B1WW-9631-01Z0(00)

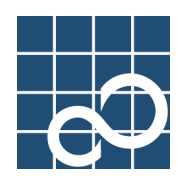

Microsoft Windows 2000 Microsoft Windows XP Microsoft Windows Server 2003

# NetCOBOL V9.0

# 例題プログラム

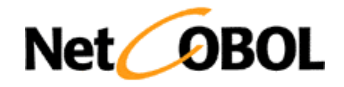

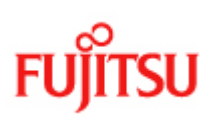

# まえがき

#### 製品の呼び名について

本書に記載されている製品の名称を、以下のように略して表記します。 <sup>r</sup>Microsoft(R) Windows(R) 2000 Professional operating system」 「Windows 2000」または、「Windows 2000 Professional」 <sup>r</sup>Microsoft(R) Windows(R) 2000 Server operating system」 「Windows 2000」または、「Windows 2000 Server」 「Microsoft(R) Windows(R) 2000 Advanced Server operating system」 「Windows 2000」または、「Windows 2000 Server」 <sup>r</sup>Microsoft(R) Windows(R) XP Professional operating system」 「Windows XP」または、「Windows XP Professional」 <sup>r</sup>Microsoft(R) Windows(R) XP Home Edition operating system」 「Windows XP」または、「Windows XP Home Edition」 <sup>r</sup>Microsoft(R) Windows Server(R) 2003, Standard Edition」 「Windows Server 2003」 <sup>r</sup>Microsoft(R) Windows Server(R) 2003, Enterprise Edition」 「Windows Server 2003」 「Windows 2000」、「Windows XP」および「Windows Server 2003」 「Windows」 Visual C++ 1 <sup>r</sup>Microsoft(R) Visual Basic(R) programming system」 <sup>r</sup>Visual Basic

#### 本書の目的

本書は、NetCOBOLに添付されたサンプルプログラムの概要および翻訳から実行について説明しています。

#### 本書の読者

本書は、NetCOBOLを使用してCOBOLプログラムを開発する方を対象に書かれています。本書を 読むためには、以下の知識が必要です。

COBOLの文法に関する基本的な知識

ご使用になるOSに関する基本的な知識

#### 本書の位置付け

本書の関連マニュアルには、以下のマニュアルがあります。

- " COBOL 文法書 "
- "NetCOBOL 使用手引書"
- "Web連携ガイド"
- " COBOL Webサブルーチン使用手引書 "

#### 注意事項

本書の情報は、プログラミングサービス情報です。COBOLを使用してプログラムを開発する際 に使用することができます。

#### その他の注意事項

本書に記載されている画面は、使用されているシステムにより、画面が異なる場合があり ますので注意してください。 本書では、" COBOL文法書"で"原始プログラム"と記述されている用語を"ソースプログ

ラム"と記述しています。

#### 登録商標について

本書に記載されている登録商標を、以下に示します。 Microsoft、Windows、Windows Server、Visual C++、Visual Basic、ActiveXは、米国Microsoft Corporationの米国およびその他の国における商標または登録商標です。 その他の会社名または製品名は、それぞれ各社の商標または登録商標です。 Microsoft Corporationのガイドラインに従って画面写真を使用しています。

2006年 12月

お願い

- 本書を無断で他に転載しないようお願いします。
- 本書は予告なしに変更されることがあります。

All Rights Reserved, Copyright(C) 富士通株式会社 1992-2006

# 目次

| 第1章 例題プログラム                                   | 1   |
|-----------------------------------------------|-----|
| 1.1 例題1 標準入出力を使ったデータ処理                        | 2   |
| 1.2 例題2 行順ファイルと索引ファイルの操作                      | 6   |
| 1.3 例題3 表示ファイル機能を使ったプログラム                     | 11  |
| 1.4 例題4 スクリーン操作機能を使った画面入出力                    | 16  |
| 1.5 例題5 COBOLプログラム間の呼出し                       | 19  |
| 1.6 例題6 コマンド行引数の受取り方                          | 25  |
| 1.7 例題7 環境変数の操作                               | 28  |
| 1.8 例題8 印刷ファイルを使ったプログラム                       | 31  |
| 1.9 例題9 印刷ファイルを使ったプログラム(応用編)                  | 33  |
| 1.10 例題10 FORMAT句付き印刷ファイルを使ったプログラム            | 36  |
| 1.11 例題11 データベース機能を使ったプログラム                   | 41  |
| 1.12 例題12 データベース機能を使ったプログラム(応用編)              | 45  |
| 1.13 例題13 Visual Basicからの呼出し                  | 50  |
| 1.14 例題14 Visual Basicを使った簡易ATM端末処理機能         | 53  |
| 1.15 例題15 オブジェクト指向プログラム(初級編)                  | 59  |
| 1.16 例題16 コレクションクラス(クラスライブラリ)                 | 62  |
| 1.17 例題17 オブジェクト指向プログラム(中級編)                  | 70  |
| 1.18 例題18 オブジェクト指向プログラム(上級編)                  | 80  |
| 1.19 例題19 オブジェクトの永続化(ファイル)                    | 88  |
| 1.20 例題20 オブジェクトの永続化(データベース)                  | 91  |
| 1.21 例題21 マルチスレッドプログラミング                      | 96  |
| 1.22 例題22 マルチスレッドプログラミング(応用編)                 | 105 |
| 1.23 例題23 COM連携-Excelを操作するプログラム(1)            | 117 |
| 1.24 例題24 COM連携-Excelを操作するプログラム(2)            | 120 |
| 1.25 例題25 COM連携-COBOLによるCOMサーバプログラムの作成        | 124 |
| 1.26 例題26 COM連携-COBOLサーバプログラムの使用(COBOLクライアント) | 130 |
| 1.27 例題27 COM連携-COBOLサーバプログラムの使用(ASPクライアント)   | 136 |
| 1.28 例題28 COM連携-MTSによるトランザクション管理をするプログラム      | 143 |
| 1.29 例題29 簡易アプリ間通信機能を使ったメッセージ通信               | 149 |
| 1.30 例題30 Unicodeを使用するプログラム                   | 154 |
| 1.31 例題31 メッセージボックスの出力                        | 158 |
| 1.32 例題32 他のプログラムの起動                          | 161 |
| 第2章 COBOL Webサブルーチンの例題プログラム                   | 165 |
| 2.1 例題 CGIサブルーチンを使ったプログラム                     | 166 |
| 2.2 例題 ISAPIサブルーチンを使ったプログラム                   | 168 |
| 2.3 例題 SAFサブルーチンを使ったプログラム                     | 177 |
| 2.4 例題 セション管理機能を使ったプログラム                      | 186 |
| 索引                                            | 191 |

# 第1章 例題プログラム

NetCOBOLでは、以下のプログラムをサンプルとして提供しています。 1.1 例題1 標準入出力を使ったデータ処理 1.2 <u>例題2 行順ファイルと索引ファイルの操作</u> 1.3 例題3 表示ファイル機能を使ったプログラム 1.4 例題4 スクリーン操作機能を使った画面入出力 1.5 例題5 COBOLプログラム間の呼出し 1.6 <u>例題6 コマンド行引数の受取り方</u> 1.7 <u>例題7 環境変数の操作</u> 1.8 <u>例題8 印刷ファイルを使ったプログラム</u> 1.9 <u>例題9 印刷ファイルを使ったプログラム(応用編)</u> 1.10 <u>例題10 FORMAT句付き印刷ファイルを使ったプログラム</u> 1.11 例題11 データベース機能を使ったプログラム 1.12 例題12 データベース機能を使ったプログラム(応用編) 1.13 例題13 Visual Basicからの呼出し 1.14 例題14 Visual Basicを使った簡易ATM端末処理機能 1.15 <u>例題15 オブジェクト指向プログラム(初級編)</u> 1.16 <u>例題16 コレクションクラス(クラスライブラリ)</u> 1.17 <u>例題17 オブジェクト指向プログラム(中級編)</u> 1.18 例題18 オブジェクト指向プログラム(上級編) 1.19 例題19 オブジェクトの永続化(ファイル) 1.20 <u>例題20 オブジェクトの永続化(データベース)</u> 1.21 <u>例題21 マルチスレッドプログラミング</u> 1.22 例題22 マルチスレッドプログラミング(応用編) 1.23 例題23 COM連携-Excelを操作するプログラム(1) 1.24 <u>例題24 COM連携-Excelを操作するプログラム(2)</u> 1.25 <u>例題25 COM連携-COBOLによるCOMサーバプログラムの作成</u> 1.26 <u>例題26 COM連携-COBOLサーバプログラムの使用(COBOLクライアント)</u> 1.27 例題27 COM連携-COBOLサーバプログラムの使用(ASPクライアント) 1.28 例題28 COM連携-MTSによるトランザクション管理をするプログラム 1.29 例題29 簡易アプリ間通信機能を使ったメッセージ通信 1.30 <u>例題30 Unicodeを使用するプログラム</u> 1.31 <u>例題31 メッセージボックスの出力</u>

1.32 <u>例題32 他のプログラムの起動</u>

### 1.1 例題1 標準入出力を使ったデータ処理

ここでは、本製品で提供するサンプルプログラム-例題1-について説明します。 例題1では、COBOLの小入出力機能を使って、コンソールウィンドウからデータを入力したり、コ ンソールウィンドウにデータを出力するプログラムの例を示します。小入出力機能の使い方の詳 細は、"NetCOBOL 使用手引書"の"11.1 小入出力機能"を参照してください。

#### 概要

コンソールウィンドウからアルファベット1文字(小文字)を入力し、入力したアルファベットで 始まる単語をコンソールウィンドウに出力します。

#### 提供プログラム

SAMPLE1.COB(COBOLソースプログラム) SAMPLE1.SVD(デバッグ情報ファイル) DBGSAMP1.EXE(デバッガ用実行可能プログラム) SAMPLE1.TXT(プログラム説明書)

#### 使用しているCOBOLの機能

小入出力機能(コンソールウィンドウ) 対話型デバッガ

#### 使用しているCOBOLの文

ACCEPT文、DISPLAY文、EXIT文、IF文、PERFORM文

#### プログラムの翻訳・リンク・実行

#### プログラムの翻訳

[参照] "NetCOBOL 使用手引書"の"3.1 サンプルプログラムの翻訳"

#### プログラムのリンク

[参照]"NetCOBOL 使用手引書"の"4.1 サンプルプログラムのリンク"

#### プログラムの実行

[参照] "NetCOBOL 使用手引書"の"5.1 サンプルプログラムの実行"

#### プログラムのデバッグ

例題1では、デバッグ情報ファイルと、デバッグオプションを指定して作成した実行可能プログ ラム(DBGSAMP1.EXE)を提供しています。ここでは、デバッガを使って例題1を起動してみましょ う。

- プロジェクトマネージャウィンドウの[ツール]メニューから"デバッグ"を選択します。 デバッガのメインウィンドウが表示されます。
- メニューバーの〔ファイル〕メニューから"デバッグを開始する"を選択します。
   〔デバッグを開始する〕ダイアログが表示されます。

| ECOBOLデバッカ        |           |                  |                |             |                   |          |                  |     | _ 🗆 ×        |
|-------------------|-----------|------------------|----------------|-------------|-------------------|----------|------------------|-----|--------------|
| ファイル(E) 編集(E)     | 表示(⊻)     | 検索( <u>S</u> )   | 実行( <u>C</u> ) | デバック(D)     | オフジョン( <u>O</u> ) | ウィントウ(W) | ヘルフ°( <u>H</u> ) | ,   |              |
| 🖻 🖻 🕕 🗖           | バッグを開始す   | する               |                |             |                   |          |                  | ? × | <b>即</b> 丶 帮 |
|                   | アフリケーション  | ソース資源            | 〔] 定義体         | デバック作業      | 履 ハッチテンパッ         | が        |                  | i   |              |
|                   | ፖንግታ-ንቋ   | /名( <u>A</u> ):  |                |             |                   |          |                  |     |              |
|                   | C:¥COBO   | L¥Samples        | ¥Cobol¥Sa      | ample01¥Dbg | samp1.exe         |          | 参照(B)            |     |              |
|                   | 実行時打      | ション( <u>O</u> ): |                |             |                   |          |                  |     |              |
|                   |           |                  |                |             |                   |          |                  |     |              |
|                   | 開始プログ     | 54名( <u>P</u> ): |                |             |                   |          |                  |     |              |
|                   |           |                  |                |             |                   |          |                  |     |              |
|                   |           |                  |                |             |                   |          |                  |     |              |
|                   |           |                  |                |             |                   |          |                  |     |              |
|                   |           |                  |                |             | Γ                 | OK       | キャンセノ            | v   |              |
| _                 | _         | _                | _              | _           |                   |          |                  |     |              |
| 」<br>ヘルフ®を表示するには! | [F1] を押して | ください.            |                |             |                   |          |                  |     |              |

3. アプリケーション名のエディットボックスに実行可能プログラム名(DBGSAMP1.EXE)を指定し、(OK)ボタンをクリックします。

メインウィンドウがアクティブになります。

| 📴 DBGSAMP1 - COBOLデバッガ 📃 🗖 🗙                                                                                                    |
|----------------------------------------------------------------------------------------------------|
| ファイル/E) 編集(E) 表示(V) 検索(S) 実行(C) デバッヴ(D) オブション(Q) ウィンドウ(W) ヘルブ(H)                                                                                                    |
| - • • • • • • • • • • • • • • • • • • •                                                                                                    |
| Sample1.cob                                                                                                    |
| 40:004000 01 入力要求メッセージ PIC N(30)<br>41:004100 VALUE NC アルファベットを1文字 (小文字)入力してください。=>*.<br>42:004200*<br>43:004300 PROCEDURE DIVISION、<br>44:004400 データ入力 SECTION、<br>45:004500** (1) 要求メッセージを出力します。出力後、改行は行いません。<br>46:004600 DISPLAY 入力要求メッセージ WITH NO ADVANCING。<br>47:004700** (2) アルファベット 1 文字を入力します。<br>48:004800 ACCEPT 入力文字.<br>49:004900*<br>50:005000 単語の検索 SECTION、<br>51:005100** (3) アルファベットに対応する単語を検索します。<br>52:005200 PERFORM TEST BEFORE |
|                                                                                                    |
| ヘルフ を表示するには [F1] を押してください. 指定位置に到達 1 46 - 14                                                                                                    |

- 4. データ名"入力文字"の内容を変更してみましょう。
  - a) データ名 "入力文字"を選択します。
  - b) メニューバーの〔デバッグ〕メニューから"データの表示/変更"を選択します。 〔データの表示/変更〕ダイアログが表示されます。

| データの表示/変更           |                     | ? ×            |
|---------------------|---------------------|----------------|
| データ名( <u>N</u> ):   | 人力文字                | 表示( <u>S</u> ) |
| プログラム名( <u>P</u> ): | SAMPLE1             | 閉じる            |
|                     | 🗖 再帰呼出しレベルを指定する(L): | 参照( <u>B</u> ) |
| 定義属性                | 項類=英数字、領域長=1        |                |
| 置換文字                | ?                   |                |
| データ値(⊻):            |                     |                |
| オフセット*              | 1*2*3*4             | 変更( <u>M</u> ) |
| 0000000 12          |                     | 監視( <u>W</u> ) |
|                     |                     | 履歴出力(2)        |
|                     |                     |                |
|                     |                     |                |
|                     |                     |                |
| र                   | P                   |                |
| _ 表示形式(E)           |                     |                |
| ● 自動 ● 16;          | 進                   |                |
|                     |                     |                |

- c) データ値領域でデータの値を変更し、〔変更〕ボタンをクリックしてください。
   〔データの表示/変更〕ダイアログの詳細については、ヘルプを参照してください。
- d) [閉じる]ボタンをクリックして[データの表示/変更]ダイアログを終了します。
- 5. 中断点を設定してみましょう。
  - a) ソースファイルウィンドウ内の中断したい文にカーソルを位置付けて、ツールバーの[中断点を設定/解除]ボタンをクリックします。ここでは、62行目のDISPLAY文に中断点を設定します。

中断点を設定し、文に色を付けます。

| ■ DBGSAMP1 - COBOLデバッガ                                                                                                    | _ 🗆 🗙 |
|----------------------------------------------------------------------------------------------------|-------|
| ファイル(E) 編集(E) 表示(V) 検索(S) 実行(C) デバッグロ) オブション(O) ウィンドウ(W) ヘルブ(H)                                                                                                    | 44    |
|                                                                                                    | 高阳    |
| Sample1.cob                                                                                                    |       |
| S3:005300 VARYING 編り返し回数 POM 1 BY 1     S4:005400 UNTL 繰り返し回数 26     S5:005500 IF 入力文字 = 先額文字 (繰り返し回数)     S6:005600 THEN EXIT PERFORM     S7:005700 END-FE     S6:005900*     60:006000 単語の表示 SECTION     G1:006100** (4) アルファベットに対応する単語を表示します。     2:005200     DISPLAY 単語 (繰り返し回数)     G3:006500*     EXIT PROGRAM.     S5:005500 END PROGRAM SAMPLET.     L |       |
|                                                                                                    |       |
| へルフを表示するには [F1] を押してください.指定位置に到達 1 62 - 14                                                                                                    |       |

- b) 中断点を解除する場合は、解除したい中断点が設定されている文にカーソルを位置 付けて、ツールバーの〔中断点を設定/解除〕ボタンをクリックします。
- 6. 指定した位置までプログラムを実行してみましょう。
  - a) ソースファイルウィンドウ内の中断させたい文にカーソルを位置付けて、マウスの 右ボタンをクリックします。

ショートカットメニューが表示されます。

b) ショートカットメニューから"カーソル位置まで実行"を選択します。 プログラムが指定した文まで実行され、文には中断位置を示す色が付きます。

| 📴 DBGSAMP1 - COBOLデバッガ                                                                                                    | _ 🗆 × |
|----------------------------------------------------------------------------------------------------|-------|
| ファイル(E) 編集(E) 表示(V) 検索(S) 実行(C) デン゙ッグ(D) オブション(Q) ウィンドウ(W) ヘルプ(H)                                                                                                    |       |
| <u> </u>                                                                                                    |       |
| 📑 Sample1.cob                                                                                                    |       |
| 53:005300       VARYING 復少返し回数 FROM 1 BY 1         54:005400       UNTIL 繰り返し回数 2 6         55:005500       IF 入力文字 = 先頭文字 (繰り返し回数)         56:005600       THEN EXIT PERFORM         57:005700       END-IF         58:005800       END-PERFORM         59:005900*       60:006000         60:006000       単語の表示 SECTION.         61:006100** (4) アルファベットに対応する単語を表示します。       62:006200         63:006300*       DISPLAY         64:006400       EXIT PROGRAM.         65:00500       EXIT PROGRAM.         65:00500       EXIT PROGRAM.         65:00500       END PROGRAM.SAMPLE1. |       |
|                                                                                                    |       |
| ヘルプを表示するには[F1]を押してください。 指定位置に到達 1 58 - 15                                                                                                    |       |

7. デバッグを終了するには、〔ファイル〕メニューの"デバッガの終了"を選択してください。

# 1.2 例題2 行順ファイルと索引ファイルの操作

ここでは、本製品で提供するサンプルプログラム-例題2-について説明します。 例題2では、エディタを使って作成したデータファイル(行順ファイル)を読み込み、マスタファ イル(索引ファイル)を作成するプログラムの例を示します。行順ファイルおよび索引ファイルの 使い方の詳細は、"NetCOBOL 使用手引書"の"第7章 ファイルの処理"を参照してください。 例題2で作成したマスタファイル(索引ファイル)は、例題3、例題5、例題7および例題10で入力フ ァイルとして使用します。

#### 概要

商品コード、商品名および単価が入力されているデータファイル(行順ファイル)を読み込み、商 品コードを主レコードキー、商品名を副レコードキーとする索引ファイルを作成します。

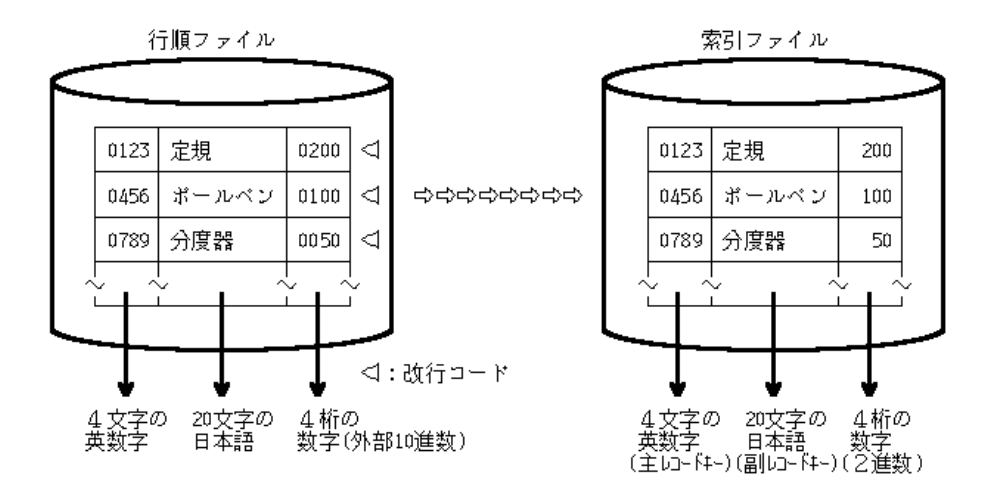

#### 提供プログラム

SAMPLE2.COB(COBOLソースプログラム) SYOHINM.CBL(登録集原文) DATAFILE(データファイル) SAMPLE2.TXT(プログラム説明書)

#### 使用しているCOBOLの機能

行順ファイル(参照) 索引ファイル(創成)

#### 使用しているCOBOLの文

CLOSE文、EXIT文、GO TO文、MOVE文、OPEN文、READ文、WRITE文、COPY文

#### プログラムの翻訳・リンク・実行

以降では、NetCOBOLのインストール先フォルダをC:¥COBOLとして説明しています。フォルダ名が C:¥COBOLになっているところは、これをNetCOBOLをインストールしたフォルダに変更してくださ い。

8. プログラムの翻訳プロジェクトマネージャの〔ツール〕メニューから"翻訳"を選択しま す。

WINCOBウィンドウが表示されます。

| WINCOB                                                                |                   |
|-----------------------------------------------------------------------|-------------------|
| €ト′( <u>M</u> ) ^ルフ°( <u>H</u> )                                      |                   |
| 「ソースファイル( <u>S</u> )―――                                               | ок                |
| ¥COBOL¥Samples¥Cobol¥Sample02¥Sample2.cob <sup>#</sup> 参照( <u>B</u> ) | キャンセル             |
|                                                                       | オプジョン( <u>O</u> ) |
|                                                                       | 翻訳(2)             |

9. ソースファイルのエディットボックスにソースファイル名(SAMPLE2.COB)を指定します。 10.WINCOBウィンドウの〔オプション〕ボタンをクリックします。

〔翻訳オプション〕ダイアログが表示されます。

| 翻訳オフジョン                                                                                                    | ×                                     |
|----------------------------------------------------------------------------------------------------|---------------------------------------|
| オフジョンファイル(E):<br>C:¥COBOL¥Samples¥Cobol¥Sample02¥DEFAULT.CBI<br>翻訳オフジョン(Q)-<br>LIB("C:¥COBOL¥Samples¥Cobol¥Sample02")<br>MAIN(WINMAIN)<br>変更(Q)<br>削除(D) | OK<br>キャンセル<br>登録集名(P)<br>COMサーハ'名(M) |
| その他の翻訳オフジョン(T):                                                                                                    |                                       |

- 11. 翻訳オプションMAIN(WINMAIN)を指定します。また、翻訳オプションLIBに登録集ファイル (SYOHINM.CBL)のフォルダを指定します。確認後、〔OK〕ボタンをクリックします。 WINCOBウィンドウに戻ります。
- 12.WINCOBウィンドウの〔翻訳〕ボタンをクリックします。

翻訳が開始されます。翻訳終了後、オブジェクトファイル(SAMPLE2.0BJ)が作成されていることを確認してください。

#### プログラムのリンク

プロジェクトマネージャの〔ツール〕メニューから"リンク"を選択します。
 WINLINKウィンドウが表示されます。

| 👻 WINLINK Dンク]                                                          |                        | _ 🗆 ×                                               |
|-------------------------------------------------------------------------|------------------------|-----------------------------------------------------|
| בדירג (C) אוריג(H)                                                      |                        |                                                     |
| ターケット<br>ファイル(①):<br>OL¥SAMPLES¥COBOL¥SAMPLE02¥SAMPLE2.EXE <sup>®</sup> | ●種別①<br>● EXE<br>● DLL | OK<br>キャンセル<br>オフジョン( <u>O</u> )<br>リンク( <u>L</u> ) |
| -<br>リンク対象                                                              |                        |                                                     |
| COBOL¥Samples¥Cobol¥Sample02¥Sample2.OBJ"                               | 参照( <u>B</u> )         |                                                     |
| 一覧@:                                                                    | 追加( <u>A</u> )         |                                                     |
| :¥COBOL¥Samples¥Cobol¥Sample02¥Sample2.OBJ                              | 削除( <u>D</u> )         |                                                     |
|                                                                         |                        |                                                     |

2. 必要な情報を設定します。

種別に"EXE"を選択します。

ファイル(N)のエディットボックスに、オブジェクトファイル(SAMPLE2.0BJ)を指定します。

ファイル(T)のエディットボックスに、作成する実行可能プログラム(SAMPLE2.EXE) を指定します。

- 3. WINLINKウィンドウの〔OK〕ボタンをクリックします。
  - リンクが開始されます。リンク終了後、実行可能プログラム(SAMPLE2.EXE)が作成され ていることを確認してください。

#### 実行環境情報の設定

プロジェクトマネージャの(ツール)メニューから"実行環境設定ツール"を選択します。
 実行環境設定ツールが表示されます。

| 國 実行環境設定ツール                                          |                                                                                                    |
|------------------------------------------------------|----------------------------------------------------------------------------------------------------|
| ファイル(E) 環境設定(E) ヘルプ(H)                               |                                                                                                    |
| ファイル名(L)<br>):¥COBOL¥Samples¥Cobol¥Sample02¥(        | Cobol85.CBR                                                                                            |
| ースレットモート <sup>、</sup>                                |                                                                                                    |
| 💿 シングルスレット Φ 🔿 マルチス                                  | (b≫k*( <u>M</u> )                                                                                      |
| 環境変数情報<br>セジョン名(©):<br>変数名(N):<br>変数値(V):<br>変数値(V): | 共通 セクション<br>INFILE=C:¥COBOL¥Samples¥Cobol¥Sample02¥[<br>OUTFILE=C:¥COBOL¥SAMPLES¥COBOL¥Sampl<br>・<br>・ |
|                                                      | אנאר איז איז איז איז איז איז איז איז איז איז                                                           |
|                                                      |                                                                                                    |

- 2. 〔ファイル〕メニューの "開く"を選択し、実行可能プログラム(SAMPLE2.EXE)が存在す るフォルダに、実行用の初期化ファイル(COBOL85.CBR)を作成します。
- 3. 共通タブを選択し、以下を設定します。

ファイル識別名INFILEに、データファイル(行順ファイル)のファイル名(DATAFILE) を指定します。

ファイル識別名OUTFILEに、マスタファイル(索引ファイル)のファイル名(MASTER) を指定します。

- 〔適用〕ボタンをクリックします。
   設定した内容が実行用の初期化ファイルに保存されます。
- 5. 〔ファイル〕メニューの"終了"を選択し、実行環境設定ツールを終了します。

#### 備考

ファイル識別名のINFILEおよびOUTFILEは、COBOLソースプログラムのASSIGN句に指定されているファイル参照子です。ファイル参照子は、COBOLプログラムおよび実際の媒体(ファイル)を対応付けるために使用します。

#### プログラムの実行

 プロジェクトマネージャの〔ツール〕メニューから"実行"を選択します。 WINEXECウィンドウが表示されます。

| WINEXEC                                                              |       |
|----------------------------------------------------------------------|-------|
| Λŀ7°( <u>H</u> )                                                     |       |
| - コマンドライン( <u>©</u> )                                                | ОК    |
| COBOL¥Samples¥Cobol¥Sample02¥Sample2.exe <sup>#</sup> 参照( <u>B</u> ) | キャンセル |
|                                                                      | 実行(E) |
| *C¥COBOL¥Samples¥Cobol¥Sample01¥Sample1.exc 肖順余(D)                   |       |
|                                                                      |       |
|                                                                      |       |
|                                                                      |       |
|                                                                      |       |

 コマンドラインのエディットボックスに、実行可能プログラム(SAMPLE2.EXE)を指定し、 〔実行〕ボタンをクリックします。

実行の終了メッセージは、ウィンドウに表示されません。実行終了後、商品コードを キーとする索引ファイル(MASTER)が、例題2のフォルダに作成されます。

備考

実行履歴のリストボックスには、実行履歴が表示されます。例題2の実行には関係ありま せん。

# 1.3 例題3 表示ファイル機能を使ったプログラム

ここでは、本製品で提供するサンプルプログラム-例題3-について説明します。 例題3では、表示ファイル機能を使って、画面から入力したデータを画面に出力し、さらにデー タを印刷装置に出力するプログラムの例を示します。画面入出力を行う場合の、表示ファイル機 能の使い方は"NetCOBOL 使用手引書"の"9.2 表示ファイル(画面入出力)の使い方"を、印刷 を行う場合の表示ファイル機能の使い方は、"NetCOBOL 使用手引書"の"8.5 表示ファイル(帳 票印刷)の使い方"を参照してください。なお、このプログラムを実行するには、MeFtが必要で す。

#### 概要

ディスプレイ装置に表示された入力画面に商品コードおよび個数を入力すると、商品コードをキ ーにマスタファイルを検索し、商品名、単価および金額を求め、さらに合計金額を計算し、ディ スプレイ装置に表示します。また、帳票を印刷装置に出力します。 例題3で入力したデータは、売上げファイル(索引ファイル)に格納します。売上げファイルは、

例題10で入力ファイルとして使用します。

#### 提供プログラム

SAMPLE3.COB(COBOLソースプログラム) DENPYOU.COB(COBOLソースプログラム) URIAGE.CBL(登録集原文) DENPYOO1.SMD(画面定義体) DENPYOO2.SMD(帳票定義体) MEFWRC(ウィンドウ情報ファイル) MEFPRC(プリンタ情報ファイル) SAMPLE3.PRJ(プロジェクトファイル) SAMPLE3.CBI(翻訳オプションファイル) SAMPLE3.TXT(プログラム説明書)

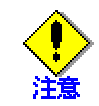

SYOHINM.CBL(登録集原文)は、例題2の提供ファイルを使用します。

#### 使用しているCOBOLの機能

表示ファイル機能(画面入出力) 表示ファイル機能(帳票印刷) 索引ファイル(参照/創成) 登録集の取込み 小入出力機能(メッセージボックス) プロジェクト管理機能

#### 使用しているCOBOLの文

OPEN文、READ文、WRITE文、CLOSE文、PERFORM文、DISPLAY文、IF文、MOVE文、GO TO文、EXIT文、 COPY文

#### プログラムの翻訳・リンク・実行

#### プログラムを実行する前に

MeFtのセットアップを行い、使用できる状態にしておいてください。 例題2で作成されるマスタファイルを使用するため、"1.2 <u>例題2 行順ファイルと索引フ</u> <u>ァイルの操作</u>"を実行しておきます。 例題3では、例題2で作成されるマスタファイルにある商品コードを入力しないと入力エラ ーとなるため、"1.5 <u>例題5 COBOLプログラム間の呼出し</u>"を実行し、入力データを印刷 しておくと便利です。

#### ビルド・リビルド

翻訳およびリンクは、プロジェクトマネージャのビルド機能を使用して行います。 なお、以降ではNetCOBOLのインストール先フォルダをC:¥COBOLとして説明しています。フォルダ 名がC:¥COBOLとなっているところは、これをNetCOBOLをインストールしたフォルダに変更してく ださい。

- 1. プロジェクトマネージャを起動します。
- 2. プロジェクトファイル "SAMPLE3.PRJ"を開きます。

| ֈም SAMPLE3.PRJ − COBOL 7ʹኳን/ቴታՒፖネージʹቀ                                                                                                    | _ 🗆 × |
|----------------------------------------------------------------------------------------------------|-------|
| ファイル(E) 編集(E) プロジェクト(P) 表示(V) ツール(T) 環境(N) ヘルプ(H)                                                                                                    |       |
|                                                                                                    |       |
| 7泊シェクト構成  編集資源                                                                                                    |       |
| C*COBOL¥SAMPLES¥COBOL¥SAMPLE03¥SAMPLE3.PRJ SAMPLE3.EXE COBOLY-スファイル SAMPLE3.COB 金録集ファイル URIAGE.CBL 正式第体ファイル 正式第体ファイル DENPYO02.SMD DENPYO01.SMD DENPYOU.COB |       |
| C#COBOL#SAMPLES#COBOL#SAMPLE03#SAMPLE3.PRJ                                                                                                    |       |

 プロジェクトファイルを選択し、〔プロジェクト〕-〔オプション〕メニューから"翻訳オ プション"を選択します。

| 評翻訳わりョン                                                                                                    |                                                             |
|----------------------------------------------------------------------------------------------------|-------------------------------------------------------------|
| マントン<br>マルフ **A<br>オフ *ションファイル (E):<br>C:¥COBOL¥Samples¥Cobol¥Sample03¥Sample3.cbi<br>翻訳オフ *ション (D)<br>FORMLIB ** C:¥COBOL¥Samples¥Cobol¥Sample03**)<br>LIB ** C:¥COBOL¥Samples¥Cobol¥Sample02**,** C:¥CC<br>変更 (C)<br>肖明除 (D)<br>その他の翻訳オフ *ション(T): | - □ ×<br>OK<br>キャンセル<br>登録集名(P)<br>COMサーハ <sup>*</sup> 名(M) |
| I                                                                                                    |                                                             |

 翻訳オプションLIBに、SYOHINM.CBLが格納されたフォルダ(例題2のフォルダ)と URIAGE.CBLが格納されたフォルダを指定します。また、翻訳オプションFORMLIBに、 DENPY01.SMD、DENPY02.SMDが格納されたフォルダを指定します。確認後、[OK]ボタンを クリックします。

プロジェクトマネージャウィンドウに戻ります。

5. プロジェクトマネージャの〔プロジェクト〕メニューから"ビルド"を選択します。 ビルド終了後、SAMPLE3.EXEが作成されていることを確認してください。

#### ウインドウ情報ファイル・プリンタ情報ファイルの設定

表示ファイルを実行するために必要な情報を設定します。 実行を行う前に、ウィンドウ情報ファイル(MEFWRC)およびプリンタ情報ファイル(MEFPRC)の下線 部の情報をエディタを使って変更してください。

-----

MEDDIR C: ¥COBOL¥SAMPLES¥COBOL¥SAMPLE03

-----

MEDDIR:画面帳票定義体を格納したフォルダのパス名

#### 実行環境情報の設定

プロジェクトマネージャの(ツール)メニューから"実行環境設定ツール"を選択します。
 実行環境設定ツールが表示されます。

| 國実行環境設定ツール                           | _ 🗆 🗙                                                                                                    |
|--------------------------------------|----------------------------------------------------------------------------------------------------|
| ファイル(E) 環境設定(E) ヘルプ(H)               |                                                                                                    |
| ファイル名(L)<br>C:¥COBOL¥Samples¥Cobol¥S | Gample03¥Cobol85.cbr                                                                                                    |
|                                      |                                                                                                    |
| <ul> <li>● シングルスレット*Φ</li> </ul>     | © ₹16772675 <sup>×</sup> (M)                                                                                                  |
| 環境変数情報                               |                                                                                                    |
| セグョン名(0):                            | 共通   セクション                                                                                                    |
| ∑変数名(№):                             | DATAFILE=C:¥COBOL¥Samples¥Cobol¥Sample(<br>DSPFILE=C:¥COBOL¥Samples¥Cobol¥Sample03<br>PRTFILE=C:¥COBOL¥Samples¥Cobol¥Sample03 |
|                                      |                                                                                                    |
| 変数値(⊻):                              |                                                                                                    |
|                                      |                                                                                                    |
|                                      | 設定(S) 削除(D) 適用(A)                                                                                                    |
|                                      |                                                                                                    |

- 2. 〔ファイル〕メニューの "開く"を選択し、実行可能プログラム(SAMPLE3.EXE)が存在す るフォルダに、実行用の初期化ファイル(COBOL85.CBR)を作成します。
- 3. 共通タブを選択し、以下を設定します。

ファイル識別名DATAFILEに、例題2で作成したマスタファイル(MASTER)を指定します。

ファイル識別名DSPFILEに、ウィンドウ情報ファイル(MEFWRC)を指定します。

ファイル識別名PRTFILEに、プリンタ情報ファイル(MEFPRC)を指定します。

- 〔適用〕ボタンをクリックします。
   設定した内容が実行用の初期化ファイルに保存されます。
- 5. 〔ファイル〕メニューの"終了"を選択し、実行環境設定ツールを終了します。

備考

ファイル識別名のDATAFILE、DSPFILEおよびPRTFILEは、COBOLソースプログラムのASSIGN 句に指定されているファイル参照子です。表示ファイルを使用する場合、ファイル識別名 にはウィンドウ情報ファイルまたはプリンタ情報ファイルのパス名を設定します。

#### プログラムの実行

プロジェクトマネージャの〔プロジェクト〕メニューから"実行"を選択します。
 ディスプレイ装置に以下に示す画面が表示されます。

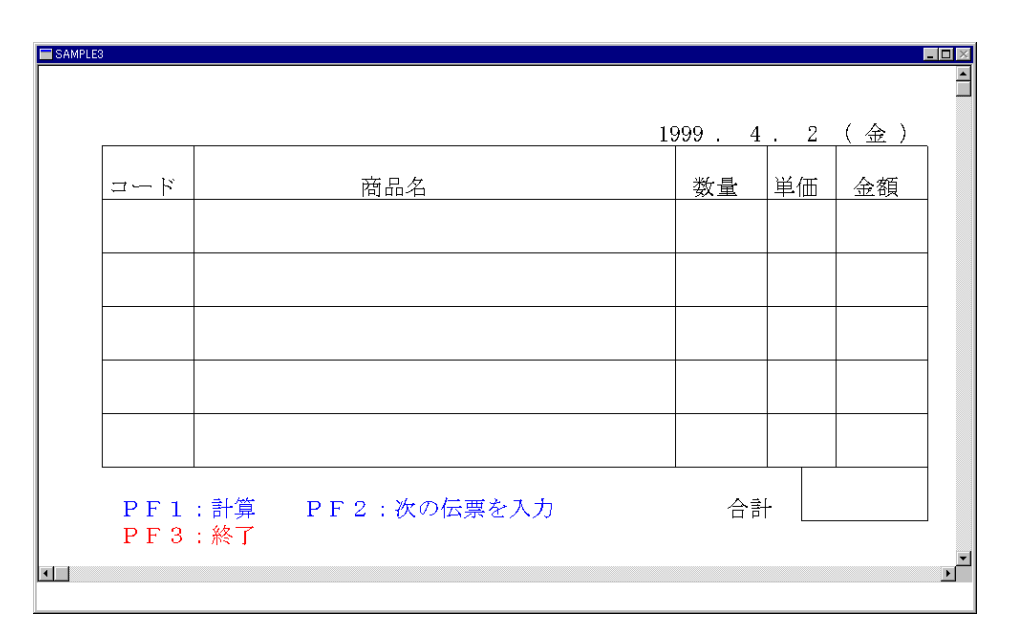

2. 商品コードおよび数量を入力します。次の項目に移動するには、ENTERキーまたはタブキ ーを押します。

例題3では、例題2で作成されたマスタファイルにある商品コードを入力しないと入力エラ ーとなります。商品コードの値は、例題2のDATAFILEまたは例題5を実行し、マスタファイ ルの内容を参照してから入力してください。

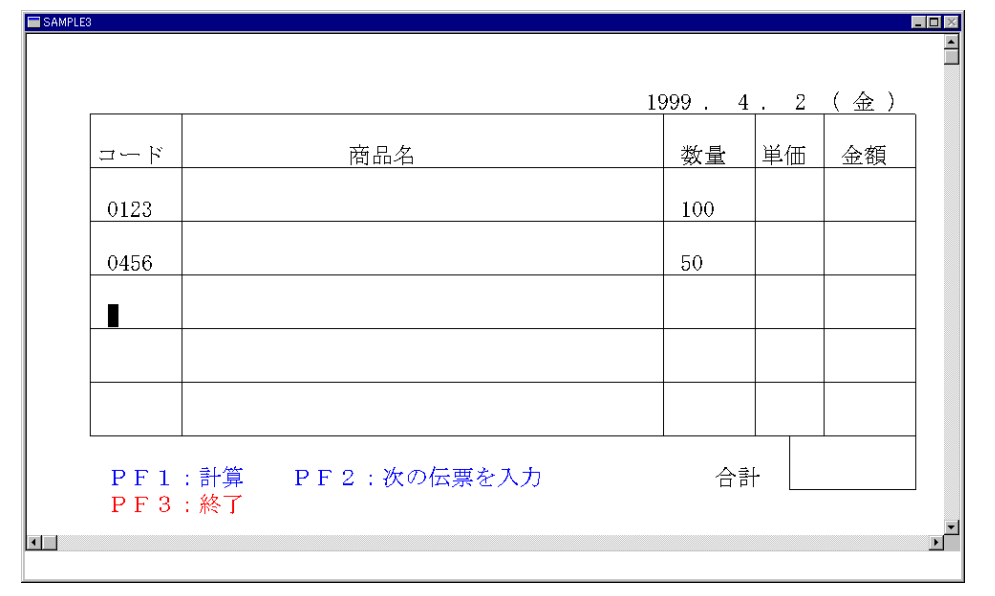

入力を終了し、計算を行うには、F1キーを押します。

商品名、単価、金額、合計金額が表示されます。エラーメッセージが表示された場合、 メッセージの内容を確認し、再度入力してください。

| 内容を確認      | してください                            |        |     |       |
|------------|-----------------------------------|--------|-----|-------|
|            |                                   | 1999 . | 4.2 | (金)   |
| コード        | 商品名                               | 数量     | 単価  | 金額    |
| 0123       | 定規                                | 100    | 200 | 20000 |
| 0456       | ボールペン                             | 50     | 100 | 5000  |
|            |                                   |        |     |       |
|            |                                   |        |     |       |
|            |                                   |        |     |       |
| PF1<br>PF3 | : 計算 PF2: 次の伝票を入力<br>: 終了 PF4: 印刷 |        | 計   | 25000 |
|            |                                   |        |     |       |

3. 続けて処理を行う場合は、F2キーを押してください。

4. 帳票の出力を行う場合は、F4キーを押してください。

表示されているデータの内容が標準のプリンタに出力されます。

5. 処理を終了する場合は、F3キーを押してください。 実行終了後、入力データを格納した索引ファイル(SALES)が、例題3のフォルダに作成 されます。

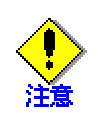

画面帳票定義体(DENPY001.SMD、DENPY002.SMD)をテキストエディタなどで開いて保存する と、ファイルの内容が破壊されることがあります。画面帳票定義体を更新する場合には、 FORMのエディタ以外は使用しないでください。

## 1.4 例題4 スクリーン操作機能を使った画面入出力

ここでは、本製品で提供するサンプルプログラム-例題4-について説明します。 例題4では、スクリーン操作機能を使って、画面からデータを入力したり、画面にデータを出力 するプログラムの例を示します。スクリーン操作機能の使い方の詳細は、"NetCOBOL 使用手引 書"の"9.3 スクリーン操作機能の使い方"を参照してください。

#### 概要

ディスプレイ画面から従業員番号および氏名を入力し、従業員番号を主レコードキー、氏名を副 レコードキーとする索引ファイルを作成します。

#### 提供プログラム

SAMPLE4.COB(COBOLソースプログラム) SAMPLE4.PRJ(プロジェクトファイル) SAMPLE4.KBD(キー定義ファイル) SAMPLE4.TXT(プログラム説明書)

#### 使用しているCOBOLの機能

スクリーン操作機能 索引ファイル(参照) プロジェクト管理機能

#### 使用しているCOBOLの文

ACCEPT文、CLOSE文、DISPLAY文、EXIT文、GO TO文、IF文、MOVE文、OPEN文、WRITE文

#### プログラムの翻訳・リンク・実行

ビルド・リビルド

翻訳およびリンクは、プロジェクトマネージャのビルド機能を使用して行います。 なお、以降ではNetCOBOLのインストール先フォルダをC:¥COBOLとして説明しています。フォルダ 名がC:¥COBOLとなっているところは、これをNetCOBOLをインストールしたフォルダに変更してく ださい。

- 1. プロジェクトマネージャを起動します。
- 2. プロジェクトファイル "SAMPLE4.PRJ"を開きます。

| プ SAMPLE4.PRJ - COBOL プロンシェクトマネーシシゅ               | X  |
|---------------------------------------------------|----|
| ファイル(E) 編集(E) プロジェクト(P) 表示(V) ツール(T) 環境(N) ヘルプ(H) |    |
|                                                   |    |
| フロジェクト構成 編集資源                                     |    |
| C#COBOL#SAMPLES#COBOL#SAMPLE04#SAMPLE4.PRJ        |    |
| G-SAMPLE4.EXE                                     |    |
| BAME SAMPLE4COB                                   |    |
|                                                   |    |
|                                                   |    |
|                                                   |    |
|                                                   |    |
|                                                   |    |
|                                                   |    |
|                                                   |    |
|                                                   |    |
|                                                   |    |
|                                                   |    |
|                                                   |    |
|                                                   |    |
| J                                                 |    |
| C:¥COBOL¥SAMPLES¥COBOL¥SAMPLE04¥SAMPLE4.PRJ       | 11 |

3. プロジェクトマネージャの〔プロジェクト〕メニューから"ビルド"を選択します。 ビルド終了後、SAMPLE4.EXEが作成されていることを確認してください。

#### 実行環境情報の設定

プロジェクトマネージャの(ツール)メニューから"実行環境設定ツール"を選択します。
 実行環境設定ツールが表示されます。

| <u>現</u> 実行環境設定ツール<br>ファイル(E) 環境設定(E) ヘルフ°( <u>H</u> )     |                                                                      |
|------------------------------------------------------------|----------------------------------------------------------------------|
| ファイル名(L)<br>C:¥COBOL¥Samples¥Cobol¥Sample04¥C              | obol85.cbr                                                           |
| - スレットモート <sup>*</sup><br>・ シングルスレット <sup>*</sup> 型 ・ マルチス | וייע( <u>ש</u> )                                                     |
| 環境変数情報<br>セクション名(©):                                       | 共通 セジョン )<br>@CBR SCR KEYDEFFILE=C:¥COBOL¥Samples¥<br>OUTFILE=MASTER |
| 変数名(N):                                                    |                                                                      |
|                                                            | ▶<br>設定(6) 削除(0) 道用( <u>6</u> )                                      |

- 2. 〔ファイル〕メニューの "開く"を選択し、実行可能プログラム(SAMPLE4.EXE)が存在す るフォルダに、実行用の初期化ファイル(COBOL85.CBR)を作成します。
- 3. 共通タブを選択し、以下を設定します。
  - ファイル識別名OUTFILEに、マスタファイル名(MASTER)を指定します。 F2キーの入力だけが有効となるように設定されたキー定義ファイルを、環境変数情報@CBR\_SCR\_KEYDEFFILEに設定します。
- 4. 〔適用〕ボタンをクリックします。

設定した内容が実行用の初期化ファイルに保存されます。

5. 〔ファイル〕メニューの"終了"を選択し、実行環境設定ツールを終了します。

#### プログラムの実行

プロジェクトマネージャの〔プロジェクト〕メニューから"実行"を選択します。
 ディスプレイ装置に従業員番号および氏名を入力するための画面が表示されます。

| •飛 スクリーン:SAMPLE4     | ×        |
|----------------------|----------|
|                      |          |
|                      |          |
| 従業員番号: <u>101010</u> |          |
|                      |          |
|                      |          |
| 氏名: 山梨桃子             |          |
|                      | -        |
|                      |          |
|                      |          |
|                      |          |
| PF2:終了               |          |
|                      |          |
|                      |          |
|                      |          |
|                      | <b>T</b> |
|                      |          |

2. 登録する従業員データとして、従業員番号(6桁の数字)および氏名(20文字以内の日本語文 字)を入力します。ただし、従業員番号は昇順に入力してください。入力後、ENTERキーを 押してください。

設定した内容がマスタファイルに登録され、次の情報を入力するために画面がクリア されます。

- 3. 処理を終了する場合は、F2キーを押してください。
  - 実行終了後、従業員番号を主レコードキー、氏名を副レコードキーとする索引ファイル(MASTER)が、例題4のフォルダに作成されます。

# 1.5 **例題5** COBOLプログラム間の呼出し

ここでは、本製品で提供するサンプルプログラム-例題5-について説明します。 例題5では、主プログラムから、副プログラムを呼び出すプログラムの例を示します。なお、例 題5では、正書法の自由形式を使用して記述しています。

#### 概要

商品コード、商品名および単価が格納されているマスタファイル(例題2で作成した索引ファイル)の内容を印刷可能文字に変換して作業用のテキストファイル(\*.TMP)に格納し、印刷します。 なお、作業用のファイルの名前は、プログラム実行時にパラメタで指定します。

#### 提供プログラム

SAMPLE5.COB(COBOLソースプログラム) INSATSU.COB(COBOLソースプログラム) S\_REC.CBL(登録集原文) SAMPLE5.PRJ(プロジェクトファイル) SAMPLE5.CBI(翻訳オプションファイル) SAMPLE5.TXT(プログラム説明書)

#### 使用しているCOBOLの機能

プロジェクト管理機能 プログラム間連絡機能 登録集の取込み 小入出力機能(メッセージボックス) 印刷ファイル 索引ファイル(参照) 行順ファイル(創成) 実行時パラメタの受渡し 正書法の自由形式

#### 使用しているCOBOLの文

CALL文、DISPLAY文、EXIT文、GO TO文、MOVE文、OPEN文、READ文、WRITE文

#### プログラムの内容

#### ソースの記述(自由形式)

正書法の自由形式を使用してCOBOLソースプログラムを記述する例を以下に示します。

#### カラム

位置

1 -- | -- 10 -- | -- 20 -- | -- 30 -- | -- 40 -- | -- 50 -- | -- 60 -- | -- 70

IDENTIFICATION DIVISION.

PROGRAM-ID. SAMPLE5.

\*> このサンプルプログラムは自由形式の正書法で記述されています。

\*> 翻訳時には翻訳オプションSRFを使用して、正書法の形式として

\*> 自由形式(FREE)を指定してください。

ENVIRONMENT DIVISION.

CONFIGURATION SECTION.

SPECIAL-NAMES.

SYSERR IS メッセージ出力先.

DATA DIVISION. FILE SECTION.

FD マスタファイル. 01 マスタレコード. 02 商品レコード. 03 商品コード PIC X(4). 03 商品名 PIC N(20). 03 単価 PIC 9(4) BINARY. PROCEDURE DIVISION USING パラメタ. \*>(1)作業ファイル名を決定します。 IF パラメタ長 = 0 DISPLAY NC"パラメタが指定されていません。"-"パラメタを指定してください。" UPON メッセージ出力先 GO TO 処理終了.

#### 処理終了.

EXIT PROGRAM.

END PROGRAM SAMPLE5.

-----

自由形式では、COBOLの文および注記は、行の任意の文字位置から書くことができます。行の最 初の空白でない文字の並びが"\*>"である場合、その行は注記行とみなされます。また、上記の 例のような方法で文字定数や日本語文字定数などを複数の行に分けて書くことができます。 正書法の自由形式の詳細については、"COBOL文法書"を参照してください。

#### 備考

翻訳時、COBOLソースプログラムおよび登録集の正書法の形式は、翻訳オプションSRFを用 いて、それぞれ指定します。このため、1つのCOBOLソースプログラムに正書法の形式の異 なる複数の登録集を取り込むことはできません。

また、画面帳票定義体を自由形式のCOBOLソースプログラムに取り込んで使用する場合、 登録集の正書法の形式として可変形式を指定してください。[参照]"NetCOBOL 使用手引 書"の"A.2.49 SRF(正書法の種類)"

#### ファイルの依存関係

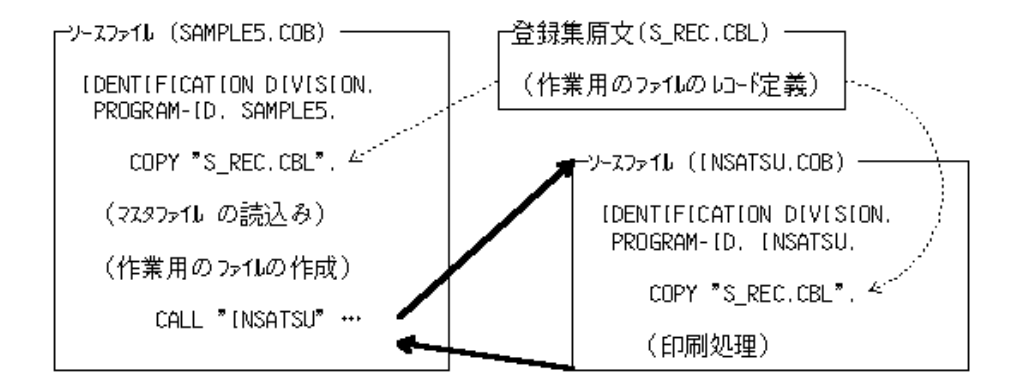

#### プログラムの翻訳・リンク・実行

#### プログラムを実行する前に

例題2で作成されるマスタファイルを使用するため、 "1.2 <u>例題2 行順ファイルと索引ファイル</u> の操作"を実行しておきます。

#### ビルド・リビルド

翻訳およびリンクは、プロジェクトマネージャのビルド機能を使用して行います。 なお、以降ではNetCOBOLのインストール先フォルダをC:¥COBOLとして説明しています。フォルダ 名がC:¥COBOLとなっているところは、これをNetCOBOLをインストールしたフォルダに変更してく ださい。

- 1. プロジェクトファイル(SAMPLE5.PRJ)をオープンします。
- ターゲットファイルを確認します。このプロジェクトファイルは2つのターゲットファイ ルを含みます。プロジェクトファイル名の下に、2つのターゲットファイルの名前が表示 されます。

SAMPLE5.EXE(作成する主プログラムの実行可能プログラム名) INSATSU.DLL(作成する副プログラムのDLL名)

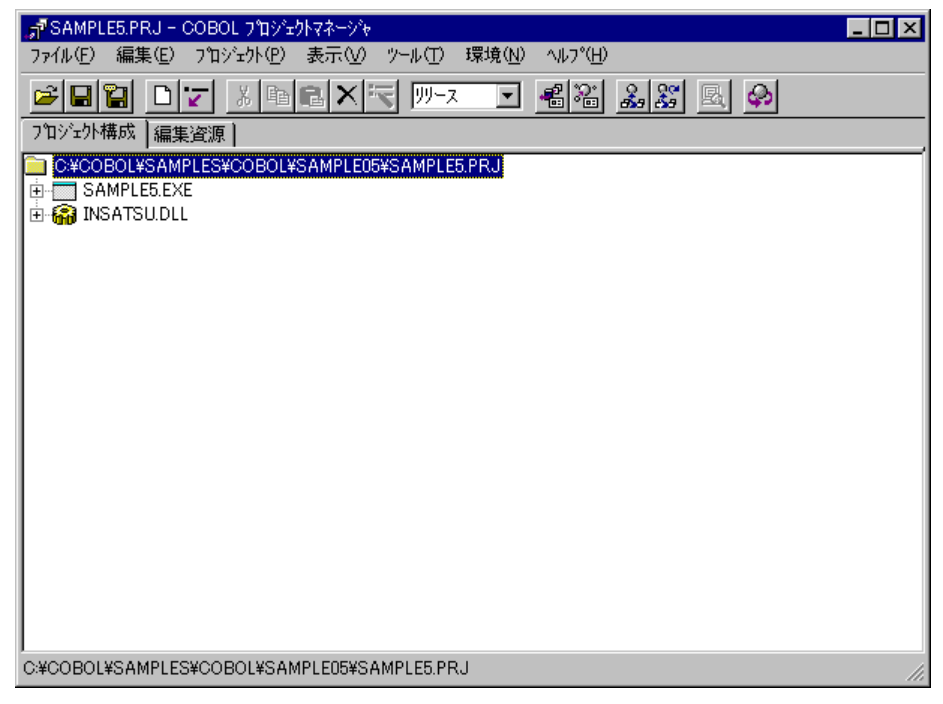

- 3. 依存ファイルの確認をします。
  - プロジェクトファイルを選択し、〔表示〕メニューから"すべて開く"を選択します。 依存ファイルのフォルダが表示され、その下に依存ファイル名が表示されます。

| 📌 SAMPLE5.PRJ – COBOL 7பில் ா                          | ᠀ᢣ᠋᠋ᡒᡷ᠆᠈᠈᠈ᢦ                   | _ 🗆 × |
|--------------------------------------------------------|-------------------------------|-------|
| ファイル(E) 編集(E) プロジェクト(P)                                | 表示(V) ツール(I) 環境(N) ヘルフ°(H)    |       |
|                                                        | ・ツール ハー・①<br>・ ステータス ハー・⑤     |       |
| 7112112119111年1月31日1日1日1日1日1日1日1日1日1日1日1日1日1日1日1日1日1日1 | ツリー/リスト表示切り替え( <u>C</u> ) Tab |       |
| SAMPLESECOBUL¥<br>SAMPLE5.EXE                          | ッリーをすべて開く(Q)<br>ッリーをすべて閉じる(L) |       |
|                                                        | リスト表示内容① ト<br>最新の信報に更新(2)     |       |
|                                                        |                               |       |
|                                                        |                               |       |
|                                                        |                               |       |
|                                                        |                               |       |
|                                                        |                               |       |
|                                                        |                               |       |
|                                                        |                               |       |
|                                                        |                               |       |

4. 主プログラムの確認をします。

主プログラムとなるCOBOLソース(SAMPLE5.COB)は、ウィンドウメイン型(赤いアイコン) で表示されます。

| <sub>መ</sub> ሻ SAMPLE5.PRJ - COBOL 7ኪንንቷሳትዋጽንንቀ                                                                                                    | _ 🗆 × |
|----------------------------------------------------------------------------------------------------|-------|
| ファイル(E) 編集(E) プロジェクト(P) 表示(V) ツール(T) 環境(N) ヘルプ(H)                                                                                                    |       |
|                                                                                                    |       |
| プロジュウト構成 編集資源                                                                                                    |       |
| C ¥OOBOL¥SAMPLES¥OOBOL¥SAMPLE05¥SAMPLE5.PRJ  COBOLY-スファイル  COBOLY-スファイル  COBOLY-X2ファイル  COBOLY-X2ファイル  COBOLY-X2x |       |
|                                                                                                    |       |
|                                                                                                    |       |
|                                                                                                    |       |
| C¥COBOL¥SAMPLES¥COBOL¥SAMPLE05¥SAMPLE5.PRJ                                                                                                    |       |

5. 翻訳オプションの確認をします。 プロジェクトファイルを選択し、〔プロジェクト〕-〔オプション〕メニューから"翻訳オ プション"を選択します。

〔翻訳オプション〕ダイアログが表示されます。

| オフ <sup>ッ</sup> ションファイル( <u>E</u> ):                                                                                                    |                                       |
|----------------------------------------------------------------------------------------------------|---------------------------------------|
| C¥COBOL¥Samples¥Cobol¥Sample05¥Sample5.cbi<br>翻訳オフ <sup>*</sup> > <sub>1</sub> ン①<br>LIB(*C¥COBOL¥Samples¥Cobol¥Sample05**)<br>SRF(FREE,FREE)<br>変更(①<br>肖叩除(①)<br>その他の翻訳オフ <sup>*</sup> > <sub>1</sub> ン(①): | OK<br>キャンセル<br>登録集名(P)<br>COMサーハ*名(M) |

- 翻訳オプションSRF(FREE,FREE)を指定します。また、翻訳オプションLIBに、S\_REC.CBL が格納されているフォルダを指定します。確認後、[OK]ボタンをクリックします。 プロジェクトマネージャウィンドウに戻ります。
- プロジェクトマネージャの〔プロジェクト〕メニューから"ビルド"を選択します。 ビルド終了後、SAMPLE5.EXEおよびINSATSU.DLLが作成されていることを確認してくだ さい。

#### 実行環境情報の設定

プロジェクトマネージャの[ツール]メニューから"実行環境設定ツール"を選択します。
 実行環境設定ツールが表示されます。

| 國 実行環境設定ツール                     |                                             |
|---------------------------------|---------------------------------------------|
| ファイル(E) 環境設定(E) ヘルプ(H)          |                                             |
|                                 |                                             |
| - 7ァイル名(L)                      |                                             |
| C#COBOL#Samples#Cobol#Sa        | mpieuo#Coboito.cbr                          |
|                                 |                                             |
| <ul> <li>シングルスレット(0)</li> </ul> | C 7/LF7/Leg/K <sup>(</sup> M)               |
| 8 77 TA 1                       |                                             |
| 環境変数情報                          |                                             |
| ヤクション名(C):                      | <b>井</b> 通 [ 555 55 ]                       |
|                                 |                                             |
|                                 | @MGPRM="Sample5" INFILE=C-¥COBOL¥Sample02¥N |
| 変数名(N):                         |                                             |
|                                 |                                             |
| <u> </u>                        |                                             |
| 変数値(⊻):                         |                                             |
|                                 |                                             |
|                                 |                                             |
|                                 | 設定(S) 削除(D) 適用(A)                           |
|                                 |                                             |

- 2. 〔ファイル〕メニューの"開く"を選択し、実行可能プログラム(SAMPLE5.EXE)が存在す るフォルダに、実行用の初期化ファイル(COBOL85.CBR)を作成します。
- 3. 共通タブを選択し、以下を設定します。
  - 環境変数情報@MGPRM(実行時パラメタの指定)に、作業用ファイル名(sample5)を指 定します(英数字8文字以内)。ここで指定した名前に拡張子TMPを付加した名前のフ ァイルが作業用ファイルとして作成されます。

ファイル識別名INFILEに、例題2で作成したマスタファイル(MASTER)を指定します。

4. 〔適用〕ボタンをクリックします。

設定した内容が実行用の初期化ファイルに保存されます。

5. 〔ファイル〕メニューの"終了"を選択し、実行環境設定ツールを終了します。

#### プログラムの実行

プロジェクトマネージャの〔プロジェクト〕メニューから"実行"を選択します。

"作業ファイル(sample5.TMP)を作成します"というメッセージが表示されます。内容を確認 したら、[OK] ボタンをクリックしてメッセージボックスを閉じてください。

プログラムの実行が終了すると、マスタファイルの内容が"通常使うプリンタ"として設定されている印刷装置に出力されます。

# 1.6 例題6 コマンド行引数の受取り方

ここでは、本製品で提供するサンプルプログラム-例題6-について説明します。 例題6では、コマンド行引数の操作機能を使って、COBOLプログラムの実行時に指定された引数を 受け取るプログラムの例を示します。コマンド行引数の操作機能の使い方は、"NetCOBOL 使用 手引書"の"11.2 コマンド行引数の取出し"を参照してください。また、例題6では、内部プロ グラムの呼出しも行います。

#### 概要

開始年月日から終了年月日までの日数を求めます。開始年月日および終了年月日は、コマンドの 引数として次の形式で指定されます。

コマンド名 開始年月日 終了年月日

開始年月日および終了年月日は、1900年1月1日~2172年12月31日までの日付をYYYYMMDDで指定します。西暦については4桁で指定します。

#### 提供プログラム

SAMPLE6.COB(COBOLソースプログラム) SAMPLE6.PRJ(プロジェクトファイル) SAMPLE6.TXT(プログラム説明書)

使用しているCOBOLの機能

コマンド行引数の取出し コンソール型のアプリケーションの作成 内部プログラム プロジェクト管理機能

#### 使用しているCOBOLの文

ACCEPT文、CALL文、COMPUTE文、COPY文、DISPLAY文、DIVIDE文、EXIT文、GO TO文、IF文、MOVE 文、PERFORM文

#### プログラムの翻訳・リンク・実行

翻訳およびリンクは、プロジェクトマネージャのビルド機能を使用して行います。 なお、以降ではNetCOBOLのインストール先フォルダをC:¥COBOLとして説明しています。フォルダ 名がC:¥COBOLとなっているところは、これをNetCOBOLをインストールしたフォルダに変更してく ださい。

1. プロジェクトマネージャを起動します。

- 2. プロジェクトファイル "SAMPLE6.PRJ"を開きます。
- 3. 主プログラムの確認をします。

主プログラムとなるCOBOLソース(SAMPLE6.COB)は、コンソール型(白黒のアイコン)で表示 されます。

ビルド・リビルド

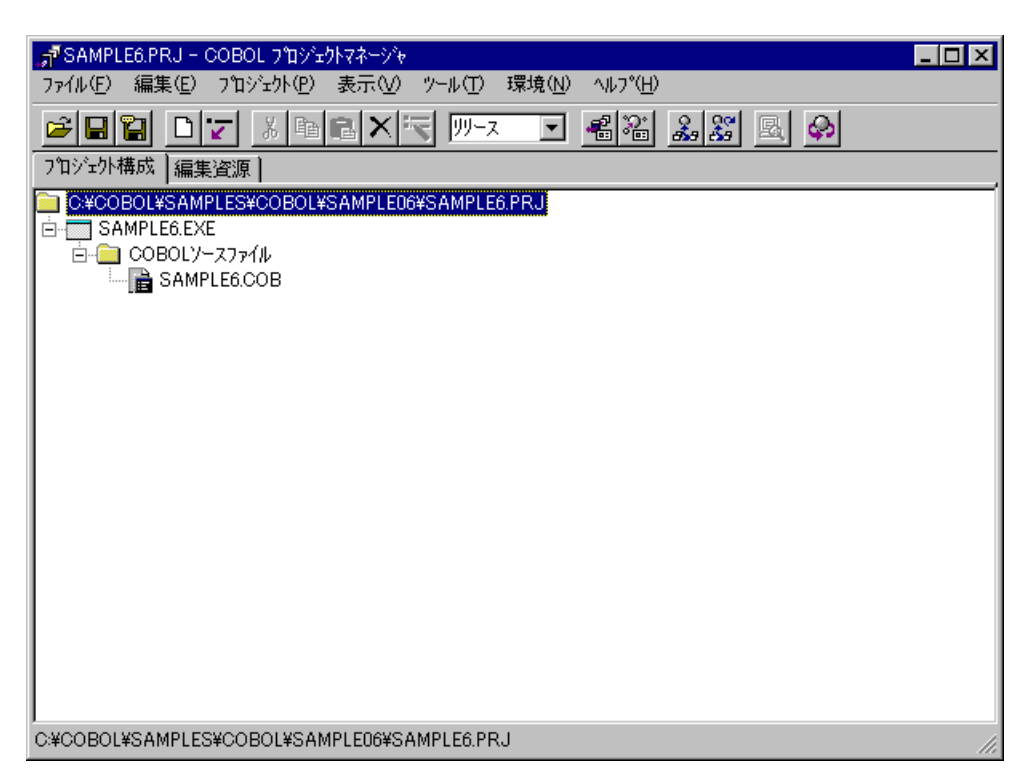

プロジェクトマネージャの〔プロジェクト〕メニューから"ビルド"を選択します。
 ビルド終了後、SAMPLE6.EXEが作成されていることを確認してください。

#### プログラムの実行

実行可能プログラム(SAMPLE6.EXE)の実行は、コマンドプロンプトから行います。

- 1. コマンドプロンプトを起動し、実行するファイル名(SAMPLE6.EXE)が存在するフォルダま で移動します。
- 2. SAMPLE6.EXEを指定し、続けて開始年月日および終了年月日を入力します。

| 🖾 אראב אראב 🕅                                                                         | _ 🗆 ×    |
|---------------------------------------------------------------------------------------|----------|
| Microsoft Windows 2000 [Version 5.00.2195]<br>(C) Copyright 1985-2000 Microsoft Corp. |          |
| C:¥>cd cobol                                                                          |          |
| C:¥COBOL>cd samples                                                                   |          |
| C:¥COBOL¥Samples>cd cobol                                                             |          |
| C:¥COBOL¥Samples¥Cobol>cd sample06                                                    |          |
| C:¥COBOL¥Samples¥Cobol¥Sample06>Sample6.exe 19710406 20000501                         |          |
|                                                                                       |          |
|                                                                                       |          |
|                                                                                       |          |
|                                                                                       |          |
|                                                                                       |          |
|                                                                                       |          |
|                                                                                       | <b>•</b> |

#### 実行結果

コンソール型のアプリケーションでは、DISPLAY文による出力はCOBOLのコンソールウィンドウで はなく、システムのコンソール(コマンドプロンプト)に出力されます。 次のように、1971年4月6日から2000年5月1日までの日数が表示されます。

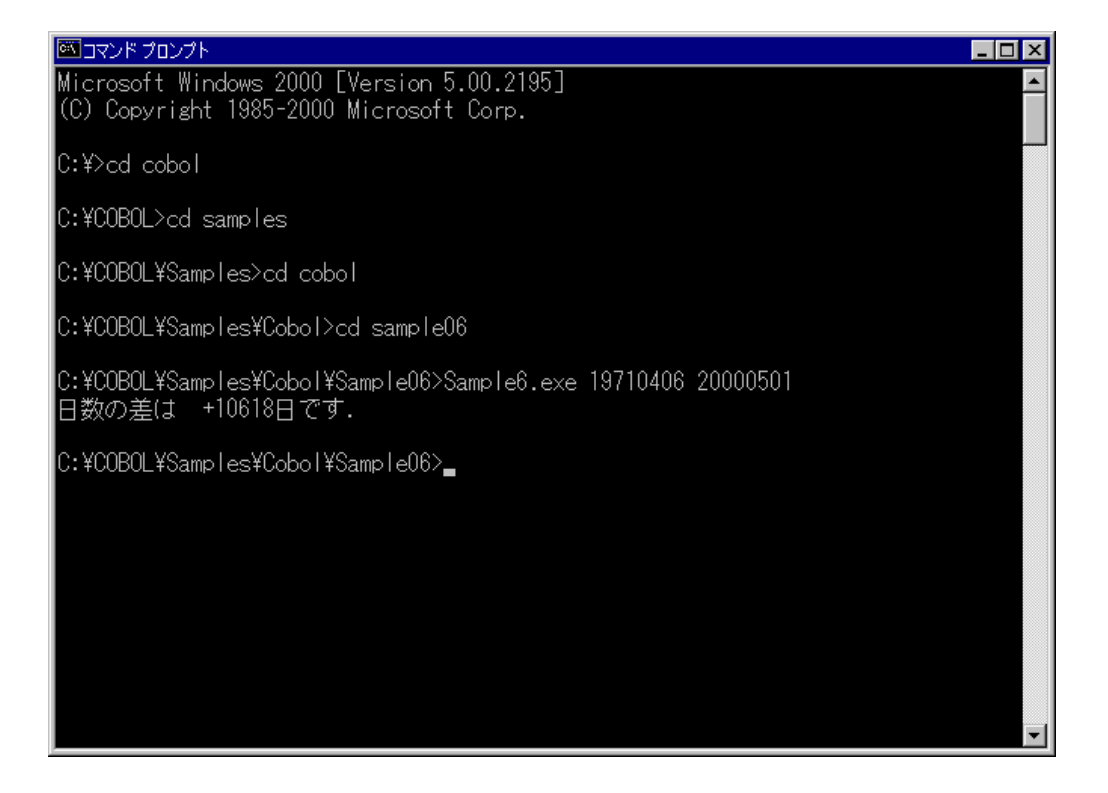

### 1.7 例題7 環境変数の操作

ここでは、本製品で提供するサンプルプログラム-例題7-について説明します。 例題7では、環境変数の操作機能を使って、COBOLプログラム実行中に環境変数の値を変更するプ ログラムの例を示します。環境変数の操作機能の使い方は、"NetCOBOL 使用手引書"の"11.3 環境変数の操作機能"を参照してください。

#### 概要

商品コード、商品名および単価が格納されているマスタファイル(例題2で作成した索引ファイ ル)中のデータを、商品コードの値によって2つのマスタファイルに分割します。分割方法および 新規に作成する2つのマスタファイルのファイル名を以下に示します。

| 商品コードの値  | ファイル名      |
|----------|------------|
| 先頭が"0"   | マスタファイル名.A |
| 先頭が"0"以外 | マスタファイル名.B |

#### 提供プログラム

SAMPLE7.COB(COBOLソースプログラム) SAMPLE7.PRJ(プロジェクトファイル) SAMPLE7.CBI(翻訳オプションファイル) SAMPLE7.TXT(プログラム説明書)

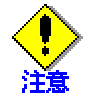

SYOHINM.CBL(登録集原文)は、例題2の提供ファイルを使用します。

#### 使用しているCOBOLの機能

環境変数の操作機能 索引ファイル プロジェクト管理機能

#### 使用しているCOBOLの文

ACCEPT文、CLOSE文、DISPLAY文、EXIT文、GO TO文、IF文、OPEN文、READ文、STRING文、WRITE文

#### プログラムの翻訳・リンク・実行

#### プログラムを実行する前に

例題2で作成されるマスタファイルを使用するため、 "1.2 <u>例題2 行順ファイルと索引ファイル</u> <u>の操作</u> "実行しておきます。

#### ビルド・リビルド

翻訳およびリンクは、プロジェクトマネージャのビルド機能を使用して行います。 なお、以降ではNetCOBOLのインストール先フォルダをC:¥COBOLとして説明しています。フォルダ 名がC:¥COBOLとなっているところは、これをNetCOBOLをインストールしたフォルダに変更してく ださい。

1. プロジェクトマネージャを起動します。

2. プロジェクトファイル "SAMPLE7.PRJ"を開きます。

| 🗊 SAMPLE7.PRJ – COBOL ጋኪንጌታኑ?ネージャ                                                                                                    | _ 🗆 🗵 |
|----------------------------------------------------------------------------------------------------|-------|
| ファイル(E) 編集(E) プロシェウト(P) 表示(V) ツール(T) 環境(N) ヘルプ(H)                                                                                                    |       |
|                                                                                                    |       |
| 2 泊ジェクト構成   編集資源                                                                                                    |       |
| ● ○ ¥COBOL¥SAMPLES¥COBOL¥SAMPLE07¥SAMPLE7.PRJ<br>□ ○ SAMPLE7.EXE<br>□ ○ COBOLУ-スファイル<br>□ ○ SAMPLE7.COB<br>□ ○ 登録集ファイル<br>□ ○ 登録集ファイル<br>□ ○ ① ① ① 登録集ファイル |       |
| C#COBOL#SAMPLES#COBOL#SAMPLE07#SAMPLE7.PRJ                                                                                                    |       |

 プロジェクトファイルを選択し、〔プロジェクト〕-〔オプション〕メニューから"翻訳オ プション"を選択します。

〔翻訳オプション〕ダイアログが表示されます。

|                                                                                                    | _ 🗆 🗵                                                       |
|----------------------------------------------------------------------------------------------------|-------------------------------------------------------------|
| ヘルフ <sup>*</sup> ( <u>H</u> )<br>オフ <sup>*</sup> ションファイル( <u>E</u> ):<br>C:¥COBOL¥Samples¥Cobol¥Sample07¥Sample7.cbi<br>翻訳オフ <sup>*</sup> ション( <u>D</u> )<br>LIB( <sup>**</sup> C:¥COBOL¥Samples¥Cobol¥Sample02 <sup>**</sup> )<br>道加( <u>A</u> )<br>変更( <u>C</u> )<br>削除( <u>D</u> ) | OK<br>キャンセル<br>登録集名(P)<br>COMサーハ <sup>*</sup> 名( <u>M</u> ) |
|                                                                                                    |                                                             |
| <u>P</u>                                                                                                    |                                                             |

- 4. 翻訳オプションLIBに、SYOHINM.CBLが格納されたフォルダ(例題2のフォルダ)を指定しま す。確認後、〔0K〕ボタンをクリックします。
  - プロジェクトマネージャウィンドウに戻ります。
- 5. プロジェクトマネージャの〔プロジェクト〕メニューから"ビルド"を選択します。 ビルド終了後、SAMPLE7.EXEが作成されていることを確認してください。

#### 実行環境情報の設定

プロジェクトマネージャの[ツール]メニューから"実行環境設定ツール"を選択します。
 実行環境設定ツールが表示されます。

| <mark>回 実行環境設定ツール</mark><br>ファイル(E) 環境設定(E) ヘルフ℃( <u>H</u> ) |                                  |
|--------------------------------------------------------------|----------------------------------|
| ファイル名(L)<br>C:¥COBOL¥Samples¥Cobol¥Sample07¥Cobol85.cbr      |                                  |
| -<br>- スレットモード<br>● ジングルスレッド①                                |                                  |
| 環境変数情報                                                       |                                  |
| INFILE                                                       | C¥COBOL¥Samples¥Cobol¥Sample02¥N |
| 変数名(11):                                                     |                                  |
| 変数値(⊻):                                                      | Þ                                |
|                                                              | ) 削除(D) 道用(A)                    |

- 2. 〔ファイル〕メニューの "開く"を選択し、実行可能プログラム(SAMPLE7.EXE)が存在す るフォルダに、実行用の初期化ファイル(COBOL85.CBR)を作成します。
- 3. 共通タブを選択し、以下を設定します。 ファイル識別名INFILEに、例題2で作成したマスタファイル(MASTER)を指定します。
- 〔適用〕ボタンをクリックします。
   設定した内容が実行用の初期化ファイルに保存されます。
- 5. 〔ファイル〕メニューの"終了"を選択し、実行環境設定ツールを終了します。

#### プログラムの実行

プロジェクトマネージャの〔プロジェクト〕メニューから"実行"を選択します。

マスタファイルと同じフォルダ(例題2のフォルダ)に次の2つのファイルが作成されます。 MASTER.A(商品コードの先頭が"0"の商品のデータを格納したマスタファイル) MASTER.B(商品コードの先頭が"0"以外の商品のデータを格納したマスタファイル)

#### 備考

作成したマスタファイル(MASTER.AおよびMASTER.B)の内容は、例題2で作成したマスタフ ァイルと同様に、"1.5 <u>例題5 COBOLプログラム間の呼出し</u>"を使って内容を確認するこ とができます。
# 1.8 例題8 印刷ファイルを使ったプログラム

ここでは、本製品で提供するサンプルプログラム-例題8-について説明します。 例題8では、印刷ファイルを使って、コンソールウィンドウから入力したデータを印刷装置に出 力するプログラムの例を示します。印刷ファイルの使い方の詳細は、"NetCOBOL 使用手引書" の"8.2 行単位のデータを印刷する方法"を参照してください。

# 概要

コンソールウィンドウから英数字のデータ40文字を入力し、印刷装置に出力します。

## 提供プログラム

SAMPLE8.COB(COBOLソースプログラム) SAMPLE8.PRJ(プロジェクトファイル) SAMPLE8.TXT(プログラム説明書)

## 使用しているCOBOLの機能

印刷ファイル 小入出力機能(コンソールウィンドウ) プロジェクト管理機能

## 使用しているCOBOLの文

ACCEPT文、CLOSE文、EXIT文、GO TO文、IF文、OPEN文、WRITE文

# プログラムの翻訳・リンク・実行

## ビルド・リビルド

翻訳およびリンクは、プロジェクトマネージャのビルド機能を使用して行います。 なお、以降ではNetCOBOLのインストール先フォルダをC:¥COBOLとして説明しています。フォルダ 名がC:¥COBOLとなっているところは、これをNetCOBOLをインストールしたフォルダに変更してく ださい。

- 1. プロジェクトマネージャを起動します。
- 2. プロジェクトファイル "SAMPLE8.PRJ"を開きます。

| 🞢 SAMPLE8.PRJ – COBOL ን'ኪን'ቷንኑ?ネージャ               | _ 🗆 X |
|---------------------------------------------------|-------|
| ファイル(E) 編集(E) プロジェウト(P) 表示(V) ソール(T) 環境(N) ヘルプ(H) |       |
|                                                   |       |
| フロジェク構成 編集資源                                      |       |
| SAMPLE8.EXE<br>COBOLY-Z771ル<br>SAMPLE8.COB        |       |
|                                                   |       |
| C:¥COBOL¥SAMPLES¥COBOL¥SAMPLE08¥SAMPLE8.PRJ       |       |

プロジェクトマネージャの〔プロジェクト〕メニューから"ビルド"を選択します。
 ビルド終了後、SAMPLE8.EXEが作成されていることを確認してください。

# プログラムの実行

- プロジェクトマネージャの〔プロジェクト〕メニューから"実行"を選択します。
   コンソールウィンドウが表示されます。
- 2. コンソールウィンドウから、印刷するデータを入力します。1回のデータの入力は40文字 以内です。たとえば、以下のようにデータを入力します。

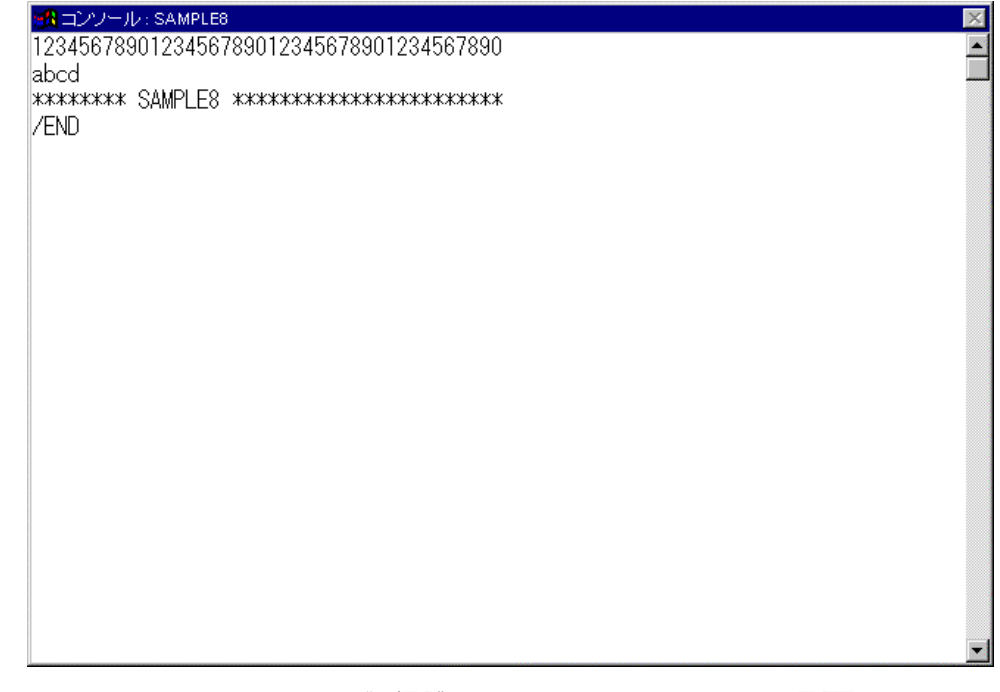

3. データの入力を終了する場合、"/END"に続けて空白を36文字入力し、ENTERキーを押し ます。

プログラムが終了すると、入力したデータがプリンタに印刷されます。

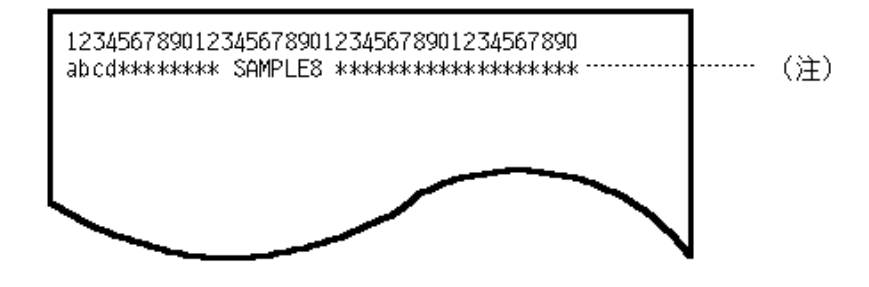

注

コンソールウィンドウでの2回目の入力が40文字未満なので、2回目の入力データと3回目 の入力データを合わせたデータが、プログラムでの2回目のACCEPT文の入力データとなり ます。

# 1.9 例題9 印刷ファイルを使ったプログラム(応用編)

ここでは、本製品で提供するサンプルプログラム-例題9-について説明します。 例題9では、FORMAT句なし印刷ファイルを使って、I制御レコードを使用したページ形式の設定/ 変更と、CHARACTER TYPE句やPRINTING POSITION句を使用して印字したい文字の修飾および配置 (行/桁)を意識して印刷装置に出力するプログラムの例を示します。FORMAT句なし印刷ファイル の使い方の詳細は、"NetCOBOL 使用手引書"の"8.2 行単位のデータを印刷する方法"および "8.3 フォームオーバレイおよびFCBを使う方法"を参照してください。

#### 概要

FORMAT句なし印刷ファイルを使用して帳票印刷を行う場合、主に利用される機能を想定し、以下の項目について印刷デモを行います。

## FCBを使用した6LPI、8LPIでの帳票印刷

FCBを利用した任意の行間隔(6/8LPI)で帳票印刷を行うことを想定し、I制御レコードによる FCB(LPI)の切り替えを行います。ソースプログラムには、CHARACTER TYPE句やPRINTING POSITION 句を記述して、行間隔(LPI)や文字間隔(CPI)などの行・桁を意識して帳票の体裁を整えます。 以下の帳票印刷を行います。

A4用紙を横向きに使用し、1ページすべての行間隔を6LPIとした場合の帳票をイメージし、 6LPI/10CPIフォーマットのスペーシングチャート形式のフォームオーバレイと重畳印刷 します。

A4用紙を横向きに使用し、1ページすべての行間隔を8LPIとした場合の帳票をイメージし、 8LPI/10CPIフォーマットのスペーシングチャート形式のフォームオーバレイと重畳印刷 します。

## CHARACTER TYPE句で指定する各種文字属性での印刷

I制御レコードを使用し、用紙サイズをA4/横向きからB4/横向きに変更し、これにあわせてFCBも A4/横向き用からB4/横向き用に変更します。

以下の各種文字属性の印字サンプルを印刷装置に出力します。

1. 文字サイズ

1文字ずつ3ポ、7.2ポ、9ポ、12ポ、18ポ、24ポ、36ポ、50ポ、72ポ、100ポ、200ポ、300 ポの文字サイズを印字します。

[補足] ここでは、文字ピッチ指定を省略することにより、文字サイズに合わせた最適な 文字ピッチをCOBOLランタイムシステムに自動算出させます。

2. 文字ピッチ

文字ピッチ1CPIで1文字、2CPIで2文字、3CPIで3文字、5CPIで5文字、6CPIで6文字、7.5CPI で15文字、20CPIで20文字、24CPIで24文字指定します。

[補足] ここでは、文字サイズ指定を省略することにより、文字ピッチに合わせた最適な 文字サイズをCOBOLランタイムシステムに自動算出させます。

3. 文字書体

ゴシック、ゴシック半角(文字形態半角)、明朝、明朝半角(文字形態半角)を10文字ずつ2 回繰り返し印字します。

```
[補足] ここで指定した書体名は、以下の実行環境情報に関連付けられています。
```

\_\_\_\_\_

@PrinterFontName=(FONT-NAME1,FONT-NAME2)

-----

この指定により、 "MINCHOU"、 "MINCHOU-HANKAKU"を指定したデータ項目は、 "FONT-NAME1"に指定されたフォントで印字され、 "GOTHIC"、 "GOTHIC-HANKAKU"を指 定したデータ項目は、 "FONT-NAME2"に指定されたフォントで印字されます。

なお、この例題プログラムでは、実行用の初期化ファイル (COBOL85.CBR) に " ®PrinterFontName=(MS 明朝,MS ゴシック)"を指定しています。 4. 文字回転

縦書き(反時計回りに90度回転)、横書きを10文字ずつ繰り返し印字します。

- 支字形態
   全角、半角、全角平体、半角平体、全角長体、半角長体、全角倍角、半各倍角の文字形態 指定を9文字ずつ印刷します。
- 6. 上記5つの文字属性を組み合わせた印刷を行います。

# 提供プログラム

SAMPLE9.COB(COBOLソースプログラム) KOL5A4L6.OVD(フォームオーバレイパターン) KOL5A4L8.OVD(フォームオーバレイパターン) KOL5B4OV.OVD(フォームオーバレイパターン) SAMPLE9.PRJ(プロジェクトファイル) COBOL85.CBR(実行用の初期化ファイル) SAMPLE9.TXT(プログラム説明書)

## 使用しているCOBOLの機能

印刷ファイル 小入出力機能(コンソールウィンドウ) プロジェクト管理機能

## 使用しているCOBOLの文

ADD文、CLOSE文、DISPLAY文、IF文、MOVE文、OPEN文、PERFORM文、STOP文、WRITE文

# プログラムの翻訳・リンク・実行

## ビルド・リビルド

翻訳およびリンクは、プロジェクトマネージャのビルド機能を使用して行います。 なお、以降ではNetCOBOLのインストール先フォルダをC:¥COBOLとして説明しています。フォルダ 名がC:¥COBOLとなっているところは、これをNetCOBOLをインストールしたフォルダに変更してく ださい。

- 1. プロジェクトマネージャを起動します。
- 2. プロジェクトファイル "SAMPLE9.PRJ"を開きます。

| 📌 SAMPLE9.PRJ - COBOL ን'ከን'ቱታኑ?ネージャ                                         | _ 🗆 × |
|-----------------------------------------------------------------------------|-------|
| _ ファイル(E) 編集(E) プロジェウト(P) 表示(V) ツール(T) 環境(N) ヘルプ(H)                         |       |
|                                                                             |       |
| 7℃ジェ外構成 編集資源                                                                |       |
| C¥COBOL¥SAMPLE9,EXE<br>SAMPLE9,EXE<br>⊡-□ COBOL'/,777/l↓<br>□-□ SAMPLE9.COB |       |
|                                                                             |       |
|                                                                             | ///   |

プロジェクトマネージャの〔プロジェクト〕メニューから"ビルド"を選択します。
 ビルド終了後、SAMPLE9.EXEが作成されていることを確認してください。

## 実行環境情報の設定

プロジェクトマネージャの(ツール)メニューから"実行環境設定ツール"を選択します。
 実行環境設定ツールが表示されます。

| 図 <mark>、実行環境設定ツール</mark><br>ファイル( <u>F</u> ) 環境設定( <u>E</u> ) ヘルフ <sup>ペ</sup> 出) |                                                                                                    |
|------------------------------------------------------------------------------------|----------------------------------------------------------------------------------------------------|
| ファイル名①<br>C¥COBOL¥Samples¥Cobol¥Sample09¥(                                         | Cobol85.cbr                                                                                                    |
| - スレットモート <sup>*</sup>                                                             | (Lyh*( <u>M</u> )                                                                                                    |
| 環境変数情報<br>セクション名( <u>C</u> ):                                                      | (共通 )セクション)                                                                                                    |
| ▼<br>変数名( <u>N</u> ):                                                              | @PrinterFontName=(MS 明朝,MS ゴシック)<br>@PRN FormName XX=売り上げ伝票<br>FCBA4L6=LPI((6))CH1(1),FORM(A4,LAND)<br>FCBA4L8=LPI((8))CH1(1),FORM(A4,LAND)<br>FCBDFLT=LPI((6,66))CH1(4),SIZE(110)<br>FCBDFLT=LPI((6,66))CH1(4),SIZE(110) |
| ァ                                                                                  | FOVLDIR=C*COBOL¥Samples¥Cobol¥Samp<br>FOVLDIR=C*C0BOL¥Samples¥Cobol¥Samp<br>FOVLTYPE=K0L5<br>OVD_SUFFIX=OVD                                                                                                    |
|                                                                                    | 設定(S) 削除(D) 適用(A)                                                                                                    |

- 2. 〔ファイル〕メニューの "開く"を選択し、実行可能プログラム(SAMPLE9.EXE)が存在す るフォルダにある実行用の初期化ファイル(COBOL85.CBR)を開きます。
- 3. 共通タブを選択します。例題9で必要な実行環境情報は、あらかじめCOBOL85.CBRに設定されています。以下の実行環境情報だけを追加してください。

環境変数情報FOVLDIR(フォームオーバレイパターンのフォルダの指定)に、実行可 能プログラム(SAMPLE9.EXE)が存在するフォルダを指定します。

-----

FOVLDIR=C: ¥COBOL¥SAMPLES¥COBOL¥SAMPLE09

-----

- 〔適用〕ボタンをクリックします。
   設定した内容が実行用の初期化ファイルに保存されます。
- 5. 〔ファイル〕メニューの"終了"を選択し、実行環境設定ツールを終了します。

# プログラムの実行

プロジェクトマネージャの〔プロジェクト〕メニューから"実行"を選択します。

実行は、特に応答・操作する必要はなく自動的に終了します。実行が終了すると、サンプル 帳票が、"通常使うプリンタ"として設定されている印刷装置に出力されます。

# 1.10 **例題**10 FORMAT句付き印刷ファイルを使ったプロ グラム

ここでは、本製品で提供するサンプルプログラム-例題10-について説明します。 例題10では、FORMAT句付き印刷ファイルを使って、集計表を印刷装置に出力するプログラムの例 を示します。FORMAT句付き印刷ファイルの使い方は、"NetCOBOL 使用手引書"の"8.4 帳票定 義体を使う印刷ファイルの使い方"を参照してください。なお、このプログラムを実行するには、 MeFtが必要です。

## 概要

商品コード、商品名および単価が格納されているマスタファイル(例題2で作成した索引ファイル)と受注日、数量および売上げ金額が格納されている売上げファイル(例題3で作成した索引ファイル)を入力して、売上集計表を印刷装置に出力します。

# 提供プログラム

SAMPLE10.COB(COBOLソースプログラム) SYUUKEI.PMD(帳票定義体) MEFPRC(プリンタ情報ファイル) SAMPLE10.CBI(翻訳オプションファイル) SAMPLE10.PRJ(プロジェクトファイル) SAMPLE10.TXT(プログラム説明書)

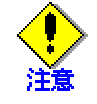

SYOHINM.CBL(登録集原文)は、例題2で提供されたものを使用します。URIAGE.CBL(登録集 原文)は、例題3で提供されたものを使用します。

### 使用しているCOBOLの機能

FORMAT句付き印刷ファイル 索引ファイル(参照) 登録集の取込み 小入出力機能(メッセージボックス) プロジェクト管理機能

## 使用しているCOBOLの文

OPEN文、READ文、WRITE文、START文、CLOSE文、PERFORM文、DISPLAY文、IF文、MOVE文、SET文、 G0 T0文、EXIT文、COPY文、ADD文

# 使用している帳票定義体

売上集計表(SYUUKEI.PMD)

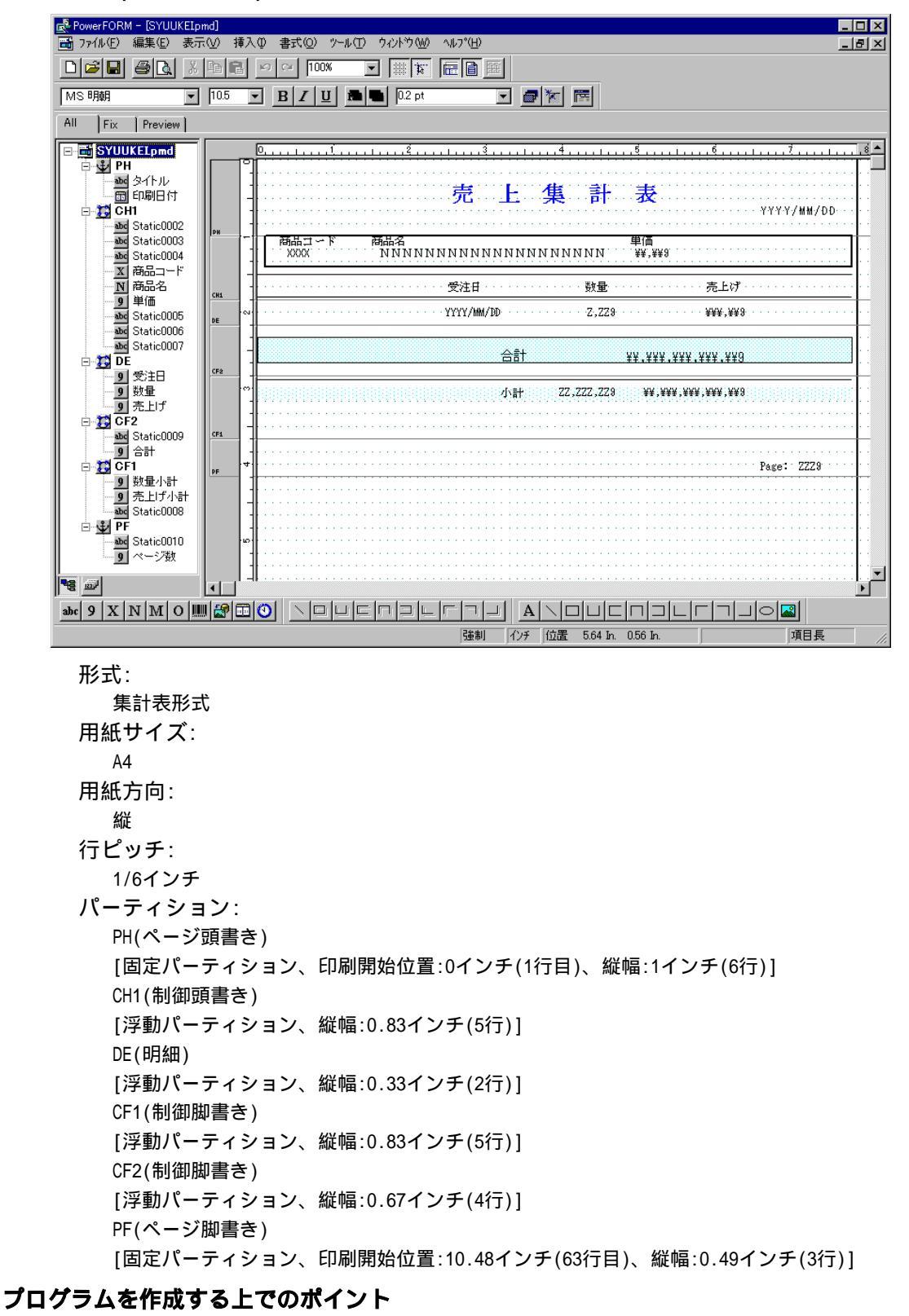

PHおよびPFは、固定パーティション(固定の印刷位置情報を持っている)なので、パーティ ションを出力すると、必ず、パーティションに定義されている印刷開始位置に出力されま す。

CH1、DE、CF1およびCF2は、浮動パーティション(固定の印刷位置情報を持たない)なので、

自由な位置に出力することができる反面、パーティション出力時に印刷位置を制御する必要があります。

各パーティションに定義された出力項目は、翻訳時にCOPY文で帳票定義体からレコードに 展開されます。このとき、定義した出力項目の項目名がデータ名になります。

## プログラムの翻訳・リンク・実行

# プログラムを実行する前に

MeFtのセットアップを行い、使用できる状態にしておいてください。 例題2で作成されるマスタファイルを使用するため、"1.2 <u>例題2 行順ファイルと索引ファイルの操作</u>"を実行しておきます。

例題3で作成される売上げファイルを使用するため、"1.3 <u>例題3 表示ファイル機能を使</u> <u>ったプログラム</u>"を実行しておきます。

# ビルド・リビルド

翻訳およびリンクは、プロジェクトマネージャのビルド機能を使用して行います。 なお、以降ではNetCOBOLのインストール先フォルダをC:¥COBOLとして説明しています。フォルダ 名がC:¥COBOLとなっているところは、これをNetCOBOLをインストールしたフォルダに変更してく ださい。

- 1. プロジェクトマネージャを起動します。
- 2. プロジェクトファイル "SAMPLE10.PRJ"を開きます。

| 🚽 SAMPLE10.PRJ – COBOL ጋግጋንェクトマネージャ                | _ 🗆 × |
|----------------------------------------------------|-------|
| ファイル(E) 編集(E) プロジュウト(E) 表示(\/) ツール(T) 環境(N) ヘルプ(H) |       |
|                                                    |       |
| フロジェク構成 編集資源                                       |       |
| C#COBOL#SAMPLES#COBOL#SAMPLE10#SAMPLE10.PRJ        |       |
| B- SAMPLE10.EXE<br>B- COBOLY- 77⊋/II.              |       |
| SAMPLE10.COB                                       |       |
|                                                    |       |
|                                                    |       |
|                                                    |       |
|                                                    |       |
|                                                    |       |
|                                                    |       |
|                                                    |       |
|                                                    |       |
|                                                    |       |
|                                                    |       |
|                                                    |       |
|                                                    |       |
|                                                    |       |
| I<br>C#COBOL¥SAMPLES¥COBOL¥SAMPLE10¥SAMPLE10.PRJ   |       |

3. プロジェクトファイルを選択し、〔プロジェクト〕-〔オプション〕メニューから"翻訳オ プション"を選択します。

〔翻訳オプション〕ダイアログが表示されます。

| <mark>。** 翻訳オフ<sup>*</sup>ション</mark><br>ヘルフ <sup>*(</sup> 出)                                                                                                    |                                                             |
|----------------------------------------------------------------------------------------------------|-------------------------------------------------------------|
| オフ <sup>®</sup> >=ンファイル(E):<br>C.¥COBOL¥Samples¥Cobol¥Sample10¥Sample10.cbi<br>翻訳オフ <sup>®</sup> >=ン(Q)<br>LIB(**C:¥COBOL¥Samples¥Cobol¥Sample02**;**C:¥CC<br>道加(A)<br>変更(Q)<br>肖明除(D) | OK<br>キャンセル<br>登録集名(P)<br>COMサーバ <sup>®</sup> 名( <u>M</u> ) |
| その他の翻訳オブション①:                                                                                                    |                                                             |

4. 翻訳オプションLIBに、SYOHINM.CBLが格納されたフォルダ(例題2のフォルダ)と URIAGE.CBLが格納されたフォルダ(例題3のフォルダ)を指定します。確認後、[OK]ボタン をクリックします。

プロジェクトマネージャウィンドウに戻ります。

5. プロジェクトマネージャの〔プロジェクト〕メニューから"ビルド"を選択します。 ビルド終了後、SAMPLE10.EXEが作成されていることを確認してください。

## プリンタ情報ファイルの設定

実行する前にプリンタ情報ファイル(MEFPRC)の下線部の情報をエディタを使用して変更しておきます。

-----

MEDDIR <u>C:¥COBOL¥SAMPLES¥COBOL¥SAMPLE10</u>

-----

MEDDIR: 帳票定義体(SYUUKEI.PMD)を格納したフォルダのパス名

## 実行環境情報の設定

プロジェクトマネージャの[ツール]メニューから"実行環境設定ツール"を選択します。
 実行環境設定ツールが表示されます。

| 図 <mark>、実行環境設定ツール</mark><br>ファイル(E) 環境設定(E) ヘルフ <sup>®</sup> (H) |                                                                                                    |
|-------------------------------------------------------------------|----------------------------------------------------------------------------------------------------|
| ファイル名①<br>C:¥COBOL¥Samples¥Cobol¥Sample10¥C                       | Cobo185.cbr                                                                                                    |
| スレットモート <sup>*</sup><br>● シングルスレット <sup>*</sup> 型    ● マルチス       | ŀzk <sup>s</sup> (M)                                                                                                    |
| 環境変数情報<br>セジョン名(C):<br>変数名(N):                                    | 共通 セジョン )<br>DATAFILE=C:¥COBOL¥Samples¥Cobol¥Sample(<br>PRTFILE=C:¥COBOL¥Samples¥Cobol¥Sample10<br>SALEFILE=C:¥COBOL¥Samples¥Cobol¥Sample0 |
| 梁:玻値(⊻):                                                          | ▲<br>武定⑥ 削除① 道用④                                                                                                    |

- 2. 〔ファイル〕メニューの "開く"を選択し、実行可能プログラム(SAMPLE10.EXE)が存在す るフォルダに、実行用の初期化ファイル(COBOL85.CBR)を作成します。
- 3. 共通タブを選択し、以下を設定します。

ファイル識別名DATAFILEに、例題2で作成したマスタファイル(MASTER)を指定します。

ファイル識別名SALEFILEに、例題3で作成した売上げファイル(SALES)を指定します。 ファイル識別名PRTFILEに、プリンタ情報ファイル(MEFPRC)を指定します。

- 〔適用〕ボタンをクリックします。
   設定した内容が実行用の初期化ファイルに保存されます。
- 5. 〔ファイル〕メニューの"終了"を選択し、実行環境設定ツールを終了します。

## 備考

ファイル識別名のDATAFILE、SALEFILEおよびPRTFILEは、COBOLソースプログラムのASSIGN 句に指定されているファイル参照子です。FORMAT句付き印刷ファイルを使用する場合、フ ァイル識別名にはプリンタ情報ファイルのパス名を指定します。

# プログラムの実行

プロジェクトマネージャの〔プロジェクト〕メニューから"実行"を選択します。 通常使うプリンタに設定されている印刷装置に集計表が出力されます。

# 1.11 例題11 データベース機能を使ったプログラム

ここでは、本製品で提供するサンプルプログラム-例題11-について説明します。 例題11では、データベース(SQL)機能を使ってデータベースからデータを取り出しホスト変数に 格納する例を示します。 データベースはサーバ上に存在し、クライアント側からこれにアクセスします。 データベースのアクセスは、ODBCドライバを経由して行います。ODBCドライバを使用するデータ ベースアクセスについては、"NetCOBOL 使用手引書"の"第21章 リモートデータベースアクセ ス(ODBC)"を参照してください。 このプログラムを動作させるためには、以下の製品が必要です。

## クライアント側

ODBCドライバマネージャ ODBCドライバ ODBCドライバの必要とする製品

#### サーバ側

データベース データベースにODBCでアクセスするために必要な製品

## 概要

サーバのデータベースにアクセスし、データベース上の表"STOCK"に格納されている全データ をディスプレイ装置に表示します。データをすべて参照し終わると、データベースとの接続を切 断します。

## 提供プログラム

SAMPLE11.PRJ(プロジェクトファイル) SAMPLE11.COB(COBOLソースプログラム) SAMPLE11.TXT(プログラム説明書)

#### 使用しているCOBOLの機能

リモートデータベースアクセス プロジェクト管理機能

## 使用しているCOBOLの文

DISPLAY文、GO TO文、IF文、PERFORM文

埋込みSQL文(埋込み例外宣言、CONNECT文、カーソル宣言、OPEN文、FETCH文、CLOSE文、ROLLBACK 文、DISCONNECT文)

# プログラムの翻訳・リンク・実行

# プログラムを実行する前に

ODBCドライバを経由してサーバのデータベースへアクセスできる環境を構築しておいて ください。 デフォルトで接続するサーバを設定し、そのサーバのデータベース上に"STOCK"という

ろうえかにて接続するサーバを設定し、そのサーバのサーダベース上に STOCK という 名前で表を作成しておいてください。

STOCK表は、以下の形式で作成してください。

| GNO          | GOODS          | QOH        | WHNO        | ←列の名前 |
|--------------|----------------|------------|-------------|-------|
| 2 進整数<br>4 桁 | 固定長文字<br>20パイト | 2進整数<br>9桁 | 2進整数<br>4 桁 | ←列の属性 |

| GNO | GOODS           | QOH  | WHNO |
|-----|-----------------|------|------|
| 110 | TELEVISION      | 85   | 2    |
| 111 | TELEVISION      | 90   | 2    |
| 123 | REFRIGERATOR    | 60   | 1    |
| 124 | REFRIGERATOR    | 75   | 1    |
| 137 | RADIO           | 150  | 2    |
| 138 | RADIO           | 200  | 2    |
| 140 | CASSETTE DECK   | 120  | 2    |
| 141 | CASSETTE DECK   | 80   | 2    |
| 200 | AIR CONDITIONER | 04   | 1    |
| 201 | AIR CONDITIONER | 15   | 1    |
| 212 | TELEVISION      | 10   | 2    |
| 215 | VIDEO           | 05   | 2    |
| 226 | REFRIGERATOR    | 08   | 1    |
| 227 | REFRIGERATOR    | 15   | 1    |
| 240 | CASSETTE DECK   | 25   | 2    |
| 243 | CASSETTE DECK   | 14   | 2    |
| 351 | CASSETTE TAPE   | 2500 | 2    |
| 380 | SHAVER          | 870  | 2    |
| 390 | DRIER           | 540  | 2    |

STOCK表に格納しておくデータは任意です。以下に例を示します。

ODBC情報ファイル設定ツール(SQLODBCS.EXE)を使用して、ODBC情報ファイル(ここでは C:¥DBMSACS.INFとします)を作成してください。

# ビルド・リビルド

翻訳およびリンクは、プロジェクトマネージャのビルド機能を使用して行います。 なお、以降ではNetCOBOLのインストール先フォルダをC:¥COBOLとして説明しています。フォルダ 名がC:¥COBOLとなっているところは、これをNetCOBOLをインストールしたフォルダに変更してく ださい。

- 1. プロジェクトマネージャを起動します。
- 2. プロジェクトファイル "SAMPLE11.PRJ"を開きます。

| 📌 SAMPLE11.PRJ – COBOL ፓʹਧንʹェクトマネージʹຈ                                                       | _ 🗆 × |
|---------------------------------------------------------------------------------------------|-------|
| ファイル(E) 編集(E) プロジェクト(P) 表示(V) ツール(T) 環境(N) ヘルプ(H)                                           |       |
|                                                                                             |       |
| フロジェクト構成 編集資源                                                                               |       |
| C¥COBOL¥SAMPLES¥COBOL¥SAMPLE11¥SAMPLE11.PRJ<br>SAMPLE11.EXE<br>COBOLУ−2774ル<br>SAMPLE11.COB |       |
|                                                                                             |       |
| C#COBOL#SAMPLES#COBOL#SAMPLE11#SAMPLE11.PRJ                                                 | 11.   |

3. プロジェクトマネージャの〔プロジェクト〕メニューから"ビルド"を選択します。 ビルド終了後、SAMPLE11.EXEが作成されていることを確認してください。

# 実行環境情報の設定

プロジェクトマネージャの[ツール]メニューから"実行環境設定ツール"を選択します。
 実行環境設定ツールが表示されます。

| <u>國</u> 実行環境設定ツール<br>ファイル(E) 環境設定(E) ヘルフ°( <u>H</u> | )                          | × |
|------------------------------------------------------|----------------------------|---|
| ファイル名(山)<br>C:¥COBOL¥Samples¥Cobol¥                  | /Sample11¥Cobol85.cbr      |   |
| - スレットモート<br>の シングルスレットの                             | ○ マルチスレット <sup>*</sup> (M) |   |
| 環境変数情報                                               |                            |   |
| セクション名( <u>C</u> ):                                  | 共通   セクション                 |   |
| ↓<br>変数名(№):                                         |                            |   |
| ∑数値(\_):                                             |                            |   |
|                                                      |                            |   |

- 2. 〔ファイル〕メニューの"開く"を選択し、実行格納プログラム(SAMPLE11.EXE)の存在す るフォルダに、実行用の初期化ファイル(COBOL85.CBR)を作成します。
- 3. 共通タブを選択し、以下を設定します。
  - 環境変数情報@ODBC\_Inf(ODBC情報ファイルの指定)に、ODBC情報ファイル名を指定 します。

- 〔適用〕ボタンをクリックします。
   設定した内容が実行用の初期化ファイルに保存されます。
- 5. 〔ファイル〕メニューの"終了"を選択し、実行環境設定ツールを終了します。

# プログラムの実行

プロジェクトマネージャの〔プロジェクト〕メニューから"実行"を選択します。 COBOLのコンソールウィンドウに、以下が表示されます。

| 📆 コンソール:SAMPLE1                                  | 1                                                     |          |
|--------------------------------------------------|-------------------------------------------------------|----------|
| 12件目のデータ:<br>製品番号 =<br>製品タ =                     |                                                       | <b>_</b> |
| 和<br>在庫数量 =<br>倉庫番号 =                            | +000000015<br>= +0001                                 |          |
|                                                  | = +0240<br>= CASSETTE DECK<br>= +000000025<br>= +0002 |          |
| 14件目のデータ:<br>製品番号 =<br>製品名 =<br>在庫数量 =<br>倉庫番号 = | = +0243<br>= CASSETTE DECK<br>= +000000014<br>= +0002 |          |
| 15件目のデータ:<br>製品番号 =<br>製品名 =<br>在庫数量 =<br>倉庫番号 = | = +0351<br>= CASSETTE TAPE<br>= +000002500<br>= +0002 |          |
| 15件のデータの取り<br>終了します                              | り出しに成功しました。                                           | <b>_</b> |

# 1.12 **例題**12 データベース機能を使ったプログラム (応用編)

ここでは、本製品で提供するサンプルプログラム-例題12-について説明します。 例題12では、データベース(SQL)機能のより進んだ使い方として、データベースの複数の行を1つ の埋込みSQL文で操作する例を示します。 データベースはサーバ上に存在し、クライアント側からこれにアクセスします。 データベースのアクセスは、ODBCドライバを経由して行います。ODBCドライバを使用するデータ ベースアクセスについては、"NetCOBOL 使用手引書"の"第21章 リモートデータベースアクセ ス(ODBC)"を参照してください。

このプログラムを動作させるためには、以下の製品が必要です。

#### クライアント側

ODBCドライバマネージャ ODBCドライバ ODBCドライバの必要とする製品

#### サーバ側

データベース データベースにODBCでアクセスするために必要な製品

## 概要

例題11と同じデータベースにアクセスし、次の操作を行ってからデータベースとの接続を切断します。

データベース全データの表示 GOODSの値が"TELEVISION"である行のGNOの値の取り出し 取り出したGNOを持つ行のQOHの更新 GOODSの値が"RADIO"、"SHAVER"、"DRIVER"の行の削除 データベースの全データの再表示

なお、出力結果は翻訳オプションSSOUTを使用して、一部をファイルに出力します。

## 提供プログラム

SAMPLE12.PRJ(プロジェクトファイル) SAMPLE12.COB(COBOLソースプログラム) SAMPLE12.TXT(プログラム説明書)

#### 使用しているCOBOLの機能

リモートデータベースアクセス プロジェクト管理機能

# 使用しているCOBOLの文

CALL文、DISPLAY文、GO TO文、IF文、PERFORM文

埋込みSQL文(複数行指定ホスト変数、表指定ホスト変数、埋込み例外宣言、CONNECT文、カーソ ル宣言、OPEN文、FETCH文、SELECT文、DELETE文、UPDATE文、CLOSE文、COMMIT文、ROLLBACK文、 DISCONNECT文)

# プログラムの翻訳・リンク・実行

## プログラムを実行する前に

ODBCドライバを経由してサーバのデータベースへアクセスできる環境を構築しておいて ください。 デフォルトで接続するサーバを設定し、そのサーバのデータベース上に"STOCK"という 名前で表を作成しておいてください。 STOCK表は、以下の形式で作成してください。

| GNO  | GOODS | QOH  | WHNO | ←列の名前 |
|------|-------|------|------|-------|
| 2進整数 | 固定長文字 | 2進整数 | 2進整数 | ←列の属性 |
| 4桁   | 20パイト | 9桁   | 4桁   |       |

STOCK表に次のデータを格納しておいてください。

| GNO | GOODS           | QOH  | WHNO |
|-----|-----------------|------|------|
| 110 | TELEVISION      | 85   | 2    |
| 111 | TELEVISION      | 90   | 2    |
| 123 | REFRIGERATOR    | 60   | 1    |
| 124 | REFRIGERATOR    | 75   | 1    |
| 137 | RADIO           | 150  | 2    |
| 138 | RADIO           | 200  | 2    |
| 140 | CASSETTE DECK   | 120  | 2    |
| 141 | CASSETTE DECK   | 80   | 2    |
| 200 | AIR CONDITIONER | 04   | 1    |
| 201 | AIR CONDITIONER | 15   | 1    |
| 212 | TELEVISION      | 10   | 2    |
| 215 | VIDEO           | 05   | 2    |
| 226 | REFRIGERATOR    | 08   | 1    |
| 227 | REFRIGERATOR    | 15   | 1    |
| 240 | CASSETTE DECK   | 25   | 2    |
| 243 | CASSETTE DECK   | 14   | 2    |
| 351 | CASSETTE TAPE   | 2500 | 2    |
| 380 | SHAVER          | 870  | 3    |
| 390 | DRIER           | 540  | 3    |

ODBC情報ファイル設定ツール(SQLODBCS.EXE)を使用して、ODBC情報ファイル(ここでは C:¥DBMSACS.INFとします)を作成してください。

## ビルド・リビルド

翻訳およびリンクは、プロジェクトマネージャのビルド機能を使用して行います。 なお、以降ではNetCOBOLのインストール先フォルダをC:¥COBOLとして説明しています。フォルダ 名がC:¥COBOLとなっているところは、これをNetCOBOLをインストールしたフォルダに変更してく ださい。

1. プロジェクトマネージャを起動します。

2. プロジェクトファイル "SAMPLE12.PRJ"を開きます。

| ታ <mark>ም</mark> SAMPLE12.PRJ − COBOL 7ʹኳን/ቴታՒዋネージሎ                                                 | _ 🗆 🗵 |
|----------------------------------------------------------------------------------------------------|-------|
| ファイル(E) 編集(E) プロジェクト(P) 表示(V) ツール(T) 環境(N) ヘルプ(H)                                                   |       |
|                                                                                                    |       |
| フロジェクト構成 編集資源                                                                                       |       |
| C¥COBOL¥SAMPLES¥COBOL¥SAMPLE12¥SAMPLE12.PRJ<br>SAMPLE12.EXE<br>⊡-⊡ COBOLУ-スファイル<br>⊡-∰ SAMPLE12.COB |       |
|                                                                                                    |       |
| C#COBOL#SAMPLES#COBOL#SAMPLE12#SAMPLE12.PRJ                                                         | 11.   |

3. プロジェクトマネージャの〔プロジェクト〕メニューから"ビルド"を選択します。 ビルド終了後、SAMPLE12.EXEが作成されていることを確認してください。

# 実行環境情報の設定

プロジェクトマネージャの(ツール)メニューから"実行環境設定ツール"を選択します。
 実行環境設定ツールが表示されます。

| 美行環境設定/=ル<br>イル(E) 環境設定(E) ヘルフ    | θ                                   |                                               |
|-----------------------------------|-------------------------------------|-----------------------------------------------|
| ーファイル名(L)<br>C:¥COBOL¥Samples¥Col | ol¥Sample12¥Cobol85.cbr             |                                               |
| - スレットモート・<br>の シングルスレット・①        | 🔿 マルチスレット <sup>*</sup> ( <u>M</u> ) |                                               |
| 環境変数情報                            |                                     |                                               |
| セクション名(C):                        | 共通したりョン                             | 1                                             |
| ∑数名(N):                           | @ODBC_Inf=C<br>RESULT=C¥0           | XEDBMSACS.INF<br>COBOLESamplesECobolESample12 |
|                                   | <b>•</b>                            |                                               |
| 変数値(⊻):                           |                                     |                                               |
|                                   |                                     |                                               |
|                                   |                                     | 削除(D) 適用(A)                                   |

- 2. 〔ファイル〕メニューの "開く"を選択し、実行可能プログラム(SAMPLE12.EXE)が存在す るフォルダに、実行用の初期化ファイル(COBOL85.CBR)を作成します。
- 3. 共通タブを選択し、以下を設定します。
   環境変数情報@ODBC\_Inf(ODBC情報ファイルの指定)に、ODBC情報ファイル名を指定

します。

環境変数RESULTに、DISPLAY文の出力結果を保存するファイルを指定します。

- 〔適用〕ボタンをクリックします。
   設定した内容が実行用の初期化ファイルに保存されます。
- 5. 〔ファイル〕メニューの"終了"を選択し、実行環境設定ツールを終了します。

## プログラムの実行

プロジェクトマネージャの〔プロジェクト〕メニューから"実行"を選択します。 COBOLのコンソールウィンドウに、以下が表示されます。

★コンソール:SAMPLE12 接続に成功しました
製品名が「TELEVISIONの行の製品番号を取り出します。 以下の製品の在庫数量を10ずつ減少させます。 TELEVISION -> +0110 TELEVISION -> +0111 TELEVISION -> +0212 製品名か、「RADIO'、'SHAVER'、'DRIER'の行を削除します。
終了します

環境変数RESULTに割り当てたファイルには、次の形式で操作の前後でのSTOCKテーブルの内容が 出力されます。

-----

処理前のテーブルの内容

01件目のデータ: 製品番号 = +0110 製品名 = TELEVISION 在庫数量 = +00000085 倉庫番号 = +0002 ・ 19件目のデータ: 製品番号 = +0390 製品名 = DRIER 在庫数量 = +00000540 倉庫番号 = +0003 全データ件数は19件です

処理後のテーブルの内容

01件目のデータ: 製品番号 = +0110 製品名 = TELEVISION 在庫数量 = +00000075 倉庫番号 = +0002 ・ 15件目のデータ: 製品番号 = +0351 製品名 = CASSETTE TAPE 在庫数量 = +00002500 倉庫番号 = +0002

全データ件数は15件です

-----

# 1.13 例題13 Visual Basicからの呼出し

ここでは、本製品で提供するサンプルプログラム-例題13-について説明します。 例題13では、Visual Basicアプリケーションから、NetCOBOLで作成したDLLを呼び出すプログラ ムの例を示します。 なお、このプログラムを動作させるためには、Visual Basic 5.0、6.0 または7.0 が必要とな

ります。Visual Basic 5.0 を使用する場合は、Visual Basic 5.0、0.0 よたは7.0 か必要とな ります。Visual Basic 5.0 を使用する場合は、Visual Basic のモジュールを再翻訳してくださ い。また、Micosoft(R) Visual Studio(R) .NET(TM) 環境では、Visual Basic 7.0 で SAMPLE13.VBP(Visual Basicプロジェクトファイル)を読み込み、「アップグレードウィザード」 にてファイルの自動変換を行った上で再翻訳、実行を行ってください。

## 概要

Visual Basicアプリケーションを起動し、フォームがロードされたときにCOBOLプログラムの初 期化手続きを行うサブルーチンJMPCINT2を呼び出します。

4桁以下の2つの数値をVisual Basicアプリケーションのテキストボックスから入力し、〔=〕(イ コール)ボタンを押すと、その2つの数値がCOBOLアプリケーションに渡されます。

COBOLアプリケーションは、2つの数値を乗算し、結果を文字に編集してVisual Basicアプリケーションに返却します。Visual Basicアプリケーションでは、返却された編集結果の文字をテキストボックスに出力します。

Visual Basicアプリケーションを終了し、フォームがアンロードされたときに、COBOLプログラムの終了手続きを行うサブルーチンJMPCINT3を呼び出します。

# 提供プログラム

SAMPLE13.EXE(Visual Basic実行可能ファイル) SAMPLE13.VBP(Visual Basicプロジェクトファイル) SAMPLE13.FRM(Visual Basicプォームモジュール) SAMPLE13.COB(COBOLソースプログラム) SAMPLE13.PRJ(プロジェクトファイル) SAMPLE13.LNI(リンクオプションファイル) SAMPLE13.TXT(プログラム説明書)

## 使用しているCOBOLの機能

Visual Basicからの呼出し プロジェクト管理機能 COBOLランタイムシステムのサプルーチン(JMPCINT2、JMPCINT3)の使用

## プログラムの翻訳・リンク・実行

ビルド・リビルド

翻訳およびリンクは、プロジェクトマネージャのビルド機能を使用して行います。 なお、プロジェクトファイルはNetCOBOLのインストール先フォルダをC:¥COBOLとして説明してい ます。以降の説明で、フォルダ名がC:¥COBOLとなっているところは、これをNetCOBOLをインスト ールしたフォルダに変更してください。

- 1. プロジェクトマネージャを起動します。
- 2. プロジェクトファイル "SAMPLE13.PRJ"を開きます。

| ታ <mark>ም</mark> SAMPLE13.PRJ − COBOL 7'ኳን/፰ታՒ?ネージኊ                                                                                      | _ 🗆 × |
|----------------------------------------------------------------------------------------------------|-------|
| _ファイル(E) 編集(E) プロジェクト(P) 表示(V) ソール(T) 環境(N) ヘルプ(H)                                                                                       |       |
|                                                                                                    |       |
| プロジェクト構成 編集資源                                                                                                    |       |
| ● C¥COBOL¥SAMPLES¥COBOL¥SAMPLE13¥SAMPLE13.PRJ<br>● ① COBOLゾースファイル<br>□ ② SAMPLE13.COB<br>● ① その他<br>■ ③ SAMPLE13.VBP<br>□ ③ SAMPLE13.FRM |       |
|                                                                                                    |       |
| C:¥COBOL¥SAMPLES¥COBOL¥SAMPLE13¥SAMPLE13.PRJ                                                                                             | 11.   |

 プロジェクトファイルを選択し、〔プロジェクト〕-〔オプション〕メニューから"リンク オプション"を選択します。

〔リンクオプション〕ダイアログが表示されます。

| ンクオフジョン                        |                  | ×     |
|--------------------------------|------------------|-------|
| ראלאראר (@)                    |                  | OK    |
| VEXPORT:SAMPLE13               | 参照( <u>B</u> )   | キャンセル |
|                                |                  | ^⊮7°  |
| O /DEBUG /DEBUGTYPECOFF        |                  |       |
| O /DEBUG /DEBUGTYPE:BOTH       |                  |       |
| ┍╺⋽ンݡイムライブラリϢ                  |                  |       |
|                                | 参照( <u>R</u> )   |       |
|                                | リセット( <u>S</u> ) |       |
| <br>DLLのエントリオブジェクト( <u>E</u> ) |                  |       |
| ● COBOL単体用                     |                  |       |
|                                |                  |       |

 (コマンドライン)エディットボックスに、"/EXPORT: SAMPLE13"を指定します。確認後、 (OK)ボタンをクリックします。

プロジェクトマネージャウィンドウに戻ります。

- 5. プロジェクトマネージャの〔プロジェクト〕メニューから"ビルド"を選択します。 ビルド終了後、SAMPLE13.DLLが作成されていることを確認してください。
- Visual Basicのモジュールを再翻訳する場合、プロジェクトの"その他"のフォルダに含まれるSAMPLE13.VBP(Visual Basicプロジェクトファイル)を選択し、〔プロジェクト〕メニューから"編集"を選択します。

Visual Basicが起動しますので、〔ファイル〕メニューから"SAMPLE13.EXEの作成"を

選択します。

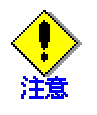

この操作はVisual Basicがインストールされており、PowerGEM Plusの設定で"Windows に登録されている拡張子に関連づけられたコマンドをツールとして組み込む"が有効になっている場合のみ可能です。

## プログラムの実行

SAMPLE13.DLLファイルが、カレントフォルダまたは環境変数PATHに設定したフォルダにあることを確認してください。

## Visual Basicを使用する場合

〔ファイル〕メニューから"プロジェクトを開く"を選択し、プロジェクトファイル (SAMPLE13.VBP)を指定します。

その後、〔実行〕メニューから"開始"を選択します。

## Visual Basicで作成した実行可能ファイルの場合

実行可能ファイルを実行してください。

 プログラムを実行すると、Visual Basicで作成したフォームが表示されます。
 フォームには、左辺を示す2つの入力用のテキストボックスおよび右辺を示す1つの出力用 テキストボックスがあります。

| 💐 サンプル                        |                   |                     |                       | ×                      |
|-------------------------------|-------------------|---------------------|-----------------------|------------------------|
| 12                            | ×                 | 34                  | =                     |                        |
|                               |                   |                     |                       | クリア                    |
| 4ケタ以下の二<br>グラムが呼ばれ<br>た結果を返しま | つの数<br>い 二二<br>す。 | 女字を入力し、~<br>つの数値を乗算 | イコールボタンを打<br>し、右のテキスト | 甲すとCOBOLブロ<br>ボックスに編集し |
|                               |                   |                     |                       | 終了                     |

- 2. 左辺を示すテキストボックスに数値を入力します。
- (イコール)ボタンを押すと、COBOLで作成したアプリケーションに左辺で指定した数 値が渡されます。
   COBOLアプリケーションでは、2つの数値を乗算し、編集項目に格納し、これをVisual Basic アプリケーションに返却します。
- 4. Visual Basicアプリケーションは、返却された文字を右辺に示すテキストボックスに表示 します。
- 5. 各テキストボックスの値をクリアするには、〔クリア〕ボタンを押します。

# 1.14 **例題**14 Visual Basicを使った簡易ATM端末処理機 能

ここでは、本製品で提供するサンプルプログラム-例題14-について説明します。 例題14では、Visual Basicアプリケーションから、COBOLで作成したDLLの呼出し方法を簡易ATM 端末処理機能のプログラム例で示します。 なお、このプログラムを動作させるためには、Visual Basic 5.0 、6.0 または7.0 が必要とな ります。Visual Basic 5.0 を使用する場合は、Visual Basic のモジュールを再翻訳してくださ い。また、Micosoft(R) Visual Studio(R) .NET(TM) 環境では、Visual Basic 7.0 で SAMPLE13.VBP(Visual Basicプロジェクトファイル)を読み込み、「アップグレードウィザード」

## 概要

サンプルプログラムは、以下のATM端末の機能を実現しています。

にてファイルの自動変換を行った上で再翻訳、実行を行ってください。

| 新規口座の作成 |
|---------|
| 入金処理    |
| 出金処理    |
|         |

口座のデータ(口座番号、暗証番号、氏名および貯金額)は、索引ファイルに保存します。 索引ファイルの構造は、以下に示すとおりです。

| 口座番号 9( | i) 主レコードキー |
|---------|------------|
| 暗証番号 9( | .)         |
| 氏名 N(   | i)         |
| 貯金額 9(  | i)         |

ATM端末から要求された機能により、索引ファイル内の任意の口座のレコードのデータを更新します。

## 提供プログラム

SAMPLE14.EXE(Visual Basic実行可能ファイル) SAMPLE14.VBP(Visual Basicプロジェクトファイル) SAMPLE14.BAS(Visual Basic標準モジュール) SAMPLE14.FRM(Visual Basicフォームモジュール):簡易ATM端末処理のメイン処理を行う SINKI.FRM(Visual Basicフォームモジュール):新規口座を開く SINKCHK.FRM(Visual Basicフォームモジュール):新規口座について口座番号を確認する SELE.FRM(Visual Basicフォームモジュール):入金/出金選択を行う NYUKIN.FRM(Visual Basicフォームモジュール):入金処理を行う SYUKIN.FRM(Visual Basicフォームモジュール):出金処理を行う ERROR\_H.FRM(Visual Basicフォームモジュール):エラーメッセージを表示する K\_KEN.COB(COBOLソースプログラム): 口座番号を検索する K\_SIN.COB(COBOLソースプログラム):新規口座を作成する K\_NYU.COB(COBOLソースプログラム):口座に入金を行う K\_SYU.COB(COBOLソースプログラム):口座に出金を行う SAMPLE14.PRJ( $\mathcal{D}$ **D** $\mathcal{D}$ **S** $\mathcal{D}$ **S** $\mathcal{D}$ **P** $\mathcal{D}$ **P** $\mathcal{D}$ SAMPLE14.LNI(リンクオプションファイル) SAMPLE14.TXT(プログラム説明書)

## 使用しているCOBOLの機能

Visual Basicからの呼出し プロジェクト管理機能 COBOLランタイムシステムのサブルーチン(JMPCINT2、JMPCINT3)の使用

## 使用しているCOBOLの文

MOVE文、IF文、PERFORM文、COMPUTE文、OPEN文、READ文、WRITE文、REWRITE文、CLOSE文、EXIT 文

## プログラムの内容

Visual Basicアプリケーションを起動し、フォームがロードされたときにCOBOLプログラムの初 期化手続きを行うサブルーチンJMPCINT2を呼び出します。

〔新規口座〕ボタンを押すと、入力用フォームが開き、各項目を入力して〔OK〕ボタンを押すと、 入力した内容がCOBOLアプリケーションに渡されます。

COBOLアプリケーションは、入力した内容をレコードに書き込み、数値をVisual Basicアプリケーションに返却します。

Visual Basicアプリケーションでは、返却された数値をテキストボックスに出力します。

Visual Basicアプリケーションを終了し、フォームがアンロードされたときに、COBOLプログラムの終了手続きを行うサブルーチンJMPCINT3を呼び出します。

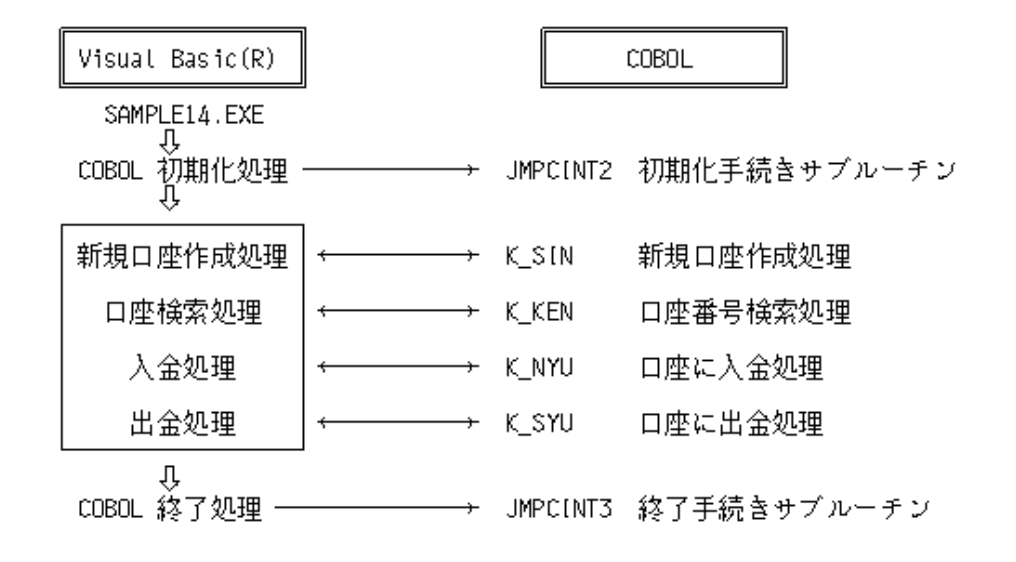

# プログラムの翻訳・リンク・実行

## ビルド・リビルド

翻訳および実行は、プロジェクトマネージャのビルド機能を使用して行います。 なお、プロジェクトファイルはNetCOBOLのインストール先フォルダをC:¥COBOLとして説明してい ます。以降の説明で、フォルダ名がC:¥COBOLとなっているところは、これをNetCOBOLをインスト ールしたフォルダに変更してください。

- 1. プロジェクトマネージャを起動します。
- 2. プロジェクトファイル "SAMPLE14.PRJ"を開きます。

| ም SAMPLE14.PRJ − COBOL ንΏንጎェクトマネージኊ               | _ D × |
|---------------------------------------------------|-------|
| ファイル(E) 編集(E) プロジェウト(P) 表示(V) ソール(T) 環境(N) ヘルプ(H) |       |
|                                                   |       |
| 7℃ジェクト構成  編集資源                                    |       |
| C¥COBOL¥SAMPLES¥COBOL¥SAMPLE14¥SAMPLE14.PRJ       |       |
|                                                   |       |
| C:¥COBOL¥SAMPLES¥COBOL¥SAMPLE14¥SAMPLE14.PRJ      | 11.   |

 プロジェクトファイルを選択し、〔プロジェクト〕-〔オプション〕メニューから"リンク オプション"を選択します。

〔リンクオプション〕ダイアログが表示されます。

| リンクオフジョン                                                        | ×           |
|-----------------------------------------------------------------|-------------|
| コマンドライン(©)<br>「VEXPORT:K_KEN/EXPORT:K_SIN/EXPORT:K_NYU/E> 参照(B) | ОК<br>キャンセル |
|                                                                 | ^#7°        |
| <u>Г</u> /МАР( <u>М</u> )                                       |             |
| MAPファイル( <u>E</u> ):                                            |             |
| 参照(Q)                                                           |             |
| - デバッグオプンョン(D)                                                  |             |
| ✓ /DEBUG /DEBUGTYPE:COFF                                        |             |
| C /DEBUG /DEBUGTYPE:BOTH                                        |             |
| - Cランタイムライブラリ(L)                                                |             |
| 参照(R)                                                           |             |
|                                                                 |             |
|                                                                 |             |
|                                                                 |             |

- [コマンドライン]エディットボックスに、"/EXPORT:K\_KEN /EXPORT:K\_SIN /EXPORT:K\_NYU /EXPORT:K\_SYU"を指定します。確認後、〔OK〕ボタンをクリックします。 プロジェクトマネージャに戻ります。
- 5. プロジェクトマネージャの〔プロジェクト〕メニューから"ビルド"を選択します。 ビルド終了後、K\_KEN.DLLが作成されていることを確認してください。
- 6. Visual Basicのモジュールを再翻訳する場合、プロジェクトの"その他"のフォルダに含

まれるSAMPLE14.VBP(Visual Basicプロジェクトファイル)を選択し、〔プロジェクト〕メ ニューから " 編集 "を選択します。

Visual Basicが起動しますので、〔ファイル〕メニューから"SAMPLE14.EXEの作成"を 選択します。

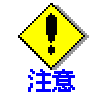

この操作はVisual Basicがインストールされており、PowerGEM Plusの設定で"Windows に登録されている拡張子に関連づけられたコマンドをツールとして組み込む"が有効になっている場合のみ可能です。

# プログラムの実行

作成したDLLファイルは、カレントフォルダまたは環境変数PATHに設定したフォルダにあること を確認してください。

#### Visual Basicを使用して実行する場合

- Visual Basicを起動して、〔ファイル〕メニューから"プロジェクトを開く"を選択し、 ファイル一覧の中から"SAMPLE14.VBP"を指定します。または、エクスプローラから "SAMPLE14.VBP"をダブルクリックします。
- 2. 〔実行〕メニューから"開始"を選択します。

### Visual Basicで作成したプログラムを実行する場合

- 1. "SAMPLE14.EXE"を実行します。
  - 実行が終了すると、カレントフォルダに索引ファイル(TYOKIN.DAT)が作成されます。

# 〔口座番号暗証番号入力〕ダイアログ

| 🐛 🗆 座番号暗証番号入力 💦 👂 |    |    | × |
|-------------------|----|----|---|
| 口座番号              |    |    |   |
| 暗証番号              |    |    |   |
| 新規口座              | ок | 終了 |   |

- 〔新規口座〕ボタンをクリックします。
   〔新規口座作成〕ダイアログが表示されます。ここで、新規口座を作成し、口座番号 と暗証番号を取得します。
- 取得した口座番号および暗証番号を入力し、(OK)ボタンをクリックします。
   該当する口座番号の〔口座番号、氏名、貯金額表示〕ダイアログが表示されます。エラーが発生した場合は、〔エラー画面〕ダイアログが表示されます。
- 3. プログラムを終了するときには、〔終了〕ボタンをクリックします。

# 〔新規口座作成〕ダイアログ

| 🐛 新規口座作成 | ×     |
|----------|-------|
| 氏名       |       |
| 新規貯金額    |       |
| 暗証番号     |       |
| ок       | キャンセル |

1. 氏名、貯金額、暗証番号を入力し、〔OK〕ボタンをクリックします。

- 新規口座作成処理が行われ、〔新規口座確認〕ダイアログが表示されます。エラーが発 生した場合は、〔エラー画面〕ダイアログが表示されます。
- 新規口座作成を取りやめる場合は、〔キャンセル〕ボタンをクリックします。
   〔口座番号暗証番号入力〕ダイアログに戻ります。

# 〔新規口座確認〕ダイアログ

| 👛 新規口座研 | 翻記 | × |
|---------|----|---|
| 氏名      |    |   |
| 口座番号    |    |   |
|         | ок |   |
|         |    |   |

口座番号を確認して〔OK〕ボタンをクリックします。
 〔口座番号暗証番号入力〕ダイアログに戻ります。

# 〔口座番号、氏名、貯金額表示〕ダイアログ

| 🛍 🗆座番号、 | 氏名、貯金額表示 📃 🗙 | ] |
|---------|--------------|---|
| □座番号    |              |   |
| 氏名      |              |   |
| 貯金額     |              |   |
| 出金      | 入金 キャンセル     |   |

- 1. 出金の場合は、〔出金〕ボタンをクリックします。
   〔出金〕ダイアログが表示されます。
- 2. 入金の場合は、〔入金〕ボタンをクリックします。
   〔入金〕ダイアログが表示されます。
- 処理を中断する場合は、〔キャンセル〕ボタンをクリックします。
   〔口座番号暗証番号入力〕ダイアログに戻ります。

# 〔入金画面〕ダイアログ

| 🛢 入金画面 |   | ×     |
|--------|---|-------|
| 口座番号   | Γ |       |
| 氏名     | Γ |       |
| 貯金額    | Γ |       |
| 入金額    | Γ |       |
| ок     |   | キャンセル |

- 入金額を入力し、(OK)ボタンをクリックします。
   入金処理が行われ、(口座番号、氏名、貯金額表示)ダイアログが表示されます。エラ
   ーが発生した場合は、(エラー画面)ダイアログが表示されます。
- 2. 処理を中断する場合は、〔キャンセル〕ボタンをクリックします。

〔口座番号、氏名、貯金額表示〕ダイアログに戻ります。

# 〔出金画面〕ダイアログ

| 🛍 出金画面 | ×     |
|--------|-------|
| 口座番号   |       |
| 氏名     |       |
| 貯金額    |       |
| 出金額    |       |
| ок     | キャンセル |

- 出金額を入力し、(OK)ボタンをクリックします。
   出金処理が行われ、(口座番号、氏名、貯金額表示)ダイアログが表示されます。エラ
   ーが発生した場合は、(エラー画面)ダイアログが表示されます。
- 処理を中断する場合は、〔キャンセル〕ボタンをクリックします。
   〔口座番号、氏名、貯金額表示〕ダイアログに戻ります。

# 〔エラー画面〕ダイアログ

| 🐛 エラー画面 🛛 🔀     |
|-----------------|
| 口座番号が入力されていません。 |
| ок              |

エラーメッセージを確認し、〔OK〕ボタンをクリックします。
 エラー元の画面に戻ります。

# 1.15 例題15 オブジェクト指向プログラム(初級編)

ここでは、本製品で提供するサンプルプログラム-例題15-について説明します。 例題15では、オブジェクト指向プログラミング機能を使ったプログラムの例を示します。このプ ログラムでは、カプセル化、オブジェクトの生成、メソッド呼出しといった、オブジェクト指向 の基本的な機能だけを使用しています。

## 概要

最初に従業員オブジェクトを3つ生成しています。"NEW"メソッドでオブジェクトを生成した後、 "Data-Set"を呼び出してデータを設定しています。それぞれの従業員オブジェクトはすべて同 じ形をしていますが、持っているデータ(従業員番号、氏名、所属、住所情報)は異なります。ま た、住所情報もオブジェクトであり、郵便番号と住所を持っています。

画面から従業員番号を入力すると、該当する従業員オブジェクトに対して"Data-Display"メソ ッドを呼び出し、そのオブジェクトが持っている従業員情報を画面に表示します。このとき、従 業員オブジェクトは、住所の情報を得るために、従業員オブジェクトが指している住所オブジェ クトに対し、"Data-Get"メソッドを呼び出します。

従業員オブジェクトは、3つのデータと住所オブジェクトから構成されています。しかし、これ を使う側(この場合はメインプログラム)はオブジェクトの構造を知っている必要はありません。 "Data-Set"と"Data-Display"の2つのメソッドだけを知っていれば十分です。つまり、デー タとアクセス手段を1つにまとめる(カプセル化)ことにより、オブジェクト内部の情報を完全に 隠蔽しているわけです。

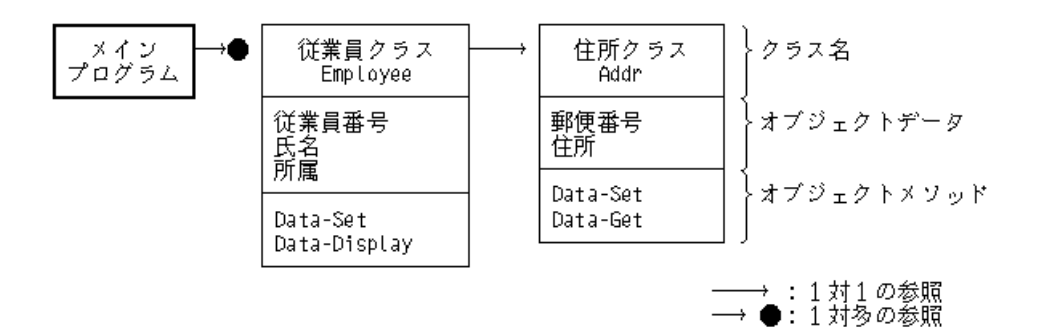

## 提供プログラム

MAIN.COB(COBOLソースプログラム) MEMBER.COB(COBOLソースプログラム) ADDRESS.COB(COBOLソースプログラム) SAMPLE15.PRJ(プロジェクトファイル) SAMPLE15.CBI(翻訳オプションファイル) SAMPLE15.TXT(プログラム説明書)

# 使用しているCOBOLの機能

オブジェクト指向プログラミング機能 クラスの定義(カプセル化) オブジェクトの生成 メソッド呼出し プロジェクト管理機能

## 使用しているオブジェクト指向の文/段落/定義

INVOKE文、SET文 リポジトリ段落 クラス定義、オブジェクト定義、 メソッド定義

# プログラムの翻訳・リンク・実行

# ビルド・リビルド

翻訳およびリンクは、プロジェクトマネージャのビルド機能を使用して行います。 なお、以降ではNetCOBOLのインストール先フォルダをC:¥COBOLとして説明しています。フォルダ 名がC:¥COBOLとなっているところは、NetCOBOLをインストールしたフォルダに変更してください。

- 1. プロジェクトマネージャを起動します。
- 2. プロジェクトファイル "SAMPLE15.PRJ"を開きます。

| 📌 SAMPLE15.PRJ – COBOL ንግድንዮንት 📃                                                                                               | . 🗆 🗵 |
|----------------------------------------------------------------------------------------------------|-------|
| ファイル(E) 編集(E) プロジェクト(P) 表示(V) ツール(T) 環境(N) ヘルプ(H)                                                                              |       |
|                                                                                                    |       |
| フロジェクト構成 編集資源                                                                                                    |       |
| C¥COBOL¥SAMPLES¥COBOL¥SAMPLE15¥SAMPLE15.PRJ<br>→ MAIN.EXE<br>→ COBOLゾースファイル<br>→ MAIN.COB<br>→ 副 MEMBER.COB<br>→ 副 ADDRESS.COB |       |
| C:#COBOL#SAMPLES#COBOL#SAMPLE15#SAMPLE15.PRJ                                                                                   | 11.   |

プロジェクトマネージャの〔プロジェクト〕メニューから"ビルド"を選択します。
 ビルド終了後、MAIN.EXEが作成されることを確認してください。

# プログラムの実行

プロジェクトマネージャの〔プロジェクト〕メニューから"実行"を選択します。 ディスプレイに従業員番号を入力するためのCOBOLコンソールが表示されます。

| 📆 コンソール:MAIN               |          |
|----------------------------|----------|
| 従業員番号を入力して下さい(1 or 2 or 3) | <u> </u> |
|                            |          |
|                            |          |
|                            |          |
|                            |          |
|                            |          |
|                            |          |
|                            |          |
|                            |          |
|                            |          |
|                            |          |
|                            |          |
|                            |          |
|                            |          |
|                            |          |
|                            |          |
|                            |          |
|                            |          |
|                            |          |
|                            |          |
|                            |          |
|                            |          |
|                            | <b>•</b> |
| 1                          |          |

従業員番号(1~3)を入力すると、従業員情報が表示されます。

| (1) MAIN                   | - 🗆 × |
|----------------------------|-------|
| 従業員番号を入力して下さい(1 or 2 or 3) | -     |
|                            |       |
| NO氏名所属                     |       |
| 0001 富士通一郎                 | 1     |
| 終了しますか? (Y/N)              |       |
|                            |       |
|                            |       |
|                            |       |
|                            |       |
|                            |       |
|                            |       |
|                            |       |
|                            |       |
|                            |       |
|                            |       |
|                            |       |
|                            |       |

# 1.16 例題16 コレクションクラス(クラスライブラリ)

ここでは、本製品で提供するサンプルプログラム-例題16-について説明します。 例題16では、クラスライブラリの作成方法の例として、コレクションクラスの例を示します。 このサンプルは、クラスライブラリの作成方法の例として使用するだけでなく、実際にプログラ ムに組み込んで使用することができます。また、このサンプルには基本的な操作しか含まれてい ませんが、改造・変更することにより、さらに使いやすいクラスライブラリにすることができま す。

## 概要

"コレクションクラス"とは、集合を扱うクラスの総称です。つまり、たくさんのオブジェクト をまとめて扱ったり、格納したりするためのクラスです。サンプルには、以下のクラスが含まれ ています。

Collect(Collection:収集) Dict(Dictionary:辞書) List(リスト)

# プログラムの内容

## クラス階層

例題16のクラスの階層関係を下図に示します。

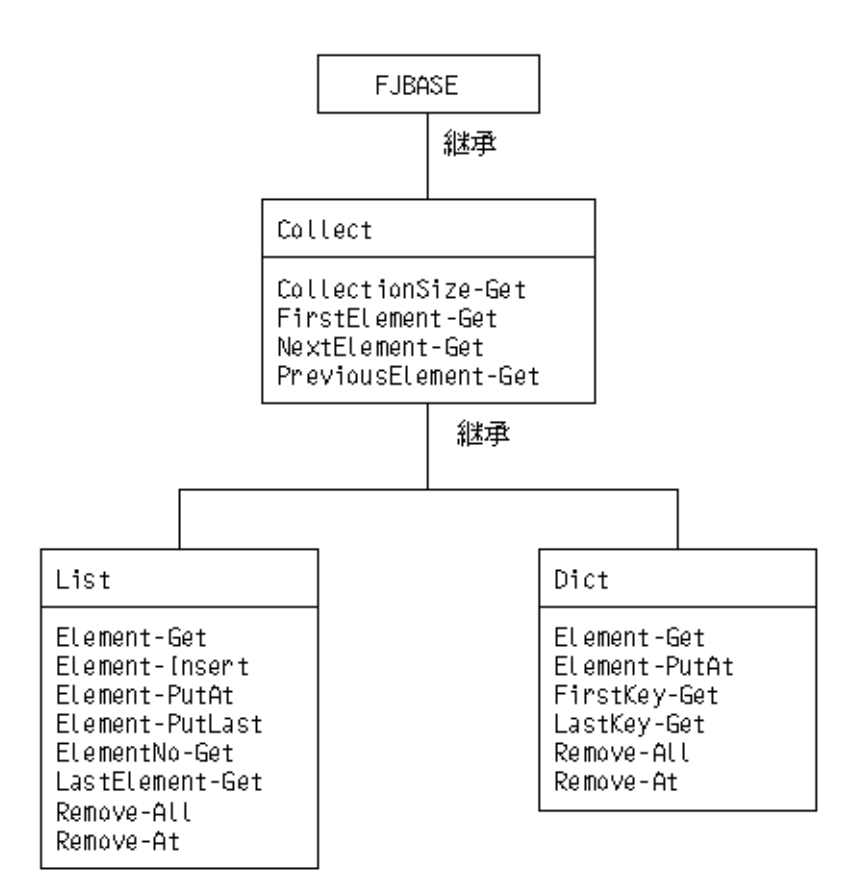

#### 備考

サンプルクラスには、上記の他にBinaryTree-Class、DictionaryNode-Classおよび ListNode-Classが含まれています。これらのクラスは、ListクラスおよびDictクラス内部 で使用しているクラスで、コレクションクラス使用者からは見えなくなっています。その ため、ここではこれらのクラスの説明は省略します。

## Collectクラス

コレクションクラスの最上位のクラスです。すべてのコレクションクラスはこのクラスを継承し ています。Collectは抽象クラスであり、オブジェクトを作成しません。 このクラスは、FJBASEクラスを継承しているので、FJBASEクラスで定義されているメソッドもす べて使用することができます。

# 定義

CLASS-ID. Collect INHERITS FJBASE. ENVIRONMENT DIVISION. CONFIGURATION SECTION. REPOSITORY. CLASS FJBASE. OBJECT. PROCEDURE DIVISION. METHOD-ID. CollectionSize-Get. METHOD-ID. FirstElement-Get. METHOD-ID. NextElement-Get. METHOD-ID. PreviousElement-Get. END OBJECT. END CLASS Collect.

## CollectionSize-Getメソッド

集合の要素数を調べます。

# [パラメタ]

なし

## [復帰値]

PIC 9(8) BINARY: 集合の要素数を返します。

## FirstElement-Getメソッド

集合の先頭の要素を取り出します。

## [パラメタ]

なし

## [復帰値]

USAGE OBJECT REFERENCE: 集合の先頭の要素を返します。要素がない場合は、NULLを返します。

## NextElement-Getメソッド

現在指している要素の次の要素を取り出します。

## [パラメタ]

なし

#### [復帰値]

USAGE OBJECT REFERENCE:

現在指している要素の次の要素を返します。次の要素がない場合は、NULLを返します。

## PreviousElement-Getメソッド

現在指している要素の直前の要素を取り出します。

## [パラメタ]

なし

## [復帰値]

USAGE OBJECT REFERENCE: 直前の要素を返します。直前の要素がない場合は、NULLを返します。

#### Dictクラス

以下の特徴を持つ集合クラスです。 各要素はキーを持っています。 キーの値は一意です。 キーによる検索ができます。 キーにより順序付けされています。 このクラスは、Collectクラスを継承しているので、Collectクラスで定義されているメソッドも すべて使用することができます。

## 定義

-----CLASS-ID. Dict INHERITS Collect. ENVIRONMENT DIVISION. CONFIGURATION SECTION. REPOSITORY. CLASS Collect. OBJECT. PROCEDURE DIVISION. METHOD-ID. Element-Get. METHOD-ID. Element-PutAt. METHOD-ID. FirstKey-Get. METHOD-ID. LastKey-Get. METHOD-ID. Remove-AII. METHOD-ID. Remove-At. END OBJECT. END CLASS Dict. \_\_\_\_\_

# Element-Getメソッド

指定されたキーの要素を取り出します。

## [パラメタ]

PIC X ANY LENGTH: 取り出す要素のキー値を指定します。

# [復帰値]

USAGE OBJECT REFERENCE:

指定されたキーの要素が見つかった場合はその要素を、見つからなかった場合はNULLを返します。

## Element-PutAtメソッド

指定されたキーの要素を追加します。すでに同じキーを持つ要素が存在している場合は、新しい 要素で置き換えます。

# [パラメタ]

PIC X ANY LENGTH: 追加・置換する要素のキー値を指定します。

```
USAGE OBJECT REFERENCE:
追加・置換する要素を指定します。
```

# [復帰値]

なし

## FirstKey-Getメソッド

先頭の要素のキー値を求めます。

[パラメタ]

なし

# [復帰値]

PIC X ANY LENGTH:

先頭の要素のキー値を返します。要素数が0の場合または先頭の要素のキーが空白の場合、 空白を返します。

#### LastKey-Getメソッド

最後の要素のキー値を求めます。

[パラメタ]

なし

## [復帰値]

PIC X ANY LENGTH:

最後の要素のキー値を返します。要素数が0の場合または最後の要素のキーが空白の場合、 空白を返します。

## Remove-AIIメソッド

集合に含まれるすべての要素を削除します。

## [**パラメタ]** なし

# [復帰値]

なし

## Remove-Atメソッド

指定されたキーの要素を削除します。

# [パラメタ]

PIC X ANY LENGTH: 削除する要素のキー値を指定します。

# [復帰値]

なし

## Listクラス

以下の特徴を持つ集合クラスです。

要素間に順序があります。

同一の要素を複数含むことができます。

このクラスは、Collectクラスを継承しているので、Collectクラスで定義されているメソッドも すべて使用することができます。

## 定義

CLASS-ID. List INHERITS Collect. ENVIRONMENT DIVISION. CONFIGURATION SECTION.

```
REPOSITORY.

CLASS Collect.

OBJECT.

PROCEDURE DIVISION.

METHOD-1D. Element-Get.

METHOD-1D. Element-Insert.

METHOD-1D. Element-PutAt.

METHOD-1D. Element-PutLast.

METHOD-1D. ElementNo-Get.

METHOD-1D. LastElement-Get.

METHOD-1D. Remove-All.

METHOD-1D. Remove-At.

END OBJECT.

END CLASS List.
```

## Element-Getメソッド

指定された位置(インデックス)の要素を取り出します。

#### [パラメタ]

PIC 9(8) BINARY: 取り出す要素の位置を、先頭を1とした整数で指定します。

#### [復帰値]

USAGE OBJECT REFERENCE:

取り出した要素を返します。指定した位置の要素がなかった場合は、NULLを返します。

## Element-Insertメソッド

指定された位置(インデックス)に要素を追加します。

#### [パラメタ]

PIC 9(8) BINARY:

要素を追加する位置を、先頭を1とした整数で指定します。なお、要素数+1より大きい数 を指定した場合は、要素は追加されません。

## USAGE OBJECT REFERENCE:

追加する要素を指定します。

## [復帰値]

PIC 9(8) BINARY:

要素を追加した位置を、先頭を1とした整数で返します。要素が追加されなかった場合は、 0を返します。

## Element-PutAtメソッド

指定された位置(インデックス)の要素を置き換えます。

## [パラメタ]

PIC 9(8) BINARY:

置き換える要素の位置を、先頭を1とした整数で指定します。なお、要素数より大きい数 を指定した場合は、置き換えられません。

USAGE OBJECT REFERENCE:

置き換える要素を指定します。

# [復帰値]

PIC 9(4) BINARY:

要素を置き換えた位置を、先頭を1とした整数で返します。要素が置き換えられなかった 場合は、0を返します。
#### Element-PutLastメソッド

最後の要素の後に、要素を追加します。

#### [パラメタ]

USAGE OBJECT REFERENCE: 追加する要素を指定します。

#### [復帰値]

なし

#### ElementNo-Getメソッド

指定した要素の位置(インデックス)を調べます。

#### [パラメタ]

USAGE OBJECT REFERENCE: 位置を調べる要素を指定します。

### [復帰値]

```
PIC 9(8) BINARY:
```

要素の位置を、先頭を1とした整数で返します。指定した要素が見つからなかった場合は0 を返します。同じ要素が複数存在する場合は、最初に見つかった位置を返します。

#### LastElement-Getメソッド

最後の要素を取り出します。

[パラメタ]

なし

# [復帰値]

USAGE OBJECT REFERENCE: 最後の要素を返します。要素数が0の場合は、NULLを返します。

#### Remove-AIIメソッド

集合に含まれるすべての要素を削除します。

[**パラメタ]** なし

# [復帰値]

なし

#### Remove-Atメソッド

指定された位置(インデックス)の要素を削除します。

#### [パラメタ]

PIC 9(8) BINARY: 削除する要素の位置を、先頭を1とした整数で指定します。なお、要素数より大きい数を 指定した場合は、削除されません。

#### [復帰値]

PIC 9(4) BINARY:

要素を削除した位置を、先頭を1とした整数で返します。削除されなかった場合は、0を返します。

# 提供プログラム

COLLECT.COB(COBOLソースプログラム) DICT.COB(COBOLソースプログラム) LIST.COB(COBOLソースプログラム) BIN\_TREE.COB(COBOLソースプログラム) D\_NODE.COB(COBOLソースプログラム) L\_NODE.COB(COBOLソースプログラム) SAMPLE16.PRJ(プロジェクトファイル) SAMPLE16.CBI(翻訳オプションファイル) SAMPLE16.TXT(プログラム説明書)

#### 使用している COBOLの 機能

オブジェクト指向プログラミング機能 クラスの定義(カプセル化) 継承 オブジェクトの生成 メソッド呼出し プロジェクト管理機能

# 使用しているオブジェクト指向の文/段落/定義

INVOKE文、SET文 オブジェクトプロパティ メソッドの行内呼出し リポジトリ段落 クラス定義、オブジェクト定義、メソッド定義

# プログラムの翻訳・リンク・実行

#### ビルド・リビルド

翻訳およびリンクは、プロジェクトマネージャのビルド機能を使用して行います。 なお、以降ではNetCOBOLのインストール先フォルダをC:¥COBOLとして説明しています。フォルダ 名がC:¥COBOLとなっているところは、NetCOBOLをインストールしたフォルダに変更してください。

- 1. プロジェクトマネージャを起動します。
- 2. プロジェクトファイル "SAMPLE16.PRJ"を開きます。

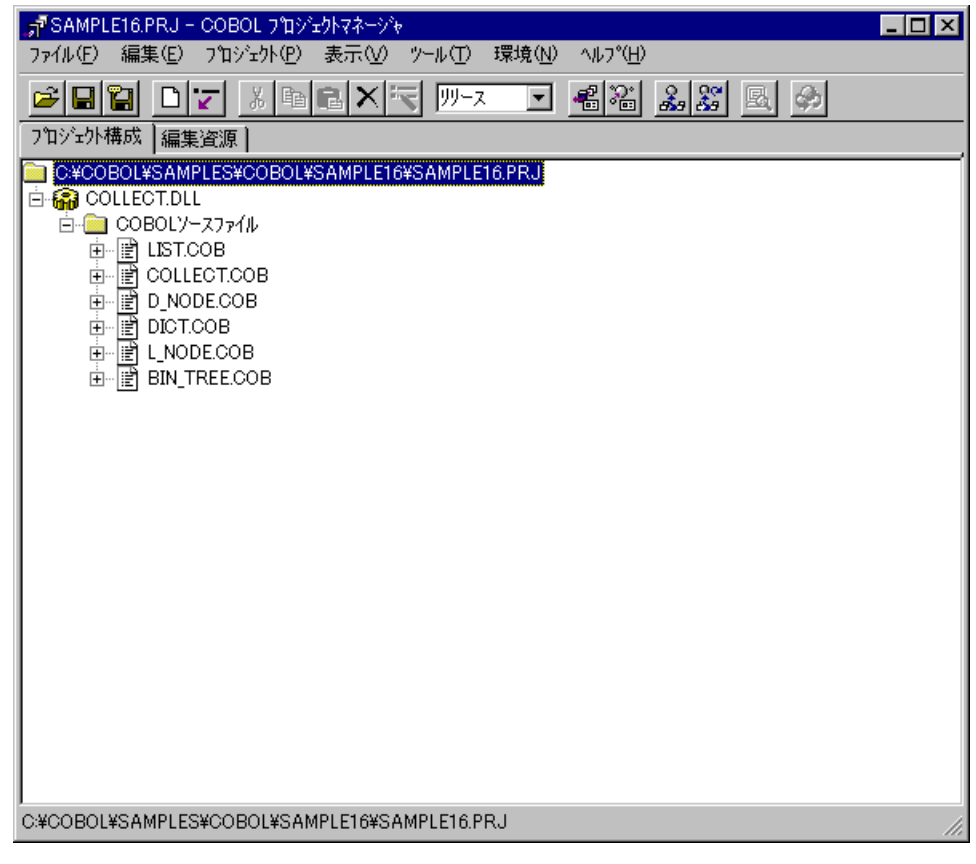

3. プロジェクトマネージャの〔プロジェクト〕メニューから"ビルド"を選択します。 ビルド終了後、以下のファイルが作成されることを確認してください。 COLLECT.LIB COLLECT.LIB COLLECT.REP DICT.REP LIST.REP

#### 備考

上記以外にも作成されるファイルがありますが、それらはクラスライブラリ使用時には必要ありません。

# クラスライブラリの利用

サンプルクラスライブラリをプログラムに組み込んで使用する場合、以下のファイルが必要です。

#### 翻訳時およびリンク時

COLLECT.LIB(インポートライブラリ) COLLECT.REP(リポジトリファイル) DICT.REP(リポジトリファイル) LIST.REP(リポジトリファイル)

これらのファイルを、クラスライブラリを使用するプロジェクトに組み込んで使用します。[参照] "1.17 <u>例題17 オブジェクト指向プログラム(中級編)</u>" "1.18 <u>例題18 オブジェクト指向プログラム(上級編)</u>"

### 実行時

COLLECT.DLL(ダイナミックリンクライブラリ)

# 1.17 例題17 オブジェクト指向プログラム(中級編)

ここでは、本製品で提供するサンプルプログラム-例題17-について説明します。 例題17では、集約、シングルトン、イテレータといったオブジェクト指向の一般的なデザインパ ターンを使用したプログラムの例を示します。 なお、このプログラムでは、"1.16 <u>例題16 コレクションクラス(クラスライブラリ)</u>"で作成し たDictクラスとListクラスを使用しています。 また、このプログラムを動作させるためには、以下の製品が必要です。 Microsoft(R) Excel(以降、Excelと略します。)

#### 概要

会議室の予約処理(予約、予約取消、予約参照)および会議室管理処理(会議室情報の一覧表示、 追加、更新、削除)を行います。これらの処理において、以下のデザインパターンを使用してい ます。

集約

集約関係とは、クラスの間に「全体-部分」の関係があることをいいます。 この例題では、日付ごとの予約状況を管理するために、以下のようなクラス関係を持って います。

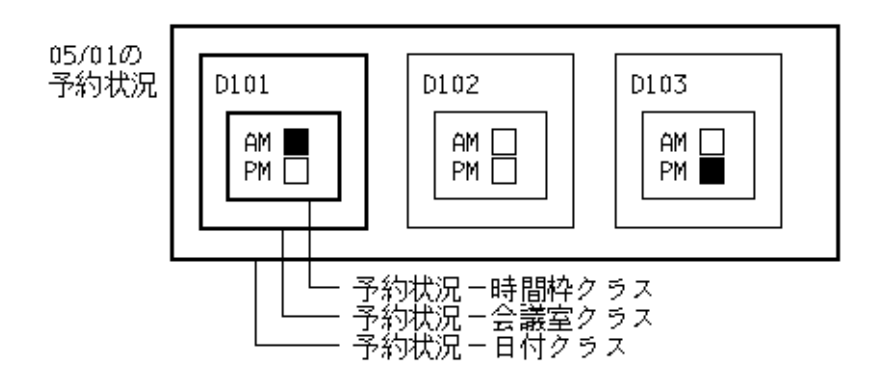

"予約状況-日付"クラスは複数の"予約状況-会議室"クラスを含み、"予約状況-会議 室"クラスは複数(この場合は2つ)の"予約状況-時間枠"クラスを含んでいます。そのた め、以下の集約関係があるといえます。

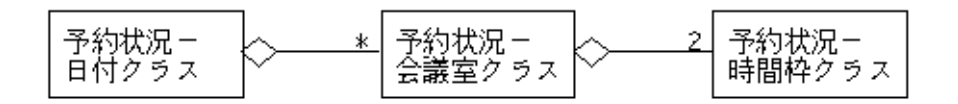

また、予約できる会議室の情報を管理するために、以下のようなクラス関係も持っています。

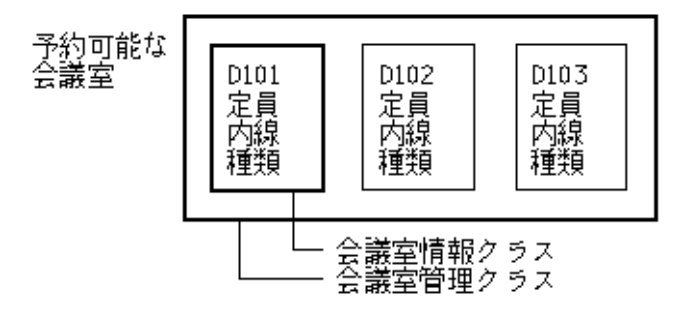

"会議室管理"クラスは"会議室情報"クラスを含んでいます。そのため、これらのクラ スの間にも集約関係があるといえます。

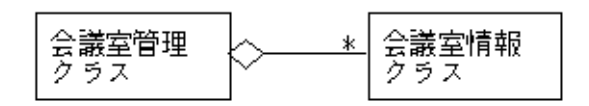

シングルトン

シングルトンは、あるクラスのインスタンスが1つしか存在しないことを保証するための 機構を提供します。この例題では、シングルトンクラスでこの機構を実装しています。シ ングルトンクラスはインスタンスを1つしか持たない以下のクラスを継承し、使用してい ます。

予約管理クラス

会議室情報管理クラス

イテレータ

イテレータは、集約オブジェクトの内部構造を意識せずにその要素に順にアクセスする方 法を提供します。この例題では、リストイテレータクラスでこれを実装しています。リス トイテレータオブジェクトは1つのリストオブジェクトに対して複数作成することができ ます。この例題では、以下の処理でイテレータを使用しています。

予約状況の表示 予約状態オブジェクト(日付、会議室、時間枠)の削除

会議室情報、予約情報の検索

この例題では、これらの機能に加えて、会議室情報オブジェクトおよび予約情報オブジェクトを Excelファイルに格納し、永続化する機能を追加しています。

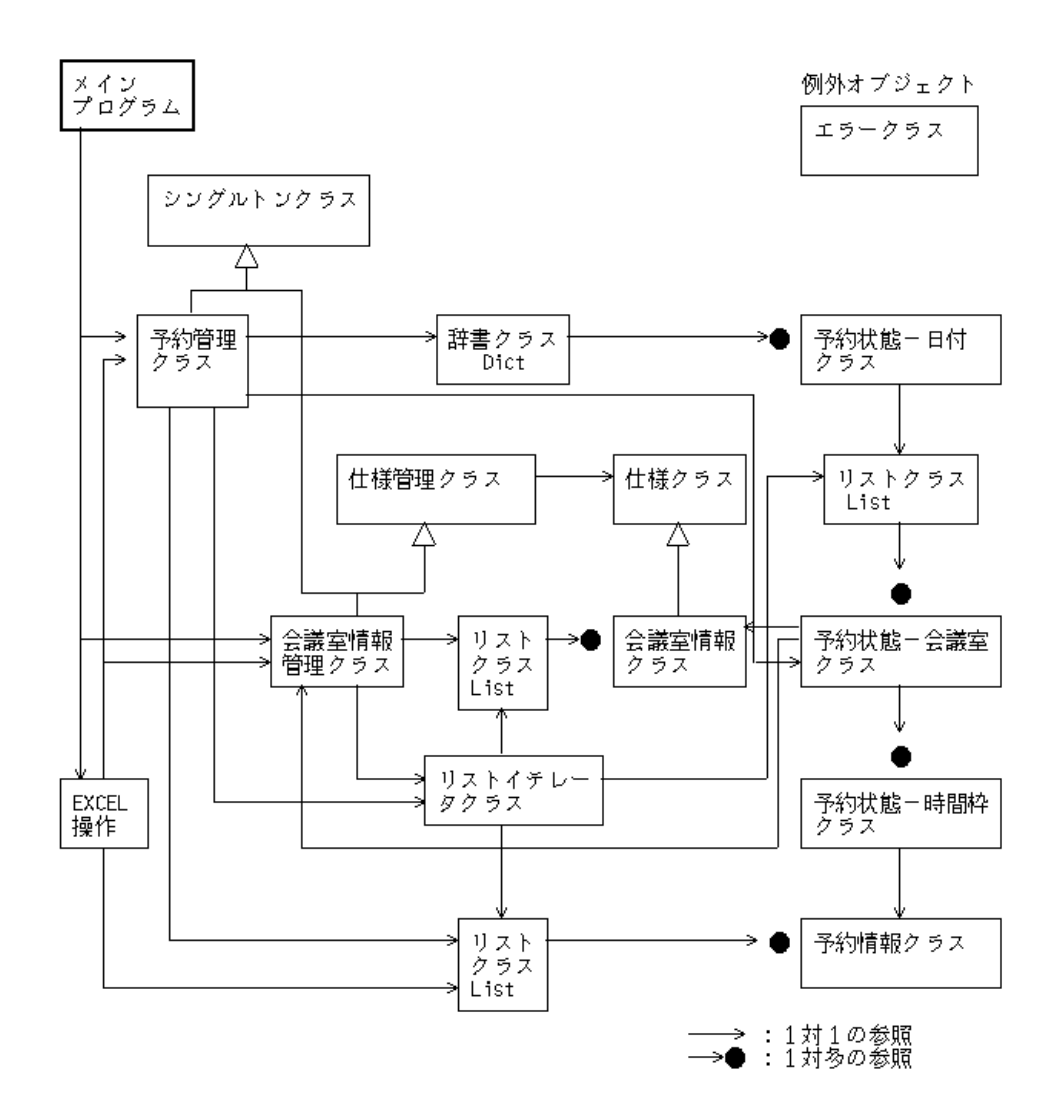

# 提供プログラム

MAIN.COB(COBOLソースプログラム) EXCELEDT.COB(COBOLソースプログラム) RSVCTRL.COB(COBOLソースプログラム) ROOMCTRL.COB(COBOLソースプログラム) DATESTA.COB(COBOLソースプログラム) ROOMSTA.COB(COBOLソースプログラム) TIMESTA.COB(COBOLソースプログラム) RESERVE.COB(COBOLソースプログラム) SPECCTRL.COB(COBOLソースプログラム) SPEC.COB(COBOLソースプログラム) SINGLETN.COB(COBOLソースプログラム) LISTITER.COB(COBOLソースプログラム) ERRORPUT.COB(COBOLソースプログラム) RSVINFO.CBL(登録集ファイル) ROOMINFO.CBL(登録集ファイル) R\_CONST.CBL(登録集ファイル) SPECINFO.CBL(登録集ファイル) ROOMLIST.XLS(Excelファイル)

RSVLIST.XLS(Excelファイル) DICT.REP(リポジトリファイル) LIST.REP(リポジトリファイル) SAMPLE17.PRJ(プロジェクトファイル) COLLECT.DLL(DLLファイル) COLLECT.LIB(インポートライブラリ) SAMPLE17.TXT(プログラム説明書)

#### 使用しているCOBOLの機能

```
オブジェクト指向プログラミング機能
クラスの定義(カプセル化)
継承
多重継承
オブジェクトの生成
メソッド呼出し
例外処理
COM連携(Excel連携)
プロジェクト管理機能
```

#### 使用しているオブジェクト指向の文/段落/定義

INVOKE文、SET文 オブジェクトプロパティ メソッドの行内呼出し リポジトリ段落 クラス定義、ファクトリ定義、オブジェクト定義、メソッド定義 型定義

# プログラムの翻訳・リンク・実行

#### プログラムを実行する前に

Excelファイルのファイル名の下線部分を、NetCOBOLをインストールしたフォルダの名前に書き 換えてください。

< R\_CONST.CBL >

-----

会議室ファイル名 IS "<u>C:¥COBOL</u>¥SAMPLES¥COBOL¥SAMPLE17¥RoomList.XLS" 予約ファイル名 IS "<u>C:¥COBOL</u>¥SAMPLES¥COBOL¥SAMPLE17¥RsvList.XLS"

なお、RoomList.XLSおよびRsvList.XLSは、本プログラムの動作時には随時書き換えが行われま す。必要に応じてバックアップをお取りください。

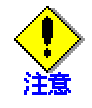

プログラムの仕様から、システムの現在日付より古い日付のデータはExcelファイルから の復元時に自動的に破棄されます。プログラム終了時に保存されるExcelファイルには破 棄されたデータは反映されませんので注意してください。

#### ビルド・リビルド

翻訳およびリンクは、プロジェクトマネージャのビルド機能を使用して行います。 なお、以降ではNetCOBOLのインストール先フォルダをC:¥COBOLとして説明しています。フォルダ 名がC:¥COBOLとなっているところは、NetCOBOLをインストールしたフォルダに変更してください。

- 1. プロジェクトマネージャを起動します。
- 2. プロジェクトファイル "SAMPLE17.PRJ"を開きます。

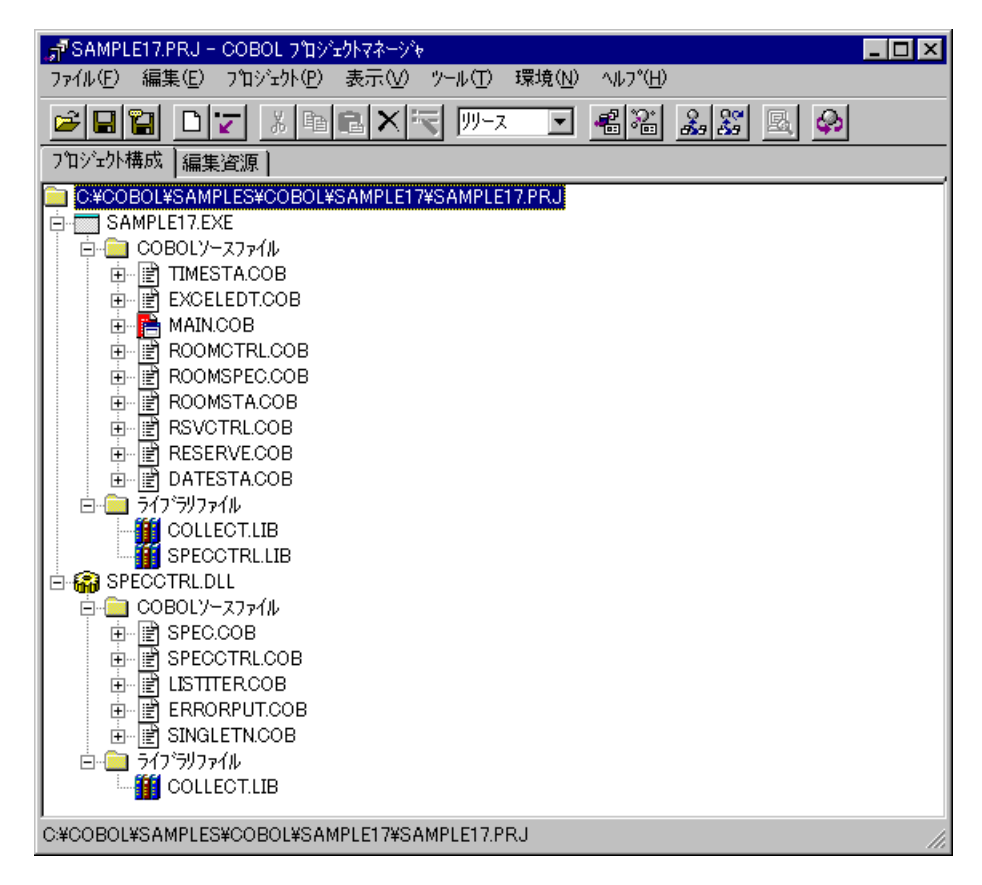

 プロジェクトマネージャの〔プロジェクト〕メニューから"ビルド"を選択します。 ビルド終了後、SAMPLE17.EXEと各DLL(ダイナミックリンクライブラリ)が作成されてい ることを確認してください。

# プログラムの実行

プロジェクトマネージャの〔プロジェクト〕メニューから"実行"を選択します。

Excelファイルに格納された会議室情報と予約情報が復元され、以下のメニューが表示されます。

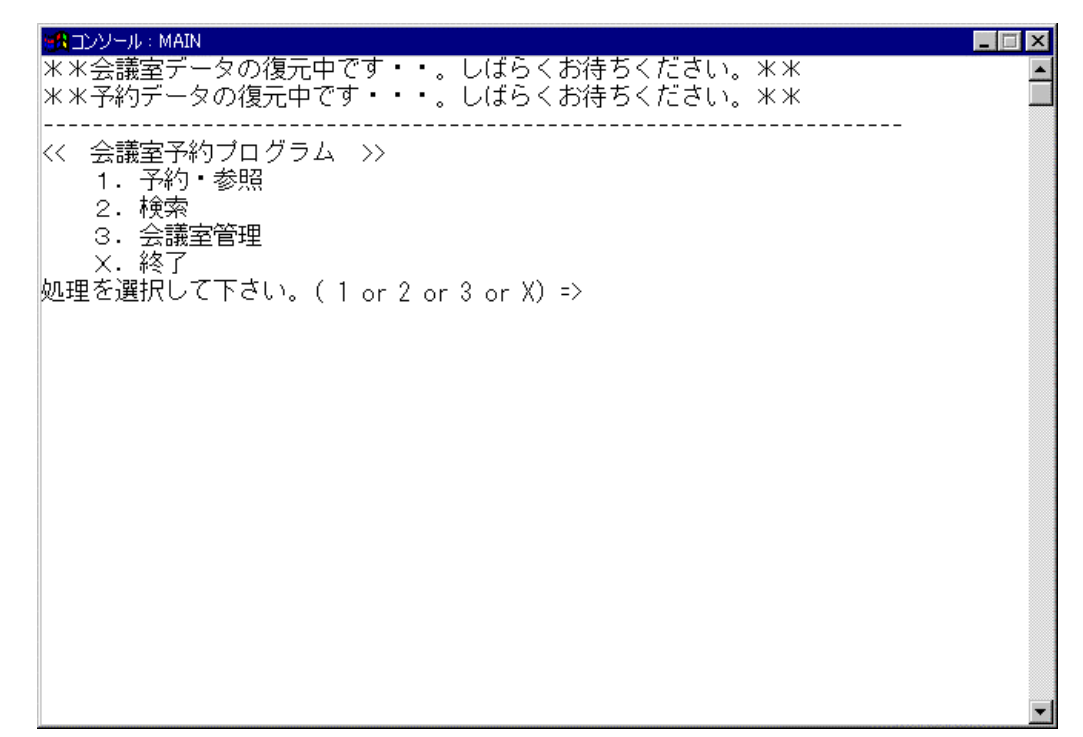

実行する処理の番号を入力し、ENTERキーを押してください。

予約・参照・取り消し

会議室の予約、参照および取り消し処理を行います。

1. 予約・参照する日付(8桁の数字)を入力し、ENTERキーを押してください。 指定された日付の会議室予約状況を表示します。ただし、システムの現在日付より古

```
い日付は、入力エラーとなります。
```

| () () () () () () () () () () () () () ( | _ 🗆 X |
|------------------------------------------|-------|
| << 会議室予約プログラム >>                         | -     |
| 1. 予約・参照<br>                             |       |
| 3. 会議室管理                                 |       |
| ×. 終了                                    |       |
| 処理を選択して下さい。( 1 or 2 or 3 or X) => 1      |       |
|                                          |       |
| (8桁数字で入力: 例.1999年3月18日 => 19990318と入力)   |       |
| 予約日 : 19991202                           |       |
| 日付 : 19991202                            |       |
| 会議室: D101                                |       |
| 時間枠 = AM :空き                             |       |
| │ 時间桦 = PM :予約)<br> 今議会 · D102           |       |
|                                          |       |
| 時間枠 = PM :予約                             |       |
|                                          |       |
| 時间142 = AM :空さ<br>  時間枕 - DM ・穴き         |       |
|                                          |       |
| 予約・参照する会議室名と時間枠を入力して下さい。                 |       |
| 会議室名 (4桁英数字: 例. D101) :                  | •     |

 予約する場合は、"空き"状態の会議室名(4桁の英数字)および時間枠(AMまたはPM)を入 力し、ENTERキーを押してください。

予約情報の入力処理に移ります。

3. 予約者名(10文字以内の日本語文字または英数字)、内線(9桁の数字)、所属(10文字以内の 日本語または英数字)を入力し、ENTERキーを押してください。

予約情報が登録され、予約番号が通知されます。予約番号は、予約取消時に必要となります。

| ist コンソール:MAIN                         | _ 🗆 X    |
|----------------------------------------|----------|
| 時間枠 = AM :空き                           | <b>_</b> |
| │ 時間枠 = PM :予約<br>                     |          |
|                                        |          |
| 時間枠 = PM :空き                           |          |
|                                        |          |
| 予約・参照する会議室名と時間枠を入力して下さい。               |          |
|                                        |          |
| □¬TI□JY∓ (AM OF PM) · AM               |          |
| <<予約情報の入力>>                            |          |
| 予約者名(10文字まで:例.富士通太郎): 富士通一郎            |          |
| 内線 (数字9桁まで:例.1234-5678): 4321-9876     |          |
| PFT)鳥 (10文字まで:1例、動力課) : サホート部          |          |
|                                        |          |
| ください。                                  |          |
| *** 予約番号 *** : +0004                   |          |
|                                        |          |
| -日勺                                    |          |
| 13331202 DIU3 AM 畠工地一切 4321-3876 ワルート部 |          |
|                                        |          |
| 予約・参照を終了するなら'X'を、続けるならEnterを入力して下さい。=> | -        |

- 予約済の会議室の情報を参照する場合または予約を取り消す場合、"予約"状態の会議室 名(4桁の英数字)および時間枠(AMまたはPM)を入力し、ENTERキーを押してください。 予約情報が表示されます。
- 5. 予約を取り消す場合、"C"を入力後、予約時に通知された予約番号を入力し、ENTERキー を押してください。

| ■ A TY ひとー II. ・ MAIN                                          |  |
|----------------------------------------------------------------|--|
| 時間枠 = PM :予約<br>今講家 - D102                                     |  |
|                                                                |  |
|                                                                |  |
| 時間枠 = AM : 予約<br>  時間枠 = PM :空き                                |  |
| <br>予約・参照する会議室名と時間枠を入力して下さい。                                   |  |
| 会議室名 (4桁英数字: 例. D101): D103<br>  時間枠 ('AM'or'PM') : AM         |  |
|                                                                |  |
| -日付会議室時间枠予約者名                                                  |  |
|                                                                |  |
|                                                                |  |
| D103 10 1234-1103 テレビ会議室                                       |  |
| キャンセルするなら'C'を、終了するならEnterを入力して下さい。=> C                         |  |
| キャンセルには予約時の予約番号が必要です。予約番号を入力してください。<br>予約番号(数字4桁:例,0001): 0004 |  |

検索

予約者名から予約情報を検索し、予約情報を表示します。

1. 予約者名(10文字以内の日本語文字または英数字)を入力し、ENTERキーを押してください。 予約情報の中から予約者名が一致した情報の一覧を表示します。

| ・MAIN                                                                                            | . 🗆 🗵   |
|--------------------------------------------------------------------------------------------------|---------|
| **会議室データの復元中です・・。しばらくお待ちください。**<br>**予約データの復元中です・・・。しばらくお待ちください。**                               | <b></b> |
| << 会議室予約プログラム >><br>1. 予約・参照<br>2. 検索<br>3. 会議室管理<br>X. 終了<br>処理を選択して下さい。(1 or 2 or 3 or X) => 2 |         |
| 予約者情報検索 ><br>予約した名前で予約情報を検索します。予約者名を入力して下さい。<br>予約者名(10文字まで:例.富士通太郎) : 富士通太郎                     |         |
| -日付会議室時間枠予約者名内線所属<br>19991201 D101 AM 富士通太郎 1122-3344 勤労課                                        |         |
|                                                                                                  |         |
| 検索処理を終了するなら'X'を、続けるならEnterを入力して下さい。=>                                                            | _       |

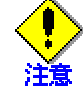

検索結果は5個までしか表示できません。表示個数を増やしたい場合には、以下を修正し てください。

```
< R_CONST.CBL >
```

RSV-MAX IS 5

#### 会議室管理

会議室情報の一覧表示、追加・更新・削除を行います。

| EA コンソール:MAIN                                                                                                    | _ 🗆 × |
|----------------------------------------------------------------------------------------------------|-------|
|                                                                                                    | •     |
| ====================================                                                                                                    |       |
| <ul> <li>X 去職主1#99日クラム //</li> <li>1. 予約・参照</li> <li>2. 検索</li> <li>3. 会議室管理</li> <li>X. 終了</li> <li>処理を選択して下さい。(1 or 2 or 3 or X) ⇒ 3</li> </ul> |       |
| -会議室名定員内線種類<br>D101 10 1234-1101 一般会議室<br>D102 24 1234-1102 一般会議室<br>D103 10 1234-1103 テレビ会議室                                                     |       |
| << 会議室管理 >><br>指定された会議室の追加・更新・削除を行います。会議室を入力してください。<br>会議室名(英数字4桁:例.D101):                                                                        | •     |

会議室名(4桁の英数字)を入力し、ENTERキーを押してください。

 一覧に表示されなかった会議室名を入力すると、新規に登録するかどうかの確認後、
 会議室情報の登録処理に移ります。一覧に表示された会議室名を入力した場合、会議室情報の更新または削除処理に移ります。

新規に登録する会議室の定員(2桁の数字)、内線(9桁の数字)、会議室の種類(一般会議室なら'N'、テレビ会議室なら'T')を入力し、ENTERキーを押してください。
 登録するかどうかの確認後、会議室情報が登録されます。

| MAIN MAIN                                                                                                    | _ 🗆 X   |
|----------------------------------------------------------------------------------------------------|---------|
| 処理を選択して下さい。( 1 or 2 or 3 or X) => 3                                                                           | <b></b> |
|                                                                                                    |         |
| <                                                                                                    |         |
| この会議室は未登録です。<br>新規に登録するなら'Y'を、終了するならEnterを入力して下さい。=> Y                                                        |         |
| < 会議室情報の追加 ><br>定員数 (数字2桁:例.10) : 24<br>内線番号(数字9桁まで:例.1234-5678): 1234-1104<br>種別 (テレビ会議室なら'T'、一般会議室なら'N'): T |         |
| <br>-会議室名定員内線種類<br>D104 24 1234-1104 テレビ会議室                                                                   |         |
| 上記の情報を登録するなら'Y'を、中止するならEnterを入力して下さい。=> Y<br>会議室管理処理を終了するなら'X'を、続けるならEnterを入力して下さい。=>                         | -       |

3. 会議室情報を更新する場合、"R"を入力後、更新する会議室の定員(2桁の数字)、内線(9 桁の数字)、会議室の種類(一般会議室なら'N'、テレビ会議室なら'T')を入力し、ENTER キーを押してください。

更新した情報に会議室情報が置き換えられます。

4. 会議室情報を削除する場合、"D"を入力し、ENTERキーを押してください。 会議室情報は削除されます。

| 30 コンソール: MAIN                                                                                                    | _ 🗆 X |
|----------------------------------------------------------------------------------------------------|-------|
| D104 24 1234-1104 テレビ会議室                                                                                                    |       |
|                                                                                                    |       |
| << 会議室管理 >><br>指定された会議室の追加・更新・削除を行います。会議室を入力してください。<br>会議室名(英数字4桁:例.D101): D104                                                    |       |
| この会議室は既に登録されています。<br>データを更新するなら'R'を、削除するなら'D'を、中止するならEnterを入力<br>して下さい。=> R                                                        |       |
|                                                                                                    |       |
| -会議室名定員内線種類<br>D104 24 1234-1104 テレビ会議室                                                                                            |       |
| 変更後のデータを入力して下さい。<br>定員数 (数字2桁:例.10) : 10<br>内線番号(数字9桁まで:例.1234-5678): 1234-1104<br>種別 (テレビ会議室なら'T'、一般会議室なら'N'): T<br>< 変更後の会議室情報 > |       |
| -会議室名定員内線種類<br>D104 10 1234-1104 テレビ会議室                                                                                            |       |
| 会議室管理処理を終了するなら'X'を、続けるならEnterを入力して下さい。⇒> ▮                                                                                         | •     |

会議室管理処理を終了すると、修正された会議室情報を反映するために以下の処理が行われます。 会議室情報オブジェクトと予約情報オブジェクトをExcelファイルに保存 予約状態オブジェクトの削除、および最新の会議室情報に合わせた予約状態オブジェクト の復元

```
終了
```

処理を終了します。予約情報を反映するために以下の処理が行われます。

予約情報オブジェクトをExcelファイルに保存

| 🛞 コンソール:MAIN                                                                                                    |   |
|----------------------------------------------------------------------------------------------------|---|
|                                                                                                    |   |
| -会議室名定員内線種類<br>D104 24 1234-1104 テレビ会議室                                                                                            |   |
| 変更後のデータを入力して下さい。<br>定員数 (数字2桁:例.10) : 10<br>内線番号(数字9桁まで:例.1234-5678): 1234-1104<br>種別 (テレビ会議室なら'T'、一般会議室なら'N'): T<br>< 変更後の会議室情報 > |   |
| -会議室名定員内線種類<br>D104 10 1234-1104 テレビ会議室                                                                                            |   |
| 会議室管理処理を終了するなら'X'を、続けるならEnterを入力して下さい。⇒> X<br>**会議室データの保存中・反映中です。しばらくお待ちください。**                                                    |   |
| << 会議室予約プログラム >><br>1. 予約・参照<br>2. 検索<br>3. 会議室管理<br>X. 終了<br>処理を選択して下さい。(1 or 2 or 3 or X) => X                                   |   |
| ※※予約データを保存しています。※※                                                                                                    | - |

# 1.18 例題18 オブジェクト指向プログラム(上級編)

ここでは、本製品で提供するサンプルプログラム-例題18-について説明します。 例題18では、カプセル化、継承、多態といったオブジェクト指向の特徴的な機能をすべて使用し たプログラムの例を示します。

なお、このプログラムでは、複数の従業員オブジェクトを扱うために、"1.16 <u>例題16 コレクシ</u> <u>ョンクラス(クラスライブラリ)</u>"で作成したDictクラスを使用しています。

#### 概要

従業員情報の管理(登録、削除、修正)、給与計算および住所録の印刷を行います。

従業員には、一般従業員と管理職があり、それぞれ保持するデータや給与計算方法が異なります。 そのため、全従業員共通の属性を定義した従業員クラス(AllMember-class)、一般従業員固有の 属性を定義した一般クラス(Member-Class)および管理職固有の属性を定義した管理職クラス (Manager-Class)の3つのクラスを用意しています。なお、一般クラスおよび管理職クラスは、従 業員クラスを継承しています。

従業員情報のうち、住所については独立のクラス(住所クラス:Address-Class)で管理しています。 そのため、従業員(およびその子クラスの)オブジェクトから住所オブジェクトを参照するように なっています。

管理対象となる従業員の数が多いと、その分の従業員オブジェクトを管理しなければなりません。 そのために、"1.16 <u>例題16 コレクションクラス(クラスライブラリ)</u>"で作成した辞書クラス (Dict)を使用しています。従業員番号をキーとして従業員オブジェクトを辞書に登録しておきま す。辞書クラスを使用すると、複数の従業員オブジェクトに対する繰返し処理や、従業員オブジ ェクトの検索を簡単に行うことができます。

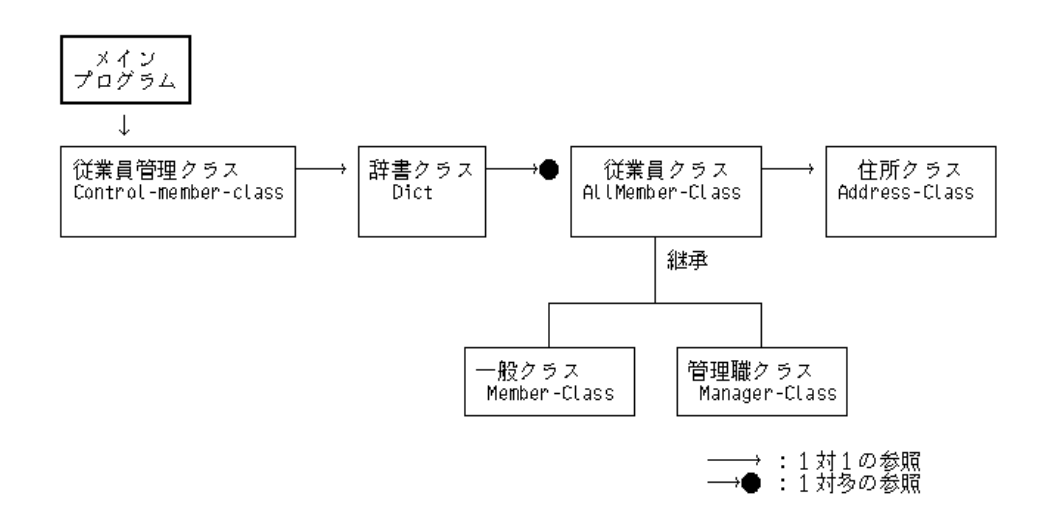

#### 提供プログラム

MAIN.COB(COBOLソースプログラム) CTL\_MEMB.COB(COBOLソースプログラム) ALLMEM.COB(COBOLソースプログラム) MEMBER.COB(COBOLソースプログラム) MANAGER.COB(COBOLソースプログラム) ADDRESS.COB(COBOLソースプログラム) BONU\_MAN.COB(COBOLソースプログラム) SALA\_MAN.COB(COBOLソースプログラム) SALA\_MEM.COB(COBOLソースプログラム) DICT.REP(リポジトリファイル) LIST.REP(リポジトリファイル) SAMPLE18.PRJ(プロジェクトファイル) SAMPLE18.CBI(翻訳オプションファイル) COBOL85.CBR(実行用の初期化ファイル) COLLECT.DLL(DLLファイル) COLLECT.LIB(インポートライブラリ) COLLECT.REP(リポジトリファイル) SAMPLE18.KBD(キー定義ファイル) SAMPLE18.TXT(プログラム説明書)

#### 使用しているCOBOLの機能

オブジェクト指向プログラミング機能 クラスの定義(カプセル化) 継承 オブジェクトの生成 メソッド呼出し 多態 スクリーン操作機能 プロジェクト管理機能

### 使用しているオブジェクト指向の文/段落/定義

INVOKE文、SET文 オブジェクトプロパティ メソッドの行内呼出し リポジトリ段落 クラス定義、オブジェクト定義、メソッド定義

### プログラムの翻訳・リンク・実行

ビルド・リビルド

翻訳およびリンクは、プロジェクトマネージャのビルド機能を使用して行います。 なお、以降ではNetCOBOLのインストール先フォルダをC:¥COBOLとして説明しています。フォルダ 名がC:¥COBOLとなっているところは、NetCOBOLをインストールしたフォルダに変更してください。

- 1. プロジェクトマネージャを起動します。
- 2. プロジェクトファイル "SAMPLE18.PRJ"を開きます。

| 📌 SAMPLE18.PRJ - COBOL ንʹኴジェクトマネージʹኈ                                                                                                    |     |
|----------------------------------------------------------------------------------------------------|-----|
| ファイル(E) 編集(E) プロシェクト(P) 表示(V) ソール(T) 環境(N) ヘルプ(H)                                                                                                    |     |
|                                                                                                    |     |
| 7℃シェクト構成  編集資源                                                                                                    |     |
| O¥COBOL¥SAMPLES¥COBOL¥SAMPLE18¥SAMPLE18 PRJ     MAIN.EXE     MAIN.COB     MAIN.COB     MAIN.COB     MANAGERCOB     MANAGERCOB     BONU_MAN.COB     MEMBERCOB     MEMBERCOB     MAMBERCOB     MAMBERCOB     MAMBERCOB     MADRESS.COB     MIME ADDRESS.COB     MIME ADDRESS.COB     MIME COLLECT.LIB |     |
| C#COBOL#SAMPLES#COBOL#SAMPLE18#SAMPLE18.PRJ                                                                                                    | 111 |

3. プロジェクトマネージャの〔プロジェクト〕メニューから"ビルド"を選択します。

ビルド終了後、MAIN.EXEが作成されていることを確認してください。

#### 実行環境情報の設定

あらかじめ、以下の情報が設定されています。設定する必要はありません。

| 國 実行環            | 競設定ツール               |                  |          |              |                |          | _ 🗆 × |
|------------------|----------------------|------------------|----------|--------------|----------------|----------|-------|
| ファイル( <u>E</u> ) | 環境設定( <u>E</u> )     | ∧⊮フ°( <u>H</u> ) |          |              |                |          |       |
|                  |                      |                  |          |              |                |          |       |
| -771             | (ル名(山)――――           |                  |          |              |                |          |       |
| C:¥              | COBOL¥Sample         | s#Cobol#Sam      | nple18¥C | obol85.cbr   |                |          |       |
| - 71 <i>c</i>    | パモート                 |                  |          |              |                |          |       |
| ē                | ・ こ -<br>シンゲルスレッド① - | 0                | ) マルチス   | レット*(M)      |                |          |       |
|                  | -                    |                  |          |              |                |          |       |
| □ 環坊             | 竟変数情報——              |                  |          |              |                |          |       |
| セク               | ション名( <u>C</u> ):    |                  |          | 共通しわかってし     |                |          |       |
|                  |                      |                  | _        |              |                |          |       |
|                  |                      |                  | <u>-</u> | @CBR_SCR_KEY | DEFFILE=SAMP   | LE18.KBD |       |
| 変                | 數名( <u>N</u> ):      |                  |          |              |                |          |       |
|                  |                      |                  | -        |              |                |          |       |
|                  |                      |                  |          |              |                |          |       |
| 変                | 數値(⊻):               |                  |          |              |                |          |       |
|                  |                      |                  |          |              |                | Þ        |       |
|                  |                      |                  |          |              |                |          |       |
|                  |                      |                  |          | 設定(S)        | 削除( <u>D</u> ) | 適用(益)    |       |
|                  |                      |                  |          |              |                |          |       |

# プログラムの実行

プロジェクトマネージャの〔プロジェクト〕メニューから"実行"を選択します。 以下のメニューが表示されます。

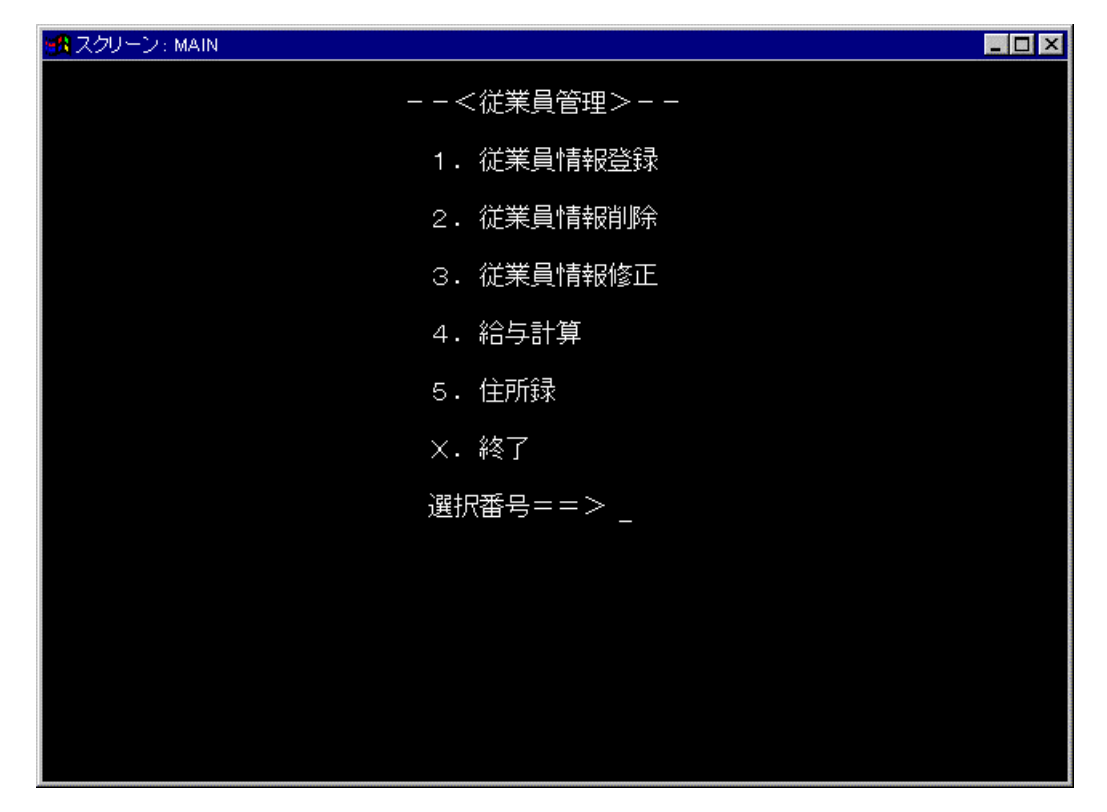

"選択番号"に、実行する処理の番号を入力し、ENTERキーを押してください。

#### 従業員情報登録

従業員情報を入力します。従業員番号(4桁の数字)、氏名(8文字以内の日本語文字)、住所(郵便 番号と20文字以内の日本語文字)、入社年月日(YYYYMMDD形式)、職級(管理者の場合は1/一般社員 の場合は2)および基本給(8桁以内の数字)を入力します。また、管理者の場合は特別手当(6桁以 内の数字)を、一般社員の場合は時間外手当(5桁以内の数字)を入力します。最後にF3キーを押す と、データが登録されます。

| 📆 スクリーン : MAIN |                                  | _ 🗆 × |
|----------------|----------------------------------|-------|
|                | --<従業員登録>--                      |       |
| 従業員番号          | <u>1234</u>                      |       |
| 氏名             | 富士通太郎                            |       |
| 住所             | <u>410-0399</u> <u>沼津市愛鷹69-1</u> |       |
| 入社年月日          | <u>19900401</u>                  |       |
| 職級             | <u>2</u>                         |       |
| 基本給            | <u>00225000</u>                  |       |
| 特別手当           | <u>000000</u>                    |       |
| 時間外手当          | <u>02150</u>                     |       |
|                |                                  |       |
|                | F2:終了 F3:登録                      |       |
|                |                                  |       |

従業員情報登録を終了する場合は、F2キーを押してください。

# 従業員情報削除

登録されている従業員情報を削除します。従業員番号(4桁の数字)を入力し、F3キーを押してく ださい。

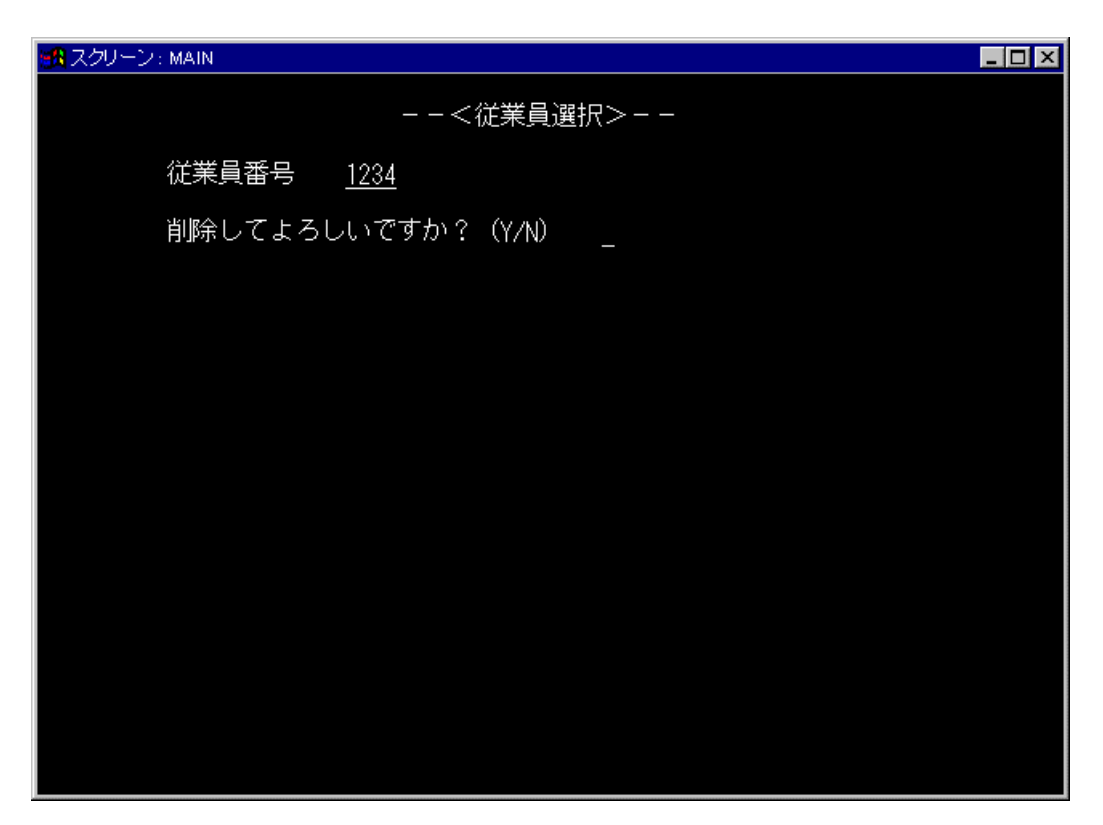

従業員情報削除を終了する場合は、F2キーを押してください。

#### 従業員情報修正

登録済みの従業員情報を修正します。従業員番号(4桁の数字)を入力し、F3キーを押してください。

| 📆 スクリーン : M | IAIN  |             |  |
|-------------|-------|-------------|--|
|             |       | --<従業員選択>-- |  |
| î           | 芷業員番号 | <u>1234</u> |  |
|             |       |             |  |
|             |       |             |  |
|             |       |             |  |
|             |       |             |  |
|             |       |             |  |
|             |       |             |  |
|             |       |             |  |
| -           |       |             |  |
|             |       | F2:終了 F3:選択 |  |
|             |       |             |  |

表示されたデータを修正します。この画面では、登録時の入力したデータ以外に、残業時間(整数部3桁、小数部1桁)を入力できます。F3キーを押すと、修正が反映されます。

| 🔀 スクリーン:MAIN |                           | _ 🗆 × |
|--------------|---------------------------|-------|
|              | --<従業員修正>--               |       |
| 氏名           | 富士通太郎                     |       |
| 住所           | <u>410-0399</u> 沼津市愛鷹69-1 |       |
| 入社年月日        | <u>19900401</u>           |       |
| 退社年月日        |                           |       |
| 職級           | 2                         |       |
| 基本給          | <u>00225000</u>           |       |
| 特別手当         | <u>000000</u>             |       |
| 時間外手当        | <u>02150</u>              |       |
| 残業時間         | <u>025.5</u>              |       |
|              |                           |       |
|              | F2:取消 F3:修正               |       |

従業員情報修正を終了する場合は、F2キーを押してください。

# 給与計算

全社員の給与を計算します。

| 🚜 スクリーン : MAIN |                                |
|----------------|--------------------------------|
| --<給与計算結       | 5果の参照>--                       |
| 給与計算処理が        | 「完了しました。                       |
| 各従業員の給与        | 評情報を参照したい場合は,以下に従業員番号を入力して下さい。 |
| 従業員番号          | <u>1234</u>                    |
|                |                                |
|                |                                |
|                |                                |
|                |                                |
|                |                                |
|                |                                |
|                | F2:終了 F3:選択                    |
|                |                                |

従業員番号(4桁の数字)を入力してF3キーを押すと、従業員ごとの給与情報を表示します。

| 🙀 スクリーン : MAIN |                                  | _ 🗆 × |
|----------------|----------------------------------|-------|
|                | --<給与計算結果>--                     |       |
| 従業員番号          | 1 <u>234</u>                     |       |
| 氏名             | 富士通太郎                            |       |
| 職級             | 2                                |       |
| 基本給            | <u>00225000</u>                  |       |
| 特別手当           | <u>000000</u>                    |       |
| 時間外手当          | <u>02150</u> × 残業時間 <u>025.5</u> |       |
| 総支給            | <u>00279825</u>                  |       |
|                |                                  |       |
|                |                                  |       |
|                | F 2:終了                           |       |
|                |                                  |       |

給与計算を終了する場合は、F2キーを押してください。

#### 住所録

従業員の住所録を印刷します。管理者(1)か、一般従業員(2)かを選択し、F3 キーを押してください。

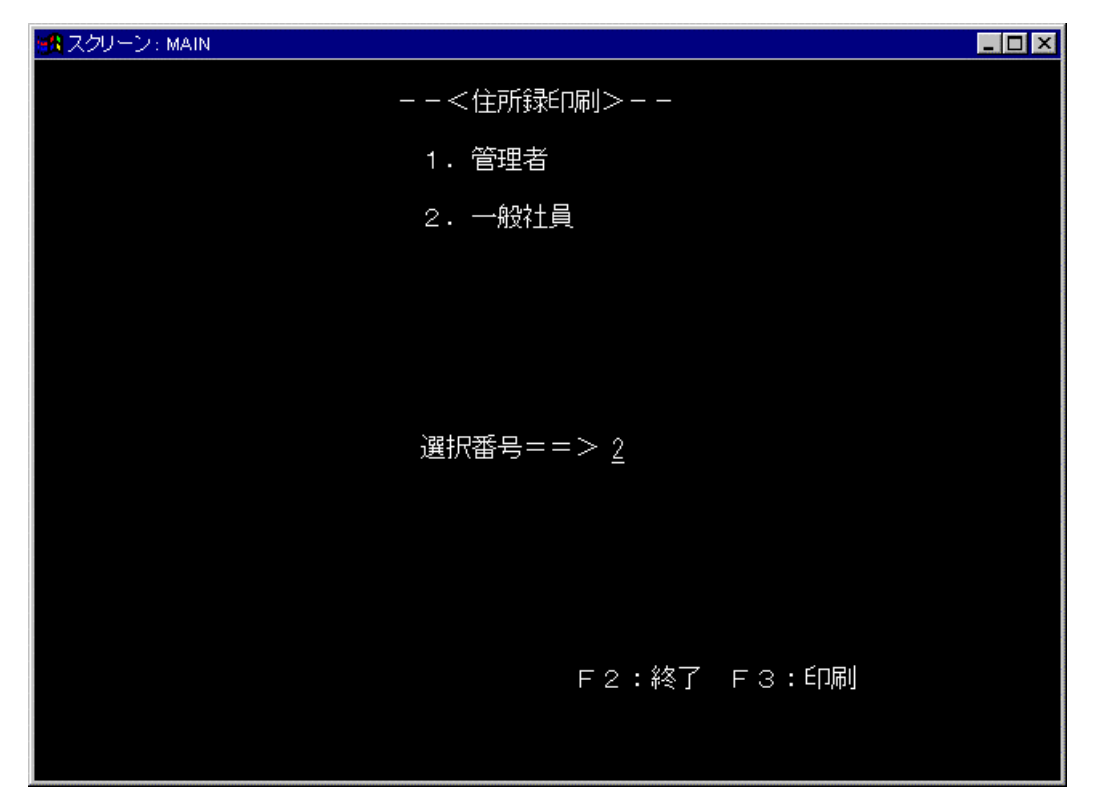

| < 一般社員住<br>従業員番号 | /所録 ><br>氏名 | 住所            |          |
|------------------|-------------|---------------|----------|
| 1234             | 富士通太郎       | 410-0399 静岡県沼 | 津市愛鷹69-1 |
| :                | :           | :             |          |

終了

処理を終了します。

# 1.19 例題19 オブジェクトの永続化(ファイル)

ここでは、本製品で提供するサンプルプログラム-例題19-について説明します。 例題19では、"1.18 <u>例題18 オブジェクト指向プログラム(上級編)</u>"で作成したプログラムを基 に、オブジェクトを永続化する例を示します。例題18では、オブジェクトはすべてメモリ上に作 成されていました。そのため、プログラム終了時に、オブジェクトはすべて消えてしまいます。 しかし、実際のシステムでは、プログラム終了後もデータは残っていなければなりません。つま り、一部のオブジェクトはプログラムの実行をまたがって存在し続けなければなりません。この ようなオブジェクトを、"永続オブジェクト"と呼びます。

従来のプログラムでは、このようなデータはファイルやデータベースに格納されていました。永 続オブジェクトの一般的な実現方法は、永続化するオブジェクトをファイルやデータベースのデ ータに対応付けることです。この例では、それぞれのオブジェクトを索引ファイルのレコードに 対応付けることにより、永続オブジェクトを実現しています。

オブジェクトの永続化の詳細については、"NetCOBOL 使用手引書"の"17.5 オブジェクトの永 続化"を参照してください。

#### 概要

例題18と同様に、従業員情報の管理(登録、削除、修正)、給与計算および住所録の印刷を行います。

この例題では、これらの機能に加えて、従業員オブジェクトおよび住所オブジェクトを索引ファ イルに格納し、永続化する機能を追加しています。これらの機能は従業員オブジェクトおよび住 所オブジェクトに、以下のメソッドを追加することで実現しています。

# ファクトリメソッド

RetAt-Methodメソッド(従業員番号をキーに、オブジェクトをファイルから読み込む) RemoveAt-Methodメソッド(従業員番号をキーに、オブジェクトをファイルから削除する)

#### オブジェクトメソッド

Store-Methodメソッド(オブジェクトをファイルに格納する)

実際には、従業員マスタクラス、住所マスタクラスと連携しながら永続化を行っていますが、オ プジェクトの使用者(この例の場合は、メインプログラム)からは従業員オブジェクトがすべて行 っているように見えます。

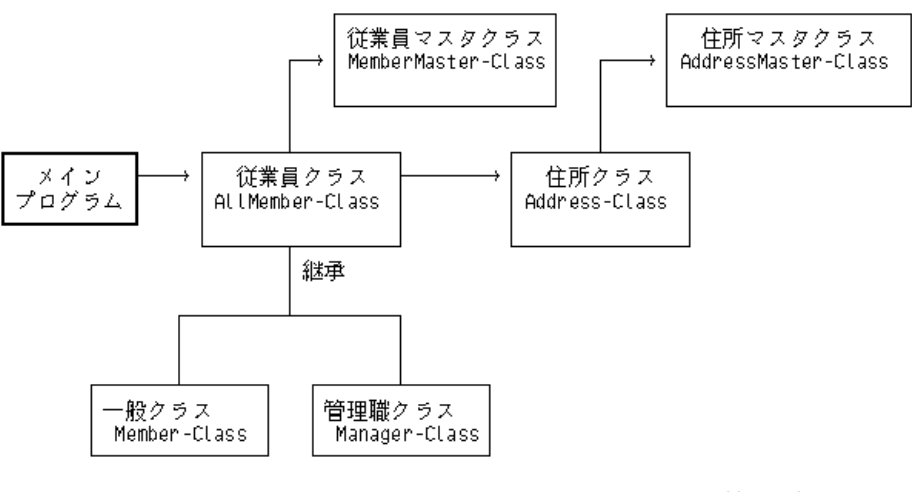

──→:1対1の参照

# 提供プログラム

MAIN.COB(COBOLソースプログラム)

ALLMEM.COB(COBOLソースプログラム) MEMBER.COB(COBOLソースプログラム) MANAGER.COB(COBOLソースプログラム) ADDRESS.COB(COBOLソースプログラム) SET.COB(COBOLソースプログラム) STORE.COB(COBOLソースプログラム) ALLMEM\_M.COB(COBOLソースプログラム) ALLMEMMF(データファイル) BONU MAN.COB(COBOLソースプログラム) BONU\_MEM.COB(COBOLソースプログラム) MEM\_SET.COB(COBOLソースプログラム) MEM\_STOR.COB(COBOLソースプログラム) MAN\_SET.COB(COBOLソースプログラム) MAN\_STOR.COB(COBOLソースプログラム) ADDR\_M.COB(COBOLソースプログラム) ADDR\_MF(データファイル) SALA\_MAN.COB(COBOLソースプログラム) SALA\_MEM.COB(COBOLソースプログラム) SAMPLE19.PRJ( $\mathcal{D}$ ロジェクトファイル) SAMPLE19.CBI (翻訳オプションファイル) COBOL85.CBR(実行用の初期化ファイル) SAMPLE19.KBD(キー定義ファイル) SAMPLE19.TXT(プログラム説明書)

# 使用しているCOBOLの機能

オブジェクト指向プログラミング機能 索引ファイル機能 プロジェクト管理機能

# 使用しているオブジェクト指向の文/段落/定義

INVOKE文、SET文 オブジェクトプロパティ メソッドの行内呼出し リポジトリ段落 クラス定義、オブジェクト定義、ファクトリ定義、メソッド定義

# プログラムの翻訳・リンク・実行

### ビルド・リビルド

翻訳およびリンクは、プロジェクトマネージャのビルド機能を使用して行います。 なお、以降ではNetCOBOLのインストール先フォルダをC:¥COBOLとして説明しています。フォルダ 名がC:¥COBOLとなっているところは、NetCOBOLをインストールしたフォルダに変更してください。 1. プロジェクトマネージャを起動します。

2. プロジェクトファイル "SAMPLE19.PRJ"を開きます。

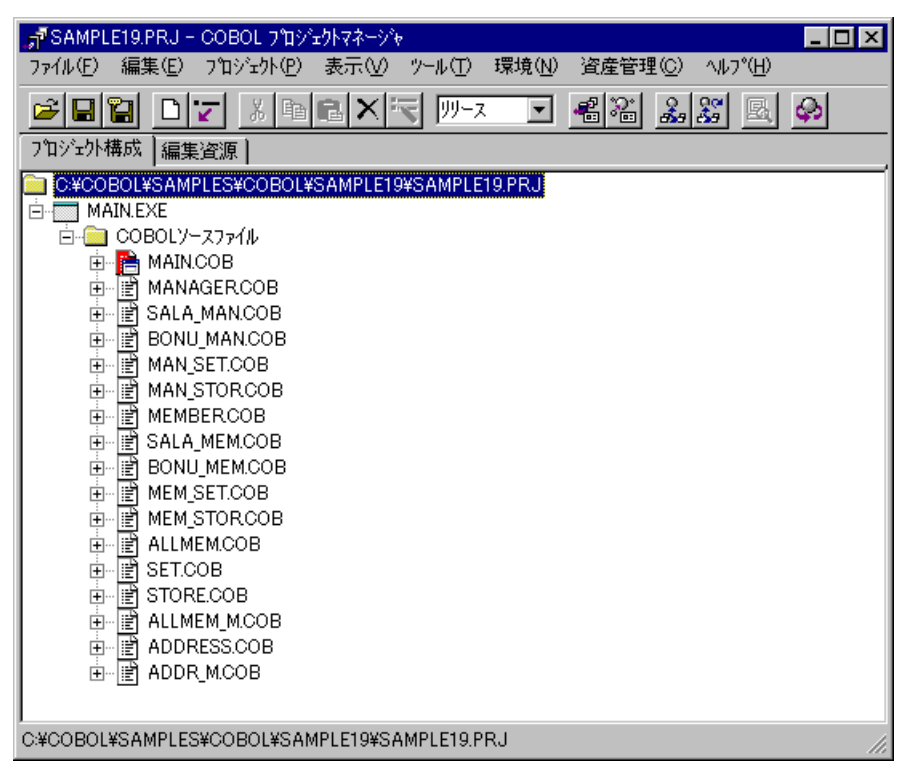

プロジェクトマネージャの〔プロジェクト〕メニューから"ビルド"を選択します。
 ビルド終了後、MAIN.EXEが作成されていることを確認してください。

# 実行環境情報の設定

あらかじめ、以下の情報が設定されています。設定する必要はありません。

| 図 <mark>、実行環境設定ツール</mark><br>ファイル(E) 環境設定(E) ヘルフ <sup>*</sup> (H) |                                                                      |
|-------------------------------------------------------------------|----------------------------------------------------------------------|
| - ファイル名(L)<br>C:¥COBOL¥Samples¥Cobol¥Sa                           | mple19¥Cobol85.cbr                                                   |
| スレットモード<br>・<br>・<br>ジンゲルスレット <sup>*</sup> 型                      | © ₹₩₹⊼₽ッ۴°( <u>M</u> )                                               |
| 環境変数情報<br>セウション名(C):                                              | [共通] セがって]                                                           |
| ∑<br>変数名( <u>N</u> ):                                             | COR SCR KEYDEFFILE=SAMPLE19.KBD<br>SYS006=ALLMEMMF<br>SYS007=ADDR_MF |
| <br>変数値 \ <u>/</u> ):                                             |                                                                      |
|                                                                   |                                                                      |
|                                                                   |                                                                      |

# プログラムの実行

プロジェクトマネージャの〔プロジェクト〕メニューから"実行"を選択します。 実行手順については、"1.18 <u>例題18 オブジェクト指向プログラム(上級編)</u>"を参照してください。

# 1.20 例題20 オブジェクトの永続化(データベース)

ここでは、本製品で提供するサンプルプログラム-例題20-について説明します。 例題20では、"1.18 <u>例題18 オブジェクト指向プログラム(上級編)</u>"で作成したプログラムを基 に、オブジェクトを永続化する例を示します。例題18では、オブジェクトはすべてメモリ上に作 成されていました。そのため、プログラム終了時に、オブジェクトはすべて消えてしまいます。 しかし、実際のシステムでは、プログラム終了後もデータは残っていなければなりません。つま り、一部のオブジェクトはプログラムの実行をまたがって存在し続けなければなりません。この ようなオブジェクトを、"永続オブジェクト"と呼びます。

従来のプログラムでは、このようなデータはファイルやデータベースに格納されていました。永 続オブジェクトの一般的な実現方法は、永続化するオブジェクトをファイルやデータベースのデ ータに対応付けることです。この例では、それぞれのオブジェクトをデータベース表の行に対応 付けることにより、永続オプジェクトを実現しています。

オブジェクトの永続化の詳細については、"NetCOBOL 使用手引書"の"17.5 オブジェクトの永 続化"を参照してください。

データベースはサーバ上に存在し、クライアント側からこれにアクセスします。

データベースのアクセスは、ODBCドライバを経由して行います。ODBCドライバを使用するデータ ベースアクセスについては、"NetCOBOL 使用手引書"の"第21章 リモートデータベースアクセ ス(ODBC)"を参照してください。

このプログラムを動作させるためには、以下の製品が必要です。

#### クライアント側

ODBCドライバマネージャ ODBCドライバ ODBCドライバの必要とする製品

#### サーバ側

データベース データベースにODBCでアクセスするために必要な製品

#### 概要

例題18と同様に、従業員情報の管理(登録、削除、修正)、給与計算および住所録の印刷を行います。

この例題では、これらの機能に加えて、従業員オブジェクトおよび住所オブジェクトをデータベ ースに格納し、永続化する機能を追加しています。これらの機能は従業員オブジェクトおよび住 所オブジェクトに、以下のメソッドを追加することにより実現しています。

# オブジェクトメソッド

Store-Methodメソッド(オブジェクトをデータベースに格納する) RetAt-Methodメソッド(従業員番号をキーに、オブジェクトをデータベースから読み込む) RemoveAt-Methodメソッド(従業員番号をキーに、オブジェクトをデータベースから削除す る)

Update-Methodメソッド(データベースに格納されるオブジェクトを更新する)

# 提供プログラム

MAIN.COB(COBOLソースプログラム) ALLMEM.COB(COBOLソースプログラム) MEMBER.COB(COBOLソースプログラム) MANAGER.COB(COBOLソースプログラム) ADDRESS.COB(COBOLソースプログラム) SET.COB(COBOLソースプログラム) ALLMEM\_M.COB(COBOLソースプログラム) BONU\_MAN.COB(COBOLソースプログラム) BONU\_MEM.COB(COBOLソースプログラム) MEM\_SET.COB(COBOLソースプログラム) MEM\_STOR.COB(COBOLソースプログラム) MAN\_STOR.COB(COBOLソースプログラム) MAN\_STOR.COB(COBOLソースプログラム) ADDR\_M.COB(COBOLソースプログラム) SALA\_MAN.COB(COBOLソースプログラム) SALA\_MEM.COB(COBOLソースプログラム) SALA\_MEM.COB(COBOLソースプログラム) SAMPLE20.PRJ(プロジェクトファイル) COBOL85.CBR(実行用の初期化ファイル) SAMPLE20.KBD(キー定義ファイル) SAMPLE20.TXT(プログラム説明書)

#### 使用しているCOBOLの機能

オブジェクト指向プログラミング機能 リモートデータベースアクセス(ODBC)機能 プロジェクト管理機能

#### 使用しているオブジェクト指向の文/段落/定義

INVOKE文、SET文 オブジェクトプロパティ メソッドの行内呼出し リポジトリ段落 クラス定義、オブジェクト定義、ファクトリ定義、メソッド定義

# プログラムの翻訳・リンク・実行

#### プログラムを実行する前に

ODBCドライバを経由してサーバのデータベースへアクセスできる環境を構築しておいてください。

デフォルトで接続するサーバを設定し、そのサーバのデータベース上に"住所表"および"従業 員表"という名前の2つの表を作成しておいてください。 各表は、以下の形式で作成してください。 住所表

| 住所識別  | 郵便番号  | 住所    | ←列の名前 |
|-------|-------|-------|-------|
| 10進整数 | 固定長文字 | 固定長文字 | ←列の属性 |
| 4桁    | 7 バイト | 40バイト |       |

従業員表

→続き

| 従業員番号 | 氏名    | 入社年月日 | 退杜年月日 | 職級    | 基本給            |
|-------|-------|-------|-------|-------|----------------|
| 10進整数 | 固定長文字 | 固定長文字 | 固定長文字 | 10進整数 | 10 <u>進整</u> 数 |
| 4桁    | 16バイト | 8パイト  | 8パイト  | 1 桁   | 8桁             |

特別手当

←列の名前

以下に続く→

| 総支給 | 時間外手当            | 残業時間    |
|-----|------------------|---------|
|     | 1 4 14 4 4 4 4 4 | - 人名英格兰 |

| 10進整数<br>8桁 | 10進整数<br>5桁 | 10進整数<br>5桁<br>小数部1桁 | 10進整数<br>6桁 | ←列の属性 |
|-------------|-------------|----------------------|-------------|-------|
|             |             |                      |             |       |

ODBC情報ファイル設定ツール(SQLODBCS.EXE)を使用して、ODBC情報ファイルを作成してください。 Microsoft(R) SQLServer(TM)を使用する場合は、@SQL\_CONCURRENCY(カーソルの同時実行)に、LOCK、 ROWVERまたはVALUESを指定してください。

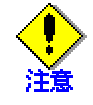

ODBC情報設定ツールでは、サーバ情報の拡張オプション "カーソルライブラリを使用する"を有効にする必要があります。

#### ビルド・リビルド

翻訳およびリンクは、プロジェクトマネージャのビルド機能を使用して行います。 なお、以降ではNetCOBOLのインストール先フォルダをC:¥COBOLとして説明しています。フォルダ 名がC:¥COBOLとなっているところは、NetCOBOLをインストールしたフォルダに変更してください。

- 1. プロジェクトマネージャを起動します。
- 2. プロジェクトファイル "SAMPLE20.PRJ"を開きます。

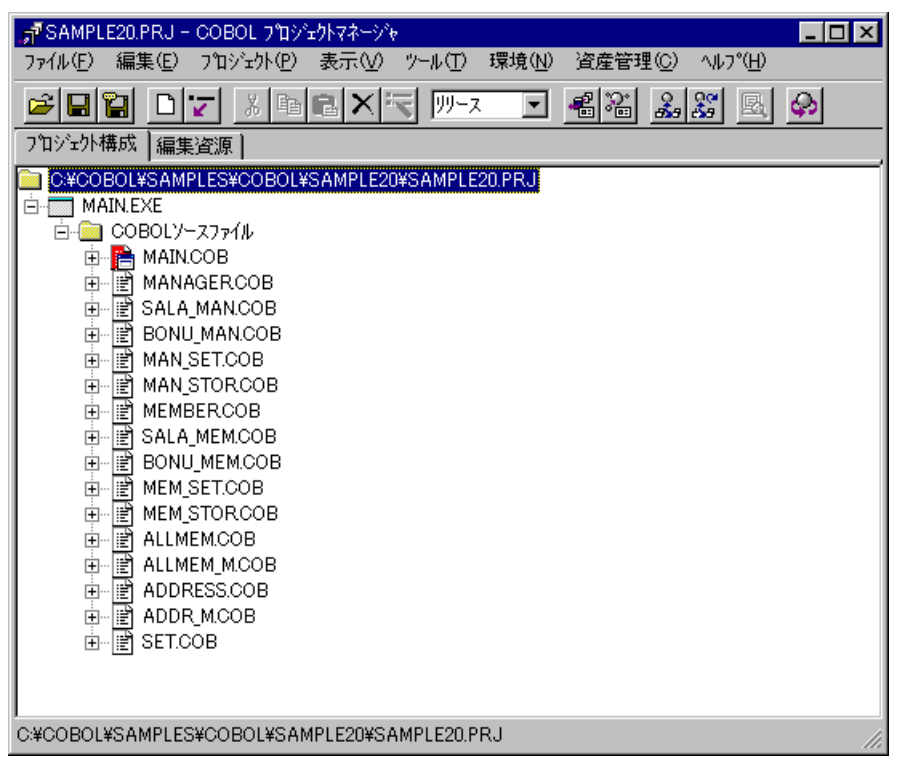

プロジェクトマネージャの〔プロジェクト〕メニューから"ビルド"を選択します。
 ビルド終了後、MAIN.EXEが作成されていることを確認してください。

# 実行環境情報の設定

プロジェクトマネージャの[ツール]メニューから"実行可能設定ツール"を選択します。
 実行環境設定ツールが表示されます。

| 図、実行環境設定ツール<br>ファイル(E) 環境設定(E) ヘルフ <sup>ペ(</sup> H)      |                                                             |
|----------------------------------------------------------|-------------------------------------------------------------|
| ーファイル名(L)<br>C:¥COBOL¥Samples¥Cobol¥Sample2              | 20¥Cobol85.cbr                                              |
| - スレットモート <sup>*</sup><br>● シングルスレット <sup>*</sup> 型 ● マル | ν<br>ν<br>ν<br>ν<br>ν<br>ν<br>ν<br>ν<br>ν<br>ν<br>ν<br>ν    |
| - 環境変数情報                                                 |                                                             |
| 変数名(№):                                                  | @CBR_SCR_KEYDEFFILE=SAMPLE20.KBD<br>@ODBC_Inf=C¥DBMSACS.INF |
|                                                          |                                                             |
|                                                          | ▲ ▲ ▲ ▲ ▲ ▲ ▲ ▲ ▲ ▲ ▲ ▲ ▲ ▲ ▲ ▲ ▲ ▲ ▲                       |
|                                                          |                                                             |

- 2. 〔ファイル〕メニューの "開く"を選択し、実行可能プログラム(MAIN.EXE)が存在するフォルダの、実行用の初期化ファイル(COBOL85.CBR)を開きます。(
- 3. 共通タブを選択し、以下を設定します。
   環境変数情報@ODBC\_Inf(ODBC情報ファイルの指定)に、ODBC情報ファイル名を指定

します。

環境変数情報@CBR\_SCR\_KEYDEFFILE(スクリーン操作のキー定義ファイルの指定)に、 キー定義ファイル名を指定します。(SAMPLE20.KBD)

4. 〔適用〕ボタンをクリックします。

設定した内容が実行用の初期化ファイルに保存されます。

5. 〔ファイル〕メニューの"終了"を選択し、実行環境設定ツールを終了します。

# プログラムの実行

プロジェクトマネージャの〔プロジェクト〕メニューから"実行"を選択します。 実行手順については、"1.18 <u>例題18 オブジェクト指向プログラム(上級編)</u>"を参照してください。

ただし、以下の点に注意してください。

氏名および住所の入力の際、日本語文字は使用できません。英大文字、英小文字または数 字を使用してください。

データベースへのアクセス(接続、取り出しなど)の際、エラーが発生した場合にはエラー 内容が出力され、実行が終了します。

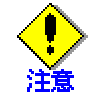

例題プログラムでは、カーソルを使用したUPDATE文(位置付け)が記述されています。した がって、UPDATE文(位置付け)が使用できない環境では、プログラムを修正する必要があり ます。

修正箇所は、提供プログラム(MAIN.COB)の給与計算処理SECTIONです。修正内容については、提供プログラム(MAIN.COB)の給与計算処理SECTIONを参照してください。

# 1.21 **例題**21 マルチスレッドプログラミング

ここでは、本製品で提供するサンプルプログラム-例題21-について説明します。 例題21では、NetCOBOLのマルチスレッドプログラミング機能を使って、スレッド間でリソース(フ ァイル・データ)の共有を行ったり、スレッド間の同期制御を行うプログラムの例を示します。 NetCOBOLのマルチスレッドプログラミング機能の詳細については"NetCOBOL 使用手引書"の "第23章 マルチスレッド"を参照してください。

また、例題21のプログラムは、Webアプリケーションでもあります。これはCOBOLアプリケーショ ンでマルチスレッドプログラミングが必要となる典型的な例が、COBOLでWebアプリケーションを 構築する場合であるからです。Web連携機能の詳細については、"NetCOBOL Web連携ガイド"、 "COBOL Webサブルーチン使用手引書"を参照してください。

なお、このプログラムを動作させるためには、クライアント側・サーバ側で以下の製品が必要となります。

#### クライアント側

WWWブラウザ

Microsoft(R) Internet Explorer 4.0以上 または Netscape Navigator(TM) 4.0以上

#### サーバ側

以下のいずれかの製品 Windows 2000 Server Windows Server 2003 Microsoft(R) Internet Information Server 4.0以上

# 概要

サンプルプログラムは、次の3つの部分からなります。 開始処理 スレッド間でのリソース(ファイル・データ)を獲得し、初期設定をします。 認証処理 スレッド間でのリソース(ファイル・データ)を参照して、認証処理を実現します。 終了処理 スレッド間でのリソース(ファイル・データ)を開放します。 それぞれ、Web連携機能を使用するプログラムから、スレッド間でリソース(ファイル・データ) の共有を行ったり、スレッド間の同期制御を行うプログラムを呼び出します。

#### 提供ファイル一覧

プロジェクトファイル ISAPIAPL.PRJ MTHAPL.PRJ オプションファイル ISAPIAPL.CBI COBOLソースファイル AUTH.COB ISAINIT.COB ISATERM.COB MTHEND.COB MTHEND.COB MTHSTR.COB

```
SHUTDOWN.COB
     STARTUP.COB
     STUPINIT.COB
登録集原文
     USER-INFO.CBL
     USER-LOCK.CBL
モジュール定義ファイル
     AUTH.DEF
     SHUTDOWN.DEF
     STARTUP.DEF
データファイル
     USER INFO
実行用の初期化ファイル
     COBOL85.CBR
HTMLファイル
     ADMIN.HTML
     AUTH.HTML
     AUTHFAIL.HTML
     AUTHSUCCESS.HTML
     NOTOPENED.HTML
     OPENED.HTML
     SHUTDOWN.HTML
     STARTUP.HTML
     SYSERROR.HTML
     SYSTEMERROR.HTML
プログラム説明書
     SAMPLE21.TXT
```

# プログラムの呼出し関係

# 業務開始・終了

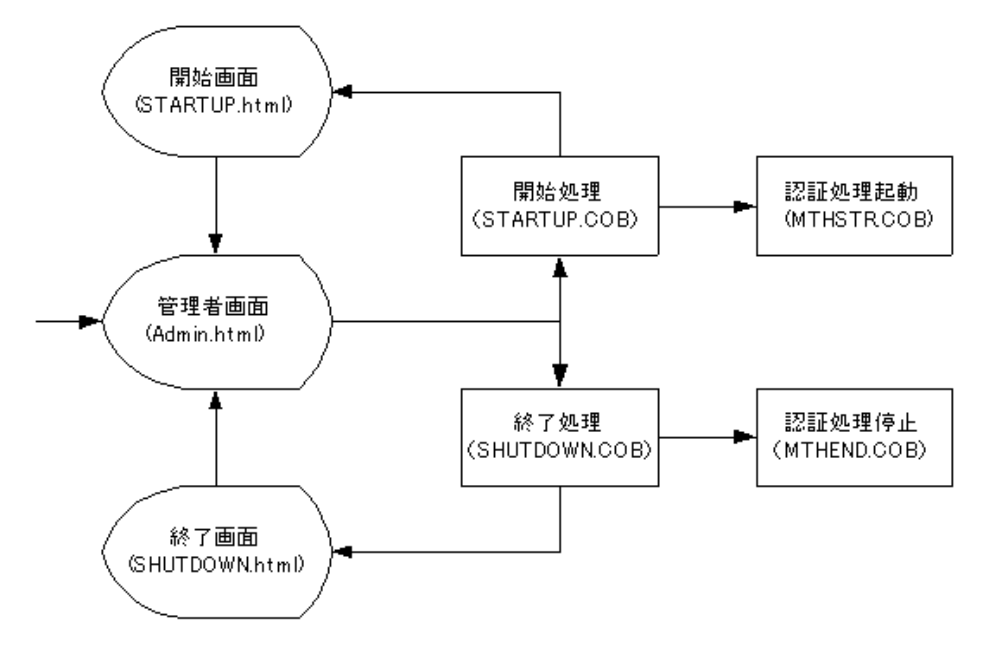

#### 認証サービス

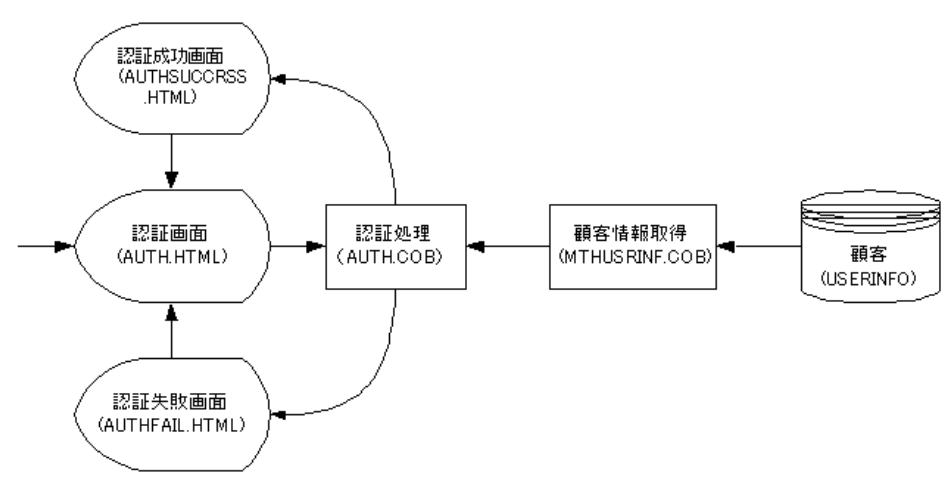

# 使用しているCOBOLの機能

索引ファイル(参照) 外部データ 外部ファイル データロックサブルーチン COBOL ISAPIサブルーチン

### 使用しているCOBOLの文

CALL文、CLOSE文、EXIT文、GO TO文、IF文、MOVE文、OPEN文、PERFORM文、READ文、SET文

### プログラムの翻訳・リンク・実行

ビルド・リビルド

翻訳およびリンクは、プロジェクトマネージャのビルド機能を使用して行います。 なお、以降ではNetCOBOLのインストール先フォルダをC:¥COBOLとして説明しています。フォルダ 名がC:¥COBOLとなっているところは、NetCOBOLをインストールしたフォルダに変更してください。

- 1. プロジェクトマネージャを起動します。
- 2. プロジェクトファイル "MTHAPL.PRJ"を開きます。

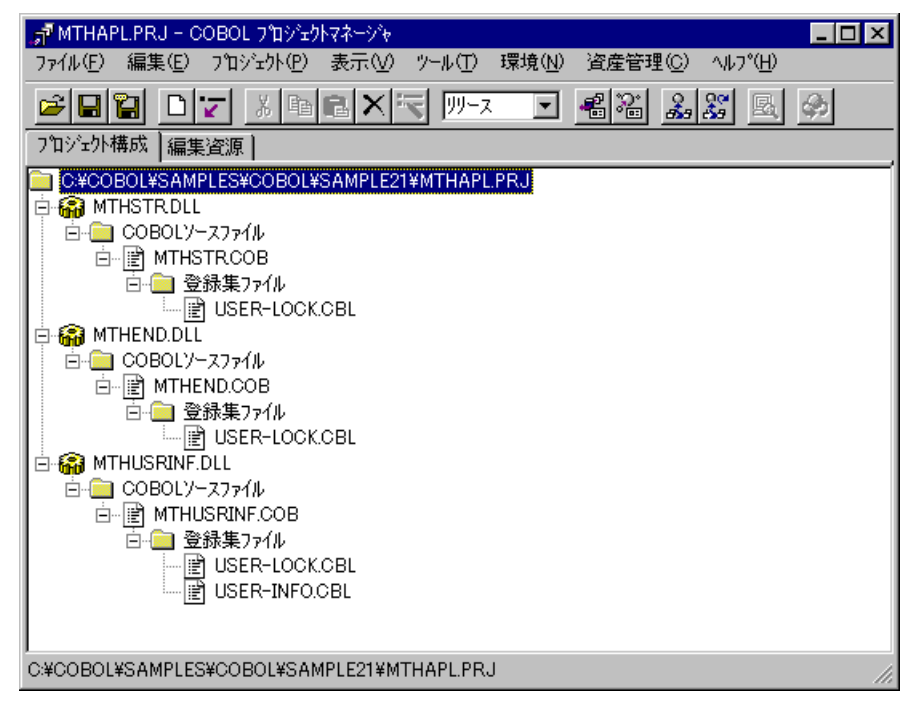

3. プロジェクトファイルを選択し、〔プロジェクト〕-〔オプション〕メニューから"翻訳オ プション"を選択します。

〔翻訳オプション〕ダイアログが表示されます。

| *  翻訳わりゅン                                                                                                    |                                      |
|----------------------------------------------------------------------------------------------------|--------------------------------------|
| ^ルフ°( <u>H</u> )                                                                                                    |                                      |
| オフジョンファイル(E):<br>C:¥COBOL¥SAMPLES¥COBOL¥SAMPLE21¥MTHAPLOBI<br>翻訳オフジョン(Q)<br>SHREXT<br>THREAD(MULTD)<br>変更(Q)<br>前明除(Q) | OK<br>キャンセル<br>登録集名(P)<br>COMサーバ名(M) |
| その他の翻訳オフ <sup>ペ</sup> ョン(I):                                                                                           |                                      |
|                                                                                                    |                                      |

4. 翻訳オプションTHREAD(MULTI)、SHREXTを指定します。確認後、〔OK〕ボタンをクリックします。

プロジェクトマネージャウィンドウに戻ります。

- プロジェクトマネージャの〔プロジェクト〕メニューから"ビルド"を選択します。 プロジェクトに登録した各DLL(ダイナミックリンクライブラリ)が作成されていることを確認してください。
- 6. プロジェクトファイル"ISAPIAPL.PRJ"を開きます。

| 📌 ISAPIAPLPRJ – COBOL ጋ'ቧንዥታՒマネージャ                        | - 🗆 🗵     |
|-----------------------------------------------------------|-----------|
| ファイル(E) 編集(E) プロジュクト(P) 表示(V) ツール(T) 環境(N) 資産管理(C) ヘルプ(H) |           |
|                                                           | <b>\$</b> |
| プロジェクト構成 編集資源                                             |           |
| C#COBOL#SAMPLES#COBOL#SAMPLE21#ISAPIAPL.PRJ               | _         |
|                                                           |           |
|                                                           |           |
|                                                           |           |
| I SATERM.COB                                              |           |
| □ □ □ · □· · □· · □· · □· · □· · □· ·                     |           |
| STARTUP.DEF                                               |           |
|                                                           |           |
|                                                           |           |
| C¥COBOL¥F3BISAPILIB                                       |           |
| SHUTDOWN.DLL                                              |           |
|                                                           |           |
|                                                           |           |
| I ISATERM.COB                                             |           |
| □ □ □ □ □ □ □ □ □ □ □ □ □ □ □ □ □ □ □                     |           |
| SHUTDOWN.DEF                                              |           |
| ☐ ⊡ ⊇ 517*597r1µ                                          |           |
| MTHEND.LIB                                                |           |
|                                                           |           |
|                                                           |           |
|                                                           | <b>_</b>  |
| CYCOROLYSAMPLESYCOROLYSAMPLE21¥ISAPIAPL PR.I              |           |
|                                                           |           |

 3.と同じ手順で〔翻訳オプション〕ダイアログを表示し、翻訳オプションTHREAD(MULTI)、 SHREXT、ALPHAL(WORD)を指定します。また、翻訳オプションLIBに登録集ファイルのフォ ルダを指定します。確認後、〔0K〕ボタンをクリックします。 プロジェクトマネージャウィンドウに戻ります。

| 一部翻訳オフジョン<br>ヘルフ <sup>や</sup> 山 )                            |                                                |
|--------------------------------------------------------------|------------------------------------------------|
| オフジョンファイル(E):<br>C:¥COBOL¥SAMPLES¥COBOL¥SAMPLE21¥ISAPIAPLCBI | OK<br>キャンセル<br>登録集名(P)<br>COMサーハ°名( <u>M</u> ) |
| その他の翻訳オブション①:<br>                                            |                                                |

 プロジェクトマネージャの〔プロジェクト〕メニューから"ビルド"を選択します。 プロジェクトに登録した各DLL(ダイナミックリンクライブラリ)が作成されていることを確認してください。

# プログラムの実行

ここでは、ドメイン名を"user"、仮想ディレクトリ名を"sample21"としてIIS(Internet Information Server)に登録しています。

WWWブラウザは、Microsoft(R) Internet Explorerを使用しています。

1. 認証サービスを開始します。 URLに以下の情報を設定します。

| 🙋 製品 > 統合開発環境 > N                  | WetCOBOLシリーズ - 富士通ミドルウェア - Microsoft Int | ernet Explorer   |
|------------------------------------|------------------------------------------|------------------|
| ファイル( <u>F</u> ) 編集( <u>E</u> ) 表示 | RW お気に入り(A) ツール(D) ヘルプ(H)                |                  |
| 仲戻る・⇒・⊗ 👔                          | 🗂 🔍 検索 🖹 お気に入り 🗐 メディア 🧭 目                | 8- <i>8</i> -7-8 |
| アドレス(D) http://user/s              | sample21/admin.html                      | ▼                |
|                                    | POSSIBILITIES ARE INFINITE               | Japan            |
| ホーム 🔣 🔒 新差情報                       | セミナー案内 会社概要 採用                           |                  |
| <u>ホーム &gt; 製品 &gt; 統合開発現</u>      | <u>誌</u> > NetCOBOLシリーズ                  |                  |
|                                    | E E                                      | 富士通ミドルウェア株式会社    |
| Net 0                              | BOL                                      |                  |
| →トップページ                            |                                          |                  |
| ▶ <u>製品紹介</u>                      | フロートハント・インタ・                             | ーネット時代の<br>環境    |
| ▶ Windows 設<br>▶ 動作環境              |                                          | * <b>*</b> *兄    |
| + <u>価格(開発環境)</u>                  | NetCOBOLシリーズ                             | 新発売!             |
| L(冊格(G軍用1受1音)<br>▲                 |                                          |                  |
| 街 http://www.fujitsu.com/          |                                          |                  |

管理者メニューの画面が表示されるので、"業務開始設定"をクリックします。

| 🕗 管理者メニュー - Microsoft Internet Explorer      | _ 🗆 ×                 |
|----------------------------------------------|-----------------------|
| ファイル(E) 編集(E) 表示(V) お気に入り(A) ツール(I) ヘルブ(H)   |                       |
| 仲戻る・⇒ - ⑧ 🖞 🖓 俊検索 副お気に入り 彎 ゲイア 😻 🛂・昌 🗊・目     |                       |
| アドレス(D) http://user/sample21/admin.html 🔽 🔗移 | 動 リンク <b>&gt;&gt;</b> |
| 管理者メニュー                                      | <u></u>               |
| • <u>業務開始設定</u><br>• <u>業務終了設定</u>           |                       |
|                                              |                       |
|                                              |                       |
|                                              |                       |
|                                              |                       |
|                                              | 7                     |
| 🔊 ページが表示されました                                |                       |

"業務開始設定"をクリックすると、認証サービスが開始されます。認証サービス起動す る前に、必ず業務開始設定を行ってください。

認証サービスを起動します。
 URLに以下の情報を設定して実行キーを押します。

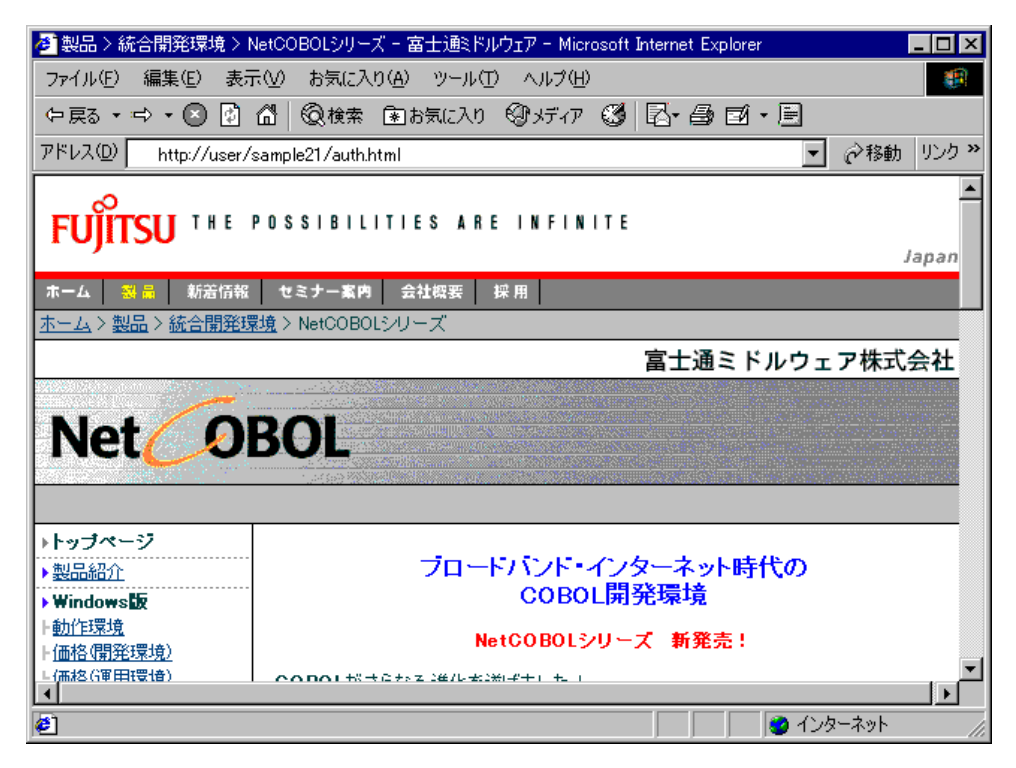

認証サービス画面が表示されます。画面が表示されたら、ユーザIDとパスワードを入力して[OK]ボタンをクリックします。ここで、入力できるユーザIDはUSER0001からUSER0030 までです。パスワードはユーザIDと同じです。

| 🔊 認証サービス - Microsoft Internet Explorer 💦 📃       | ١×         |
|--------------------------------------------------|------------|
| ファイル(E) 編集(E) 表示(V) お気に入り(A) ツール(T) ヘルプ(H)       |            |
| ←戻る・⇒・② 🖸 🗂 ②検索 割お気に入り ジリディア 🥩 図・昼 図・目           |            |
| アドレス(D) http://user/sample21/auth.html マ (ご移動 リン | ク <b>》</b> |
| 認証サービス                                           | 4          |
| あなたのIDとパスワードを入力して下さい。                            |            |
| ユーザID:                                           |            |
| パスワード:                                           |            |
| ок рур                                           |            |
|                                                  |            |
|                                                  |            |
|                                                  |            |
|                                                  | ~          |
| 🖉 ページが表示されました                                    |            |

〔OK〕ボタンをクリックすると認証成功画面が表示されます。

| 🕗 認証成功 - Microsoft Internet Explorer                | _ 🗆 ×               |
|-----------------------------------------------------|---------------------|
| ファイル(E) 編集(E) 表示(V) お気に入り(A) ツール(I) ヘルブ(H)          | <b>(</b>            |
| 今戻る・⇒ - ⑧ 🖞 🛱 🝳検索 割お気に入り 🗐 ゲイア 😻 🔤・昌 🗊・目            |                     |
| アドレス(D) http://user/sample21/AuthSuccess.html 🔽 🔗移動 | リンク <b>&gt;&gt;</b> |
|                                                     | 4                   |
| 認証成功                                                |                     |
|                                                     |                     |
| 認証に成功しました。認証画面に戻る                                   |                     |
|                                                     |                     |
|                                                     |                     |
|                                                     |                     |
|                                                     |                     |
|                                                     |                     |
|                                                     |                     |
|                                                     |                     |
|                                                     |                     |
|                                                     |                     |
|                                                     |                     |
| ▶ ページがまテンわました<br>● ページがまテンわました                      | <u> </u>            |
|                                                     | ///                 |

ユーザIDあるいはパスワードに不適切な値を入力して[OK]ボタンをクリックすると認証 失敗の画面が表示されます。
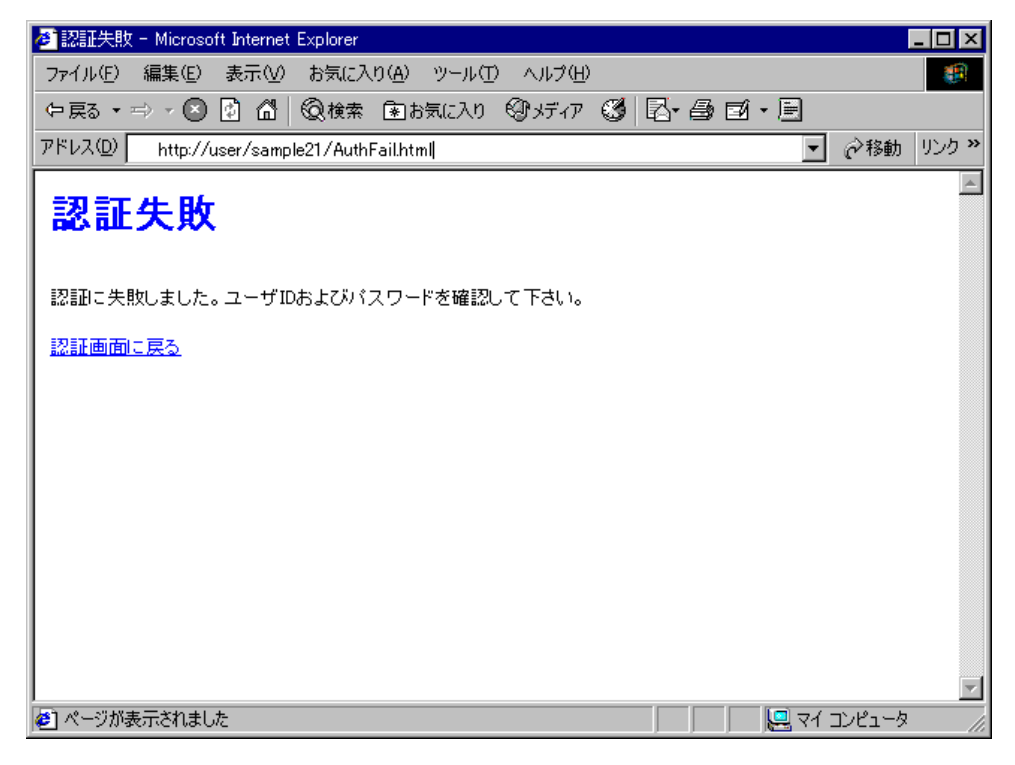

認証サービスを終了します。
 URLに以下の情報を設定して実行キーを押します。

| 🥭 製品 > 統合開発環境 > N             | WetCOBOLシリーズ - 富士通ミドルウェア - Microsoft Internet Exp | olorer 💶 🔼 🕹    |
|-------------------------------|---------------------------------------------------|-----------------|
| ファイル(E) 編集(E) 表示              | 〒── お気に入り(A) ツール(I) ヘルプ(H)                        | <b>(</b> )      |
| ⇔戻る・⇒・⊗ 🗿                     | 🕼 🔞検索 🗈お気に入り 🗐メディア 🧭 🖾・ 😂                         | zí • 🖻          |
| アドレス(D) http://user/s         | sample21/admin.html                               | ▼ 診移動 リンク ※     |
|                               | POSSIBILITIES ARE INFINITE                        | Japan           |
| ホーム 🕺 🔒 新着情報                  | セミナー案内 会社概要 採用                                    |                 |
| <u>ホーム &gt; 製品 &gt; 統合開発環</u> | <u>境</u> > NetCOBOLシリーズ                           |                 |
|                               | 富士通到                                              | ミドルウェア株式会社      |
|                               |                                                   |                 |
| Net Ol                        | BOL                                               |                 |
|                               |                                                   |                 |
| →トップページ                       |                                                   |                 |
| ▶ <u>製品紹介</u>                 | ブロードバンド・インターネット                                   | ・時代の            |
| ▶ Windows版                    | COBOLI用充填填                                        |                 |
| 上 <u>朝作琼境</u><br>上価格(盟拏環境)    | NetCOBOLシリーズ 新発売                                  | 5 !             |
| └(冊格()軍用環情)                   | <u>へのわり」ポキロナッス 2年/レポ2米(ギナ) た (</u>                | ▼<br>           |
| http://www.fujitsu.com/       |                                                   | 🛛 🥑 インターネット 👘 🎼 |

管理者メニューの画面が表示されるので、"業務終了設定"をクリックします。

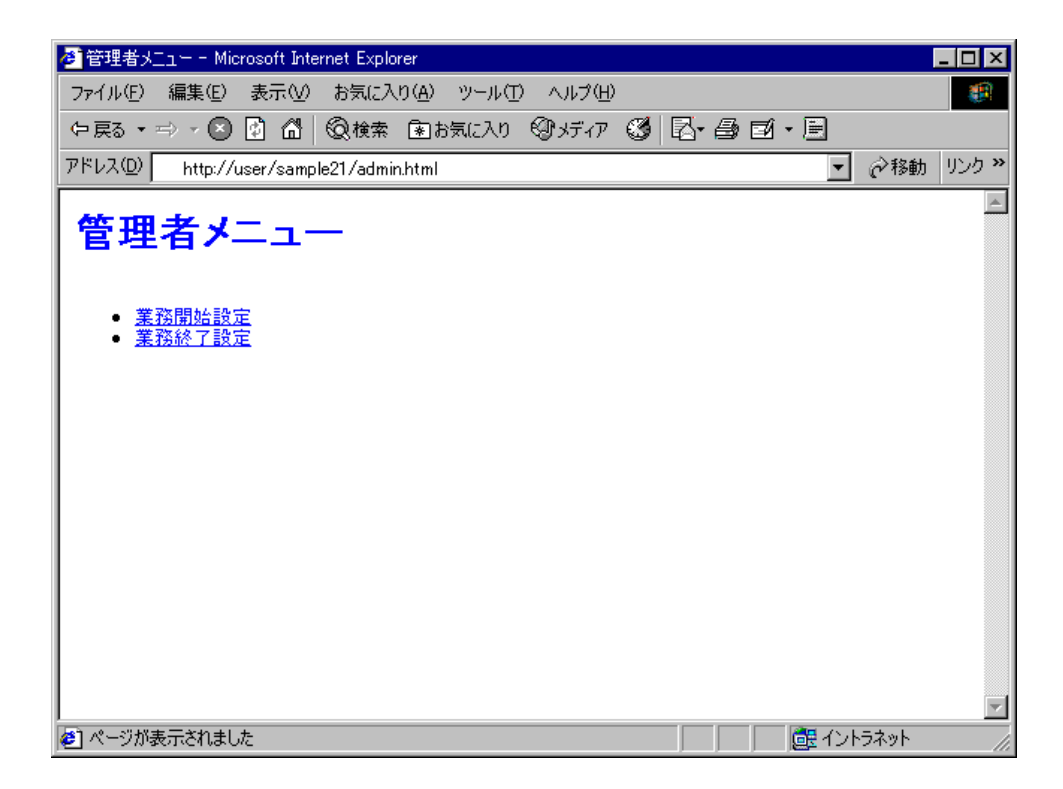

# 1.22 例題22 マルチスレッドプログラミング(応用編)

ここでは、本製品で提供するサンプルプログラム-例題22-について説明します。 例題22では、例題21で作成したプログラムを拡張して、オンラインストアの業務を実現するアプ リケーションの例を示します。

ここで示すプログラムは、NetCOBOLのマルチスレッドプログラミング機能とWeb連携機能を使用 したものです。マルチスレッドプログラミング機能の詳細については"NetCOBOL 使用手引書" の"第23章 マルチスレッド"を、Web連携機能の詳細については、"NetCOBOL Web連携ガイド"、

"COBOL Webサブルーチン使用手引書"を参照してください。

また、サーバアプリケーションの運用に有効な機能であるイベントログ出力サブルーチンの使用 法も合わせて示します。イベントログ出力サブルーチンの詳細については "NetCOBOL 使用手引 書"の"付録H COBOLが提供するサブルーチン"を参照してください。

なお、このプログラムを動作させるためには、クライアント側・サーバ側で以下の製品が必要となります。

#### クライアント側

Microsoft(R) Internet Explorer 4.0以上 または Netscape Navigator(TM) 4.0以上

#### サーバ側

以下のいずれかの製品 Windows 2000 Server Windows Server 2003 Microsoft(R) Internet Information Server 4.0以上

# 概要

サンプルプログラムは、次の5つの部分からなります。 開始処理 スレッド間でのリソース(ファイル・データ)を獲得し、初期設定をします。 認証処理 スレッド間でのリソース(ファイル・データ)を参照して、認証処理を実現します。

オーダー確認処理

スレッド間でのリソース(ファイル・データ)を参照して、オーダー確認処理を実現します。 オーダー発行処理

スレッド間でのリソース(ファイル・データ)を参照して、オーダー発行処理を実現します。 共有するファイルの更新処理も行います。

終了処理

スレッド間でのリソース(ファイル・データ)を開放します。

それぞれ、Web連携機能を使用するプログラムから、スレッド間でリソース(ファイル・データ)の共有を行ったり、スレッド間の同期制御を行うプログラムを呼び出します。

# 提供ファイル一覧

プロジェクトファイル ISAPIAPL.PRJ OLSAPL.PRJ オプションファイル ISAPIAPL.CBI OLSAPL.CBI COBOLソースファイル AUTH.COB

CONFIRM.COB ENTRY.COB ISAINIT.COB ISATERM.COB OLSEND.COB OLSSTCGT.COB OLSPRDGT.COB OLSSTCODR.COB OLSSTR.COB OLSUSRINF.COB SHUTDOWN.COB STARTUP.COB STUPINIT.COB 登録集原文 ORDER-INFO.CBL PRODUCT-INFO.CBL STOCK-INFO.CBL USER-INFO.CBL USER-LOCK.CBL USER-LOG.CBL モジュール定義ファイル AUTH.DEF CONFIRM.DEF ENTRY.DEF SHUTDOWN.DEF STARTUP.DEF データファイル STOCKINFO PRODUCTINFO **USER INFO** 実行用の初期化ファイル COBOL85.CBR HTMLファイル ADMIN.HTML AUTH.HTML AUTHFAIL.HTML CATALOG.HTML CONFIRM.HTML CONFIRMDETAILPARTS.HTML CONFIRMHEAD.HTML CONFIRMTAIL.HTML ILLIGALACCESS.HTML ILLIGALSYSTEM.HTML NOTOPENED.HTML OPENED.HTML ORDERDETAILPARTS.HTML ORDERRESULTHEAD.HTML ORDERRESULTTAIL.HTML SHOPP INGMENU. HTML SHORTAGESTOCK.HTML SHUTDOWN.HTML STARTUP.HTML

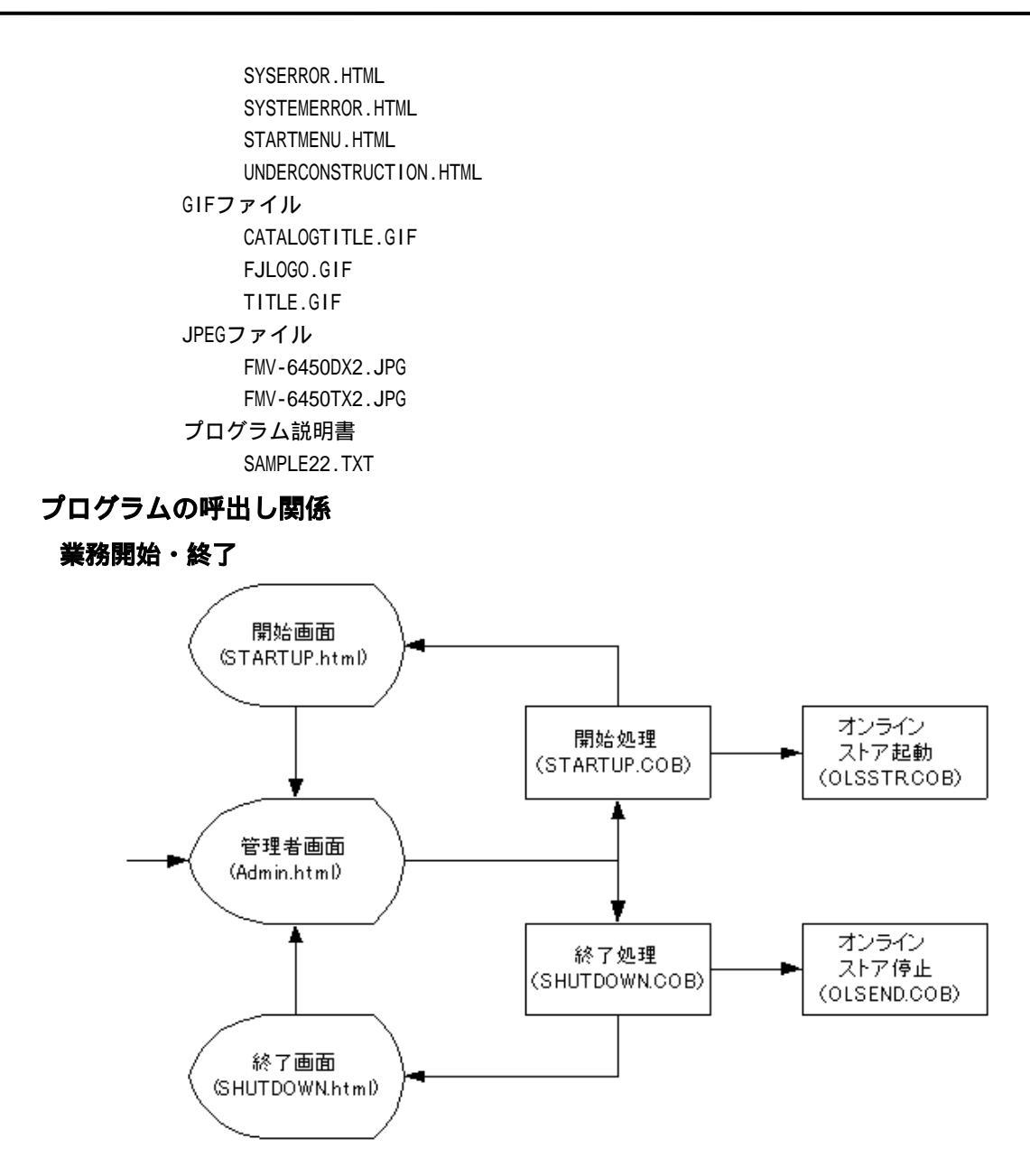

#### オンラインストア

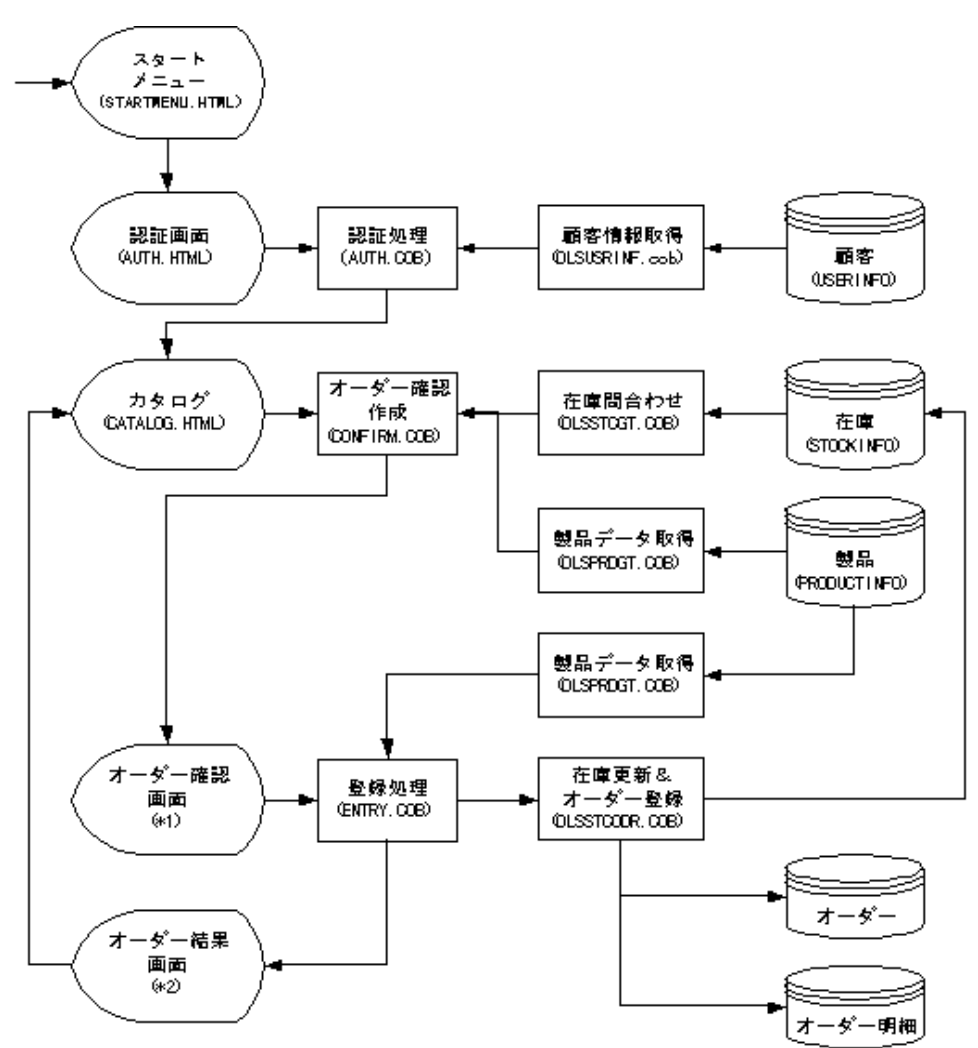

◆1:CONFIRMHEAD.HTML、CONFIRMDETAILPARTS.HTML、CONFIRMTAIL.HTMLから作成 ◆2:ORDERRESULTHEAD.HTML、ORDERDETAILPARTS.HTML、CONFIRMRESULTTAIL.HTMLから作成

# 使用しているCOBOLの機能

索引ファイル(創成・参照・更新・書換え) 外部データ 外部ファイル データロックサブルーチン COBOL ISAPIサブルーチン 外部ファイルイベントログ(利用者定義情報の出力)

#### 使用しているCOBOLの文

CALL文、CLOSE文、EXIT文、GO TO文、IF文、MOVE文、OPEN文、PERFORM文、READ文、REWRITE文、 SET文、START文、WRITE文

# プログラムの翻訳・リンク・実行

ビルド・リビルド

翻訳およびリンクは、プロジェクトマネージャのビルド機能を使用して行います。 なお、プロジェクトファイルは、NetCOBOLのインストール先フォルダをC:¥COBOLとして説明して います。以降の説明で、フォルダ名がC:¥COBOLとなっているところは、NetCOBOLをインストール したフォルダに変更してください。

1. プロジェクトマネージャを起動します。

2. プロジェクトファイル "OLSAPL.PRJ"を開きます。

| フロジェ外構成 編集資源                               |
|--------------------------------------------|
| C:¥COBOL¥SAMPLES¥COBOL¥SAMPLE22¥OLSAPL.PRJ |
| 🗄 🎧 OLSSTRDLL                              |
| 🗄 💼 COBOLY–สวราใน                          |
| 🖻 🖹 OLSSTRCOB                              |
| □<br>□                                     |
|                                            |
| USER-LOG.CBL                               |
|                                            |
| É- 💼 COBOLY−スファイル                          |
|                                            |
| □                                          |
|                                            |
| USER-LOCK.CBL                              |
| USER-INFO.CBL                              |
| 🖻 🎧 OLSSTOGT.DLL                           |
| 白·· 💼 COBOLソースファイル                         |
| ⊡- 🖹 OLSSTCGT.COB                          |
| 🗇 📄 登録集ファイル                                |
| USER-LOG.CBL                               |
| USER-LOCK.CBL                              |
| STOCK-INFO.CBL                             |
|                                            |
|                                            |
| III È⊢IÊI OLSPRDGT.COB                     |
| C:#COBOL#SAMPLES#COBOL#SAMPLE22#OLSAPL.PRJ |

3. プロジェクトファイルを選択し、〔プロジェクト〕-〔オプション〕メニューから"翻訳オ プション"を選択します。

〔翻訳オプション〕ダイアログが表示されます。

| オフジョンファイル(E):<br>C:¥COBOL¥SAMPLES¥COBOL¥SAMPLE22¥OLSAPL.CBI<br>翻訳オフジョン(Q)<br>LIB(**C:¥COBOL¥Samples¥Cobol¥Sample22**)<br>SHREXT<br>THREAD(MULTD)<br>変更(Q)<br>削除(Q) | OK<br>キャンセル<br>登録集名(P)<br>COMサーハ <sup>*</sup> 名( <u>M</u> ) |
|----------------------------------------------------------------------------------------------------|-------------------------------------------------------------|
| その他の翻訳わらい?(1):                                                                                                    |                                                             |

 翻訳オプションTHREAD(MULTI)、SHREXTを指定します。また、翻訳オプションLIBに、登録 集ファイルが格納されているフォルダを指定します。確認後、[OK]ボタンをクリックし ます。

プロジェクトマネージャウィンドウに戻ります。

- プロジェクトマネージャの〔プロジェクト〕メニューから"ビルド"を選択します。 プロジェクトに登録した各DLL(ダイナミックリンクライブラリ)が作成されていることを確認してください。
- 6. 続いて、プロジェクトファイル"ISAPIAPL.PRJ"を開きます。

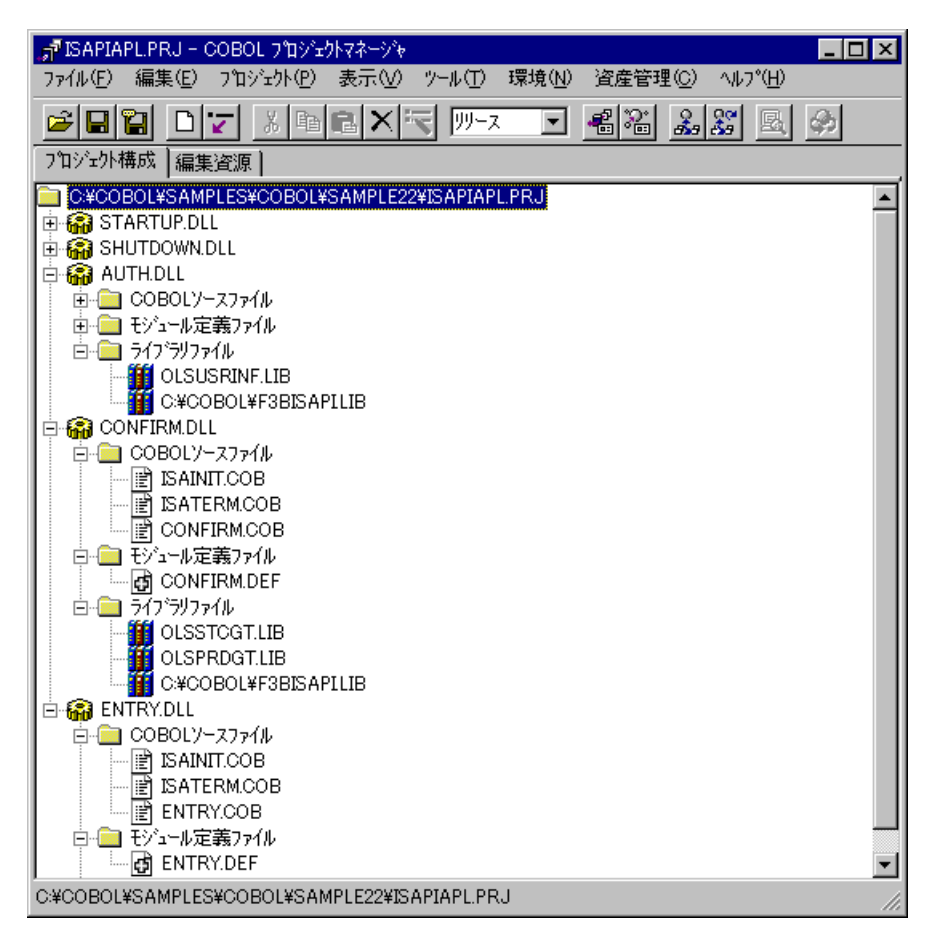

 3.と同じ手順で〔翻訳オプション〕ダイアログを表示し、翻訳オプションTHREAD(MULTI)、 SHREXT、ALPHAL(WORD)を指定します。また、翻訳オプションLIBに登録集ファイルのフォ ルダを指定します。確認後、〔OK〕ボタンをクリックします。

プロジェクトマネージャウィンドウに戻ります。

| デ 翻訳オフジョン                                                                                                    |                                                |
|----------------------------------------------------------------------------------------------------|------------------------------------------------|
| ヘルフ <sup>*</sup> ( <u>H</u> )<br>オフ <sup>*</sup> ションファイル( <u>E</u> ):<br> の¥COBOL¥SAMPLES¥COBOL¥SAMPLE22¥ISAPIAPLOBI                                                                                                    | ОК                                             |
| 新訳オフジョン(①)       ALPHAL(WORD)     追加(A)       LIB(**C*COBOL*;**C*COBOL*Samples*Cobol*Samples*Cobol*Sam | <u>キャンセル</u><br>登録集名(P)<br>COMサーバ名( <u>M</u> ) |
| その他の翻訳オプション( <u>T</u> ):                                                                                                    |                                                |

 プロジェクトマネージャの〔プロジェクト〕メニューから"ビルド"を選択します。 プロジェクトに登録した各DLL(ダイナミックリンクライブラリ)が作成されていることを確認してください。

# プログラムの実行

ここでは、ドメイン名を"user"、仮想ディレクトリ名を"sample22"としてIIS(Internet Information Server)に登録しています。 WWWブラウザは、Microsoft(R) Internet Explorerを 使用しています。

1. オンラインストアを開始します。

URLに以下の情報を設定します。

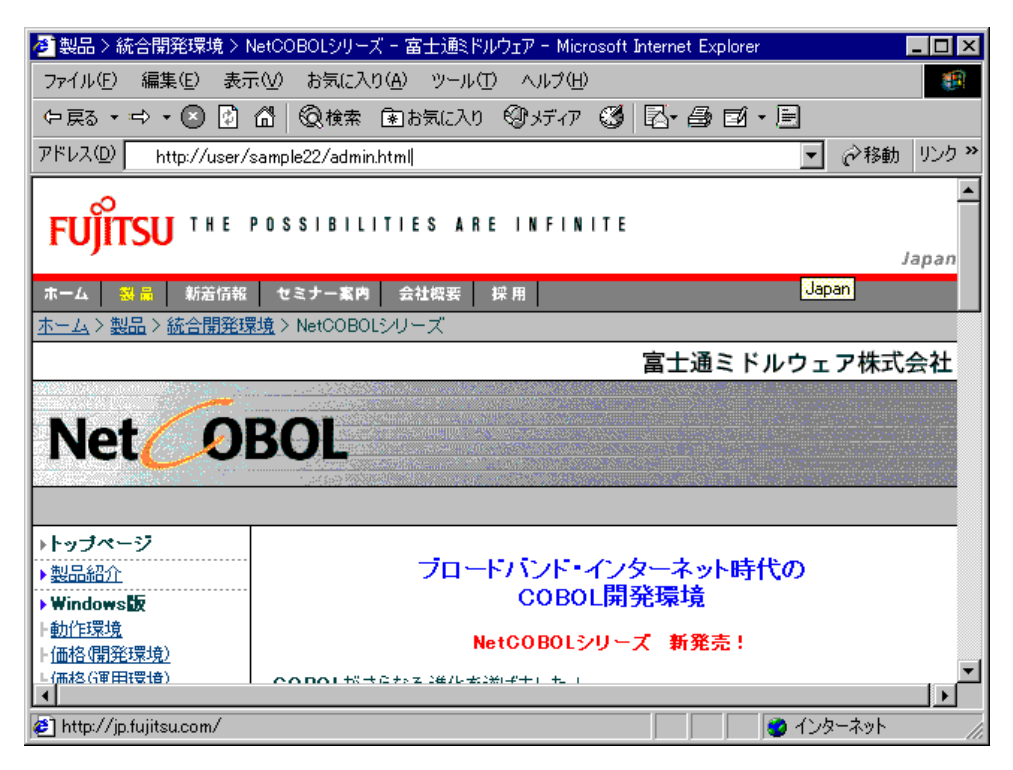

管理者メニューの画面が表示されるので、"業務開始設定"をクリックします。

| 🕗 管理者メニュー - Microsoft Internet Explorer       | _ 🗆 ×    |
|-----------------------------------------------|----------|
| ファイル(E) 編集(E) 表示(V) お気に入り(A) ツール(T) ヘルプ(H)    | <b>(</b> |
| 午戻る・⇒・ 🖸 🙆 🖓 検索 🖻 お気に入り 🗐 メディア 🧭 🖾・ 🗐 🖬・ 🖹    |          |
| アドレス(①) http://user/sample22/admin.html 🔽 🔗 移 | 動 リンク ※  |
| 管理者メニュー                                       | *        |
| ● <u>業務開始設定</u><br>● <u>業務終了設定</u>            |          |
|                                               |          |
|                                               |          |
|                                               |          |
|                                               |          |
|                                               | v        |
| 🕗 ページが表示されました 📃 📃 マイ コンピュ                     | -9 //    |

"業務開始設定"をクリックすると、オンラインストアが開始されます。オンラインスト アを起動する前に、必ず業務開始設定を行ってください。

オンラインストアを起動します。
 URLに以下の情報を設定して実行キーを押します。

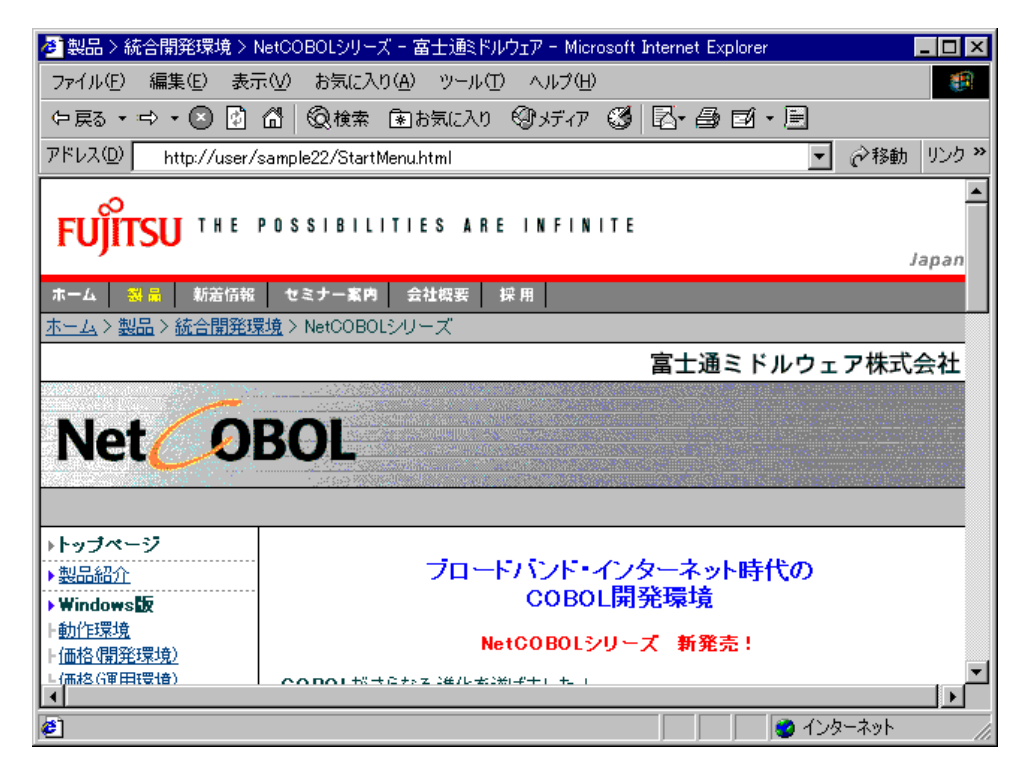

オンラインストアの画面が表示されるので、"カタログショッピング"をクリックします。

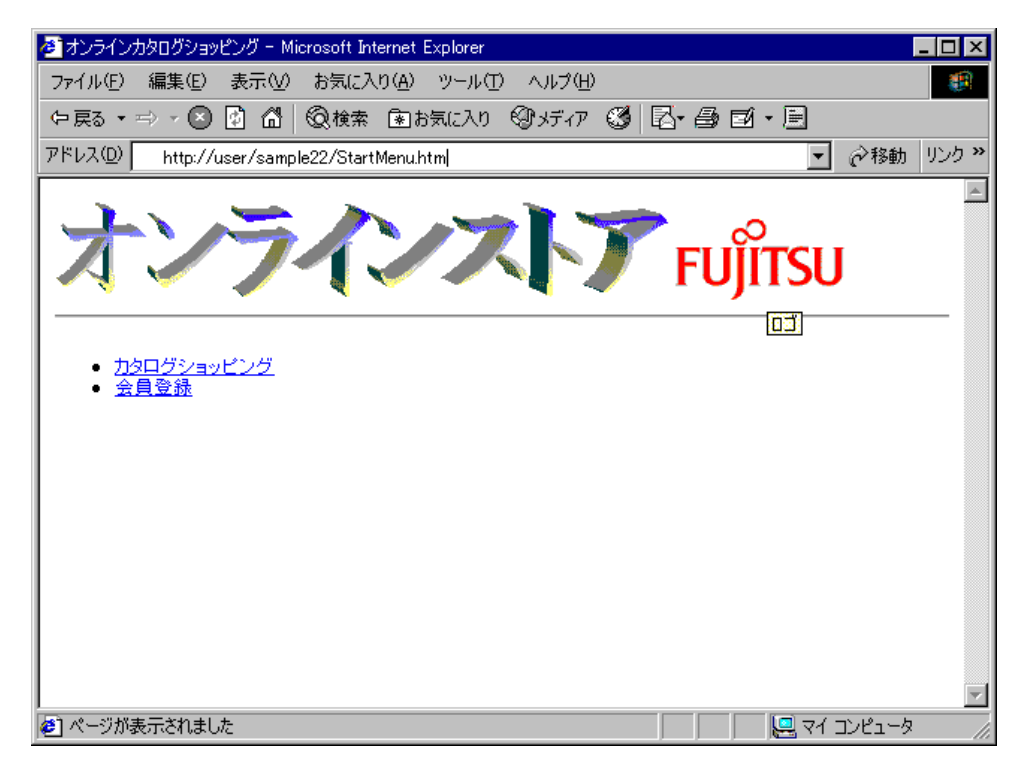

"カタログショッピング"をクリックすると会員認証画面が表示されます。画面が表示されたら、ユーザIDとパスワードを入力して[OK]ボタンをクリックします。ここで、入力 できるユーザIDはUSER0001からUSER0030までです。パスワードはユーザIDと同じです。

| 🕗 会員認証 - Microsoft Internet Explorer 📃 🗖          | x  |
|---------------------------------------------------|----|
| ファイル(E) 編集(E) 表示(V) お気に入り(A) ツール(T) ヘルプ(H)        |    |
| 今戻る・⇒・◎ ◎ ⋒ ◎検索 割お気に入り ◎パディア ◎ ■・● ◎・■            |    |
| アドレス(D) http://userl/sample22/Auth.html 🔽 🤗移動 リンク | »  |
|                                                   | -  |
| 会員認証                                              |    |
|                                                   |    |
| あなたのIDとバスワードを入力して下さい。会員登録がまだの方は、会員登録を行って下さい。      |    |
|                                                   |    |
| ユーザID: USER0001                                   |    |
|                                                   |    |
| // // // F: <b>******</b> **                      |    |
| OK _ 517                                          |    |
|                                                   |    |
|                                                   |    |
|                                                   |    |
|                                                   |    |
|                                                   |    |
|                                                   |    |
|                                                   |    |
|                                                   | ~  |
| 😢 ページが表示されました                                     | 11 |

〔OK〕ボタンをクリックするとカタログ画面が表示されます。ここで、注文するパソコンのモデルと数量を指定し〔オーダー〕ボタンをクリックします。

| 🕗 カタログ – Micros        | soft Internet Explorer                                          |                         |          | _ 🗆 ×                   |  |  |  |  |
|------------------------|-----------------------------------------------------------------|-------------------------|----------|-------------------------|--|--|--|--|
| ファイル(E) 編集             | (E) 表示(V) お気に入り(A) ツール(T) ヘル                                    | ブ( <u>H</u> )           |          |                         |  |  |  |  |
| 仲戻る ▼ ⇒ ▼              | 🕙 🖸 🗂 😡検索 🖻 お気に入り 🞯 メデ                                          | 17 🚳 🖪 🖨 🗃              | • 📃      |                         |  |  |  |  |
| アドレス( <u>D</u> ) htt   | p://userl/sample22/auth.dll?%83%86%81%5B%83UID                  | )=USER0001&%83p%83X%839 | 8F% 🔽 🤗  | 移動 リンク <b>&gt;&gt;</b>  |  |  |  |  |
| FM<br>Desktoj          | Middle Tower                                                    | SU                      |          | <u>*</u>                |  |  |  |  |
| 製品名                    | スペック                                                            | モデル                     | 単価(円)    | <b>      费     量   </b> |  |  |  |  |
| <u>FMV-</u><br>6450TX2 | Pentium-11 450MHz,64MB,4.30B,Viper V\$50,100BASE-TX             | WindowsNTモデル 💌          | 428000   | 0                       |  |  |  |  |
| <u>FMV-</u><br>6400TX2 | Pentium-11400MHz,64MB,4.3GB,Viper V550,100BA&E-TX               | WindowsNTモデル 💌          | 368000   | 2                       |  |  |  |  |
| EMV-<br>6450DX2        | Pentium-11450MHz,32MB,4.30B,RA0E PRO TURED,サウ<br>ンド100BASE-TX   | WindowsNTモデル 💌          | 398000   | 3                       |  |  |  |  |
| EMV-<br>6400DX2        | Pentium-11400MHz,32MB,4.30B,RACE PRO TURED,サウ<br>ンド100BASE-TX   | WindowsNTモデル ▼          | 338000   | 2                       |  |  |  |  |
| EMV-<br>6350DX2        | Pentium-11 330MHz,32MB,4.30B,RACE PRO TURED,サウ<br>ンド,100BASE-TX | WindowsNTモデル ▼          | 278000   | 0                       |  |  |  |  |
| EMV-<br>6366DX2c       | Celeron 366MHz,32MB,4.3GB,RAGE PRO TURED,サウン<br>ド100BASE-TX     | WindowsNTモデル 💌          | 238000   |                         |  |  |  |  |
| オーダー クリア メニューに戻る       |                                                                 |                         |          |                         |  |  |  |  |
| 🥙 ページが表示され             | れました                                                            |                         | 🚉 イントラネッ | yh //                   |  |  |  |  |

〔オーダー〕ボタンをクリックすると、オーダー確認画面が表示されます。オーダーの内 容を確認して〔オーダー発行〕ボタンをクリックします。

| ファイル(E) 編集(E) 表示(V) お気に入り(A) ツール(E) ヘルブ(H)         や戻る・マ・②       ①       ①       ② 検索       ③ お気に入り(A) ツール(E) ヘルブ(H)         や戻る・マ・③       ①       ①       ② 検索       ③ お気に入り(A) ツール(E) ヘルブ(H)         アドレス(D)       http://user/sample22/confirm.dll?ProductNumber01=FMV2TXH111&price01=428000&       ② 移動       リ |                                        |  |  |  |  |  |  |  |
|----------------------------------------------------------------------------------------------------|----------------------------------------|--|--|--|--|--|--|--|
| <ul> <li>         ・ ⇒ ・ ○ ① ① ② 検索 (まわ気に入り) ③ メディア ③ □ ● ○ ・ □         アドレス(①)         http://user/sample22/confirm.dll?ProductNumber01=FMV2TXH111&amp;price01=428000&amp; ② ②移動 リ     </li> </ul>                                                                                                    |                                        |  |  |  |  |  |  |  |
| アドレス(D) http://user/sample22/confirm.dll?ProductNumber01=FMV2TXH111&price01=428000& ぐ移動 り                                                                                                    | ◆戻る・⇒・◎ 🛛 🕼 @検索 函お気に入り ூメディア 🧭 🖾・畳 🗹・目 |  |  |  |  |  |  |  |
| アドレス(D) http://user/sample22/confirm.dll?ProductNumber01=FMV2TXH111&price01=428000&                                                                                                    |                                        |  |  |  |  |  |  |  |
| オーダー 確認                                                                                                    |                                        |  |  |  |  |  |  |  |
|                                                                                                    |                                        |  |  |  |  |  |  |  |
| オーダー内容はなの通信です。内容を確認後「オーダー発行に成立った週」で下すり、オーダーが発行すれま                                                                                                    |                                        |  |  |  |  |  |  |  |
| f $f$ $f$ $f$ $f$ $f$ $f$ $f$ $f$ $f$                                                                                                    |                                        |  |  |  |  |  |  |  |
|                                                                                                    |                                        |  |  |  |  |  |  |  |
| 製品名 モデル 数量 金額(千円)                                                                                                    |                                        |  |  |  |  |  |  |  |
| FMV-6400TX2 WindowsNTモデル 2 736                                                                                                    |                                        |  |  |  |  |  |  |  |
|                                                                                                    |                                        |  |  |  |  |  |  |  |
|                                                                                                    |                                        |  |  |  |  |  |  |  |
| FMV-6400DX2 WindowsNTモデル 2 676                                                                                                    |                                        |  |  |  |  |  |  |  |
| 総計 7 2606                                                                                                    |                                        |  |  |  |  |  |  |  |
|                                                                                                    | -                                      |  |  |  |  |  |  |  |
|                                                                                                    |                                        |  |  |  |  |  |  |  |
| ▲<br>「「「「」ページが主干なわました                                                                                                    | <b>V</b>                               |  |  |  |  |  |  |  |
|                                                                                                    |                                        |  |  |  |  |  |  |  |
| 【オーダー先行】 バダノをグリックすると、オーダー結果画面が表示されます。                                                                                                    | -                                      |  |  |  |  |  |  |  |
| 2 オーダー結果 - Microsoft Internet Explorer<br>ファイル(F) 編集(E) 表示(V) お気に入り(A) ツール(T) ヘルプ(H)                                                                                                    |                                        |  |  |  |  |  |  |  |
| (中原る・⇒ - ⑧ 図 個 ◎検索 函お気に入り ⑲ゲイア ⑧ 図・目 図・目                                                                                                    |                                        |  |  |  |  |  |  |  |
| アドレス(D) http://user/sample22/entry.dll?ProductNumber01=FMV2TXF111&ProductQuantity01=                                                                                                    | ック »                                   |  |  |  |  |  |  |  |
|                                                                                                    | <b></b>                                |  |  |  |  |  |  |  |
|                                                                                                    |                                        |  |  |  |  |  |  |  |
| あかたのせ、ゲーナがたけわせ」た。中のナビアの通じのす                                                                                                    |                                        |  |  |  |  |  |  |  |
| のなたのオーターは発行されました。内容は以下の通りです。                                                                                                    |                                        |  |  |  |  |  |  |  |
|                                                                                                    | -                                      |  |  |  |  |  |  |  |
| オーダー番号 ONUM17004157 オーダー日付 2002/06/10                                                                                                    |                                        |  |  |  |  |  |  |  |
| 製品名 モデル 数量 金額(千円)                                                                                                    |                                        |  |  |  |  |  |  |  |
| FMV-6400TX2 WindowsNTモデル 2 736                                                                                                    |                                        |  |  |  |  |  |  |  |
| FMV-6450D※2 WindowsNTモデル 3 1194                                                                                                    |                                        |  |  |  |  |  |  |  |
| FMV-6400D2 WindowsNTモデル 2 676                                                                                                    |                                        |  |  |  |  |  |  |  |
| 総計 7 2606                                                                                                    |                                        |  |  |  |  |  |  |  |
|                                                                                                    |                                        |  |  |  |  |  |  |  |
|                                                                                                    |                                        |  |  |  |  |  |  |  |
|                                                                                                    |                                        |  |  |  |  |  |  |  |

3. オンラインストアを終了します。

URLに以下の情報を設定して実行キーを押します。

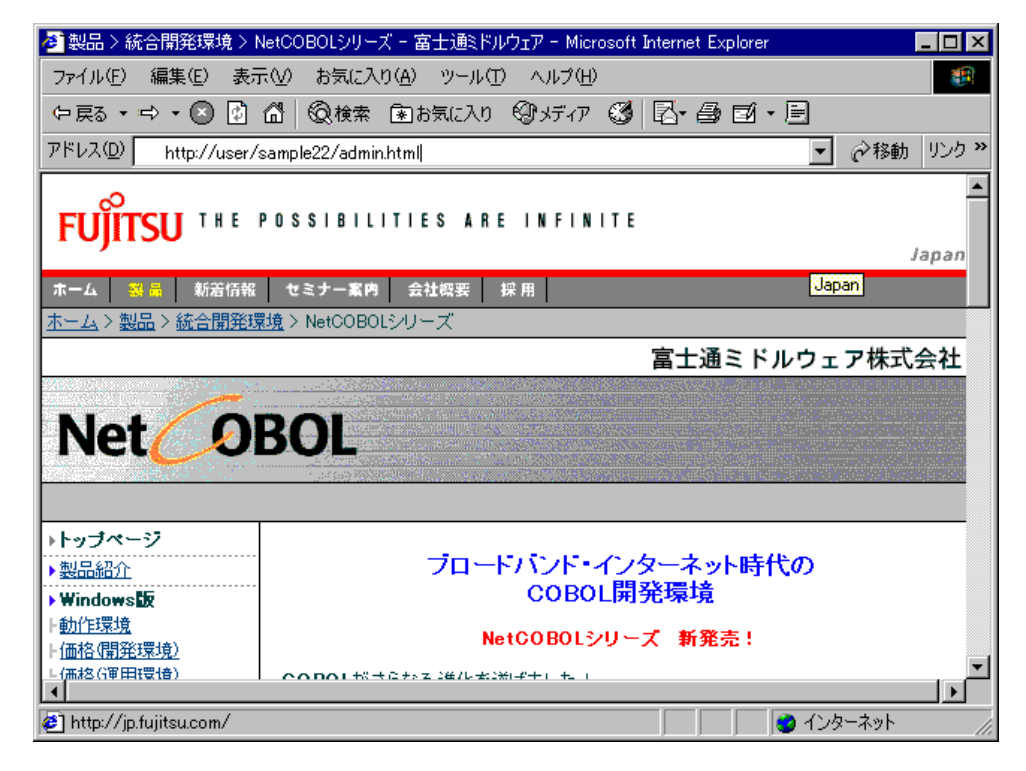

管理者メニューの画面が表示されるので、"業務終了設定"をクリックします。

| 🕗 管理者メニュー - Microsoft Internet Explorer     | _ 🗆 ×             |
|---------------------------------------------|-------------------|
| ファイル(E) 編集(E) 表示(V) お気に入り(A) ツール(T) ヘルプ(H)  |                   |
| 中戻る・⇒・② 🕼 🕼 @検索 函お気に入り ூメディア 🥨 🖾・昌 🗐・目      |                   |
| アドレス① http://user/sample22/admin.html 💌 🔗移動 | 1 リンク <b>&gt;</b> |
| 管理者メニュー                                     | <b></b>           |
| ● <u>業務開始設定</u><br>● <u>業務終了設定</u>          |                   |
|                                             |                   |
|                                             |                   |
|                                             |                   |
|                                             |                   |
|                                             | <b>T</b>          |
| 🔊 ページが表示されました                               | 9 //              |

# イベントログ出力サブルーチンの出力例

この例題プログラムでは、プログラムで検出したエラーの詳細情報をイベントログ出力サブルー チンを使用して、イベントログに出力します。 以下に、イベントログの確認する方法を示します。

1. 管理ツールのイベントビューアを起動し、アプリケーションのログを選択します。

| 読用・ | (ላንንት ቴ'ューア                | ' - ፖንሣታ-ንቋን I       | ロが (¥¥user上)      |            |       |        |        |
|-----|----------------------------|----------------------|-------------------|------------|-------|--------|--------|
| ロゲ  | <ul><li>(1) 表示()</li></ul> | Ø オフ°ション( <u>0</u> ) | ^/μフ°( <u>H</u> ) |            |       |        |        |
| 日(  | 5                          | 時刻                   | Y-7               | 分類         | 14"21 | ユ-ザ``- | コンピュータ |
| -   | 00/01/27                   | 午前 9:10:53           | Fj COBOL Appl     | idaU       | 0     | N/A    | SONICS |
|     | 00/01/27                   | 午前 12:12:21          | Ci                | CI Service | 4103  | N/A    | SONICS |
| 0   | 00/01/26                   | 午後 9:48:14           | Ci                | CI Service | 4137  | N/A    | SONICS |
| 0   | 00/01/26                   | 午後 9:48:02           | MSSQLServer       | Server     | 17055 | N/A    | SONICS |
| 0   | 00/01/26                   | 午後 9:48:00           | MSSQLServer       | NETLIB     | 19020 | N/A    | SONICS |
| 0   | 00/01/26                   | 午後 9:48:00           | MSSQLServer       | NETLIB     | 19020 | N/A    | SONICS |
| 0   | 00/01/26                   | 午後 9:48:00           | MSSQLServer       | NETLIB     | 19020 | N/A    | SONICS |
| 0   | 00/01/26                   | 午後 9:48:00           | MSSQLServer       | NETLIB     | 19020 | N/A    | SONICS |
| 0   | 00/01/26                   | 午後 9:47:59           | MSSQLServer       | ODS        | 17052 | N/A    | SONICS |
| 0   | 00/01/26                   | 午後 9:47:59           | MSSQLServer       | ODS        | 17052 | N/A    | SONICS |
| 0   | 00/01/26                   | 午後 9:47:59           | MSSQLServer       | ODS        | 17052 | N/A    | SONICS |
| 0   | 00/01/26                   | 午後 9:47:59           | MSSQLServer       | Kernel     | 17055 | N/A    | SONICS |
| 0   | 00/01/26                   | 午後 9:47:59           | MSSQLServer       | Kernel     | 17055 | N/A    | SONICS |
| 0   | 00/01/26                   | 午後 9:47:53           | MSSQLServer       | Server     | 17055 | N/A    | SONICS |
| 0   | 00/01/26                   | 午後 9:47:53           | MSSQLServer       | Server     | 17055 | N/A    | SONICS |
|     | 00/01/26                   | 午後 9:47:50           | Ci                | CI Service | 4097  | N/A    | SONICS |
| 0   | 00/01/26                   | 午後 9:47:48           | MSSQLServer       | Kernel     | 17055 | N/A    | SONICS |
| 0   | 00/01/26                   | 午後 9:47:48           | MSSQLServer       | Kernel     | 17055 | N/A    | SONICS |
|     | 00/01/26                   | 午後 9:47:43           | MeFt/Web Serv     | はなし        | 122   | N/A    | SONICS |
| 0   | 00/01/26                   | 午後 9:47:42           | MeFt/Web Serv     | はなし        | 100   | N/A    | SONICS |
| 0   | 00/01/26                   | 午後 9:30:34           | MeFt/Web Serv     | はなし        | 102   | N/A    | SONICS |
| 0   | 00/01/26                   | 午後 9:01:44           | Ci                | CI Service | 4144  | N/A    | SONICS |
| 0   | 00/01/26                   | 午後 9:01:44           | Ci                | CI Service | 4142  | N/A    | SONICS |
| 0   | 00/01/26                   | 午後 9:01:36           | Ci                | CI Service | 4137  | N/A    | SONICS |

2. ソースが "NetCOBOL Application "のログを選択し、ダブルクリックすると詳細情報が表示されます。

| イヘントの詳細                                                          |                                         |                    |                                |                                |                  | ×      |
|------------------------------------------------------------------|-----------------------------------------|--------------------|--------------------------------|--------------------------------|------------------|--------|
| 日付:<br>時刻:<br>ユーザー(U):<br>コンビュータ( <u>M</u> ):<br>説明( <u>D</u> ): | 00/01/27<br>午前 9:10:53<br>N/A<br>SONICS |                    | イベント ID:<br>ソース:<br>種類:<br>分類: | 0<br>Fj COBOL Apj<br>Iラー<br>なし | plication        |        |
| オンラインシ                                                           | ョッピングが起                                 | 動されていません。          | , プログラム                        | :顧客情報取得                        |                  | 4      |
| 7°-9( <u>A</u> ):                                                | C パ仆(日)                                 | 07-14              |                                |                                |                  | ×<br>× |
| 閉                                                                | ್ತ                                      | 前のイベント( <u>P</u> ) | 次の1                            | (^ツト( <u>N</u> )               | ^ルフ°( <u>H</u> ) |        |

# 1.23 **例題**23 COM連携-Excelを操作するプログラム(1)

ここでは、本製品で提供するサンプルプログラム-例題23-について説明します。 例題23では、NetCOBOLのCOMクライアント機能を使って、Excelを操作するプログラムの例を示します。

NetCOBOLのCOMクライアント機能では、COMオブジェクトを作成し、それを使ってCOMサーバの提供する機能をCOBOLのメソッドと同様に使用することができます。

Excelは独立したアプリケーションであるだけでなく、COMサーバとしての側面を持つため、Excel を操作するアプリケーションをCOBOLでも記述することができます。

このプログラムを動作させるためには、以下の製品が必要です。

Microsoft(R) Excel(以降、Excelと略します。)

なお、NetCOBOLのCOM機能の詳細については、"NetCOBOL 使用手引書"の"第25章 COM機能"を 参照してください。

#### 概要

COBOLアプリケーションから、Excelに対して次の操作を行います。

Excelの起動と終了 Excelシートのオープン ワークシートの選択とデータの挿入

グラフの作成

選択したシートの印刷

NetCOBOLのCOMクライアント機能では、COMサーバのメソッドやインタフェースを認識する方法として、アーリバインドとレイドバインドの2つを持ちます。

この例題ではレイトバインドを使用します。

レイトバインドを使用する場合、使用できるCOBOLの書き方が制限されることや実行性能の面で アーリバインドの場合に劣るなどの短所はありますが、COMサーバの変更の影響を受けづらい点 では優れています。このため、COMサーバとしてはExcel97とExcel2000はまったく別の存在です が、レイトバインドを使用するこのプログラムはそのどちらも操作することが可能です。 アーリバインドの場合の例については"1.24 例題24 COM連携-Excelを操作するプログラム(2)"

を参照してください。

# 提供プログラム

SAMPLE23.PRJ(プロジェクトファイル) SAMPLE23.COB(COBOLソースファイル) SAMPLE23.TXT(プログラム説明書) GRAPHDATA.XLS(テスト用Excelファイル)

使用しているCOBOLの機能

COMクライアント機能

#### 使用しているCOBOLの文

DISPLAY文、IF文、INVOKE文、PERFORM文、SET文

### プログラムの翻訳・リンク・実行

ビルド・リビルド

翻訳およびリンクは、プロジェクトマネージャのビルド機能を使用して行います。 なお、以降ではNetCOBOLのインストール先フォルダをC:¥COBOLとして説明しています。フォルダ 名がC:¥COBOLとなっているところは、これをNetCOBOLをインストールしたフォルダに変更してく ださい。

1. プロジェクトマネージャを起動します。

2. プロジェクトファイル "SAMPLE23.PRJ"を開きます。

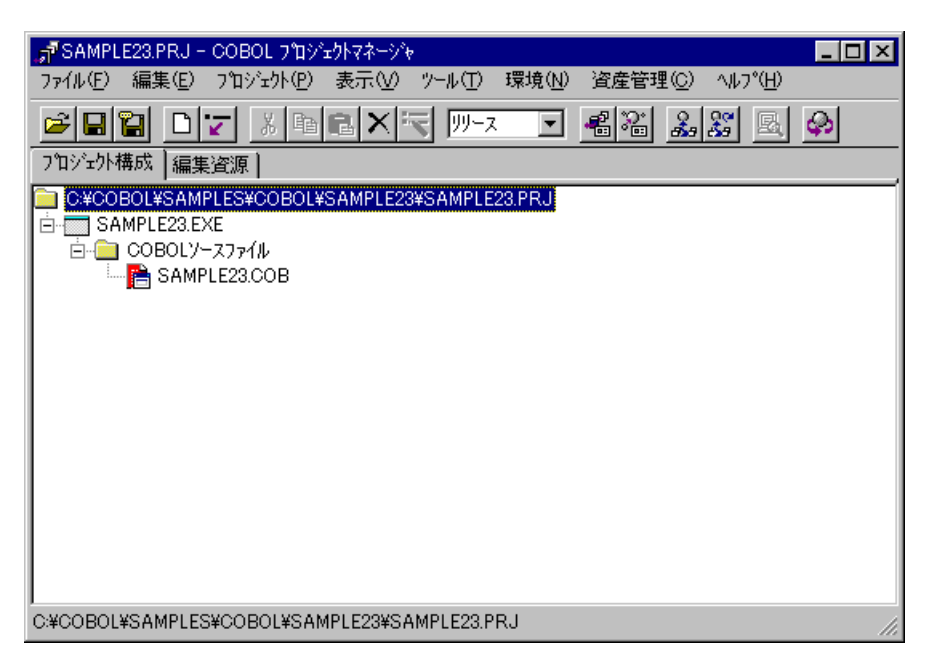

3. プロジェクトマネージャの〔プロジェクト〕メニューから"ビルド"を選択します。 ビルド終了後、SAMPLE23.EXEが作成されていることを確認してください。

# プログラムの実行

プロジェクトマネージャの〔プロジェクト〕メニューから"実行"を選択します。
 Excelが起動します。また、COBOLのコンソールに次のメッセージが表示され、入力待ちの状態になります。

| MB コンソール:SAMPLE23                  | _ 🗆 🗙    |
|------------------------------------|----------|
| 「テスト用Excelファイルのファイル名をフルバスで指定してください | <u> </u> |
| =>                                 |          |
|                                    |          |
|                                    |          |
|                                    |          |
|                                    |          |
|                                    |          |
|                                    |          |
|                                    |          |
|                                    |          |
|                                    |          |
|                                    |          |
|                                    |          |
|                                    |          |
|                                    |          |
|                                    |          |
|                                    |          |
|                                    |          |
|                                    |          |
|                                    |          |
|                                    |          |
|                                    | <b>_</b> |

2. テスト用のExcelファイルのファイル名をフルパスで指定します。

指定したテスト用のExcelファイルが開かれ、プログラムによるExcelの操作が行われ ます。その後で、COBOLのコンソールに次のメッセージが表示され、再度入力待ちの状態 になります。

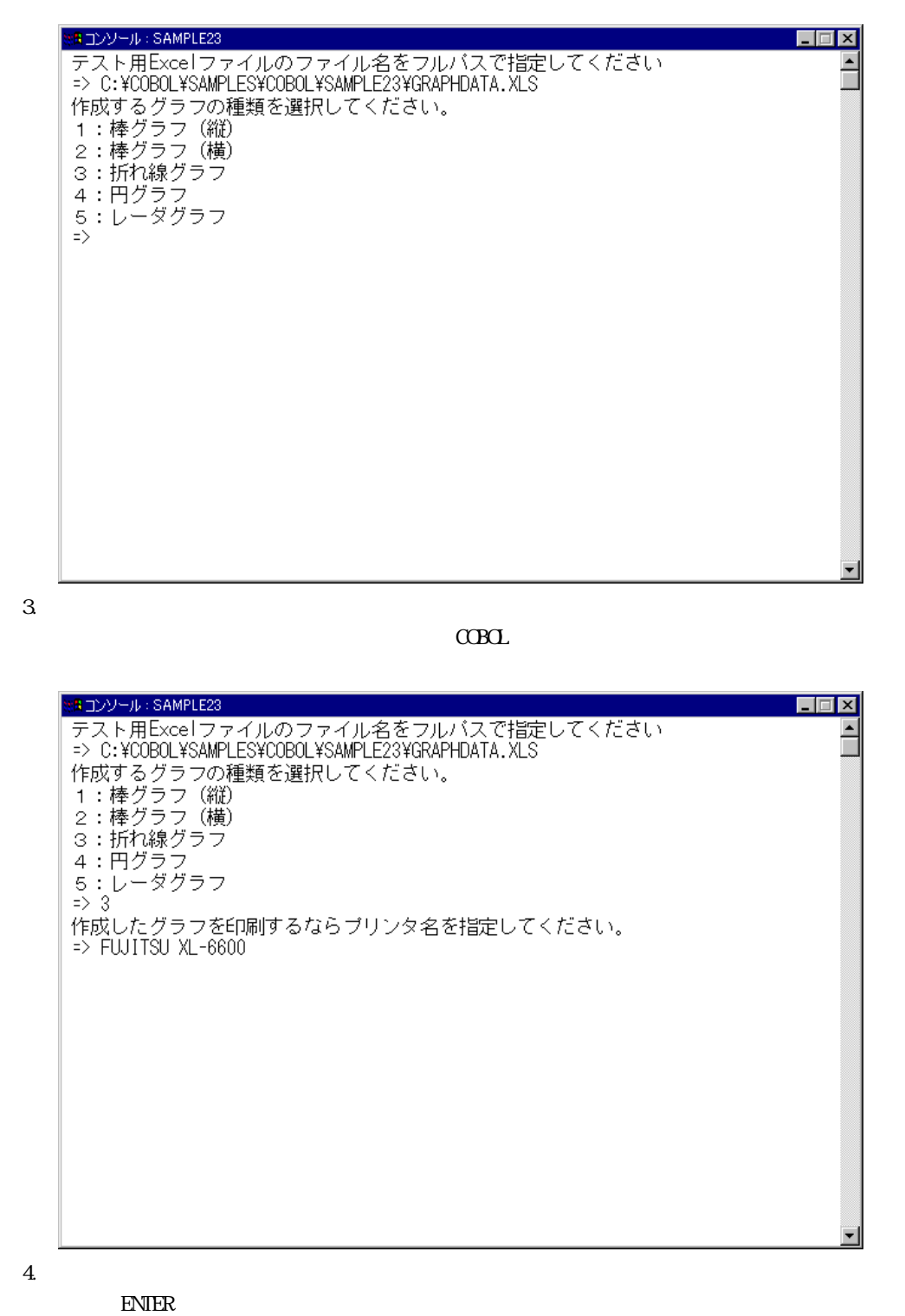

Excelを終了させて、実行が終了します。プリンタ名を指定した場合は、Excelを終了 する前にグラフが印刷されます。

# 1.24 **例題**24 COM連携-Excelを操作するプログラム(2)

ここでは、本製品で提供するサンプルプログラム-例題24-について説明します。 例題24では、NetCOBOLのCOMクライアント機能を使って、Excelを操作する例を示します。 NetCOBOLのCOMクライアント機能では、COMオブジェクトを作成し、それを使ってCOMサーバの提 供する機能をCOBOLのメソッドと同様に使用することができます。 Excelは独立したアプリケーションであるだけでなく、COMサーバとしての側面を持つため、Excel を操作するアプリケーションをCOBOLでも記述することができます。 このプログラムを動作させるためには、以下の製品が必要です。 Microsoft(R) Excel(以降、Excelと略します。) なお、NetCOBOLのCOM機能の詳細については、"NetCOBOL 使用手引書"の"第25章 COM機能"を 参照してください。

#### 概要

COBOLアプリケーションから、Excelに対して次の操作を行います。

Excelの起動と終了 Excelシートのオープン ワークシートの選択とデータの挿入 グラフの作成 選択したシートの印刷

NetCOBOLのCOMクライアント機能では、COMサーバのメソッドやインタフェースを認識する方法として、アーリバインドとレイドバインドの2つを持ちます。

この例題ではアーリバインドを使用します。

アーリバインドを使用する場合、オブジェクトプロパティやメソッドの行内呼出しが記述できま す。また、性能の面でレイトバインドの場合より優れています。反面、開発時に型ライブラリが 必須となる点やCOMサーバの変更の影響を受けやすいなどの短所もあります。このプログラムで はExcelの機能を使用するためCOMサーバ名EXCELを使用していますが、プログラムの翻訳に先立 って、このCOMサーバ名に対して、Excelの型ライブラリを指定しておく必要があります。また、 Excel2000の型ライブラリを参照してビルドした実行可能ファイルは、Excel97を操作することが できませんし、逆にExcel97の型ライブラリを参照してビルドした実行可能ファイルは、 Excel2000を操作することができません。

レイトバインドの場合の例については"1.23 <u>例題23 COM連携-Excelを操作するプログラム(1)</u>" を参照してください。

## 提供プログラム

SAMPLE24.PRJ(プロジェクトファイル) SAMPLE24.COB(COBOLソースファイル) SAMPLE24.TXT(プログラム説明書) GRAPHDATA.XLS(テスト用Excelファイル)

#### 使用しているCOBOLの機能

COMクライアント機能 プロジェクト管理機能

#### 使用しているCOBOLの文

DISPLAY文、IF文、INVOKE文、PERFORM文、SET文

#### プログラムの翻訳・リンク・実行

ビルド・リビルド

翻訳およびリンクは、プロジェクトマネージャのビルド機能を使用して行います。 なお、以降ではNetCOBOLのインストール先フォルダをC:¥COBOLとして説明しています。フォルダ 名がC:¥COBOLとなっているところは、これをNetCOBOLをインストールしたフォルダに変更してく ださい。

- 1. プロジェクトマネージャを起動します。
- 2. プロジェクトファイル "SAMPLE24.PRJ"を開きます。

| 📅 SAMPLE24.PRJ - COBOL ፓኪንኒቲካየኛ~ንኑ 📃 🗖 🗙                  |
|-----------------------------------------------------------|
| ファイル(E) 編集(E) プロジェウト(P) 表示(V) ツール(T) 環境(N) 資産管理(C) ヘルプ(H) |
|                                                           |
| フロジェ外構成 編集資源                                              |
| C¥COBOL¥SAMPLES¥COBOL¥SAMPLE24¥SAMPLE24.PRJ               |
| SAMPLE24.EXE                                              |
|                                                           |
| SAMPLE24.COB                                              |
|                                                           |
|                                                           |
|                                                           |
|                                                           |
|                                                           |
|                                                           |
|                                                           |
|                                                           |
|                                                           |
|                                                           |
| C:¥COBOL¥SAMPLES¥COBOL¥SAMPLE24¥SAMPLE24.PRJ              |

3. プロジェクトファイルを選択し、〔プロジェクト〕-〔オプション〕メニューから"翻訳オ プション"を選択します。

〔翻訳オプション〕ダイアログが表示されます。

(翻訳オプション)ダイアログの〔COMサーバ名〕ボタンをクリックします。
 〔COMサーバの設定〕ダイアログが表示されます。

| COMサーバ名の設定                                         |                | ×     |
|----------------------------------------------------|----------------|-------|
| _COMサーバ名(©)                                        |                | ОК    |
| EXCEL = C: Program Files #Microsoft Office #Office | 追加( <u>A</u> ) | キャンセル |
|                                                    | 変更( <u>H</u> ) |       |
|                                                    | 削除( <u>D</u> ) |       |
|                                                    |                |       |

5. COM サーバ名を EXCEL として、型ライブラリ名には Excel97が "C:¥Program Files¥Microsoft Office"にインストールされている場合、次のように設定します。

-----

EXCEL = C: \*Program Files \*Microsoft Office \*Office \*Excel8.olb

Excel2000の型ライブラリ(ファイル名はExcel9.olb)を使用する場合や、Excel97を他のフ

ォルダにインストールしてある場合は、〔変更〕ボタンをクリックして、型ライブラリの 指定を変更してください。

プロジェクトマネージャの〔プロジェクト〕メニューから"ビルド"を選択します。
 ビルド終了後、SAMPLE24.EXEが作成されていることを確認してください。

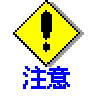

Excel2002以降では、それ以前のものと一部仕様が異なっています。Excel2002以降を使用 する場合には次のようにしてください。 プログラムの修正 提供されているSample24.cobの1100、1110行を削除あるいはコメントにして、コメ ントになっている1130、1140行を有効にして下さい。

001100 INVOKE セル "SET-VALUE"

001110 USING PDATA(セルカラム位置)

001120\* Excel2002以降を使用する場合は、こちらを使って下さい。

001130\* INVOKE セル "SET-VALUE"

001140\* USING OMITTED PDATA(セルカラム位置)

型ライブラリ

Excel2002以降の型ライブラリは、Excel.exeです。例えば、Excel2002が"C:¥Program Files¥Microsoft Office "にインストールされている場合、次のように設定します。

EXCEL = C: \*Program Files \*Microsoft Office \*Office \*Excel.exe

-----

# プログラムの実行

プロジェクトマネージャの〔プロジェクト〕メニューから"実行"を選択します。
 Excelが起動します。また、COBOLのコンソールに次のメッセージが表示され、入力待ちの状態になります。

| SRコンソール: SAMPLE24                     |          |
|---------------------------------------|----------|
| テスト用エクセルシートのファイル名をフルバスで指定してください<br> > | -        |
| -/                                    |          |
|                                       |          |
|                                       |          |
|                                       |          |
|                                       |          |
|                                       |          |
|                                       |          |
|                                       |          |
|                                       |          |
|                                       |          |
|                                       |          |
|                                       |          |
|                                       |          |
|                                       |          |
|                                       |          |
|                                       |          |
|                                       | <b>•</b> |
|                                       |          |

2. テスト用のExcelファイルのファイル名をフルパスで指定します。

指定したテスト用のExcelファイルが開かれ、プログラムによるExcelの操作が行われ ます。その後で、COBOLのコンソールに次のメッセージが表示され、再度入力待ちの状態 になります。

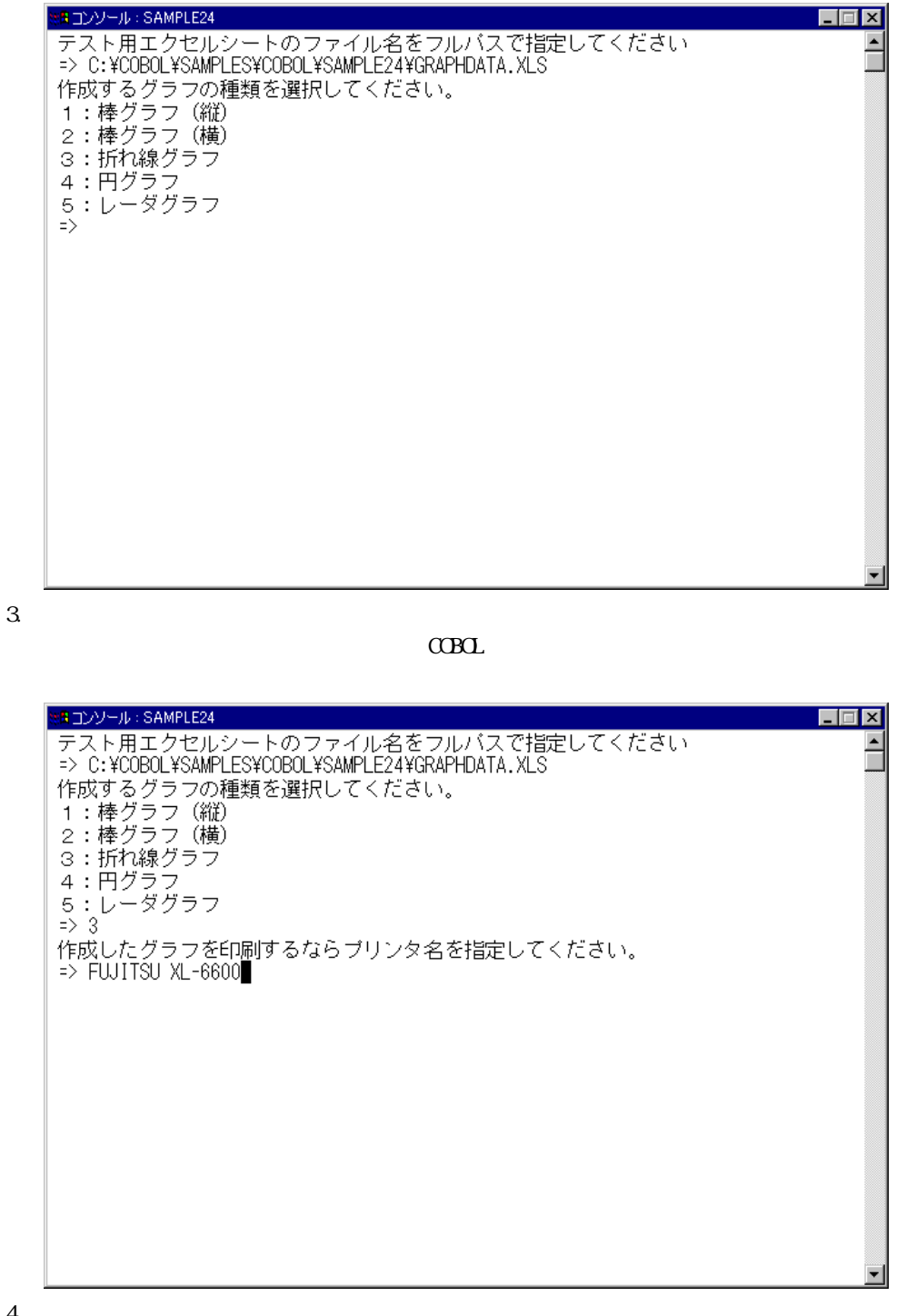

4. グラフを印刷する場合、プリンタ名を指定します。印刷の必要がなければ、何も入力せず にENTERキーを押します。

Excelを終了させて、実行が終了します。プリンタ名を指定した場合は、Excelを終了 する前にグラフが印刷されます。

# 1.25 **例題**25 COM連携-COBOLによるCOMサーバプログラ ムの作成

ここでは、本製品で提供するサンプルプログラム-例題25-について説明します。

例題25では、NetCOBOLのCOMサーバ機能を使って、COBOLプログラムをCOMサーバにする例を示します。

NetCOBOLのCOMサーバ機能では、COBOLのクラス定義をそのままCOMサーバに移行することができ ます。プロジェクトマネージャのCOMサーバ作成機能で必要な情報の設定を行って、ビルドしな おすだけで、選択したクラスがCOMサーバのインタフェースとして公開されます。

NetCOBOLのCOM機能の詳細については、"NetCOBOL 使用手引書"の"第25章 COM機能"を参照してください。

なお、このプログラムはODBCドライバを経由してデータベースにアクセスします。このため、このプログラムを動作させるためには、以下の製品が必要です。

データベース

データベースにODBCでアクセスするために必要な製品

ODBCドライバ

ODBCドライバマネージャ

ODBCドライバを使用するデータベースアクセスについては、"NetCOBOL 使用手引書"の"第21 章 リモートデータベースアクセス(ODBC)"を参照してください。

#### 概要

例題プログラムは、2つのクラス定義で構成されています。

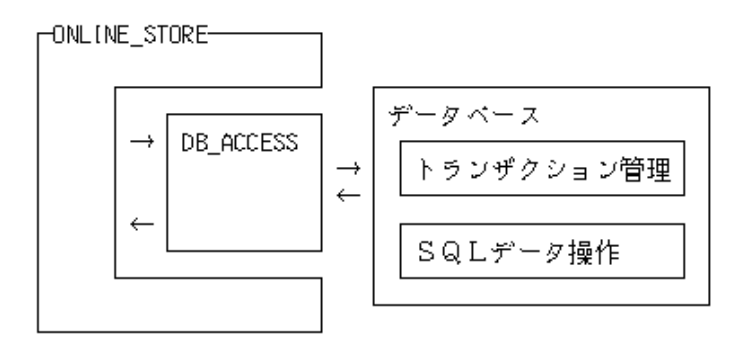

COBOLの2つのクラスのうち、ONLINE\_STOREクラスがCOMサーバクラスです。ONLINE\_STOREクラス は、オンラインストアのアプリケーションを構築するための次の機能を提供します。

認証処理

在庫確認 オーダー登録

オーダー清算

これらの機能を利用するクライアントプログラムとしては、COBOLプログラムはもちろんのこと、 Visual C++で作成したプログラム、Visual Basicで作成したプログラムまたはASP(Active Server Pages)のVBscript(Visual Basic Scripting Edtion)などが使用できます。COBOLクライアントの 例は例題26に、ASPクライアントの例は例題27に示します。

# 提供プログラム

DB\_ACCESS.COB(COBOLソースファイル) ONLINE\_STORE.COB(COBOLソースファイル) STORESV1.PRJ(プロジェクトファイル) STORESV1.CBI(翻訳オプションファイル) STORESV1\_DLL.CSI(COMサーバ情報ファイル) STORESV1.DEF(モジュール定義ファイル) SAMPLE25.TXT(プログラム説明書)

# 使用しているCOBOLの機能

COMサーバ機能 リモートデータベースアクセス \*COM-ARRAYクラス

#### 使用しているCOBOLの文

IF文、INVOKE文、INITIALIZE文、SET文、MOVE文、PERFORM文 埋込みSQL文(COMMIT文、CONNECT文、INSERT文、SELECT文、UPDATE文、ROLLBACK文、DISCONNECT 文)

# プログラムの翻訳・リンク・実行

# プログラムを実行する前に

ODBCドライバを経由してデータベースへアクセスできる環境を構築しておいてください。 デフォルトで接続するサーバを設定し、そのサーバのデータベース上に次の4つの表を作 成しておいてください。

#### 顧客表

顧客表は、以下の形式で作成してください。

| ユーザID          | パスワード          | ←列の名前 |
|----------------|----------------|-------|
| 可変長文字<br>32バイト | 可変長文字<br>32パイト | ←列の属性 |
|                |                |       |

顧客表には次のデータを格納しておいてください。

| ユーザID    | パスワード    |
|----------|----------|
| USER0001 | USER0001 |
| USER0002 | USER0002 |
| USER0003 | USER0003 |
| USER0004 | USER0004 |
| USER0005 | USER0005 |
| USER0006 | USER0006 |
| USER0007 | USER0007 |
| USER0008 | USER0008 |
| USER0009 | USER0009 |
| USER0010 | USER0010 |

#### 在庫表

在庫表は、以下の形式で作成してください。

| 製品番号           | 在庫数           | ←列の名前 |
|----------------|---------------|-------|
| 固定長文字<br>10パイト | 10進数整数<br>10桁 | ←列の属性 |
| ↑<br>主キー       |               |       |

在庫表には次のデータを格納しておいてください。

| 製品番号       | 在庫数     |
|------------|---------|
| FMV2TXH111 | 900000  |
| FMV2TXH161 | 100000  |
| FMV2TXH151 | 500000  |
| FMV2TXF111 | 45000   |
| FMV2TXF161 | 300000  |
| FMV2TXF151 | 60000   |
| FMV2DXH111 | 90000   |
| FMV2DXH161 | 55000   |
| FMV2DXH151 | 990000  |
| FMV2DXF111 | 10000   |
| FMV2DXF161 | 777700  |
| FMV2DXF151 | 200000  |
| FMV2DXD111 | 690000  |
| FMV2DXD161 | 870000  |
| FMV2DXD151 | 619000  |
| FMV2DXA111 | 2900000 |
| FMV2DXA161 | 8760000 |
| FMV2DXA151 | 100000  |
| FMV3NA3LC0 | 10000   |
| FMV3NA3LC6 | 300     |

オーダー表

オーダー表は、以下の形式で作成してください。

| オーダー番号         | ユーザID          | 日付             | ←列の名前 |
|----------------|----------------|----------------|-------|
| 固定長文字<br>12バイト | 可変長文字<br>32ブイト | 固定長文字<br>14パイト | ←列の属性 |
| ↑<br>主キー       |                |                |       |

オーダー表には、データを格納しておく必要はありません。

オーダー明細表

オーダー明細表は、以下の形式で作成してください。

| オーダー番号 | ーダー番号 製品番号 |        | ←列の名前 |
|--------|------------|--------|-------|
| 固定長文字  | 固定長文字      | 10進数整数 | ←列の属性 |
| 12パイト  | 10パイト      | 10桁    |       |

オーダー明細表には、データを格納しておく必要はありません。 ODBC情報ファイル設定ツール(SQLODBCS.EXE)を使用して、ODBC情報ファイル(ここでは C:¥DBMSACS.INFとします)を作成してください。

#### ビルド・リビルド

翻訳およびリンクは、プロジェクトマネージャのビルド機能を使用して行います。 なお、以降ではNetCOBOLのインストール先フォルダをC:¥COBOLとして説明しています。フォルダ 名がC:¥COBOLとなっているところは、これをNetCOBOLをインストールしたフォルダに変更してく ださい。

- 1. プロジェクトマネージャを起動します。
- 2. プロジェクトファイル "STORESV1.PRJ"を開きます。

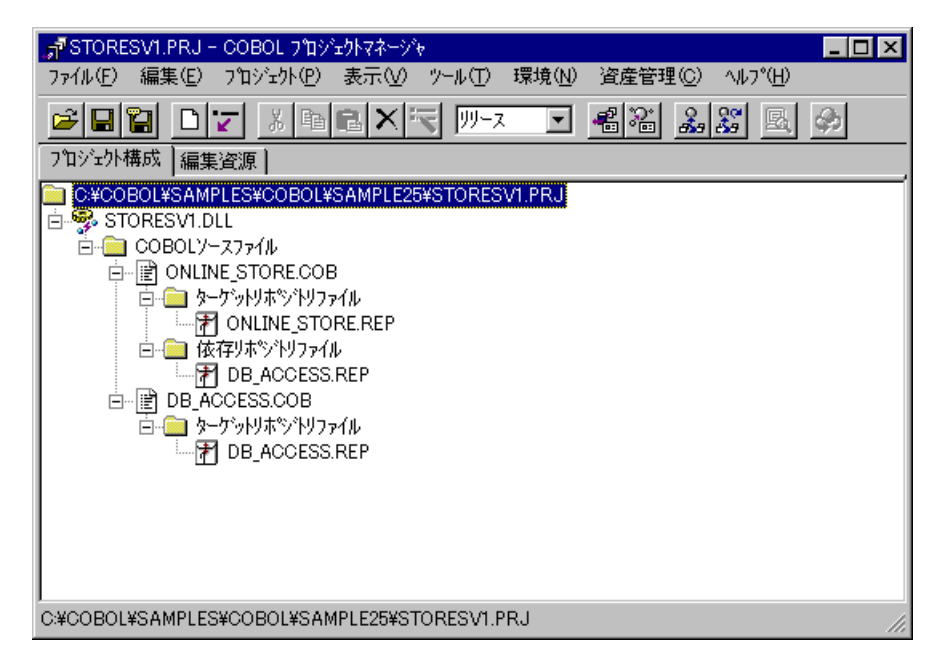

 設定されているCOMサーバ情報を確認します。 ターゲットファイル(STORESV1.DLL)を選択し、〔プロジェクト〕-〔オプション〕-〔COM サーバ〕メニューから"参照"を選択します。

| JTSTORESVI.PRJ -    | - COBOL ንግን፻ታትየጽት-୬ች          | ,                              |                     |                  |
|---------------------|-------------------------------|--------------------------------|---------------------|------------------|
| ファイル(Ĕ) 編集(Ĕ)       | プロジェクト(Ⴒ) 表示(ソ)               | ツール( <u>T</u> ) 環境( <u>N</u> ) | 資産管理( <u>C</u> ) ∧∥ | ,7°( <u>H</u> )  |
|                     | オプション(0)                      | •                              | 主プログラム(M)           | • @              |
|                     | 編集(E)                         |                                | デバッグモジュール作成         |                  |
|                     | 表示())                         |                                | 翻訳オフジョン(C)          |                  |
| STORESVI.D          | ビルト*( <u>B</u> )              | F7                             | リンクオフペション(止)…       |                  |
|                     | . リビルト( <u>R</u> )<br>約5月2(c) | Shift+F7                       | сомサ−л°( <u>о</u> ) | ▶ 参照( <u>B</u> ) |
| □ □ □ □ □ □ □ □ □ □ | mer Q/                        |                                | バージョン情報設定(          | √)編集( <u>E</u> ) |
| l i t               | デアバックベ <u>ロ</u> )             | т                              |                     |                  |
| □ □ □ ଢ ଢ           | 実行公                           | F5                             |                     |                  |
|                     | - パフバーがを指定して実行                | <u></u>                        |                     |                  |
|                     | 実行環境設定(S)                     |                                |                     |                  |
|                     | 分散開発(⊻)                       | •                              |                     |                  |
|                     |                               |                                |                     |                  |
|                     |                               |                                |                     |                  |
|                     |                               |                                |                     |                  |
|                     |                               |                                |                     |                  |
| COMサーハ 諸報を参照        | します。                          |                                |                     | li.              |

〔参照〕ダイアログが開いて、設定されているCOMサーバ情報が参照できます。

| 参照                    |                                   | ×      |
|-----------------------|-----------------------------------|--------|
| サーハウラスの選択 サーハッ情報 サーハウ | ラス情報)クラスID)                       |        |
| COBOLクラス( <u>C</u> ): | サーハウラス(S):                        | need a |
| DB ACCESS             | 运力II(A)>>><br>们除(D)</td <td></td> |        |
|                       | OK へルプ                            |        |

4. プロジェクトマネージャの〔プロジェクト〕メニューから"ビルド"を選択します。 ビルド終了後、STORESV1.DLLが作成されていることを確認してください。

# サーバプログラムの実行環境の設定

- プロジェクトマネージャの(ツール)メニューから"実行環境設定ツール"を選択します。
   実行環境設定ツールが表示されます。
- 2. 〔ファイル〕メニューの"開く"を選択し、ダイナミックリンクライブラリ (STORESV1.DLL)の存在するフォルダに、実行用の初期化ファイル(COBOL85.CBR)を作成し ます。
- 3. 共通タブを選択し、以下を設定します。
   環境変数情報@ODBC\_Inf(ODBC情報ファイルの指定)に、ODBC情報ファイル名を指定します。

| <mark>國 実行環境設定ソール</mark><br>ファイル(E) 環境設定(E) ヘルプ( <u>H</u> ) |                                      |
|-------------------------------------------------------------|--------------------------------------|
| - ファイル:名(L)<br>C:¥COBOL¥Samples¥Cobol¥Sample25¥(            | COBOL85.CBR                          |
|                                                             | :Legk <sup>2</sup> (bd)              |
| 環境変数情報                                                      |                                      |
| セがjaン名( <u>©</u> ):                                         | 共通 セクション ]<br>値のDBC Inf=C¥DBMSACSINF |
|                                                             |                                      |
|                                                             |                                      |
|                                                             |                                      |
|                                                             | 設定(2) 削除(D) 適用(A)                    |

- 4. 〔適用〕ボタンをクリックします。
  - 設定した内容が実行用の初期化ファイルに保存されます。
- 5. 〔ファイル〕メニューの"終了"を選択し、実行環境設定ツールを終了します。

## COMサーバの登録

作成したCOBOLアプリケーションをCOMサーバとして使用するためには、Windowsシステムへの登録が必要です。登録の方法は、COMサーバの使用形態により2つの方法があります。

COMサーバとCOMクライアントを同一のマシンで使用する。

REGSVR32.EXEを使用して、システムのレジストリに登録します。詳細については "NetCOBOL 使用手引書"の"25.3.4 COMサーバの登録と削除"を参照してください。

COMサーバをネットワーク接続された別のマシン上のCOMクライアントから使用する。

MTS(Microsoft(R) Transaction Server)を利用します。MTSエクスプローラを使用して、 システムのレジストリおよびMTSに登録します。詳細については"NetCOBOL 使用手引書" の"25.4.2 MTS環境への登録方法"を参照してください。

# 1.26 例題26 COM連携-COBOLサーバプログラムの使用 (COBOLクライアント)

ここでは、本製品で提供するサンプルプログラム-例題26-について説明します。 例題26では、NetCOBOLのCOMクライアント機能を使って、例題25のCOBOLサーバプログラムを使用 するクライアントプログラムの例を示します。

NetCOBOLのCOM機能の詳細については、"NetCOBOL 使用手引書"の"第25章 COM機能"を参照してください。

#### 概要

例題25で作成したCOBOLサーバプログラムを使用して、オンラインストアのアプリケーションを 作成します。クライアントプログラムは、スクリーン操作機能を使用して画面からデータの入力 を受け付け、サーバプログラムに処理を依頼します。サーバプログラムによる処理の結果は画面 に表示されます。

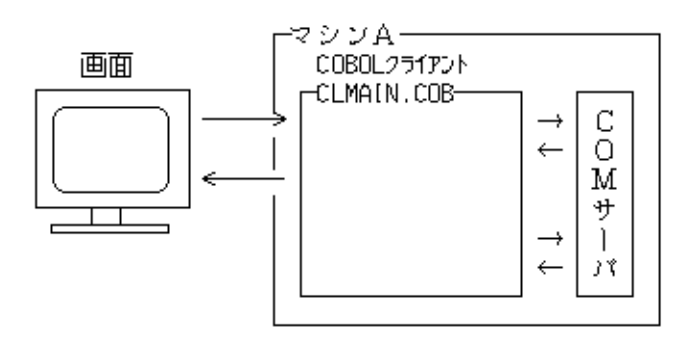

# 提供プログラム

CLMAIN.COB(COBOLソースプログラム) ORDERSHEET-INFO.CBL(COBOL登録集ファイル) PRODUCT-TABLE.CBL(COBOL登録集ファイル) SCREENS.CBL(COBOL登録集ファイル) SAMPLE26.PRJ(プロジェクトファイル) SAMPLE26.CBI(翻訳オプションファイル) SAMPLE26.TXT(プログラム説明書)

# 使用しているCOBOLの機能

スクリーン機能 COMクライアント機能 \*COM-ARRAYクラス

#### 使用しているCOBOLの文

ACCEPT文(スクリーン機能)、DISPLAY文(スクリーン機能)、EVALUATE文、INVOKE文、IF文、PERFORM 文、SET文

## プログラムの翻訳・リンク・実行

### プログラムを実行する前に

ネットワーク接続された別のマシン上のCOMサーバを使用する場合、このプログラムを実行する マシンにサーバの情報をインストールする必要があります。これは次の手順で行います。 1. COMサーバを登録したマシンでクライアント情報のインストールプログラムを作成します。 クライアント情報のインストールプログラムの作成方法の詳細は、 "NetCOBOL 使用手引書"の "25.4.3 クライアントマシンへのインストール"を参照してください。

2. クライアント情報のインストールプログラムをこのプログラムを実行するマシンで実行 します。

COMサーバと同じマシン上でこのプログラムを実行する場合は、この処理は必要ありません。

## ビルド・リビルド

翻訳およびリンクは、プロジェクトマネージャのビルド機能を使用して行います。

なお、以降ではNetCOBOLのインストール先フォルダをC:¥COBOLとして説明しています。フォルダ 名がC:¥COBOLとなっているところは、これをNetCOBOLをインストールしたフォルダに変更してく ださい。

- 1. プロジェクトマネージャを起動します。
- 2. プロジェクトファイル "SAMPLE26.PRJ"を開きます。

| ୁ≓ <sup>7</sup> SAMPLE26.PRJ − COBOL ን"በንንቷንኮ⊽ネージ≽                                                                                                    | _ 🗆 × |
|----------------------------------------------------------------------------------------------------|-------|
| ファイル(E) 編集(E) プロジェクト(P) 表示(V) ツール(T) 環境(N) 資産管理(C) ヘルプ(H)                                                                                                    |       |
|                                                                                                    | ф,    |
| フロジェクト構成 編集資源                                                                                                    |       |
| C*COBOL¥SAMPLES¥COBOL¥SAMPLE26¥SAMPLE26.PRJ     SAMPLE26.EXE     COBOLゾースファイル     C・● CLMAIN.COB     O・● 登録集ファイル     SOREENS.CBL     PRODUCT-TABLE.CBL     ORDERSHEET-INFO.CBL |       |
| I<br>C:¥COBOL¥SAMPLES¥COBOL¥SAMPLE26¥SAMPLE26.PRJ                                                                                                    | //.   |

 プロジェクトファイルを選択し、〔プロジェクト〕-〔オプション〕メニューから"翻訳オ プション"を選択します。

〔翻訳オプション〕ダイアログが表示されます。

4. 〔翻訳オプション〕ダイアログの〔COMサーバ名〕ボタンをクリックします。
 〔COMサーバの設定〕ダイアログが表示されます。

| COMサーバ名の設定                         |                 | ×     |
|------------------------------------|-----------------|-------|
| COMサーバ名( <u>C</u> )                |                 | ОК    |
| STORESVI = .¥SAMPLE25¥STORESVI.DLL | 追加( <u>A</u> )  | キャンセル |
|                                    | 変更( <u>H</u> )  | <br>  |
|                                    | 肖明余( <u>D</u> ) |       |
|                                    |                 |       |

5. COMサーバ名STORESV1に、STORESV1.DLL(型ライブラリ)を指定します。確認後、(OK)ボタ ンをクリックします。

〔翻訳オプション〕ダイアログに戻ります。ここでも〔OK〕ボタンをクリックして、 プロジェクトマネージャウィンドウに戻ります。

6. プロジェクトマネージャの 〔プロジェクト〕メニューから"ビルド"を選択します。

ビルド終了後、SAMPLE26.EXEが作成されていることを確認してください。

#### 実行環境情報の設定

- プロジェクトマネージャの(ツール)メニューから"実行環境設定ツール"を選択します。
   実行環境設定ツールが表示されます。
- 2. 〔ファイル〕メニューの"開く"を選択し、実行可能プログラム(SAMPLE26.EXE)が存在す るフォルダに、実行用の初期化ファイル(COBOL85.CBR)を作成します。
- 3. 共通タブを選択し、以下を設定します。

環境変数情報@ScrnSize(スクリーン操作の論理画面の大きさ)に、"(80,27)"を指 定します。

| 國,実行環境設定ツール                                      |                               |           | _ 🗆 X                 |
|--------------------------------------------------|-------------------------------|-----------|-----------------------|
| ファイル(E) 環境設定(E) ヘルプ(H)                           |                               |           |                       |
|                                                  |                               |           |                       |
| - 771ル名(L)<br>C-¥COBOL¥Samples¥Cobol¥Sample26¥   |                               |           |                       |
| 0.+00B02+0amples+00b0i+0ample20+                 | COBOLUCIOBIN                  |           |                       |
|                                                  |                               |           |                       |
| <ul> <li>● シングルスレット*①</li> <li>● マルチス</li> </ul> | スレット <sup>*(</sup> <u>M</u> ) |           |                       |
|                                                  |                               |           |                       |
| 環境変数情報                                           |                               |           |                       |
| セクション名( <u>C</u> ):                              | 共通 セジョン                       |           |                       |
|                                                  | MSornSize=(00.2               | 7)        |                       |
|                                                  | eocmoize-00,2                 | ()        |                       |
| 変数名( <u>N</u> ):                                 |                               |           |                       |
|                                                  |                               |           |                       |
| 変態値合い                                            |                               |           |                       |
|                                                  |                               |           |                       |
|                                                  |                               |           |                       |
|                                                  |                               | 間(16金(D)) | · 適用(A)               |
|                                                  | 17975- 1 <u>2</u> 7           | 0.000     | 2007 10 10 <u>0</u> / |
|                                                  |                               |           |                       |

COBOLクライアントプログラムをサーバプログラムと同じマシンで実行する場合、 サーバプログラムの実行環境情報もここに設定する必要があります。その場合、環 境変数情報@ODBC\_Inf(ODBC情報ファイルの指定)に、ODBC情報ファイル名を指定し てください。

4. 〔適用〕ボタンをクリックします。

設定した内容が実行用の初期化ファイルに保存されます。

5. 〔ファイル〕メニューの"終了"を選択し、実行環境設定ツールを終了します。

#### プログラムの実行

 プロジェクトマネージャの〔プロジェクト〕メニューから"実行"を選択します。 次の画面が表示されます。UserIDとPasswordを入力してENTERキーを押してください (入力フィールドの移動はカーソルキーまたはTABキーで行います)。UserIDはUSER0001~ USER0010が使用できます。PasswordはUserIDと同じです。なお、パスワードは非表示になっているので注意してください。

| 🚮 スクリーン:OLMAIN |                      | _ 🗆 × |
|----------------|----------------------|-------|
| あなたの IDと       | バスワードを入力してください。      |       |
|                |                      |       |
|                |                      |       |
|                |                      |       |
|                | 入力後、ENTERキーを押してください。 |       |
|                |                      |       |
|                |                      |       |
|                |                      |       |
|                |                      |       |
|                |                      |       |
|                |                      |       |
|                |                      |       |
|                |                      |       |

2. メニュー画面が表示されます。"1"を入力し、ENTERキーを押します。

| ist スクリーン:CLMAIN       | _ 🗆 × |
|------------------------|-------|
| 処理を選択してください。           |       |
| 1. カタログショッピング<br>2. 終了 |       |
|                        |       |
| 入力後、ENTERキーを押してください。   |       |
|                        |       |
|                        |       |
|                        |       |
|                        |       |
|                        |       |
|                        |       |
|                        |       |
|                        |       |

3. カタログ画面が表示されます。注文する個数を入力します。入力フィールドの移動はカー ソルキーまたはTABキーで行います。入力終了後、ENTERキーを押します。

| スクリーン:CLMAIN   |           |        |          |  |
|----------------|-----------|--------|----------|--|
| 数量を入力してく       | ださい。      |        |          |  |
|                | +1.4      |        | <u> </u> |  |
| 製品名            |           | 単価     |          |  |
| FMV-6450TX2    | WindowsNT | 428000 |          |  |
| FMV-6450TX2    | Windows98 | 408000 | 2        |  |
| FMV-6450TX2    | Windows95 | 408000 |          |  |
| FMV-6400TX2    | WindowsNT | 368000 |          |  |
| FMV-6400TX2    | Windows98 | 348000 | 3        |  |
| FMV-6400TX2    | Windows95 | 348000 |          |  |
| FMV-6450DX2    | WindowsNT | 398000 |          |  |
| FMV-6450DX2    | Windows98 | 378000 |          |  |
| FMV-6450DX2    | Windows95 | 378000 | 1        |  |
| FMV-6400DX2    | WindowsNT | 338000 |          |  |
| FMV-6400DX2    | Windows98 | 318000 | 4        |  |
| FMV-6400DX2    | Windows95 | 318000 |          |  |
| FMV-6350DX2    | WindowsNT | 278000 |          |  |
| FMV-6350DX2    | Windows98 | 258000 |          |  |
| FMV-6350DX2    | Windows95 | 258000 |          |  |
| FMV-6366DX2c   | WindowsNT | 238000 |          |  |
| FMV-6366DX2c   | Windows98 | 218000 |          |  |
| FMV-6366DX2c   | Windows95 | 218000 |          |  |
| FMV-6366NA3/L  | WindowsNT | 648000 |          |  |
| FINA COCCMID / | Windows98 | 628000 |          |  |

4. オーダー確認画面が表示されます。 "Y"を入力してENTERキーを押します。

| <mark>●●スクリーン:CLMAIN</mark><br>オーダーを確認してください。。                                                   |                  | _ D × |
|--------------------------------------------------------------------------------------------------|------------------|-------|
| 製品名                                                                                              | 数量               |       |
| FMV-6450TX2 Windows98<br>FMV-6400TX2 Windows98<br>FMV-6450DX2 Windows95<br>FMV-6400DX2 Windows98 | 2<br>3<br>1<br>4 |       |
|                                                                                                  |                  |       |

5. オーダー控え画面が表示されます。ENTERキーを押すと、2.のメニュー画面に戻ります。

| 📆 スクリーン:CLMAIN                                                                                   |                                      |                                    | _                        |
|--------------------------------------------------------------------------------------------------|--------------------------------------|------------------------------------|--------------------------|
| 以下のオーダーを受け付けました。                                                                                 |                                      |                                    |                          |
| オーダー <b>番号:ONUM</b> 11595039                                                                     | 2000,                                | /02/01 12:03                       |                          |
| FMV-6450TX2 Windows98<br>FMV-6400TX2 Windows98<br>FMV-6450DX2 Windows95<br>FMV-6400DX2 Windows98 | 408000<br>348000<br>378000<br>318000 | 2 816<br>3 1044<br>1 378<br>4 1272 | 000<br>000<br>000<br>000 |
| 数量                                                                                               |                                      |                                    | 10                       |

6. 処理を終了する場合は、メニュー画面で"2"を入力し、ENTERキーを押します。

# 1.27 例題27 COM連携-COBOLサーバプログラムの使用 (ASPクライアント)

ここでは、本製品で提供するサンプルプログラム-例題27-について説明します。

例題27では、NetCOBOLのCOMサーバ機能を使用して作成したCOMサーバを、ASP(Active Server Pages)のVisual Basic Scripting Edition(以降ではVBScriptといいます)から呼び出して使用す る例を示します。

なお、ASPとそこで使用するVBScriptの詳細については、市販の解説書を参考にしてください。 このプログラムを動作させるためには、以下の製品が必要です。

以下のいずれかの製品 Windows 2000 Server Windows Server 2003 Microsoft(R) Internet Information Server 4.0以上

# 概要

ASP(Active Server Pages)は、HTML文書にスクリプト言語を埋め込むことにより動的なWebアプリケーションを構築する方法の1つです。

ASPのVBScript中では、ASPの組み込みオブジェクトであるServerとそのメソッドCreateObjectを 使用して、COMサーバのオブジェクトを生成することができます。生成したオブジェクトからCOM サーバの提供するメソッドの呼出しが可能となります。

この機能を使用して、例題25のCOBOLサーバプログラムを使ったオンラインストアのWebアプリケーションを作成します。

# プログラムの構成

この例題プログラムは次の構成と呼出し関係を持っています。

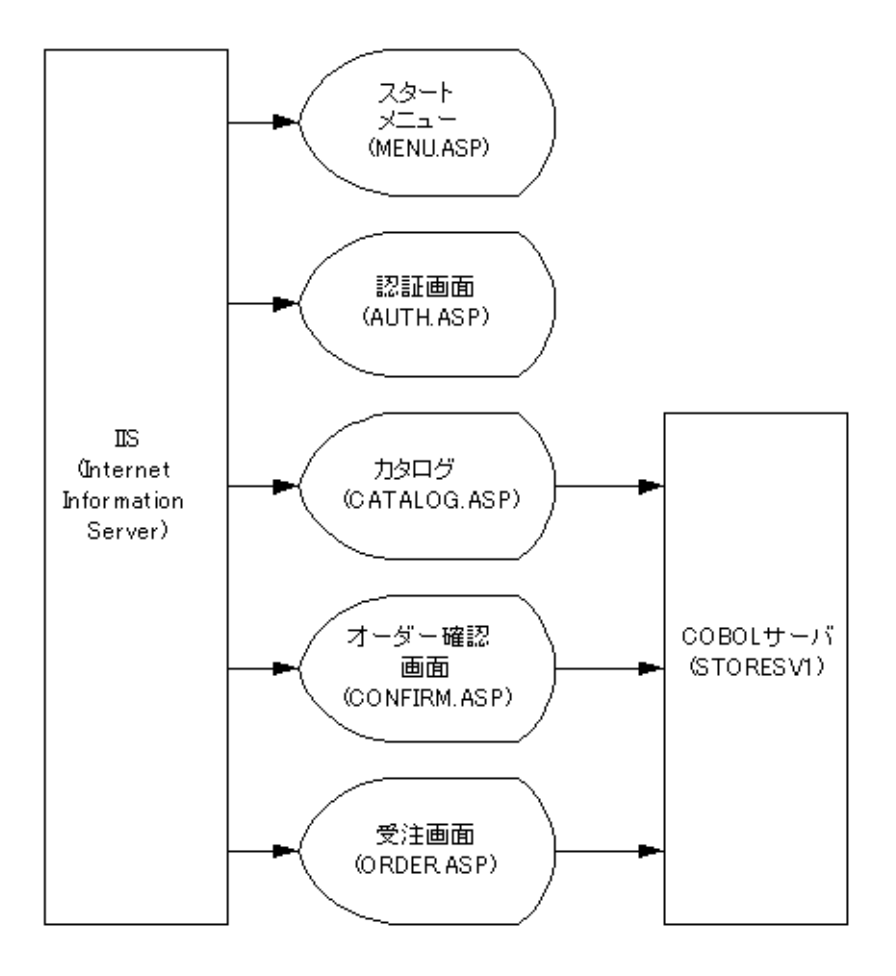

# 提供プログラム

MENU.ASP(ASPページファイル) AUTH.ASP(ASPページファイル) CATALOG.ASP(ASPページファイル) CONFIRM.ASP(ASPページファイル) ORDER.ASP(ASPページファイル) STYLE.CSS(スタイルシートファイル) CATALOGTITLE.GIF(画像ファイル) FJLOGO.GIF(画像ファイル) SAMPLE27.TXT(プログラム説明書)

# プログラムを実行する前に

この例題では、例題25で作成したCOMサーバプログラムを使用します。例題25のプログラムをビ ルドして、COMサーバとしての登録や実行環境情報の設定をしておいてください。

- 次に例題27をインターネットサービスマネージャで登録します。登録する方法を示します。
  - 1. インターネットサービスマネージャを起動して、 "規定のWebサイト"を選択し、コンテ キストメニューの〔新規作成〕から"仮想ディレクトリ"を選びます。

| 潅 iis - ロンソール ルート¥Inter      | net Information Server¥* user¥即                                                                                                    | 現定の Web サイト] ロー×        |
|------------------------------|----------------------------------------------------------------------------------------------------|-------------------------|
| 🏫 コンソール 🔘 - ウィンドウ            | ◎ ヘルプ(円)                                                                                                    | C 🚔 🔲 💷 💶 🗵             |
| _ 操作( <u>A</u> ) 表示(⊻) ↓ ← · | > 🗈 💽 🗙 😭 🕴                                                                                                    | 3   ₽   ▶ ■ ॥   ■ ■ ■ ■ |
| コンソール ルート                    | er<br>名前<br>第ISSAMPLES<br>第ISADMIN<br>ト<br>第ISADMIN<br>第ISADMIN<br>『ISADMIN<br>『ISADMIN<br>『 |                         |
| I<br>New Virtual Directory   |                                                                                                    |                         |

2. 仮想ディレクトリ名を入力し、次にASPページファイルがある例題27の物理パスを入力します。

| 新しい仮想ディレクトリのウィナ | ゲード                                                                                                    | × |
|-----------------|----------------------------------------------------------------------------------------------------|---|
|                 | 新しい仮想ディレクトリのウィザード<br>このウィザードを使用して Web サイト上に新規の仮想ディレクトリを作成し<br>てください。<br>この仮想ディレクトリにアクセスするために使用されるエイリアス(L):<br>[sample27] |   |
|                 | < 戻る(日) 次へ(1)> キャンセル                                                                                                    |   |

# 実行手順

ここでは、ドメイン名を"user"、仮想ディレクトリ名を"sample27"として登録します。 WWWブラウザは、Microsoft(R) Internet Explorerを使用しています。

1. URLに以下の情報を設定します。

メニュー画面が表示されるので、"カタログショッピング"を選択して、[OK]ボタンを クリックします。
| 🖉 XIII                     | Microsoft In | iternet Exp | olorer         |           |                      |           |                                   |           |                                         |                                       | x          |
|----------------------------|--------------|-------------|----------------|-----------|----------------------|-----------|-----------------------------------|-----------|-----------------------------------------|---------------------------------------|------------|
| 」ファイル(E)                   | 編集(E)        | 表示⊙         | 移動( <u>G</u> ) | お気に入り     | )( <u>A</u> ) ヘルプ(H) | )         |                                   |           |                                         | 8                                     | <b>B</b> ) |
| ↓                          | - ゴ<br>逝     | > <b>.</b>  | ○<br>中止        | (1)<br>更新 | <b>山</b><br>ホーム      | 600<br>検索 | <ul><li>*</li><li>お気に入り</li></ul> | (3)<br>履歴 | の<br>チャンネル                              | 1000000000000000000000000000000000000 | 同大         |
| ]アドレス                      | http://user  | /sample2    | 7/menu.asp     |           |                      |           |                                   |           |                                         | ▼ []9:                                | ンク         |
| あなたは1                      | 999/12/24    | から数え        | て <b>256番目</b> | のお客様      | です。                  |           |                                   |           |                                         |                                       | 4          |
| <ul> <li>① 力タログ</li> </ul> | ブショッピン:      | 5           |                |           |                      |           |                                   |           |                                         |                                       |            |
| <ul> <li>C 会員登</li> </ul>  | 録            |             |                |           |                      |           |                                   |           |                                         |                                       |            |
| ОК                         | キャン          | セル          |                |           |                      |           |                                   |           |                                         |                                       |            |
|                            |              |             |                |           |                      |           |                                   |           |                                         |                                       |            |
|                            |              |             |                |           |                      |           |                                   |           |                                         |                                       |            |
|                            |              |             |                |           |                      |           |                                   |           |                                         |                                       |            |
|                            |              |             |                |           |                      |           |                                   |           |                                         |                                       |            |
|                            |              |             |                |           |                      |           |                                   |           |                                         |                                       |            |
|                            |              |             |                |           |                      |           |                                   |           |                                         |                                       |            |
| é                          |              |             |                |           |                      |           | - 題 イント                           | ラネット ゾー   | У — — — — — — — — — — — — — — — — — — — |                                       | 1          |

2. 会員認証画面が表示されます。ユーザIDとパスワードを入力して(OK)ボタンをクリック します。ユーザIDは、USER0001~USER0010が使用できます。パスワードはユーザIDと同じ です。

なお、パスワードは非表示になっているので注意してください。

| 🕗 会員認証 - Microsoft Internet Explorer |                  |                                                                                                    |               | _ 🗆 ×     |
|--------------------------------------|------------------|----------------------------------------------------------------------------------------------------|---------------|-----------|
| 」 ファイル(E) 編集(E) 表示(V) 移動(G) お気に入り(A) | ヘルプ(円)           |                                                                                                    |               | -         |
|                                      | ☆ 600<br>-ム 検索 : | <ul> <li>         ・</li> <li>         ・</li></ul> | そのうちゃンネル 全画面表 | ا<br>چ بخ |
| アドレス http://user/sample27/Auth.asp   |                  |                                                                                                    |               | -  リンク    |
|                                      |                  |                                                                                                    |               | <b>A</b>  |
| │会貝認証                                |                  |                                                                                                    |               |           |
|                                      |                  |                                                                                                    |               |           |
| あなたのIDとバスワードを入力して下さい。                |                  |                                                                                                    |               |           |
|                                      |                  |                                                                                                    |               |           |
| ユーザ                                  | D:               |                                                                                                    |               |           |
| パスワ                                  | -ド:              |                                                                                                    |               |           |
| 0                                    | ( キャンヤル          |                                                                                                    |               |           |
|                                      |                  |                                                                                                    |               |           |
|                                      |                  |                                                                                                    |               |           |
|                                      |                  |                                                                                                    |               |           |
|                                      |                  |                                                                                                    |               |           |
|                                      |                  |                                                                                                    |               |           |
|                                      |                  |                                                                                                    |               |           |
|                                      |                  |                                                                                                    | X             | 7         |
|                                      | Sie Sie Sie      | - 原則 イントラネット ソー                                                                                                    | 2             |           |

 カタログ画面が表示されます。注文する個数を入力して、〔オーダー〕ボタンをクリック します。

| カタログ - Microso<br>ファイル(E) 編集 | ft Internet Explorer<br>(E) 表示(V) 移動(Q) お気に入り(A) ヘルブ(H)         |              |                                                                                                    |
|------------------------------|-----------------------------------------------------------------|--------------|----------------------------------------------------------------------------------------------------|
|                              | □→ · · · · · · · · · · · · · · · · · · ·                        |              | ) 日本 (1997) (1997) (19977) (19977) (1997) (1997) (1997) (1997) (1997) (1997) (1997) ( |
| 7ドレス http://                 | user/sample27/Catalog.asp                                       |              | - I                                                                                                    |
| 波量を入力してくた                    | ະອັ <b>ເ</b> ງ.                                                 |              |                                                                                                    |
| 製品名                          | スペック                                                            | モデル          | 単価 数量                                                                                                    |
|                              |                                                                 | WindowsNTモデル | 428000 0                                                                                                    |
| FMV-6450TX2                  | Pentium-II450MHz,64MB,4.3GB,Viper V550,100BASE-TX               | Windows98モデル | 408000 0                                                                                                    |
|                              |                                                                 | Windows95モデル | 408000 0                                                                                                    |
|                              |                                                                 | WindowsNTモデル | 368000 0                                                                                                    |
| FMV-6400TX2                  | Pentium-II400 MHz,64 MB,4.3 GB,Viper V550,100 BASE-TX           | Windows98モデル | 348000 3                                                                                                    |
|                              |                                                                 | Windows95モデル | 348000 0                                                                                                    |
|                              |                                                                 | WindowsNTモデル | 398000 2                                                                                                    |
| FMV-6450DX2                  | Pentium-II 450MHz,32MB,4.3GB,RAGE PRO TURBO,サウンド,100BASE-<br>TX | Windows98モデル | 378000 0                                                                                                    |
|                              |                                                                 | Windows95モデル | 378000 0                                                                                                    |
|                              |                                                                 | WindowsNTモデル | 338000 0                                                                                                    |
| FMV-6400DX2                  | Pentium-II 400MHz,32MB,4.3GB,RAGE PRO TURBO,サウンド,100BASE-<br>TY | Windows98モデル | 318000 1                                                                                                    |
|                              |                                                                 | Windows95モデル | 318000 0                                                                                                    |
|                              |                                                                 | WindowsNTモデル | 278000 5                                                                                                    |
| FMV-6350DX2                  | Pentium-II 350MHz,32MB,4.3GB,RAGE PRO TURBO,サウンド,100BASE-<br>TX | Windows98モデル | 258000 0                                                                                                    |
|                              |                                                                 | Windows95モデル | 258000 0                                                                                                    |
|                              |                                                                 | WindowsNTモデル | 238000 0                                                                                                    |
| FMV-6366DX2c                 | Celeron 366MHz,32MB,4.3GB,RAGE PRO TURBO,サウンド,100BASE-          | Windows98モデル | 218000 0                                                                                                    |
|                              |                                                                 | Windows95モデル | 218000 0                                                                                                    |
| オーダー クリン                     | P   XII-                                                        |              | <u>n  </u>                                                                                                    |

4. オーダー確認画面が表示されます。〔オーダー発行〕ボタンをクリックします。

| オーダー - Micros | oft Internet Explorer                                           |                           |          |                   | _ [    |
|---------------|-----------------------------------------------------------------|---------------------------|----------|-------------------|--------|
| ファイル(E) 編集    | (E) 表示(V) 移動(G) お気に入り(A) ヘルプ(H)                                 |                           |          |                   |        |
|               |                                                                 | <ul> <li>ま気に入り</li> </ul> | 9<br>æ   | <br>∓ะ>ัวล.µ      | 「日本」   |
| パン http://    | user/sample27/Confirmasp                                        | 05,465,65 112             |          | , 1949), 4 T      | -      |
| J             |                                                                 |                           |          |                   |        |
| オーダー          | ─確認画面                                                           |                           |          |                   |        |
| ナーダーを確認し      | て、よろしければ【オーダー発行】ボタンを押してください。                                    |                           |          |                   |        |
| 寝入力する場合       | りは,ブラウザの【戻る】をクリックしてください。                                        |                           |          |                   |        |
|               |                                                                 |                           |          |                   |        |
| 如日夕           | 7                                                               | T=1                       | 245 / m  | 数 △ 45            | ##     |
| ₹₹00-ł0       | 2/190                                                           | τ <i>τ</i> ν              | #1       | 量 <sup>並 29</sup> | Um - 5 |
|               |                                                                 | WindowsNTモデル              | 428000   | 0 0               |        |
| MV-6450TX2    | Pentium-II450MHz,64MB,4.3GB,ViperV550,100BASE-TX                | Windows98モデル              | 408000   | 0 0               |        |
|               |                                                                 | Windows95モデル              | 408000   | 0 0               |        |
|               |                                                                 | WindowsNTモデル              | 368000   | 0 0               |        |
| MV-6400TX2    | Pentium-II400MHz,64MB,4.3GB,Viper V550,100BASE-TX               | Windows98モデル              | 348000   | 3 104400          | ) 在庫あり |
|               |                                                                 | Windows95モデル              | 348000   | 0 0               |        |
|               |                                                                 | WindowsNTモデル              | 398000   | 2 796000          | 在庫あり   |
| MV-6450DX2    | 2ド.100BASE-TX                                                   | Windows98モデル              | 378000   | 0 0               |        |
|               | 5                                                               | Windows95モデル              | 378000   | 0 0               |        |
|               |                                                                 | WindowsNTモデル              | 338000   | 0 0               |        |
| MV-6400DX2    | Pentium-II 400MHz,32MB,4.3GB,RAGE PRO TORBO,サウ<br>ンド 100BASE-TX | Windows98モデル              | 318000   | 1 318000          | 在庫あり   |
|               | 51,100BH82 HX                                                   | Windows95モデル              | 318000   | 0 0               |        |
|               |                                                                 | WindowsNTモデル              | 278000   | 5 139000          | 〕 在庫あり |
| MV-6350DX2    | Pentium-II 350MHz,32MB,4.3GB,RAGE PRO TURBO,サウ<br>いど 100BASE-TX | Windows98モデル              | 258000   | 0 0               |        |
|               | JI TOODHOL IN                                                   | Windows95モデル              | 258000   | 0 0               |        |
|               |                                                                 | WindowsNTモデル              | 238000   | 0 0               |        |
| MV-6366DX2c   | Celeron 366MHz,32MB,4.3GB,RAGE PRO TURBO,サウン                    | Windows98モデル              | 218000   | 0 0               |        |
|               | P, TUUDMOETTX                                                   | Windows95モデル              | 218000   | 0 0               |        |
|               |                                                                 |                           |          | лл                |        |
| オーダー発行        | *                                                               |                           |          |                   |        |
|               |                                                                 |                           |          |                   |        |
|               |                                                                 |                           | <u> </u> |                   |        |
|               |                                                                 |                           | - 9-9    |                   |        |

5. 受注画面が表示されます。〔メニュー〕ボタンをクリックすると、1.のメニュー画面に戻 ります。

| 🚈 オーダー発行 - Microsoft Internet Explo   | rer                             |               |                                   |          |            | _ 🗆 ×                                 |
|---------------------------------------|---------------------------------|---------------|-----------------------------------|----------|------------|---------------------------------------|
| 」 ファイル(E) 編集(E) 表示(⊻) 移動              | (G) お気に入り(A) へル:                | プ( <u>H</u> ) |                                   |          |            |                                       |
|                                       |                                 | (Q)<br>検索     | <ul><li>*</li><li>お気に入り</li></ul> | ()<br>履歴 | 。<br>チャンネル | 日 日 日 日 日 日 日 日 日 日 日 日 日 日 日 日 日 日 日 |
| ]アドレス http://user/sample27/Order      | asp                             |               |                                   |          |            | ▼   リンク                               |
| 受注画面                                  |                                 |               |                                   |          |            |                                       |
| 以下のオーダーを受け付けまし<br>ユーザID USER0002 オーダま | た。またのご利用をお待ち<br>春号 ONUM16515230 | ちしております。      |                                   |          |            |                                       |
| 製品番号 数量                               |                                 |               |                                   |          |            |                                       |
| FMV2TXF161 3                          |                                 |               |                                   |          |            |                                       |
| FMV2DXH111 2                          |                                 |               |                                   |          |            |                                       |
| FMV2DXF161 1                          |                                 |               |                                   |          |            |                                       |
| FMV2DXDTTT 5                          |                                 |               |                                   |          |            |                                       |
| メニュー<br>【注意】<br>ブラウザの【更新】ボタンをクリックする。  | と、二重登録になります。                    |               |                                   |          |            | _                                     |
|                                       |                                 |               |                                   |          |            |                                       |
| <br> &]                               |                                 |               | 目間イント                             | ラネット ゾー  | 2          |                                       |

# 1.28 **例題**28 COM連携-MTSによるトランザクション管理 をするプログラム

ここでは、本製品で提供するサンプルプログラム-例題28-について説明します。 例題28では、COBOLによるCOMサーバプログラムのトランザクション管理をMTSで行う方法を示し ます。

COBOLアプリケーションで、MTS(Microsoft(R) Transaction Server)によるトランザクション管 理を行う場合の詳細は"NetCOBOL 使用手引書"の"第25章 COM機能"を参照してください。 このプログラムを動作させるためには、以下の製品が必要です。

以下のいずれかの製品

Windows 2000 Server Windows Server 2003 Microsoft(R) Transaction Server 2.0以上

なお、このプログラムはODBCドライバを経由してデータベースにアクセスします。 このため、このプログラムを動作させるためには、以下の製品が必要です。 データベース データベースにODBCでアクセスするために必要な製品 ODBCドライバ ODBCドライバマネージャ ODBCドライバを使用するデータベースアクセスについては、"NetCOBOL 使用手引書"の"第21

章 リモートデータベースアクセス(ODBC)"を参照してください。

### 概要

このプログラムでは、例題25と同様にオンラインストアのアプリケーションを構築するための次の機能を提供します。

認証処理 在庫確認 オーダー登録 オーダー清算

ただし、このプログラムでは、トランザクションの管理をMTSの機能を使用して、COBOLプログラ ムから直接行っています。

例題25では、埋込みSQL文のCOMMIT文/ROLLBACK文を使用して、トランザクションの管理をデータ ベースに任せていました。これは埋込みSQL文に慣れた人にはわかりやすい方法ですが、トラン ザクション管理をデータベースに任せることにより、データベースの処理に負荷がかかります。

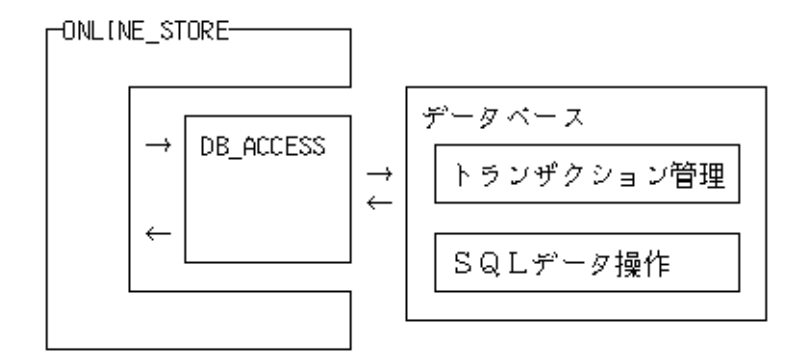

このプログラムでは、トランザクションの管理はMTSの機能を使用して、COBOLプログラム自身で 行います。これにより、データベースの処理の負荷が軽減されるとともに、より詳細なトランザ クションの管理が可能となります。

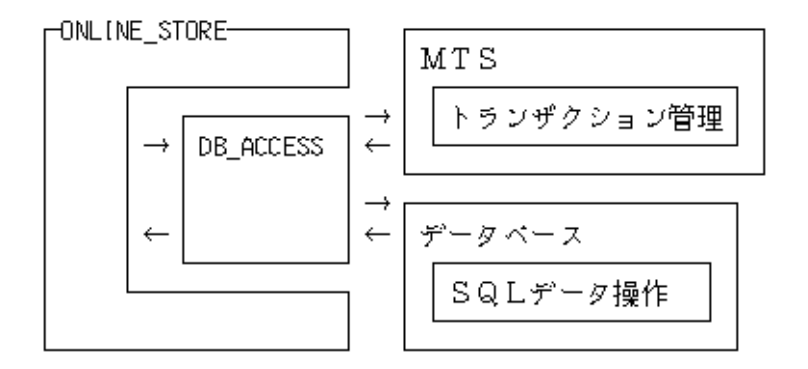

MTSの機能を使用して、COBOLアプリケーションからトランザクションを管理するには、次の2つの方法があります。

COMサーバオブジェクトからオブジェクトが動作しているトランザクションを制御する。 COMクライアントからCOMサーバが動作しているトランザクションを制御する。 こここでは、前者の例を示します。

## 提供プログラム

DB\_ACCESS.COB(COBOLソースファイル) ONLINE\_STORE.COB(COBOLソースファイル) STORESV2.PRJ(プロジェクトファイル) STORESV2.CBI(翻訳オプションファイル) STORESV2\_DLL.CSI(COMサーバ情報ファイル) STORESV2.DEF(モジュール定義ファイル) SAMPLE28.TXT(プログラム説明書)

使用しているCOBOLの機能

COMサーバ機能 リモートデータベースアクセス \*COM-ARRAYクラス オブジェクトコンテキストオブジェクト

## 使用しているCOBOLの文

IF文、INVOKE文、INITIALIZE文、SET文、MOVE文、PERFORM文 埋込みSQL文(CONNECT文 、INSERT文 、SELECT文 、UPDATE文 、ROLLBACK文、DISCONNECT文)

# プログラムの翻訳・リンク・実行

# プログラムを実行する前に

ODBCドライバを経由してデータベースへアクセスできる環境を構築しておいてください。 デフォルトで接続するサーバを設定し、そのサーバのデータベース上に次の4つの表を作 成しておいてください。作成する表の形式および格納するデータについては"1.25 <u>例題</u> 25 COM連携-COBOLによるCOMサーバプログラムの作成"を参照してください。

顧客表

在庫表

- オーダー表
- オーダー明細表

ODBC情報ファイル設定ツール(SQLODBCS.EXE)を使用して、ODBC情報ファイル(ここでは C:¥DBMSACS.INFとします)を作成してください。

#### ビルド・リビルド

翻訳およびリンクは、プロジェクトマネージャのビルド機能を使用して行います。

なお、以降ではNetCOBOLのインストール先フォルダをC:¥COBOLとして説明しています。フォルダ 名がC:¥COBOLとなっているところは、これをNetCOBOLをインストールしたフォルダに変更してく ださい。

- 1. プロジェクトマネージャを起動します。
- 2. プロジェクトファイル "STORESV2.PRJ"を開きます。

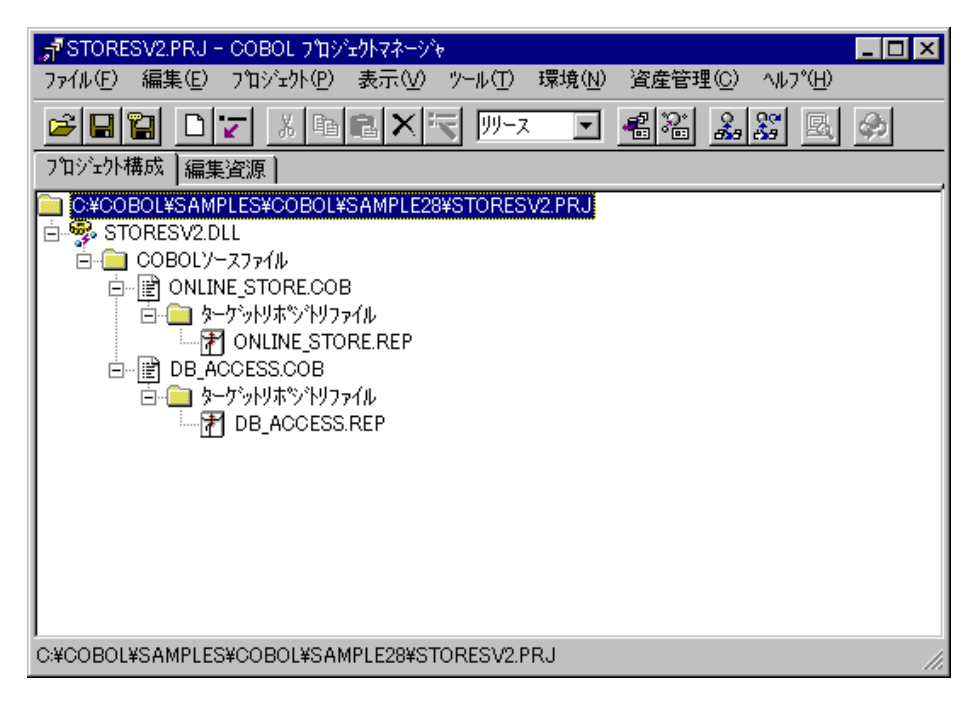

 設定されているCOMサーバ情報を確認します。 ターゲットファイル(STORESV2.DLL)を選択し、〔プロジェクト〕-〔オプション〕-〔COM サーバ〕メニューから"参照"を選択します。

| 📲 STORESV2.PRJ -                      | COBOL ንግንንድታትマネージャ              |                     |                                   |                 |
|---------------------------------------|---------------------------------|---------------------|-----------------------------------|-----------------|
| ファイル(E) 編集(E)                         | プロジェクト(Ⴒ) 表示(⊻) ツー              | ル(T) 環境( <u>N</u> ) | ) ^µフ°( <u>H</u> )                | -               |
|                                       | オプ <sup>®</sup> ション( <u>0</u> ) | <b></b>             | 主プログラム( <u>M</u> ) ・              |                 |
| C:¥COBOL¥SAM                          | 編集(6)                           |                     | デバックモジュール作成( <u>D</u> )           |                 |
| 🖻 🦻 STORESV2.D                        | 衣示(型)                           |                     | 翻訳オフ <sup>ペ</sup> ション( <u>O</u> ) |                 |
|                                       | ビルト*(B)                         | F7                  | リンクオフ ション(止)                      | 14              |
| 回···································· | 9ビルトベ <u>E</u> 2<br>新語尼(C)      | Shift+F7<br>Otrl+F7 | COMサーハ <sup>®</sup>               | 参照( <u>B</u> )  |
|                                       | ≕ັນໂອກັ(D)                      |                     | バージョン情報設定(⊻)                      | [編集( <u>E</u> ) |
| □…  目 DB_A0<br>  □…  目 DB_A0          | 77177 <u>1</u>                  |                     | プロジェクトデータベース生成(P)                 | -               |
|                                       | 美(1752)<br>パラメー焼指定して実行(P)       | F0                  |                                   |                 |
|                                       | 実行環境設定(の)                       |                     |                                   |                 |
|                                       | 关门场税款准设/                        |                     |                                   |                 |
|                                       |                                 |                     |                                   |                 |
|                                       |                                 |                     |                                   |                 |
|                                       |                                 |                     |                                   |                 |
|                                       |                                 |                     |                                   |                 |
|                                       |                                 |                     |                                   |                 |
|                                       |                                 |                     |                                   |                 |
| I<br>COMサーハ <sup>®</sup> 情報を参照し       | ್ರಕರಂ                           |                     |                                   | /i:             |

〔参照〕ダイアログが表示され、設定されているCOMサーバ情報が参照できます。

| 参照                    |                                   | ×           |
|-----------------------|-----------------------------------|-------------|
| サーハウラスの選択 サーハッ情報 サーハウ | ラス情報(クラスID)                       |             |
| COBOLウラス( <u>C</u> ): | サーハウラス( <u>S</u> ):               | d           |
|                       | 追加(A)>> DB_ACCESS<br>ONLINE STORE |             |
|                       | <<前III余(D)                        |             |
|                       |                                   | 199<br>1990 |
|                       |                                   | 15          |
|                       |                                   | e<br>Stand  |
|                       |                                   |             |
|                       |                                   |             |
|                       |                                   |             |
|                       | OK AJ                             | າປາ         |

プロジェクトマネージャの〔プロジェクト〕メニューから"ビルド"を選択します。
 ビルド終了後、STORESV2.DLLが作成されていることを確認してください。

#### MTSへの登録

作成したCOBOLアプリケーションをCOMサーバとして使用するためには、Windowsシステムおよび MTSへの登録が必要です。またこの際、トランザクションの制御方法を指定します。 MTSエクスプローラを使用して、システムのレジストリおよびMTSに登録します。詳細については "NetCOBOL 使用手引書"の"25.4.2 MTS環境への登録方法"を参照してください。

## サーバプログラムの実行環境の設定

プロジェクトマネージャの[ツール]メニューから"実行環境設定ツール"を選択します。
 実行環境設定ツールが表示されます。

| 國 実行環境設定ツール                                            |                                  |
|--------------------------------------------------------|----------------------------------|
| ファイル(E) 環境設定(E) ヘルプ(H)                                 |                                  |
| - 7ァイル名(L)                                             |                                  |
| C:#COBOL#3amples#Cobol#3ample26#C                      | JOBOLEOLOBR                      |
| ースレット <sup>®</sup> モート <sup>®</sup>                    |                                  |
| <ul> <li>シンゲルスレット<sup>®</sup></li> <li>マルチス</li> </ul> | look'(M)                         |
| · · · · · · · · · · · · · · · · · · ·                  |                                  |
|                                                        |                                  |
| セクション名( <u>C</u> ):                                    | 共通 セクション                         |
| <b></b>                                                | @ODBC_Inf=C:¥DBMSACS.INF         |
| 変数名(N):                                                |                                  |
|                                                        |                                  |
|                                                        |                                  |
| 変数値(⊻):                                                |                                  |
|                                                        |                                  |
|                                                        |                                  |
|                                                        | 該定67 <u>削除(U)</u> 道用( <u>A</u> ) |
|                                                        |                                  |

- 2. 〔ファイル〕メニューの"開く"を選択し、ダイナミックリンクライブラリ (SAMPLE28.DLL)が存在するフォルダに、実行用の初期化ファイル(COBOL85.CBR)を作成し ます。
- 3. 共通タブを選択し、以下を設定します。
   環境変数情報@ODBC\_Inf(ODBC情報ファイルの指定)に、ODBC情報ファイル名を指定します。
- 〔適用〕ボタンをクリックします。
   設定した内容が実行用の初期化ファイルに保存されます。
- 5. 〔ファイル〕メニューの"終了"を選択し、実行環境設定ツールを終了します。

### クライアントプログラムの修正

例題26および例題27を次のように修正することによって、このプログラムのクライアントとして 使用することができます。

例題26 COBOLクライアントからの使用

CLMAIN.COBのリポジトリ段落のクラス指定子を次のように修正します。

000200 CLASS ONLINE\_STORE AS "\*COM:STORESV2:ONLINE\_STORE"

プロジェクトファイル "SAMPLE26.PRJ"を開き、COMサーバ名の設定 "STORESV1" を削除します。代わりに、 "STORESV2"を追加します。

| ■SAMPLE26 PRJ - COBOL ブロジェクトマネーシャズ                        |
|-----------------------------------------------------------|
| ファイル(E) 編集(E) プロジェクト(P) 表示(V) ツール(T) 環境(N) 資産管理(C) ヘルプ(H) |
|                                                           |
|                                                           |
| C:¥COBOL¥SAMPLES¥COBOL¥SAMPLE26¥SAMPLE26.PRJ              |
| 🚰 翻訳わりション                                                 |
| ~⊮7°( <u>H</u> )                                          |
| オフ <sup>®</sup> ションファイル( <u>E</u> ): OK                   |
| C#COBOL#SAMPLES#COBOL#SAMPLE26#SAMPLE26.CBI               |
| (新訳オフジョン(の)                                               |
|                                                           |
|                                                           |
|                                                           |
| COMサーバ名の追加                                                |
| COMサー/Y名(C): OK                                           |
| STORESV2 キャンセル                                            |
| 型ライブラリファイル名①                                              |
|                                                           |
| C#COBOL#SAMPLE                                            |

SAMPLE26.EXEをリビルドします。

例題28のプログラムについてのクライアント情報のインストールプログラムを作 成し、これをクライアント側にインストールします。

例題27 ASPクライアントからの使用

COMオブジェクトの生成を行うCreateObjectの引数の指定を次のように修正します。

#### Catalog.asp

# 1.29 例題29 簡易アプリ間通信機能を使ったメッセー ジ通信

ここでは、本製品で提供するサンプルプログラム-例題29-について説明します。 例題29では、簡易アプリ間通信機能を使って、アプリケーション間で論理宛先にメッセージを書 き込んだり、論理宛先からメッセージを読み込んだりするプログラムの例を示します。メッセー ジ通信を行う場合の簡易アプリ間通信機能の使い方は、"NetCOBOL 使用手引書"の"20.4 簡易 アプリ間通信機能の使い方"を参照してください。

#### 概要

プログラム-SAMPLE29とプログラム-TSUUSHINの間でメッセージ通信を行います。 SAMPLE29は、サーバ"SERVER1"を接続し、論理宛先"MYLD1"にメッセージを書き込み、論理宛 先"MYLD2"からメッセージを読み込みます。このとき、論理宛先"MYLD2"にメッセージの書き 込みがなければ、60秒間メッセージを待ちます。論理宛先"MYLD2"からメッセージを読み込ん だ後、論理宛先"MYLD1"から優先順位の高い順にメッセージを読み込みます。

TSUUSHINは、サーバ"SERVER1"を接続し、論理宛先"MYLD1"に書き込まれているメッセージを 読み込み、論理宛先"MYLD1"および"MYLD2"にメッセージを書き込みます。

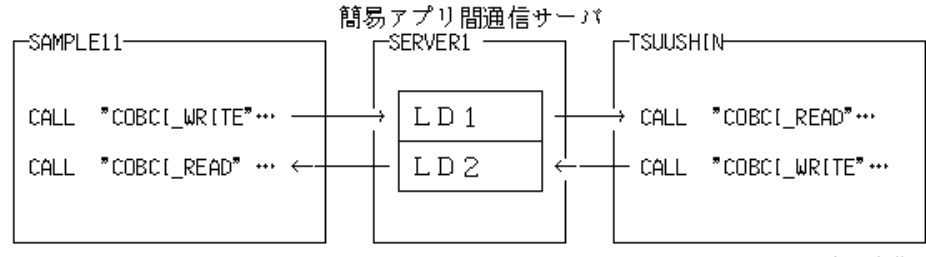

LD: 論理宛先

## 提供プログラム

SAMPLE29.PRJ(プロジェクトファイル) SAMPLE29.COB(COBOLソースプログラム) TSUUSHIN.COB(COBOLソースプログラム) PRM\_REC.CBL(登録集原文) SAMPLE29.INI(論理宛先定義ファイル) SAMPLE29.TXT(プログラム説明書)

#### 使用しているCOBOLの機能

簡易アプリ間通信機能

### 使用しているCOBOLの文

CALL文、DISPLAY文、IF文、MOVE文

## プログラムの翻訳・リンク・実行

#### プログラムを実行する前に

簡易アプリ間通信のサーバを起動しておいてください。 簡易アプリ間通信のサーバに論理宛先 " LD1 " および " LD2 " を創成しておいてください。 プログラム実行前のサーバの論理宛先情報は、以下のとおりです。

| 論理宛先情報<br>「通信システム設定情報」      |    |                           |        | ×     |
|-----------------------------|----|---------------------------|--------|-------|
| 最大格納州セージ 数: 999999999       |    | 最大待ち命令数                   | : 9999 | 99999 |
| 論理宛先( <u>l</u> ) 読込 書込 最大優先 | 順位 | 最大格納圳セージ"                 | 現ッカセージ | 待ち命令  |
| LD1 O O<br>LD2 O O          | 9  | 9999999999<br>99999999999 | 0      | 0     |
|                             |    | 更新( <u>R</u> )            | キャンセル  | N117° |

論理宛先定義ファイル(SAMPLE29.INI)の相手マシン名の情報を論理宛先定義ファイル作成ユーティリティ(COBCIU32.EXE)を使って変更してください。

相手マシン名には、サーバが動作しているマシンのホスト名を指定し、〔登録〕ボタンを クリックします。初期状態では、Ipfm0000となっていますが、動作環境によって書き換え てください。

| 着りライアント定義                                                                                                    |                                | ×             |
|----------------------------------------------------------------------------------------------------|--------------------------------|---------------|
| 設定内容<br>サーバ名(S):<br>SERVER1<br>相手マシン名(C):                                                                        | 登録①<br>削除( <u>D</u> )          | ++>セル<br>ヘルフ° |
| lpfm0000         論理宛先情報         自論理宛先①:         和手論理宛先(R):         宛先情報一覧(L)         MYLD1=LD1         MYLD2=LD2 | <u>追加(A)</u><br>削除( <u>E</u> ) |               |

# ビルド・リビルド

翻訳およびリンクは、プロジェクトマネージャのビルド機能を使用して行います。 なお、プロジェクトファイルは、NetCOBOLのインストール先フォルダをC:¥COBOLとして説明して います。以降の説明で、フォルダ名がC:¥COBOLとなっているところは、NetCOBOLをインストール したフォルダに変更してください。

- 1. プロジェクトマネージャを起動します。
- 2. プロジェクトファイル "SAMPLE29.PRJ"を開きます。

| 📝 SAMPLE29.PRJ – COBOL ፓ՞ቧንዥታሉየネージャ                                                                                                    |
|----------------------------------------------------------------------------------------------------|
| ファイル(E) 編集(E) プロジュクト(P) 表示(V) ツール(T) 環境(N) ヘルプ(H)                                                                                                    |
|                                                                                                    |
| フロジェクト構成 編集資源                                                                                                    |
| <ul> <li>○ ¥COBOL¥SAMPLES¥COBOL¥SAMPLE29¥SAMPLE29 PRJ</li> <li>○ SAMPLE29.EXE</li> <li>○ COBOLУ-277√ル</li> <li>○ 登録集77√ル</li> <li>○ PRM_REC.CBL</li> <li>○ TSUUSHIN.EXE</li> <li>○ COBOLУ-277√ル</li> <li>○ ○ ① 登録集77√ル</li> <li>○ ○ ② 登録集77/ル</li> <li>○ ○ ② 登録集77/ル</li> <li>○ ○ ○ ② 登録集77/ル</li> <li>○ ○ ○ ○ ○ ○ ○ ○ ○ ○ ○ ○ ○ ○ ○ ○ ○ ○ ○</li></ul> |
| C#COBOL#SAMPLES#COBOL#SAMPLE29#SAMPLE29.PRJ                                                                                                    |

 プロジェクトマネージャの〔プロジェクト〕メニューから"ビルド"を選択します。 ビルド終了後、SAMPLE29.EXEとTSUUSHIN.EXEが作成されていることを確認してください。

#### \_....

# 実行環境情報の設定

プロジェクトマネージャの[ツール]メニューから"実行環境設定ツール"を選択します。
 実行環境設定ツールが起動されます。

| 図(実行環境設定ツール<br>コックル(の) 環境設定(F) AND2(H)         |                   |
|------------------------------------------------|-------------------|
| · / / / / / / / / / / / / / / / / / / /        |                   |
| - ファイル名(L)<br>C:¥COBOL¥Samples¥Cobol¥Sample29¥ | COBOL85.CBR       |
| スレットモード                                        | 71.1300           |
|                                                |                   |
| - 境境変更)情報(<br>                                 |                   |
|                                                |                   |
| , <u>—</u><br>変数名( <u>N</u> ):                 |                   |
|                                                |                   |
| 変数値(⊻):                                        |                   |
|                                                |                   |
|                                                | 設定(G) 削除(D) 適用(A) |
|                                                |                   |

- 2. 〔ファイル〕メニューの"開く"を選択し、実行可能プログラム(SAMPLE29.EXE)が存在す るフォルダに、実行用の初期化ファイル(COBOL85.CBR)を作成します。
- 3. 共通タブを選択し、以下を設定します。
  - 環境変数情報@CBR\_CIINF(論理宛先定義ファイルの指定)に、論理宛先定義ファイル のパス名を指定します。

この例題プログラムでは、使用する実行用の初期化ファイルが1つであり、指定す る内容もSAMPLE29.EXEとTSUUSHIN.EXEプログラムで同じなので、この指定だけで問 題ありません。

- 〔適用〕ボタンをクリックします。
   設定した内容が実行用の初期化ファイルに保存されます。
- 5. 〔ファイル〕メニューの"終了"を選択し、実行環境設定ツールを終了します。

# プログラムの実行

- 1. プロジェクトマネージャでSAMPLE29.EXEを選択し、[プロジェクト]メニューから"実行" を選択します。
- 2. SAMPLE29を起動すると、データを2件サーバに書き込んだ後、"\*\*\*TSUUSHIN.EXEを起動し てください\*\*\*"というメッセージがコンソールに表示されます。

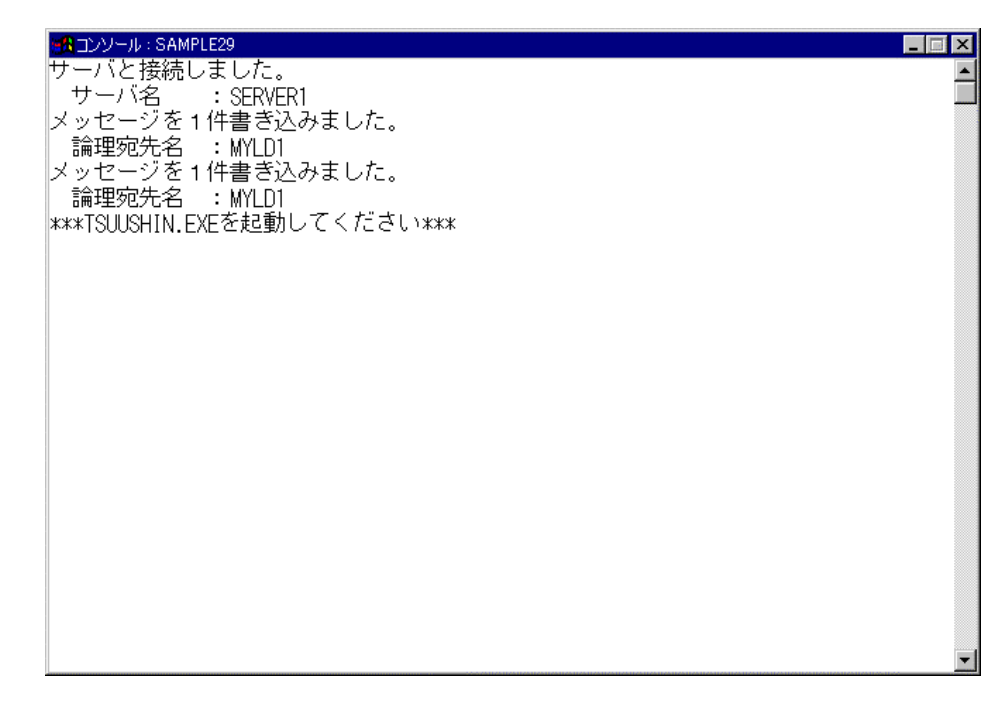

3. SAMPLE29が待ち状態になった後で、TSUUSHINを起動します。起動の方法は、1.と同じです。

## 実行結果

コンソールに表示された受信メッセージから以下のことを確認してください。

## SAMPLE29のコンソールウィンドウ

- 1. TSUUSHINからのメッセージを論理宛先 "MYLD2"から読み込んだ。
- 2. 論理宛先 "MYLD1"から優先順位の順番に従って、メッセージを読み込んだ。

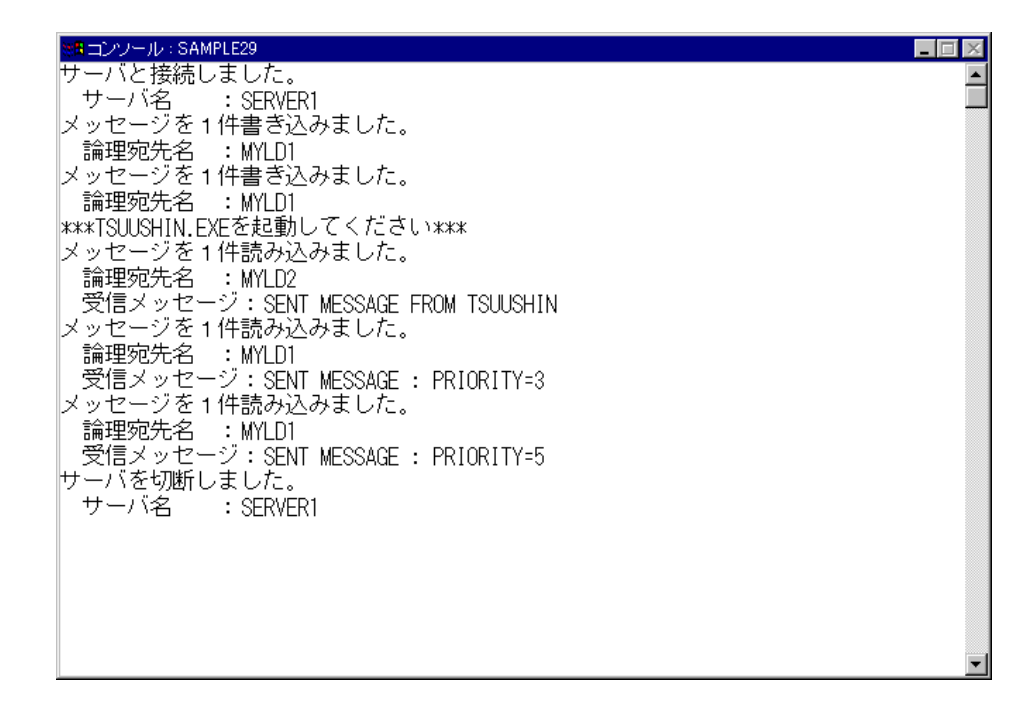

## TSUUSHINのコンソールウィンドウ

- 1. SAMPLE29からのメッセージを論理宛先 "MYLD1"から読み込んだ。
- 2. 論理宛先 "MYLD1 "と "MYLD2 "にメッセージを書き込んだ。

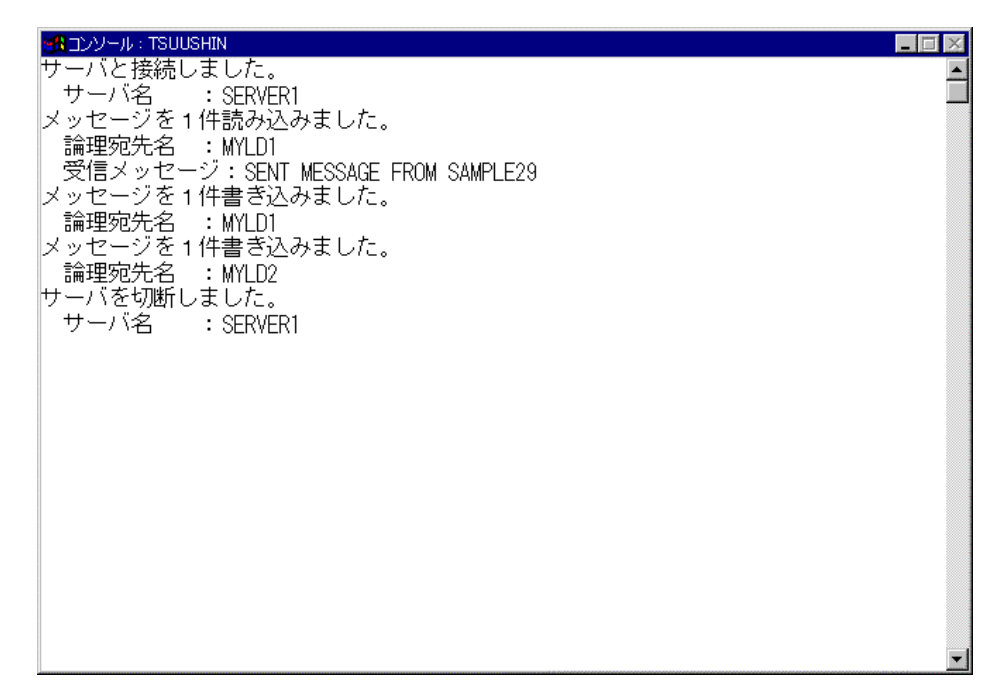

# 1.30 **例題**30 Unicodeを使用するプログラム

ここでは、本製品で提供するサンプルプログラム-例題30-について説明します。 例題30では、UCS-2のファイルレコードを入力し、それらを表示・印刷するプログラムの例を示 します。

なお、このプログラムを動作させるためには、以下のオペレーティングシステムが必要で す。Microsoft Windows 2000 Microsoft Windows XP Microsoft Windows Server 2003

#### 概要

Unicode固有の漢字および英語の発音記号が格納されているファイル(UCS-2の行順ファイル)の レコードを読み出し、そのデータを出力します。画面には、UCS-2のデータを表示します。印刷 ファイルには、UCS-2のデータの他に、レコード件数を示す数字をUTF-8で出力します。

## 提供プログラム

SAMPLE30.COB(COBOLソースプログラム) SAMPLE30.PRJ(プロジェクトファイル) SAMPLE30.CBI(翻訳オプションファイル) COBOL85.CBR(実行用の初期化ファイル) INDATA(入力ファイル) SAMPLE30.TXT(プログラム説明書)

#### 使用しているCOBOLの機能

プログラム間連絡機能 組込み関数機能 小入出力機能(コンソールウィンドウ) 印刷ファイル 行順ファイル(参照) 内部プログラム プロジェクト管理機能

### 使用しているCOBOLの文

CALL文、ACCEPT文、DISPLAY文、PERFORM文、IF文、EVALUATE文、GO TO文、MOVE文、COMPUTE文、 OPEN文 CLOSE文、READ文、WRITE文、EXIT文

# プログラムの翻訳・リンク・実行

### プログラムを実行する前に

印刷ファイルの内容が標準のプリンタに出力されます。"標準のプリンタ"の設定を確認してください。

## ビルド・リビルド

翻訳およびリンクは、プロジェクトマネージャのビルド機能を使用して行います。 なお、以降ではNetCOBOLのインストール先フォルダをC:¥COBOLとして説明しています。フォルダ 名がC:¥COBOLとなっているところは、これをNetCOBOLをインストールしたフォルダに変更してく ださい。

1. プロジェクトマネージャを起動します。

2. プロジェクトファイル "SAMPLE30.PRJ"を開きます。

| デ SAMPLE30.PRJ - COBOL ブロン゙±クトマネージゃ                                                                         |     |
|----------------------------------------------------------------------------------------------------|-----|
| ファイル(E) 編集(E) プロジュウト(P) 表示(V) ツール(T) 環境(N) ヘルプ(H)                                                           |     |
|                                                                                                    |     |
| 7泊ジェクト構成  編集資源                                                                                              |     |
| C¥COBOL¥SAMPLESUCOBOL¥SAMPLESU¥SAMPLESUPRJ<br>SAMPLESU.EXE<br>COBOLY-ZJ?f/↓<br>SAMPLESU.COB<br>SAMPLESU.COB |     |
| I<br>C-¥COBOL¥SAMPLES¥COBOL¥SAMPLE30¥SAMPLE30.PRJ                                                           | _/_ |

 プロジェクトファイルを選択し、〔プロジェクト〕-〔オプション〕メニューから"翻訳オ プション"を選択します。

〔翻訳オプション〕ダイアログが表示されます。

| 「「翻題Rオフジョン                                                                    | _ 🗆 X                 |
|-------------------------------------------------------------------------------|-----------------------|
| <u>^⊮7°(H)</u>                                                                |                       |
| オフジョンファイル( <u>E</u> ):<br>C:¥COBOL¥SAMPLES¥COBOL¥SAMPLE30¥SAMPLE30.CBI        | ОК<br>++>>tpl         |
| 翻訳オフジョン(Q)<br>RCS(UCS2)<br>道加( <u>A</u> )<br>変更( <u>C</u> )<br>削除( <u>D</u> ) | 登録集名(P)<br>COMサーバ名(M) |
| その他の翻訳オフジョン(T):                                                               |                       |

- 翻訳オプションRCS(UCS2)を指定します。確認後、〔OK〕ボタンをクリックします。 プロジェクトマネージャウィンドウに戻ります。
- 5. プロジェクトマネージャの〔プロジェクト〕メニューから"ビルド"を選択します。 ビルド終了後、SAMPLE30.EXEが作成されていることを確認してください。

## 実行環境情報の設定

プロジェクトマネージャの[ツール]メニューから"実行環境設定ツール"を選択します。
 実行環境設定ツールが表示されます。

| 区 <mark>(実行環境設定ツール</mark><br>ファイル(E) 環境設定(E) ヘルフ°( <u>H</u> ) |                                |
|---------------------------------------------------------------|--------------------------------|
| - ファイル名(L)<br>C:¥COBOL¥Samples¥Cobol¥Sample30¥(               | Cobol85.cbr                    |
| - スレットモート <sup>*</sup>                                        | (μγ) <sup>*</sup> ( <u>M</u> ) |
| 環境変数情報                                                        |                                |
| セッション名( <u>C</u> ):                                           | 共通 セジョン<br>INFILE=INDATA       |
| 変数名(№):                                                       |                                |
| 変数値(⊻):                                                       |                                |
|                                                               |                                |
|                                                               |                                |

- 2. (ファイル)メニューの "開く"を選択し、実行可能プログラム(SAMPLE30.EXE)が存在す るフォルダに、実行用の初期化ファイル(COBOL85.CBR)を作成します。
- 3. 共通タブを選択し、以下を設定します。 ファイル識別名INFILEにデータファイル(行順ファイル)のファイル名(INDATA)を 指定します。
- 〔適用〕ボタンをクリックします。
   設定した内容が実行用の初期化ファイルに保存されます。
- 5. 〔ファイル〕メニューの"終了"を選択し、実行環境設定ツールを終了します。

## プログラムの実行

プロジェクトマネージャの〔プロジェクト〕メニューから"実行"を選択します。
 COBOLコンソール画面が開き、以下のメッセージを表示して入力待ちになります。

| em コンソール:SAMPLE80                | _ 🗆 🗵 |
|----------------------------------|-------|
| << Unicode ならではの文字の表示・印刷を行います。>> |       |
| 1.さかな編<br>2.発音記号編<br>X.終了        |       |
| 以上から番号で選んでください。>> 1              |       |
|                                  |       |
|                                  |       |
|                                  |       |
|                                  |       |
|                                  |       |
|                                  |       |
|                                  |       |
|                                  | •     |

2. 表示する文字列の種類を選択してください。

"1"を入力し、ENTERキーを押すと、日本語文字列がいくつかひらがなで提示されます。 それらのうちからひとつを選んで入力すると、対応する漢字が画面に表示されます。

```
    ■ロンワール:SAMPLE30
    ■ ■
    < Unicode ならではの文字の表示・ED刷を行います。>>>
    1.さかな編
    2.発音記号編
    X.終了
    以上から番号で選んでください。>>> 1
    ●さかな編
    たちうお かわい ふぐ ちょうざめ いわな
    わかさぎ えい かます しゃちほこ 終了
    以上から選んでください。>>> かます
    Unicode固有の文字を使用した文字列→魳
    1.さかな編
    2.発音記号編
    X.終了
    以上から番号で選んでください。>>> ■
```

3. 終了する場合、"X"を入力します。 実行が終了すると、印刷ファイルの内容が標準のプリンタに出力されます。

# 1.31 例題31 メッセージボックスの出力

ここでは、本製品で提供するサンプルプログラム-例題31-について説明します。 例題31では、プログラム間連絡機能を使って、Windowsシステム関数を呼び出し、メッセージボ ックスを出力するプログラムの例を示します。プログラム間連絡機能の詳細については、 "NetCOBOL 使用手引書"の"第10章 サブプログラムを呼び出す~プログラム間連絡機能~" を参照してください。

なお、この例題ではCOBOLプログラムの復帰値をバッチファイルで参照します。

#### 概要

STDCALL呼出し規約を使用し、CALL文でWindowsシステム関数の"MessageBoxA"(末尾に"A"が 付いていることに注意してください)を呼び出します。[はい]/[いいえ]/[キャンセル]ボタ ンを持つメッセージボックスを出力し、メッセージボックスからの復帰値をCALL文のRETURNING 指定で受け取ります。さらにその復帰値に対応する値をCOBOLプログラムからの復帰値として、 バッチファイルで参照します。

COBOLプログラムの復帰値はバッチファイルではERRORLEVELという名前で参照することができます。以下は"SAMPLE31.BAT"の一部です。

#### START

start /w MsgBox.exe @rem 復帰値が9999以上ならCOBOLプログラムを再度呼び出す if errorlevel 9999 goto START @rem 復帰値が9以上なら『いいえ』が押された。 if errorlevel 9 goto NG echo 『はい』が押されました。

# 提供プログラム

MSGBOX.COB(COBOLソースプログラム) SAMPLE31.PRJ(プロジェクトファイル) SAMPLE31.CBI(翻訳オプションファイル) SAMPLE31.BAT(起動用バッチファイル) SAMPLE31.TXT(プログラム説明書)

## 使用しているCOBOLの機能

COBOLプログラムからCプログラムを呼び出す方法 STDCALL呼出し規約 BY VALUEでのパラメタの受渡し CALL文のRETURNING指定 特殊レジスタPROGRAM-STATUS プロジェクト管理機能

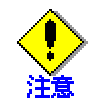

メッセージ本文とメッセージタイトルの文字列の末尾には、X "00" または LOW-VALUEを格納しなければなりません。文字列を部分参照して、末尾にX "00" ま たはLOW-VALUEを格納する必要があります。

メッセージボックスを表示する関数名は、"MessageBoxA"です。小文字を有効に

するため、翻訳オプションNOALPHALまたはALPHAL(WORD)を指定する必要があります。

# プログラムの翻訳・リンク・実行

## ビルド・リビルド

翻訳およびリンクは、プロジェクトマネージャのビルド機能を使用して行います。 なお、以降ではNetCOBOLのインストール先フォルダをC:¥COBOLとして説明しています。フォルダ 名がC:¥COBOLとなっているところは、これをNetCOBOLをインストールしたフォルダに変更してく ださい。

- 1. プロジェクトマネージャを起動します。
- 2. プロジェクトファイル "SAMPLE31.PRJ"を開きます。

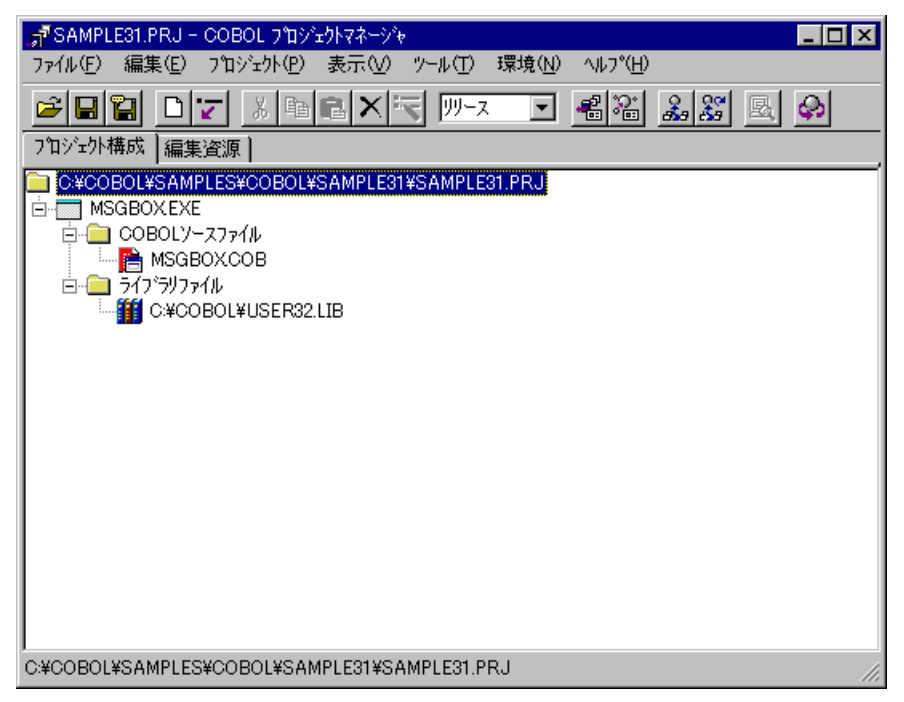

3. プロジェクトマネージャの〔プロジェクト〕メニューから"ビルド"を選択します。 ビルド終了後、MSGBOX.EXEが作成されていることを確認してください。

# プログラムの実行

 コマンドプロンプトを開き、実行可能プログラムと同じフォルダにあるバッチファイル "SAMPLE31.BAT"を実行します。

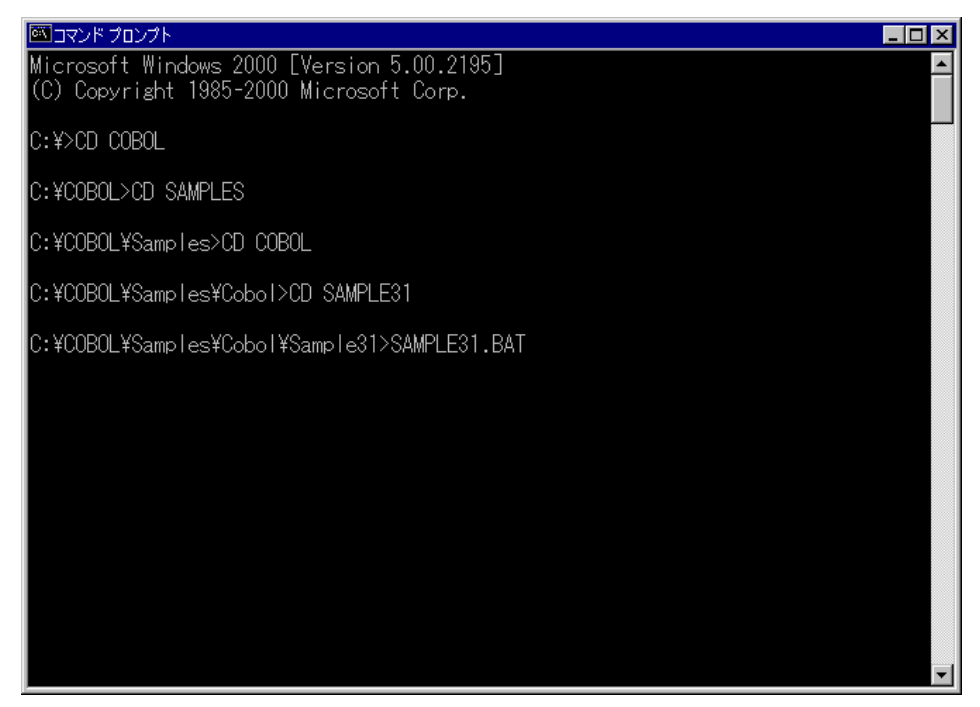

2. 以下のメッセージボックスが表示されます。〔はい〕、〔いいえ〕または〔キャンセル〕ボ タンをクリックします。

| From COBOL: タイトル |        |       | × |
|------------------|--------|-------|---|
| メッセージボ           | ックスです。 |       |   |
| (TITIY)          | いいえ(N) | キャンセル |   |

 (はい)または(いいえ)のボタンをクリックすると、どちらのボタンが押されたかがコ マンドプロンプトに表示されます。(はい)ボタンをクリックすると、次のように表示さ れます。

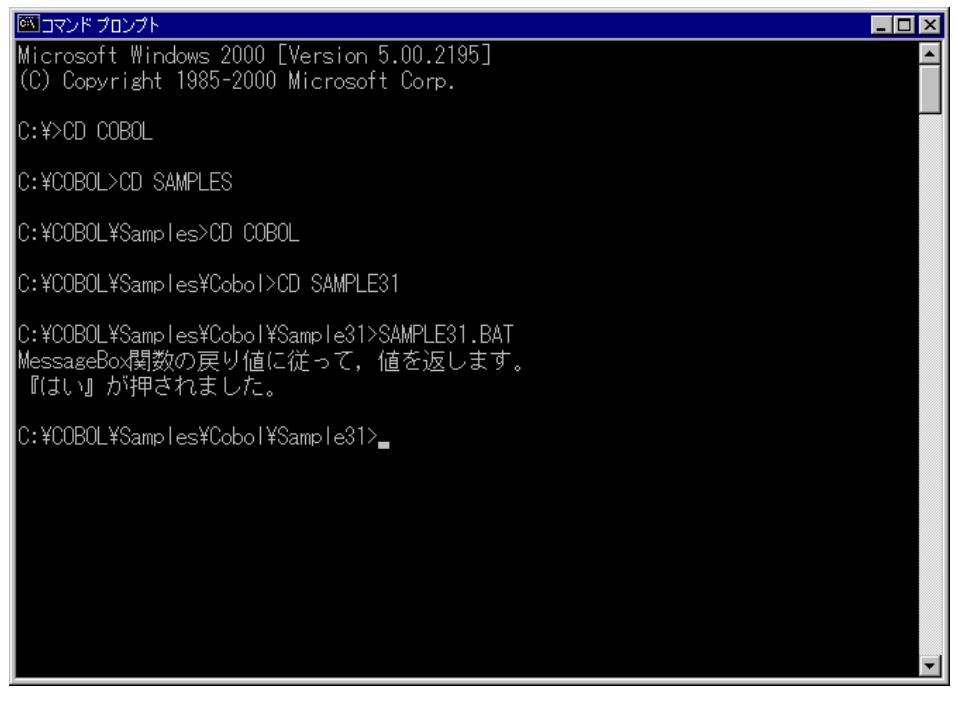

4. 〔キャンセル〕ボタンをクリックした場合、実行可能プログラムが再度実行されます。

# 1.32 例題32 他のプログラムの起動

ここでは、本製品で提供するサンプルプログラム-例題32-について説明します。 例題32では、プログラム間連絡機能を使って、Windowsシステム関数を呼び出し、他のプログラ ムあるいはバッチファイルを起動して、その終了コードを受け取るプログラムの例を示します。 プログラム間連絡機能の詳細については、"NetCOBOL 使用手引書"の"第10章 サブプログラム を呼び出す~プログラム間連絡機能~"を参照してください。

#### 概要

起動するプログラムあるいはバッチファイルのパス名と、必要ならコマンド文字列を入力します。 これを引数に指定してWindowsシステム関数を呼び出し、指定したプログラムあるいはバッチフ ァイルを起動します。また、起動に成功した場合、その実行が終了するまで待って、終了コード を受け取ります。

## 提供プログラム

SAMPLE32.PRJ(プロジェクトファイル) SAMPLE32.COB(COBOLソースプログラム) SAMPLE32.TXT(プログラム説明書)

## 使用しているCOBOLの機能

COBOLプログラムからCプログラムを呼び出す方法 STDCALL呼出し規約 BY VALUEでのパラメタの受渡し CALL文のRETURNING指定 STORED-CHAR-LENGTH関数 プロジェクト管理機能

# プログラムの翻訳・リンク・実行

## プログラムを実行する前に

起動するプログラムとして、以下の例題プログラムの実行可能ファイルを使用します。 例題6のSAMPLE6.EXE 例題31のMSGB0X.EXE

## ビルド・リビルド

翻訳およびリンクは、プロジェクトマネージャのビルド機能を使用して行います。 なお、プロジェクトファイルはNetCOBOLのインストール先フォルダをC:¥COBOLとして説明してい ます。以降の説明で、フォルダ名がC:¥COBOLとなっているところは、これをNetCOBOLをインスト ールしたフォルダに変更してください。

1. プロジェクトマネージャを起動します。

2. プロジェクトファイル "SAMPLE32.PRJ"を開きます。

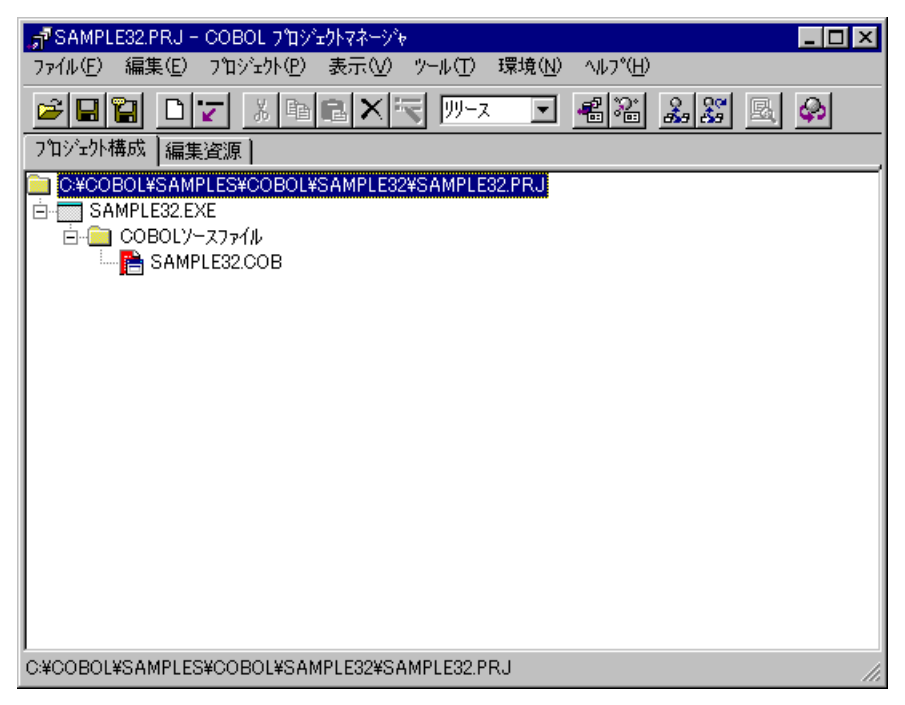

3. プロジェクトマネージャの〔プロジェクト〕メニューから"ビルド"を選択します。 ビルド終了後、SAMPLE32.EXEが作成されていることを確認してください。

# プログラムの実行

プロジェクトマネージャの〔プロジェクト〕メニューから"実行"を選択します。
 次の表示が現れて入力待ちになります。

| 🦛 コンソール:SAMPLE32                          | _ 🗆 X    |
|-------------------------------------------|----------|
| 起動したいプログラムのバスを指定してください。                   | <b>_</b> |
| (空Enterの場合は例題31のMsgBox.EXEを実行します)<br>  -> |          |
|                                           |          |
|                                           |          |
|                                           |          |
|                                           |          |
|                                           |          |
|                                           |          |
|                                           |          |
|                                           |          |
|                                           |          |
|                                           |          |
|                                           |          |
|                                           |          |
|                                           |          |
|                                           |          |
|                                           |          |
|                                           |          |
|                                           | -        |

- 2. 起動するプログラムあるいはバッチファイルのパス名を入力します。ここでは環境変数 PATHの指定は無効であるため、絶対パスまたは、SAMPLE32.EXEを実行したフォルダからの 相対パスを指定する必要があります。
- 3. 何も入力しないでENTERキーを押すと、例題31のMSGBOX.EXEを実行します。
- MSGBOX.EXEを起動する旨のメッセージが表示され、例題31と同様のメッセージボックスが 表示されます。メッセージボックスのボタンのどれかをクリックすると、例題31の

MSGBOX.EXEの終了コードが示されて、プログラムが終了します。〔いいえ〕ボタンをクリックした場合、次のように表示されます。

| - (空Enterの場                                      | WFLE&Z<br>プログラムのバスを<br>計合は例題31のMsgE                                 | 指定してください<br>Box.EXEを実行しる             | 、。<br>をす)              |                         |
|--------------------------------------------------|---------------------------------------------------------------------|--------------------------------------|------------------------|-------------------------|
| =><br>¥SAMPLE31¥<br>¥SAMPLE31¥<br>¥SAMPLE31¥     | -<br>WSGBOX.EXEを起動し<br>WSGBOX.EXEの起動(<br>MSGBOX.EXEの級了-             | します。<br>こ成功しました。<br>コードは1000000      | 09'ट्च.                |                         |
| +34141 EE31+1                                    | WOQDOA.EAL⊽24≈1 -                                                   |                                      | U0 C9.                 |                         |
|                                                  |                                                                     |                                      |                        |                         |
|                                                  |                                                                     |                                      |                        |                         |
|                                                  |                                                                     |                                      |                        |                         |
|                                                  |                                                                     |                                      |                        |                         |
|                                                  |                                                                     |                                      |                        |                         |
| の入力を促す<br>ここで入力し<br>ここでは、例                       | メッセージが表示<br>ます。不要な場合<br>題6のSAMPLE6.EXI                              | されて、入力待<br>は、何も入力し<br>を実行します。        | ちになります。コ<br>ないでENTERキー | マンド行引数が必要な<br>を押してください。 |
| <b></b>                                          |                                                                     |                                      |                        |                         |
| 記動したいつ                                           | MPLE32<br>プログラムのバスを                                                 | 指定してください                             | ).                     |                         |
| 起動したいう<br>(空Enterの場<br>=>¥SAMPLE<br>コマンドライ       | MPLE32<br>プログラムのバスを<br>計合は例題31のMsgE<br>E06¥SAMPLE6.EXE<br>つり数が必要なら  | 指定してください<br>Box.EXEを実行しま<br>指定して下さい。 | )。<br>[[] す)           |                         |
| 起動したいう<br>(空Enterの場<br>⇒>¥SAMPLE<br>コマンドライ<br>⇒> | MPLE82<br>プログラムのバスを<br>計合は例題31のMssE<br>E06¥SAMPLE6.EXE<br>イン引数が必要なら | 指定してください<br>Box.EXEを実行しま<br>指定して下さい。 | ،<br>٤₫)               |                         |
| 起動したいう<br>(空Enterの場<br>⇒>¥SAMPLE<br>コマンドライ<br>⇒> | MPLE32<br>プログラムのバスを<br>合は例題31のMsgE<br>E06¥SAMPLE6.EXE<br>イン引数が必要なら  | 指定してください<br>Box.EXEを実行しま<br>指定して下さい。 | `<br>Èġ)               |                         |
| 起動したいう<br>(空Enterの場<br>=>¥SAMPLI<br>コマンドライ<br>=> | MPLE32<br>プログラムのバスを<br>合は例題31のMsgE<br>E06¥SAMPLE6.EXE<br>イン引数が必要なら  | 指定してください<br>Box.EXEを実行しま<br>指定して下さい。 | `.<br>Èġ)              |                         |
| 起動したいう<br>(空Enterの場<br>=>¥SAMPLI<br>コマンドライ<br>=> | MPLE32<br>プログラムのバスを<br>合は例題31のMsgE<br>E06¥SAMPLE6.EXE<br>イン引数が必要なら  | 指定してください<br>Box.EXEを実行しま<br>指定して下さい。 | `<br>Èġ)               |                         |
| 起動したいう<br>(空Enterの場<br>=>¥SAMPLI<br>コマンドライ<br>=> | MPLE32<br>プログラムのバスを<br>合は例題31のMssE<br>E06¥SAMPLE6.EXE<br>イン引数が必要なら  | 指定してください<br>Gox.EXEを実行しる<br>指定して下さい。 | `.<br>ĔŦ)              |                         |
| 起動したいつ<br>(空Enterの場<br>⇒¥SAMPLI<br>コマンドライ<br>⇒   | MPLE32<br>プログラムのバスを<br>合は例題31のMssE<br>E06¥SAMPLE6.EXE<br>イン引数が必要なら  | 指定してください<br>Box.EXEを実行しま<br>指定して下さい。 | ָ<br>בָּשָּׁ)          |                         |

6. 例題6のSAMPLE6.EXEは2つのコマンド行引数が必要なため、ここで指定します。コマンド 行引数をプログラム名に続けて指定することに注意してください。

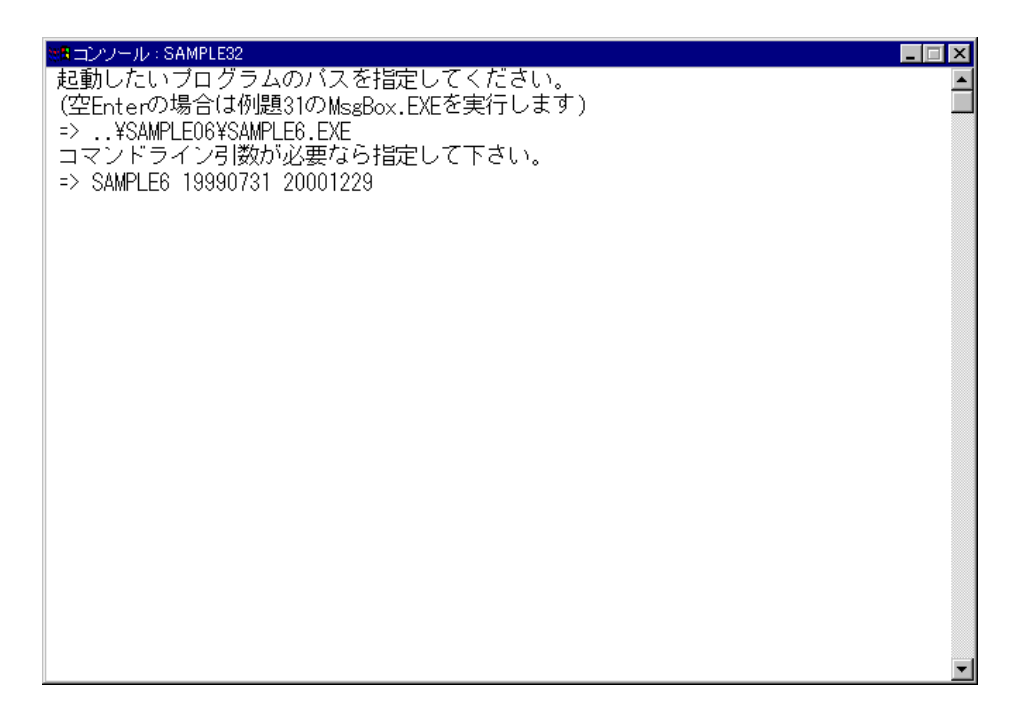

7. SAMPLE6.EXEを起動する旨のメッセージが表示され、SAMPLE6.EXEが実行されます(システムのコンソールが開かれて実行結果が出力されます)。実行が終了すると、SAMPLE6.EXEの終了コードが示されます。

| ※第コンソール:SAMPLE32                                              | $-\Box \times$ |
|---------------------------------------------------------------|----------------|
| 起動したいプログラムのバスを指定してください。                                       | <b></b>        |
| (空Enterの場合は例題31のMsgBox.EXEを実行します)                             |                |
| =>¥SAMPLEU6¥SAMPLE6.EXE<br>  コランパライン21数がみまたた地学して下さい           |                |
| コマンドン1ン51gg//必要は51gl/して下さい。<br>  => SAMPLER 19990731 20001229 |                |
| - YSAMPLE06YSAMPLE6.EXEを起動します。                                |                |
| ¥SAMPLE06¥SAMPLE6.EXEの起動に成功しました。                              |                |
| ¥SAMPLE06¥SAMPLE6.EXEの終了コードは'00000000'です。                     |                |
|                                                               |                |
|                                                               |                |
|                                                               |                |
|                                                               |                |
|                                                               |                |
|                                                               |                |
|                                                               |                |
|                                                               |                |
|                                                               |                |
|                                                               |                |
|                                                               |                |
|                                                               |                |
|                                                               |                |
|                                                               | -              |

# 第2章 COBOL Webサブルーチンの例題プログラム

NetCOBOLでは、以下のプログラムをCOBOL Webサブルーチンを使用したサンプルとして提供しています。

- 2.1 <u>例題 CGIサブルーチンを使ったプログラム</u>
- 2.2 <u>例題 ISAPIサブルーチンを使ったプログラム</u>
- 2.3 <u>例題 SAFサブルーチンを使ったプログラム</u>
- 2.4 <u>例題 セション管理機能を使ったプログラム</u>

# 2.1 **例題** CGIサブルーチンを使ったプログラム

ここでは、本製品で提供するCOBOL CGIサブルーチンのサンプルプログラムについて説明します。 COBOL CGIサブルーチンを使って、Webサーバとブラウザ間の情報を交換するプログラム例を示し ます。

## 概要

Webブラウザより名前、趣味、性別を受け取り、受け取った情報を元にWebサーバ上で結果出力用 ページを作成してWebブラウザに表示します。

## 提供プログラム

CGISMP01.COB(COBOLソースプログラム) CGISMP01.HTM(呼出し用ページ) CGISMP01\_1.HTM(結果出力用ページ) COBOL85.CBR(実行用の初期化ファイル) CGISMP01.TXT(プログラム説明書)

## 使用しているCGIサブルーチン

COBW3\_INIT COBW3\_GET\_VALUE\_XX COBW3\_SET\_CNV\_XX COBW3\_PUT\_HTML COBW3\_PUT\_TEXT COBW3\_FREE

## プログラムの翻訳・リンク・実行

ビルド・リビルド

翻訳およびリンクは、プロジェクトマネージャのビルド機能を使用して行います。 なお、プロジェクトファイルは、NetCOBOLのインストール先フォルダをC:¥COBOLとして説明して います。以降の説明で、フォルダ名がC:¥COBOLとなっているところは、NetCOBOLをインストール したフォルダに変更してください。

- 1. プロジェクトマネージャを起動します。
- 2. プロジェクトファイル "CGISMP01.PRJ"を開きます。
- プロジェクトファイルを選択し、〔プロジェクト〕-〔オプション〕メニューから"翻訳オ プション"を選択します。
  - 〔翻訳オプション〕ダイアログが表示されます。
- 翻訳オプションLIBに、COBOL CGIサブールチンの登録集ファイル(COBW3.cbl)が格納されているフォルダを指定します。確認後、[OK]ボタンをクリックします。 プロジェクトマネージャウィンドウに戻ります。
- 5. プロジェクトにインポートライブラリF3BICWSR.LIBが指定されていることを確認します。
- 6. プロジェクトマネージャの〔プロジェクト〕メニューから"ビルド"を選択します。 ビルド終了後、CGISMP01.EXEが作成されていることを確認してください。
- [参照]"COBOL Webサブルーチン使用手引書"の"2.4.1 翻訳およびリンク"

## サーバプログラムの実行環境の設定

- プロジェクトマネージャの[ツール]メニューから"実行環境設定ツール"を選択します。
   実行環境設定ツールが表示されます。
- 2. 〔ファイル〕メニューの "開く"を選択し、実行可能プログラム(CGISMP01.EXE)が存在するフォルダに、実行用の初期化ファイル(COBOL85.CBR)を作成します。
- 3. 共通タブを選択し、以下を設定します。
  - 環境変数情報@MessOutFileに、出力メッセージの格納ファイル名を指定します。 環境変数情報@WinCloseMsgに、OFFを指定します。 環境変数情報@CBR\_CGI\_LOGFILEに、ログファイル名を指定します。

環境変数情報@CBR\_CGI\_SEVERITYに、重要度を指定します。

- 4. 〔適用〕ボタンをクリックします。
  - 設定した内容が実行用の初期化ファイルに保存されます。

5. 〔ファイル〕メニューの"終了"を選択し、実行環境設定ツールを終了します。

[参照]"COBOL Webサブルーチン 使用手引書"の"2.4.2 CGIサブルーチンの環境変数設定"

## プログラムを実行する前に

呼出し用ページ(CGISMP01.HTM)のFORMタグのACTION属性に指定されているWebアプリケーションのパスを、実際に実行するWebサーバの仮想パスに変更してください。

## プログラムの実行

Webサーバで指定されたフォルダにCGISMP01.EXE、CGISMP01.HTM、CGISMP01\_1.HTM、COBOL85.CBR の各ファイルをコピーします。

WebブラウザでWebサーバのURLを入力し、CGISMP01.HTMを指定すると簡易アンケート画面が表示 されます。

各項目を入力または選択し、〔実行〕ボタンをクリックすると入力した内容がWebサーバに送られ、 その結果がWebブラウザに表示されます。

Webサーバへの送信前に入力した内容を消去したい場合は〔書き直し〕ボタンをクリックしてく ださい。

[参照]"COBOL Webサブルーチン 使用手引書"の"2.4.3 CGIアプリケーションの実行"

# 2.2 **例題** ISAPIサブルーチンを使ったプログラム

ここでは、本製品で提供するCOBOL ISAPIサブルーチンのサンプルプログラムについて説明します。

# 概要

COBOL ISAPIサブルーチンを使って、Cookieを使用したアプリケーション間のデータの引継ぎや サーバやブラウザ情報などを取得する方法を示します。

## 提供プログラム

ISAMAIN.cob(COBOLソースプログラム) ISAINIT.cob(COBOLソースプログラム) ISATERM.cob(COBOLソースプログラム) ISASTART.htm(呼出し用ページ) ISARPLY1.htm(結果出力用ページ) ISARPLY2.htm(結果出力用ページ) ISAERROR.htm(結果出力用ページ(エラー処理用)) ISASMPL1.def(モジュール定義ファイル) COBOL85.cbr(実行用の初期化ファイル) ISASMPL1.txt(プログラム説明書)

## 使用しているISAPIサブルーチン

COBW3\_INIT COBW3\_SET\_CNV\_NX COBW3\_PUT\_HTML COBW3\_RECEIVE\_HEADER COBW3\_GET\_REQUEST\_INFO COBW3\_SET\_COOKIE\_XX COBW3\_GET\_COOKIE\_XX COBW3\_FREE

## プログラムの翻訳・リンク・実行

### ビルド・リビルド

翻訳およびリンクは、プロジェクトマネージャのビルド機能を使用して行います。 なお、プロジェクトファイルは、NetCOBOLのインストール先フォルダをC:¥COBOLとして説明して います。以降の説明で、フォルダ名がC:¥COBOLとなっているところは、NetCOBOLをインストール したフォルダに変更してください。

- 1. プロジェクトマネージャを起動します。
- 2. プロジェクトファイル"ISASMPL1.prj"を開きます。
- プロジェクトファイルを選択し、〔プロジェクト〕-〔オプション〕メニューから"翻訳オ プション"を選択します。

〔翻訳オプション〕ダイアログが表示されます。

- 翻訳オプションLIBに、COBOL ISAPIサブールチンの登録集ファイル(COBW3.cbl、 ISAPIINF.cbl、ISAPICTX.cbl、ISAPIFLG.cbl)が格納されているフォルダを指定します。
   翻訳オプションALPHALの設定で "英大文字と等価に扱う"を選択し、さらに "WORD -COBOLの語"を選択します。また、翻訳オプションTHREADの設定で、 "MULTI マルチス レッドとする"を選択します。確認後、(OK) ボタンをクリックします。
   プロジェクトマネージャウィンドウに戻ります。
- 5. プロジェクトにインポートライブラリF3BISAPI.Iibとモジュール定義ファイル ISASMPL1.defが指定されていることを確認します。
- プロジェクトマネージャの〔プロジェクト〕メニューから"ビルド"を選択します。
   ビルド終了後、ISASMPL1.DLLが作成されていることを確認してください。

[参照] " COBOL Webサブルーチン使用手引書 "の"3.4.1 翻訳およびリンク"

### サーバプログラムの実行環境の設定

- プロジェクトマネージャの(ツール)メニューから"実行環境設定ツール"を選択します。
   実行環境設定ツールが表示されます。
- 2. 〔ファイル〕メニューの "開く"を選択し、ISASMPL1.DLLが存在するフォルダに、実行用の初期化ファイル(COBOL85.cbr)を作成します。
- 3. 共通タブを選択し、以下を設定します。
   環境変数情報@MessOutFileに、出力メッセージの格納ファイル名を指定します。
   環境変数情報@WinCloseMsgに、OFFを指定します。
   環境変数情報@CBR\_ISAPI\_LOGFILEに、ログファイル名を指定します。
  - 環境変数情報@CBR\_ISAPI\_SEVERITYに、重要度を指定します。
  - 4. 〔適用〕ボタンをクリックします。

設定した内容が実行用の初期化ファイルに保存されます。

5. 〔ファイル〕メニューの"終了"を選択し、実行環境設定ツールを終了します。

[参照] " COBOL Web サブルーチン使用手引書 "の"3.4.3 ISAPI サブルーチンの環境変数設定"

また、例題が入ったフォルダを物理パスとした適切な仮想ディレクトリをIISに登録してください。IISへの仮想ディレクトリの登録方法は、"COBOL Webサブルーチン使用手引書"の"3.4.2 IISの設定"を参照してください。

## プログラムを実行する前に

呼出し用ページ(ISASTART.htm)のFORMタグのACTION属性に指定されているWebアプリケーションのパスを、実際に実行するWebサーバの仮想パスに変更してください。

## プログラムの実行

IISで指定されたフォルダに例題の各ファイルをコピーします。

IISが起動されていることを確認し、Webブラウザで呼出し用ページ(ISASTART.htm)をIISに登録 した仮想ディレクトリで構成されるURLを指定して表示します。あとは画面の指示に従い「実行」 ボタンを押してください。

[参照] " COBOL Webサブルーチン使用手引書 "の"3.4.4 ISAPIアプリケーションの実行"

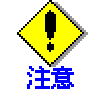

この例題はCookieをサポートしていないWebブラウザおよびWebブラウザがCookieを受け 入れない設定になっている場合、正しく動作しません。

## 例題の解説

例題の解説をするために、この例題で使用している呼出し用ページ(ISASTART.htm)、結果出力用ページ(ISARPLY1.htm、ISARPLY2.htm)およびCOBOLプログラム(ISAMAIN.cob)を以下に提示します。 ただし、COBOLプログラムは、入口名がHttpExtensionProcのプログラム(ISAMAIN.cob)だけ提示します。入口名がGetExtensionやersionおよびTerminateExtensionのプログラム(ISAINIT.cobおよびISATERM.cob)は "COBOL Webサブルーチン使用手引書"の"3.2.1 GetExtensionVersion"および"3.2.3 TerminateExtension"のひな形と同じため、省略します。

呼出し用ページ(ISASTART.htm)

<HTML> <HEAD> <TITLE> 初期画面</TITLE> </HEAD> <BODY>

ISAPI サブルーチンを使用したサンプルです。<BR>

```
動作の確認を行いたい場合は、実行ボタンを押してください。<BR>
 終了したい場合は、ブラウザを閉じてください。<BR>
 <FORM METHOD="POST" ACTION="isasmpl1.dll">
  <INPUT TYPE="SUBMIT" NAME="GO" VALUE="実行">
 </FORM>
 </BODY>
 </HTML>
 結果出力用ページ(ISARPLY1.htm)
_____
 <HTML>
 <HEAD>
  <TITLE> 初回画面</TITLE>
 </HEAD>
 <BODY>
 <FONT COLOR=BLUE> はじめてご利用いただきありがとうございます。</FONT><BR>
 継続してご利用される場合は、実行ボタンを押してください。<BR>
 終了したい場合は、ブラウザを閉じてください。<BR>
 <FORM METHOD="POST" ACTION="isasmpl1.dll">
  <INPUT TYPE="SUBMIT" NAME="GO" VALUE="実行">
 </FORM>
 </BODY>
 </HTML>
-----
 結果出力用ページ(ISARPLY2.htm)
_____
 <HTML>
 <HEAD>
  <TITLE> 初回以降の画面</TITLE>
 </HEAD>
 <BODY>
 現在の状況は次のとおりです。<BR>
 <TABLE BORDER=2>
 <TR>
  <TH>アクセス元ホスト名</TH>
  <TH>ブラウザ</TH>
  <TH>アクセス回数</TH>
 </TR>
 <TR>
  <TD>//COBOL// ホスト名//COBOL//</TD>
  <TD>//COBOL// ブラウザ名//COBOL//</TD>
  <TD>//COBOL// アクセス回数//COBOL//</TD>
 </TR>
 </TABLE>
 <BR>
```

```
継続してご利用される場合は、実行ボタンを押してください。<BR>
 終了したい場合は、ブラウザを閉じてください。<BR>
 (注:ブラウザを閉じた場合、カウンタはリセットされます。また、
 異なるブラウザや別のマシン上のブラウザでアクセスした場合、
 カウンタ値は異なります)
 <FORM METHOD="POST" ACTION="isasmpl1.dll">
  <INPUT TYPE="SUBMIT" NAME="GO" VALUE="実行">
 </FORM>
 </BODY>
 </HTML>
 _____
 COBOLプログラム(ISAMAIN.cob)
_____
000010*-----*
000020* ALL RIGHTS RESERVED, COPYRIGHT(C) FUJITSU LIMITED 1999-2003
000030*
000040* ファイル名: ISAMAIN.COB
000050* 概要: ISAPIサブルーチンの例題
000060*-----*
000070 IDENTIFICATION DIVISION.
000080 PROGRAM-ID. "HttpExtensionProc".
000090 ENVIRONMENT DIVISION.
000100 DATA DIVISION.
000110 WORKING-STORAGE SECTION.
000120
       COPY COBW3.
000130*
000140 01 HTMLFILENAME
                             PIC X(64).
000150 01 PATHNAME
                             PIC X(256).
000160 01 PATHSIZE
                             PIC 9(05).
000170 01 COPYSTARTPOS
                             PIC 9(05).
000180 01 LEFTLENGTH
                             PIC 9(05).
000190 01 アクセス回数
                             PIC 9(05).
                             PIC 9(4) COMP-5.
000200 01 WORK-CNTR1
000210 01 WORK-CNTR2
                             PIC 9(4) COMP-5.
000220 01 CONVERT-VALUE
                             PIC X(1024).
000230 01 CONVERT-LENGTH
                             PIC S9(4) COMP-5.
000240 01 SANITIZED-DATA
                             PIC X(1024).
000250 01 SANITIZED-LENGTH
                             PIC S9(4) COMP-5.
000260*
000270 LINKAGE SECTION.
000280
       COPY ISAPICTX.
000290*
000300 PROCEDURE DIVISION WITH STDCALL LINKAGE USING ISAPI-CTX-CNT.
000310*
000320 ISAPISAMPLE1-START.
000330*
000340* ISAPIサブルーチンパラメタ域の初期化
000350
     MOVE LOW-VALUE TO COBW3.
000360
       MOVE FUNCTION ADDR(ISAPI-CTX-CNT) TO COBW3-CONTEXT.
000370*
```

```
000380* ISAPIサブルーチン作業環境の設定及び
000390* WEBパラメタの獲得
000400
         CALL "COBW3_INIT" USING COBW3.
000410*
000420
         MOVE SPACE TO PATHNAME.
000430*
         MOVE "Your Access Counter" TO
000440
                                       COBW3-COOKIE-NAME.
000450
         CALL "COBW3 GET COOKIE XX" USING COBW3.
         IF COBW3-STATUS NOT = ZERO AND COBW3-STATUS NOT = 8820 THEN
000460
000470
             MOVE "ISAERROR.htm" TO HTMLFILENAME
000480
             PERFORM 画面出力処理
000490
         ELSE IF COBW3-SEARCH-FLAG-NON THEN
000500
             MOVE 1 TO COBW3-COOKIE-VALUE
000510
             PERFORM アクセスカウンタ登録処理
             MOVE "ISARPLY1.htm" TO HTMLFILENAME
000520
             PERFORM 画面出力処理
000530
         FL SF
000540
000550
             PERFORM 継続画面出力処理
000560
         END-IF.
000570*
000580 終了位置.
000590*

    ISAPIサブルーチン作業領域の解放

000600*
000610
         CALL "COBW3_FREE" USING COBW3.
000620*
000630 ISAPISAMPLE1-END.
000640
         MOVE 1 TO PROGRAM-STATUS.
000650
         EXIT PROGRAM.
000660*
000670 継続画面出力処理 SECTION.
000680* 各種変換データの登録
000690* アクセス回数の取得と登録
         COMPUTE アクセス回数 = FUNCTION NUMVAL(COBW3-COOKIE-VALUE).
000700
000710
         ADD 1 TO アクセス回数.
000720
         MOVE アクセス回数 TO COBW3-COOKIE-VALUE.
         MOVE ZERO TO COBW3-COOKIE-VALUE-LENGTH.
000730
000740*
000750* アクセスカウンタの登録
000760
         PERFORM アクセスカウンタ登録処理.
         MOVE NC"アクセス回数" TO COBW3-CNV-NAME-N.
000770
         MOVE アクセス回数 TO COBW3-CNV-VALUE.
000780
000790
         PERFORM 変換データ登録.
*008000
000810* リモートホスト名の取得と登録
         SET COBW3-REMOTE-HOST TO TRUE.
000820
000830
         CALL "COBW3_GET_REQUEST_INFO" USING COBW3.
         IF COBW3-STATUS NOT = ZERO THEN
000840
000850
             MOVE "ISAERROR.htm" TO HTMLFILENAME
             PERFORM 画面出力処理
000860
000870
             GO TO 終了位置
088000
         END-IF.
000890
         MOVE NC"ホスト名" TO COBW3-CNV-NAME-N.
```

000900\* 000910\* クロスサイトスクリプティング脆弱性対策 000920 MOVE COBW3-REQUEST-INFO TO CONVERT-VALUE. 000930 MOVE COBW3-REQUEST-INFO-LENGTH TO CONVERT-LENGTH. 000940 PERFORM サニタイズ処理. 000950 MOVE SANITIZED-DATA TO COBW3-CNV-VALUE. PERFORM 変換データ登録. 000960 000970\* 000980\* ブラウザ名の取得と登録 000990 MOVE "USER-AGENT" TO COBW3-HEADER-NAME. 001000 CALL "COBW3\_RECEIVE\_HEADER" USING COBW3. 001010 IF COBW3-STATUS NOT = ZERO THEN MOVE "ISAERROR.htm" TO HTMLFILENAME 001020 001030 PERFORM 画面出力処理 001040 GO TO 終了位置 001050 END-IF. 001060 MOVE NC"ブラウザ名" TO COBW3-CNV-NAME-N. 001070\* 001080\* クロスサイトスクリプティング脆弱性対策 001090 MOVE COBW3-HEADER-VALUE TO CONVERT-VALUE. MOVE COBW3-HEADER-VALUE-LENGTH TO CONVERT-LENGTH. 001100 001110 PERFORM サニタイズ処理. TO COBW3-CNV-VALUE. 001120 MOVE SANITIZED-DATA 001130 PERFORM 変換データ登録. 001140\* 001150\* HTMLファイルの出力 001160 MOVE "ISARPLY2.htm" TO HTMLFILENAME. 001170 PERFORM 画面出力処理. 001180\* 001190 継続画面出力処理終了. 001200 EXIT. 001210\* 001220\* 001230 アクセスカウンタ登録処理 SECTION. 001240\* 有効期限を設定すると、ブラウザ終了後もアクセスカウンタの 001250\* 内容が残せます。ただし、ブラウザが異なると意味がありません。 001260 CALL "COBW3\_SET\_COOKIE\_XX" USING COBW3. 001270 IF COBW3-STATUS NOT = ZERO THEN MOVE "ISAERROR.htm" TO HTMLFILENAME 001280 001290 PERFORM 画面出力処理 GO TO 終了位置 001300 001310 END-IF. 001320 アクセスカウンタ登録処理終了. 001330 EXIT. 001340\* 001350 変換データ登録 SECTION. CALL "COBW3 SET CNV NX" USING COBW3. 001360 001370 IF COBW3-STATUS NOT = ZERO THEN 001380 MOVE "ISAERROR.htm" TO HTMLFILENAME 001390 PERFORM 画面出力処理 001400 GO TO 終了位置 001410 END-IF.

```
001420 変換データ登録終了.
001430
          EXIT.
001440*
001450 画面出力処理 SECTION.
001460* アプリケーションが配置されている物理パスの取得と
001470* HTML文書名の編集
          IF PATHNAME = SPACE THEN
001480
              PERFORM 物理パス名取得
001490
001500
          END-IF.
001510
          MOVE SPACE TO COBW3-HTML-FILENAME.
001520
          MOVE PATHNAME(1:PATHSIZE) TO COBW3-HTML-FILENAME.
001530
          COMPUTE COPYSTARTPOS = PATHSIZE + 1.
001540
         MOVE "¥" TO COBW3-HTML-FILENAME(COPYSTARTPOS:1).
001550
          COMPUTE COPYSTARTPOS = COPYSTARTPOS + 1.
          COMPUTE LEFTLENGTH = 256 - COPYSTARTPOS.
001560
          MOVE HTMLFILENAME TO COBW3-HTML-FILENAME(COPYSTARTPOS:256).
001570
001580*
001590* HTML文書の出力
001600
          CALL "COBW3_PUT_HTML" USING COBW3.
001610*
001620 画面出力処理終了.
001630
          EXIT.
001640*
001650 物理パス名取得 SECTION.
001660
          MOVE SPACE TO PATHNAME.
          SET COBW3-PHYSICALPATH TO TRUE.
001670
001680
          CALL "COBW3_GET_REQUEST_INFO" USING COBW3.
001690
          IF COBW3-STATUS = ZERO THEN
              MOVE COBW3-REQUEST-INFO TO PATHNAME
001700
              MOVE COBW3-REQUEST-INFO-LENGTH TO PATHSIZE
001710
001720
          END-IF.
001730*
001740 物理パス名取得終了.
001750
          EXIT.
001760
001770 サニタイズ処理 SECTION.
001780
          MOVE 0
                                    T0
                                          WORK-CNTR1 .
001790
          MOVE 1
                                   TΟ
                                          WORK-CNTR2 .
          MOVE SPACE
001800
                                    T0
                                          SANITIZED-DATA .
          PERFORM WITH TEST BEFORE
001810
                 VARYING WORK-CNTR1 FROM 1 BY 1
001820
001830
                   UNTIL WORK-CNTR1 > CONVERT-LENGTH
001840
              EVALUATE CONVERT-VALUE(WORK-CNTR1:1)
               WHEN "<"
001850
                 MOVE "&It;"
001860
                                   T0
                                          SANITIZED-DATA(WORK-CNTR2:4)
001870
                 ADD 4
                                   T0
                                          WORK-CNTR2
               WHEN ">"
001880
001890
                 MOVE ">"
                                   TO
                                          SANITIZED-DATA(WORK-CNTR2:4)
                 ADD 4
                                   T0
                                          WORK-CNTR2
001900
                WHEN "&"
001910
001920
                 MOVE "&"
                                   T0
                                          SANITIZED-DATA(WORK-CNTR2:5)
001930
                 ADD 5
                                    T0
                                          WORK-CNTR2
```
```
001940
            WHEN OTHER
001950
              MOVE CONVERT-VALUE(WORK-CNTR1:1)
001960
                             TΟ
                                  SANITIZED-DATA(WORK-CNTR2:1)
              ADD 1
001970
                             T0
                                  WORK-CNTR2
001980
           END-EVALUATE
001990
        END-PERFORM.
                             TO
                                SANITIZED-LENGTH.
        MOVE WORK-CNTR2
002000
002010 サニタイズ処理終了.
002020
        FXIT
この例題で行っている処理は、次のとおりです。
    Cookieデータの取得
    Webブラウザから送信されるCookieデータの取得を行います。
    Cookieデータの登録
    結果出力用ページの出力
```

Cookieデータの内容に応じて、出力する結果出力用ページを切り分けます。また、必要に 応じて変換データを登録して結果出力用ページの編集を行います。

画面と処理の遷移は次のとおりです。

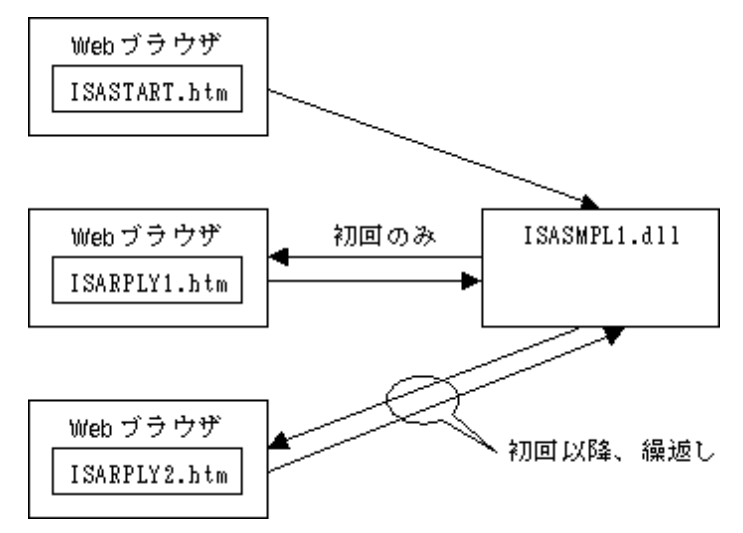

例題における個々の機能の使い方と使用目的について、簡単に説明します。

## Cookieデータの取得

この例題で使用するCookie名は "Your Access Counter"です。したがって、このCookieデータ を取得するためには、COBW3-COOKIE-NAMEに上記Cookie名を編集し、 "COBW3\_GET\_COOKIE\_XX "を 呼び出します(440行目~450行目)。

この例題では、Cookieデータの有無を初回(ISASTART.htmからの初めての起動)の判定およびアク セス回数の保持に使用しています。初回アクセスの場合は、Cookieデータがないため、

COBW3\_GET\_COOKIE\_XXを呼び出してもCookieデータは見つからない点を利用して、初回処理を行っています(490行目~530行目)。一方、初回以降はCookieデータが必ず送信されるので、この点を利用します(540行目~550行目)。なお、初回処理でカウンタの値を1に設定し、初回以降で、1ずつ増加させます。

## Cookieデータの登録

登録したい Cookie 名を COBW3-COOKIE-NAME に、内容を COBW3-COOKIE-VALUE に設定し、 COBW3\_SET\_COOKIE\_XXを呼び出します。なお、この例題では、Cookieデータは "Your Access Counter "だけであるので最初に設定した値をそのまま使用します(440行目)。ここで登録された Cookieデータは、結果出力用ページの出力時にWebブラウザに送信されます。

#### リクエスト情報の取得

取得方法は非常に簡単で、取得したい情報の条件名を指定し、COBW3\_GET\_REQUEST\_INF0を呼び出 すだけです。情報の取得に成功すると、該当する情報がCOBW3-REQUEST-INFOに設定されます。 この例題では、2つのリクエスト情報を取得しています。ひとつは、仮想ディレクトリに対応す る物理パスの情報で、アプリケーション(ISASMPL1.dll)と同じパスに格納されている結果出力用 ページのパス名を決定するために使用しています(1660行目~1720行目)。IIS配下のWebアプリケ ーションではカレントディレクトリが不定のため、この情報を元にパス名を決定するか絶対パス 指定などを行う必要があります。もうひとつは、画面に表示する項目として、Webプラウザが実 行されているホスト名を取得しています(820行目~880行目)。

#### ヘッダ情報の取得

この場合も取得方法は非常に簡単で、取得したいHTTPヘッダ名をCOBW3-HEADER-NAMEに設定し、 COBW3\_RECEIVE\_HEADERを呼び出すだけです。HTTPヘッダ情報の取得に成功すると、その情報が COBW3-HEADER-VALUEに設定されます。

この例題では、画面に表示する項目としてWebブラウザの情報の取得に使用しています。Webブラ ウザの情報は "User-Agent "ヘッダから取得できます(990行目~1050行目)。

# 2.3 **例題** SAFサブルーチンを使ったプログラム

ここでは、本製品で提供するCOBOL SAFサブルーチンのサンプルプログラムについて説明します。

#### 概要

COBOL SAFサブルーチンを使って、Cookieを使用したアプリケーション間のデータの引継ぎやサ ーバやブラウザ情報などを取得する方法を示します。

## 提供プログラム

SAFMAIN.cob(COBOLソースプログラム) SAFSTART.htm(呼出し用ページ) SAFRPLY1.htm(結果出力用ページ) SAFRPLY2.htm(結果出力用ページ) SAFERROR.htm(結果出力用ページ(エラー処理用)) COBOL85.cbr(実行用の初期化ファイル) SAFSMPL1.txt(プログラム説明書)

# 使用しているSAFサブルーチン

COBW3\_INIT COBW3\_SET\_CNV\_NX COBW3\_PUT\_HTML COBW3\_RECEIVE\_HEADER COBW3\_GET\_REQUEST\_INFO COBW3\_SET\_COOKIE\_XX COBW3\_GET\_COOKIE\_XX COBW3\_FREE

# プログラムの翻訳・リンク・実行

ビルド・リビルド

翻訳およびリンクは、プロジェクトマネージャのビルド機能を使用して行います。 なお、プロジェクトファイルは、NetCOBOLのインストール先フォルダをC:¥COBOLとして説明して います。以降の説明で、フォルダ名がC:¥COBOLとなっているところは、NetCOBOLをインストール したフォルダに変更してください。

- 1. プロジェクトマネージャを起動します。
- 2. プロジェクトファイル "SAFSMPL1.PRJ"を開きます。
- 3. プロジェクトファイルを選択し、〔プロジェクト〕-〔オプション〕メニューから"翻訳オ プション"を選択します。

〔翻訳オプション〕ダイアログが表示されます。

 翻訳オプションLIBに、COBOL SAFサブールチンの登録集ファイル(COBW3.cbl、 COBW3SAF.cbl)が格納されているフォルダを指定します。翻訳オプションALPHALの設定で "英大文字と等価に扱う"を選択し、さらに"WORD - COBOLの語"を選択します。また、 翻訳オプションTHREADの設定で、"MULTI マルチスレッドとする"を選択します。確認 後、[OK]ボタンをクリックします。

プロジェクトマネージャウィンドウに戻ります。

- 5. プロジェクトにオブジェクトC:¥COBOL¥F3BICBDM.objおよびインポートライブラリ F3BINSRT.libが指定されていることを確認します。
- プロジェクトマネージャの〔プロジェクト〕メニューから"ビルド"を選択します。
   ビルド終了後、SAFSMPL1.DLLが作成されていることを確認してください。

[参照] " COBOL Webサブルーチン使用手引書 "の"4.4.1 翻訳およびリンク"

#### サーバプログラムの実行環境の設定

プロジェクトマネージャの(ツール)メニューから"実行環境設定ツール"を選択します。
 実行環境設定ツールが表示されます。

- 2. 〔ファイル〕メニューの "開く"を選択し、SAFSMPL1.DLLが存在するフォルダに、実行用の初期化ファイル(COBDL85.CBR)を作成します。
- 3. 共通タブを選択し、以下を設定します。
   環境変数情報@MessOutFileに、出力メッセージの格納ファイル名を指定します。
   環境変数情報@WinCloseMsgに、OFFを指定します。
   環境変数情報@CBR\_SAF\_LOGFILEに、ログファイル名を指定します。
   環境変数情報@CBR\_SAF\_SEVERITYに、重要度を指定します。
- (適用)ボタンをクリックします。
   設定した内容が実行用の初期化ファイルに保存されます。

5. 〔ファイル〕メニューの " 終了 " を選択し、実行環境設定ツールを終了します。

[参照] " COBOL Webサブルーチン使用手引書 "の"4.4.3 SAFサブルーチンの環境変数設定"

また、例題が入ったフォルダを物理パスとした適当な仮想ディレクトリをNESに登録してください。また、Webアプリケーションを実行する上で必要な設定をNESに対して行ってください。NESの設定については、"COBOL Webサブルーチン使用手引書"の"4.4.2 NESの設定"を参照してください。

#### プログラムを実行する前に

呼出し用ページのFORMタグのACTION属性に記述された拡張子をNESに登録するか、または、NESに 登録した拡張子に合わせて呼出し用ページを修正してください。

#### プログラムの実行

NESに設定したフォルダに例題の各ファイルをコピーします。 NESが起動されていることを確認し、Webブラウザから呼出し用ページ(SAFSTART.htm)を表示しま す。あとは画面の指示に従い[実行]ボタンを押してください。

【補足】 この例題の動作コード系をUnicodeにする場合は、翻訳時に翻訳オプション "RCS(UCS2) "を追加し、すべてのHTML文書をUnicodeに変更してください。

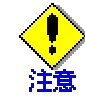

この例題はCookieをサポートしていないWebブラウザまたはWebブラウザがCookieを受け 入れない設定になっていると正しく動作しません。

#### 例題の解説

例題の解説をするために、この例題で使用している呼出し用ページ(SAFSTART.htm)、結果出力用 ページ(SAFRPLY1.htm、SAFRPLY2.htm)およびCOBOLプログラム(SAFMAIN.cob)を以下に提示します。

呼出し用ページ(SAFSTART.htm)

------

<HTML> <HEAD> <TITLE> 初期画面</TITLE>

</HEAD>

```
<BODY>
```

SAF サブルーチンを使用したサンプルです。<BR> 動作の確認を行いたい場合は、実行ボタンを押して下さい。<BR> 終了したい場合は、ブラウザを閉じて下さい。<BR>

```
<FORM METHOD="POST" ACTION="safsmp11.cobap1">
<INPUT TYPE="SUBMIT" NAME="GO" VALUE="実行">
</FORM>
</BODY>
```

```
</HTML>
_____
 結果出力用ページ(SAFRPLY1.htm)
 <HTML >
 <HEAD>
  <TITLE> 初回画面</TITLE>
 </HEAD>
 <BODY>
 <FONT COLOR=BLUE> はじめてご利用いただきありがとうございます。</FONT><BR>
 継続してご利用される場合は、実行ボタンを押してください。<BR>
 終了したい場合は、ブラウザを閉じてください。<BR>
<FORM METHOD="POST" ACTION="safsmpl1.cobap1">
  <INPUT TYPE="SUBMIT" NAME="GO" VALUE="実行">
 </FORM>
 </BODY>
 </HTML>
_____
 結果出力用ページ(SAFRPLY2.htm)
_____
 <HTML>
 <HEAD>
  <TITLE> 初回以降の画面</TITLE>
 </HEAD>
 <BODY>
現在の状況は次のとおりです。<BR>
 <TABLE BORDER=2>
 <TR>
  <TH>アクセス元ホスト名</TH>
  <TH>ブラウザ</TH>
  <TH>アクセス回数</TH>
 </TR>
 <TR>
  <TD>//COBOL//ホスト名//COBOL//</TD>
  <TD>//COBOL//ブラウザ名//COBOL//</TD>
  <TD>//COBOL//アクセス回数//COBOL//</TD>
 </TR>
 </TABLE>
 <BR>
 継続してご利用される場合は、実行ボタンを押してください。<BR>
 終了したい場合は、ブラウザを閉じてください。<BR>
 (注:ブラウザを閉じた場合、カウンタはリセットされます。また、
 異なるブラウザや別のマシン上のブラウザでアクセスした場合、
 カウンタ値は異なります)
```

<FORM METHOD="POST" ACTION="safsmpl1.cobap1">

```
<INPUT TYPE="SUBMIT" NAME="GO" VALUE="実行">
 </FORM>
 </BODY>
 </HTML>
 COBOLプログラム(SAFMAIN.cob)
_____
000010*-----*
000020* ALL RIGHTS RESERVED, COPYRIGHT(C) FUJITSU LIMITED 2000-2003
000030*
000040* ファイル名: SAFMAIN.COB
000050* 概要:
                SAFサブルーチンの例題
000060*-----*
000070 IDENTIFICATION DIVISION.
000080 PROGRAM-ID. SAF-MAIN.
000090 ENVIRONMENT DIVISION.
000100 DATA DIVISION.
000110 WORKING-STORAGE SECTION.
000120
        COPY COBW3.
000130*
000140 01 HTMLFILENAME
                                PIC X(64).
000150 01 PATHNAME
                                PIC X(256).
000160 01 PATHSIZE
                                PIC 9(05).
000170 01 COPYSTARTPOS
                                PIC 9(05).
000180 01 LEFTLENGTH
                                PIC 9(05).
000190 01 アクセス回数
                                PIC 9(05).
000200 01 WORK-CNTR1
                                PIC 9(4) COMP-5.
000210 01 WORK-CNTR2
                                PIC 9(4) COMP-5.
000220 01 CONVERT-VALUE
                                PIC X(1024).
000230 01 CONVERT-LENGTH
                                PIC S9(4) COMP-5.
000240 01 SANITIZED-DATA
                                PIC X(1024).
000250 01 SANITIZED-LENGTH
                                PIC S9(4) COMP-5.
000260*
000270 LINKAGE SECTION.
000280 01 SAFCTX
                                POINTER.
000290*
000300 PROCEDURE DIVISION USING SAFCTX.
000310*
000320 SAFSAMPLE1-START.
000330*
000340* SAFサブルーチンパラメタ域の初期化
000350
      MOVE LOW-VALUE TO COBW3.
        SET COBW3-CONTEXT TO SAFCTX.
000360
000370*
000380* SAFサブルーチン作業環境の設定及び
000390* WEBパラメタの獲得
000400
        CALL "COBW3_INIT" USING COBW3.
000410*
000420
        MOVE SPACE TO PATHNAME.
000430*
000440
        MOVE "YOUR ACCESS COUNTER" TO COBW3-COOKIE-NAME.
```

```
CALL "COBW3_GET_COOKIE_XX" USING COBW3.
000450
000460
         IF COBW3-STATUS NOT = ZERO AND COBW3-STATUS NOT = 8820 THEN
             MOVE "SAFERROR.htm" TO HTMLFILENAME
000470
000480
             PERFORM 画面出力処理
000490
         ELSE IF COBW3-SEARCH-FLAG-NON THEN
000500
             MOVE 1 TO COBW3-COOKIE-VALUE
             PERFORM アクセスカウンタ登録処理
000510
000520
             MOVE "SAFRPLY1.htm" TO HTMLFILENAME
000530
             PERFORM 画面出力処理
000540
         ELSE
000550
             PERFORM 継続画面出力処理
000560
         END-IF.
000570*
000580 終了位置.
000590*
       SAFサブルーチン作業領域の解放
000600*
000610
         CALL "COBW3_FREE" USING COBW3.
000620*
000630 SAFSAMPLE1-END.
000640*
000650
         EXIT PROGRAM.
000660*
000670 継続画面出力処理 SECTION.
000680* 各種変換データの登録
000690* アクセス回数の取得と登録
000700
         COMPUTE アクセス回数 = FUNCTION NUMVAL(COBW3-COOKIE-VALUE).
000710
         ADD 1 TO アクセス回数.
000720
         MOVE アクセス回数 TO COBW3-COOKIE-VALUE.
         MOVE ZERO TO COBW3-COOKIE-VALUE-LENGTH.
000730
000740*
000750* アクセスカウンタの登録
000760
         PERFORM アクセスカウンタ登録処理.
000770
         MOVE NC"アクセス回数" TO COBW3-CNV-NAME-N.
000780
         MOVE アクセス回数 TO COBW3-CNV-VALUE.
         PERFORM 変換データ登録.
000790
000800*
000810* リモートホスト名の取得と登録
000820
         SET COBW3-REMOTE-HOST TO TRUE.
         CALL "COBW3 GET REQUEST INFO" USING COBW3.
000830
000840
         IF COBW3-STATUS NOT = ZERO THEN
             MOVE "SAFERROR.htm" TO HTMLFILENAME
000850
000860
             PERFORM 画面出力処理
000870
             GO TO 終了位置
         END-IF.
000880
         MOVE NC"ホスト名" TO COBW3-CNV-NAME-N.
000890
000900*
000910* クロスサイトスクリプティング脆弱性対策
000920
         MOVE COBW3-REQUEST-INFO TO CONVERT-VALUE.
000930
         MOVE COBW3-REQUEST-INFO-LENGTH TO CONVERT-LENGTH.
000940
         PERFORM サニタイズ処理.
000950
         MOVE SANITIZED-DATA
                               TO COBW3-CNV-VALUE.
000960
         PERFORM 変換データ登録.
```

```
000970*
000980*
      ブラウザ名の取得と登録
000990
        MOVE "USER-AGENT" TO COBW3-HEADER-NAME.
001000
         CALL "COBW3 RECEIVE HEADER" USING COBW3.
001010
        IF COBW3-STATUS NOT = ZERO THEN
            MOVE "SAFERROR.htm" TO HTMLFILENAME
001020
001030
            PERFORM 画面出力処理
001040
            GO TO 終了位置
001050
         END-IF.
001060
        MOVE NC"ブラウザ名" TO COBW3-CNV-NAME-N.
001070*
001080* クロスサイトスクリプティング脆弱性対策
        MOVE COBW3-HEADER-VALUE TO CONVERT-VALUE.
001090
001100
         MOVE COBW3-HEADER-VALUE-LENGTH TO CONVERT-LENGTH.
001110
         PERFORM サニタイズ処理.
        MOVE SANITIZED-DATA
001120
                             TO COBW3-CNV-VALUE.
        PERFORM 変換データ登録.
001130
001140*
001150* HTMLファイルの出力
001160
        MOVE "SAFRPLY2.htm" TO HTMLFILENAME.
001170
         PERFORM 画面出力処理.
001180*
001190 継続画面出力処理終了.
001200
         EXIT.
001210*
001220*
001230 アクセスカウンタ登録処理 SECTION.
001240* 有効期限を設定すると、ブラウザ終了後もアクセスカウンタの
001250* 内容が残せます。ただし、ブラウザが異なると意味がありません。
001260
      CALL "COBW3_SET_COOKIE_XX" USING COBW3.
        IF COBW3-STATUS NOT = ZERO THEN
001270
001280
            MOVE "SAFERROR.htm" TO HTMLFILENAME
001290
            PERFORM 画面出力処理
001300
            GO TO 終了位置
001310
         END-IF.
001320 アクセスカウンタ登録処理終了.
001330
        EXIT.
001340*
001350 変換データ登録 SECTION.
001360
        CALL "COBW3_SET_CNV_NX" USING COBW3.
        IF COBW3-STATUS NOT = ZERO THEN
001370
001380
            MOVE "SAFERROR.htm" TO HTMLFILENAME
001390
            PERFORM 画面出力処理
            GO TO 終了位置
001400
         END-IF.
001410
001420 変換データ登録終了.
001430
        EXIT.
001440*
001450 画面出力処理 SECTION.
001460* アプリケーションが配置されている物理パスの取得と
001470* HTML文書名の編集
001480
        IF PATHNAME = SPACE THEN
```

```
001490
              PERFORM 物理パス名取得
001500
          END-IF.
001510
          MOVE SPACE TO COBW3-HTML-FILENAME.
001520
          MOVE PATHNAME(1:PATHSIZE) TO COBW3-HTML-FILENAME.
001530
          COMPUTE COPYSTARTPOS = PATHSIZE + 1.
          MOVE "¥" TO COBW3-HTML-FILENAME(COPYSTARTPOS:1).
001540
          COMPUTE COPYSTARTPOS = COPYSTARTPOS + 1.
001550
001560
          COMPUTE LEFTLENGTH = 256 - COPYSTARTPOS.
001570
          MOVE HTMLFILENAME TO COBW3-HTML-FILENAME(COPYSTARTPOS: 256).
001580*
001590* HTML文書の出力
001600
          CALL "COBW3_PUT_HTML" USING COBW3.
001610*
001620 画面出力処理終了.
001630
          EXIT.
001640*
001650 物理パス名取得 SECTION.
          MOVE SPACE TO PATHNAME.
001660
001670
          SET COBW3-PHYSICALPATH TO TRUE.
001680
          CALL "COBW3_GET_REQUEST_INFO" USING COBW3.
001690
          IF COBW3-STATUS = ZERO THEN
001700
              MOVE COBW3-REQUEST-INFO TO PATHNAME
              MOVE COBW3-REQUEST-INFO-LENGTH TO PATHSIZE
001710
001720
          END-IF.
001730*
001740 物理パス名取得終了.
001750
          EXIT.
001760
001770 サニタイズ処理 SECTION.
                                            WORK-CNTR1 .
          MOVE 0
001780
                                     T0
001790
          MOVE 1
                                     T0
                                            WORK-CNTR2 .
001800
          MOVE SPACE
                                     T0
                                            SANITIZED-DATA .
001810
          PERFORM WITH TEST BEFORE
                  VARYING WORK-CNTR1 FROM 1 BY 1
001820
                    UNTIL WORK-CNTR1 > CONVERT-LENGTH
001830
001840
              EVALUATE CONVERT-VALUE(WORK-CNTR1:1)
001850
                WHEN "<"
001860
                  MOVE "&It;"
                                     T0
                                            SANITIZED-DATA(WORK-CNTR2:4)
                  ADD 4
                                     TΟ
001870
                                            WORK-CNTR2
                WHEN ">"
001880
                  MOVE ">"
                                     T0
001890
                                            SANITIZED-DATA(WORK-CNTR2:4)
                  ADD 4
                                            WORK-CNTR2
001900
                                     T0
001910
                WHEN "&"
001920
                  MOVE "&"
                                     ΤO
                                            SANITIZED-DATA(WORK-CNTR2:5)
                  ADD 5
                                     T0
                                            WORK-CNTR2
001930
001940
                WHEN OTHER
001950
                  MOVE CONVERT-VALUE(WORK-CNTR1:1)
001960
                                     TΟ
                                            SANITIZED-DATA(WORK-CNTR2:1)
001970
                  ADD 1
                                     T0
                                            WORK-CNTR2
001980
              END-EVALUATE
001990
          END-PERFORM.
002000
          MOVE WORK-CNTR2
                                     T0
                                            SANITIZED-LENGTH.
```

002010 サニタイズ処理終了.
 002020 EXIT.
 この例題で行っている処理は、次のとおりです。
 Cookieデータの取得
 Webプラウザから送信されるCookieデータの取得を行います。
 Cookieデータの登録
 結果出力用ページの出力
 Cookieデータの内容に応じて、出力する結果出力用ページを切り分けます。また、必要に
 応じて変換データを登録して結果出力用ページの編集を行います。

画面と処理の遷移は次のとおりです。

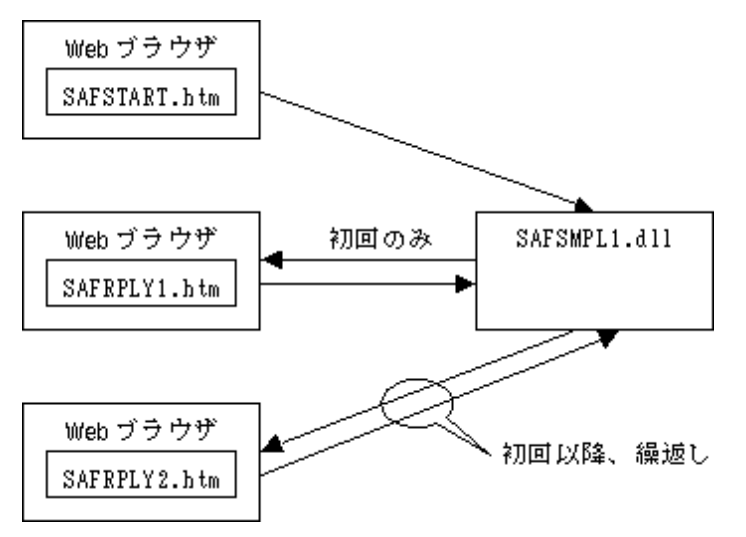

例題における個々の機能の使い方と使用目的について、簡単に説明します。

#### Cookieデータの取得

この例題で使用するCookie名は "Your Access Counter "です。したがって、このCookieデータ を取得するためには、COBW3-COOKIE-NAMEに上記Cookie名を編集し、 "COBW3\_GET\_COOKIE\_XX "を 呼び出します(440行目~450行目)。

この例題では、Cookieデータの有無を初回(SAFSTART.htmからの初めて起動)の判定およびアクセス回数の保持に使用しています。初回アクセスの場合は、Cookieデータがないため、 COBW3\_GET\_COOKIE\_XXを呼び出してもCookieデータは見つからない点を利用して、初回処理を行っています(490行目~540行目)。一方、初回以降はCookieデータが必ず送信されるので、この点を利用します(550行目~560行目)。なお、初回処理でカウンタの値を1に設定し、初回以降で、1 ずつ増加させます。

#### Cookieデータの登録

登録したい Cookie 名を COBW3-COOKIE-NAME に、内容を COBW3-COOKIE-VALUE に設定し、 COBW3\_SET\_COOKIE\_XXを呼び出します。なお、この例題では、Cookieデータは "Your Access Counter "だけであるので最初に設定した値をそのまま使用します(440行目)。ここで登録された Cookieデータは、HTMLファイル出力時にWebブラウザに送信されます。

#### リクエスト情報の取得

取得方法は非常に簡単で、取得したい情報の条件名を指定し、COBW3\_GET\_REQUEST\_INFOを呼び出 すだけです。情報の取得に成功すると、該当する情報がCOBW3-REQUEST-INFOに設定されます。 この例題では、2つのリクエスト情報を取得しています。ひとつは、仮想パスに対応する物理パ スの情報で、アプリケーション(SAFSMPL1.dll)と同じパスに格納されている結果出力用ページの パス名を決定するために使用しています(1660行目~1720行目)。NES配下のアプリケーションで はカレントディレクトリが不定のため、この情報を元にパス名を決定するか絶対パスを指定する 必要があります。もうひとつは、画面に表示する項目として、Webブラウザが実行されているホ スト名を取得しています(820行目~880行目)。

# ヘッダ情報の取得

この場合も取得方法は非常に簡単で、取得したいHTTPヘッダ名をCOBW3-HEADER-NAMEに設定し、 COBW3\_RECEIVE\_HEADERを呼び出すだけです。HTTPヘッダ情報の取得に成功すると、その情報が COBW3-HEADER-VALUEに設定されます。

この例題では、画面に表示する項目としてWebプラウザの情報の取得に使用しています。Webプラ ウザの情報は "User-Agent "ヘッダから取得できます(990行目~1050行目)。

# 2.4 例題 セション管理機能を使ったプログラム

ここでは、本製品で提供するCOBOL Webサブルーチンのセション管理機能を使ったプログラムについて説明します。

例題では、認証処理を行い、セション管理機能を使用してデータを引き継ぐアプリケーションの 例を示します。

COBOL Web サブルーチンを利用したアプリケーションでセション管理機能を実現するには、COBOL ISAPIサブルーチンまたはCOBOL SAFサブルーチンを使用します。提供されているサンプルプログ ラムではISAPIアプリケーションを想定したものとなっています。SAF アプリケーションとして 使用する場合には、プログラムとHTMLファイルの一部を変更する必要があります。各変更方法に ついてはプログラムやHTMLファイルにコメントとして記述されているので参照して下さい。

セション管理機能についての説明や各APIの使い方の詳細は、"COBOL Webサブルーチン使用手引書"を参照してください。

#### 概要

Web ブラウザから預入 / 払戻金額を入力し、その残高をファイルに書き出すオンライン業務を行います。

サンプルプログラムは、次の3つの部分からなります。

認証処理

認証処理を行い、セションを開始します。

- ここではWeb ブラウザから入力されたユーザIDとファイルから読み込んだ取引前の残高 をセションデータとして登録します。
- 確認表作成処理
- 確認表を作成します。
- ここではWeb ブラウザから入力されたデータと取引後の残高をセションデータとして登録します。
- 更新処理
- 更新処理を行います。
- セションデータとして引き継いだユーザIDと取引後の残高をもとにファイルの更新処理 を行い、セションを終了します。

## 提供プログラム

AUTH.COB(COBOLソースプログラム) CONFIRM.COB(COBOLソースプログラム) ENTRY.COB(COBOLソースプログラム) ISAINIT.COB(COBOLソースプログラム) ISATERM.COB(COBOLソースプログラム) SESSOBJ.COB(COBOLソースプログラム) USRINF.COB(COBOLソースプログラム) GETDATA.CBL(登録集ファイル) SESSDATA.CBL(登録集ファイル) USER-INFO.CBL(登録集ファイル) AUTH.HTML(HTMLファイル) AUTHFAIL.HTML(HTMLファイル) END.HTML(HTMLファイル) ILLIGALACCESS.HTML(HTMLファイル) INPUTERROR.HTML(HTMLファイル) SYSTEMERROR.HTML(HTMLファイル) TRADE.HTML(HTMLファイル)

UNDERCONSTRUCTION.HTML(HTMLファイル) USEDERROR.HTML(HTMLファイル) COBOL85.CBR(実行用の初期化ファイル) AUTH.DEF(モジュール定義ファイル) CONFIRM.DEF(モジュール定義ファイル) ENTRY.DEF(モジュール定義ファイル) WSESSION.PRJ(プロジェクトファイル) WSESSION.CBI(オプションファイル) MONEYINFO(データファイル) USERINFO(データファイル) WSESSION.TXT(プログラム説明書)

# プログラムの呼出し関係

|              |             | usrinf.cob  | READ<br>userinfo |
|--------------|-------------|-------------|------------------|
|              | I           |             | READ             |
| auth.html    | auth.cob    | sessobj.cob | moneyinfo        |
|              |             |             | <b></b>          |
|              |             | セション        | /テータ             |
| trade.html   | confirm.cob | sessobj.cob |                  |
|              |             |             |                  |
|              |             | セション        | /データ             |
|              |             |             | REWRITE          |
| confirm.html | entry.cob   | sessobj.cob | moneyinfo        |

end.html

# 使用しているSAFサブルーチン

COBW3\_INIT COBW3\_GET\_VALUE\_XX COBW3\_GET\_VALUE\_NX COBW3\_START\_SESSION COBW3\_END\_SESSION COBW3\_GET\_SESSION\_DATA COBW3\_GET\_SESSION\_DATA COBW3\_GET\_CNV\_XX COBW3\_SET\_CNV\_XX COBW3\_GET\_REQUEST\_INFO COBW3\_PUT\_HTML COBW3\_FREE

# プログラムの翻訳・リンク・実行

## ビルド・リビルド

翻訳およびリンクは、プロジェクトマネージャのビルド機能を使用して行います。 なお、プロジェクトファイルは、NetCOBOLのインストール先フォルダをC:¥COBOLとして説明して います。以降の説明で、フォルダ名がC:¥COBOLとなっているところは、NetCOBOLをインストール したフォルダに変更してください。また、現状ISAPIアプリケーションを想定したものとなって いるため、ライプラリファイルにF3BISAPI.LIBを指定しています。SAFアプリケーションとして 使用する場合、この部分をF3BINSRT.LIBに変更して下さい。

- 1. プロジェクトマネージャを起動します。
- 2. プロジェクトファイル "WSESSION.PRJ"を開きます。
- プロジェクトファイルを選択し、〔プロジェクト〕-〔オプション〕メニューから"翻訳オ プション"を選択します。
  - 〔翻訳オプション〕ダイアログが表示されます。
- 翻訳オプションLIBに、COBOL ISAPIサブールチンの登録集ファイル(COBW3.cbl、 ISAPIINF.cbl、ISAPICTX.cbl、ISAPIFLG.cbl)が格納されているフォルダを指定します。
   翻訳オプションALPHALの設定で "英大文字と等価に扱う"を選択し、さらに "WORD -COBOLの語"を選択します。また、翻訳オプションTHREADの設定で、 "MULTI マルチス レッドとする"を選択します。確認後、(OK) ボタンをクリックします。
   プロジェクトマネージャウィンドウに戻ります。
- 5. プロジェクトにインポートライブラリF3BISAPI.LIBが指定されていることを確認します。
- プロジェクトマネージャの〔プロジェクト〕メニューから"ビルド"を選択します。
   ビルド終了後、プロジェクトに登録した各DLL (ダイナミックリンクライブラリ)が作 成されていることを確認してください。
- [参照] " COBOL Webサブルーチン使用手引書 "の"3.4.1 翻訳およびリンク"

#### サーバプログラムの実行環境の設定

- プロジェクトマネージャの[ツール]メニューから"実行環境設定ツール"を選択します。
   実行環境設定ツールが表示されます。
- 2. 〔ファイル〕メニューの"開く"を選択し、例題で提供された実行用の初期化ファイル (COBOL85.CBR)を開きます。
- 3. 共通タブを選択し、以下を設定します。
   環境変数情報@MessOutFileに、出力メッセージの格納ファイル名を指定します。
   環境変数情報@WinCloseMsgに、OFFを指定します。
   環境変数情報@CBR\_ISAPI\_LOGFILEに、ログファイル名を指定します。
   環境変数情報@CBR\_ISAPI\_SEVERITYに、重要度を指定します。
- 4. 〔適用〕ボタンをクリックします。

設定した内容が実行用の初期化ファイルに保存されます。

5. 〔ファイル〕メニューの " 終了 " を選択し、実行環境設定ツールを終了します。

[参照] " COBOL Webサブルーチン使用手引書 "の"3.4.3 ISAPIサブルーチンの環境変数設定"

また、例題が入ったフォルダを物理パスとした適切な仮想ディレクトリをIISに登録してください。IISの設定については、"COBOL Webサブルーチン使用手引書"の"3.4.2 IISの設定"を参照してください。

#### プログラムを実行する前に

呼出し用ページ(ISASTART.htm)のFORMタグのACTION属性に指定されているWebアプリケーションのパスを、実際に実行するWebサーバの仮想パスに変更してください。

#### プログラムの実行

IISに設定したフォルダに例題の各ファイルをコピーします。

例題では、ドメイン名を"user"、仮想ディレクトリ名を"wsession"としてサーバに登録しています。

1. URL に以下の情報を設定して実行キーを押します。

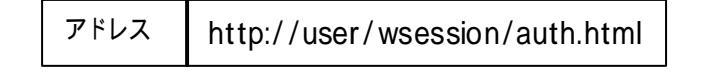

2. 会員認証画面が表示されるのでユーザIDとパスワードを入力して、〔OK〕ボタンをクリックします。ここで、入力できるユーザIDはUSER0001からUSER0030までです。パスワードは

ユーザIDと同じです。

会員認証

貴方のIDとバスワードを入力して下さい。会員登録がまだの方は、会員登録を行って下さい。

| ユーザID: | USER0001 |  |
|--------|----------|--|
| パスワード: | *****    |  |

- OK クリア
- 3. 〔OK〕ボタンをクリックすると取引画面が表示されます。ここで、金額を入力し預入また は払戻を選択し、〔OK〕ボタンをクリックします。

# 取引

現在の残高は次のとおりです。金額を入力して、「預入」又は「払戻」を選択して下さい。

| 残高: | ¥O   |  |  |
|-----|------|--|--|
| 金額: | 5000 |  |  |

| 1. | $\odot$ | 預入 |
|----|---------|----|
|    | -       |    |

2. 〇 払戻

# OK

4. 〔OK〕ボタンをクリックすると、確認画面が表示されます。内容を確認し、ファイルを更 新するなら確認、更新しないなら取消を選択し、〔OK〕ボタンをクリックします。

# 確認

内容は次のとおりです。確認後、「確認」又は「取消」を選択して下さい。

| 預入金額: | ¥5,000   |
|-------|----------|
| 取引後残る | 寄:¥5,000 |

1. ④確認

2. 〇 取消

OK

5. 終了画面が表示されます。

# 終了

ご利用ありがとうございました。

## ご利用明細

| ユーザID | USER0001 |
|-------|----------|
| 取引区分  | 預入       |
| 取引額   | ¥5,000   |
| 残高    | ¥5,000   |

会員認証に戻る

# 索引

\*

| *>                                                                                                    |           | .20      |
|----------------------------------------------------------------------------------------------------|-----------|----------|
| *COM-ARRAYクラス                                                                                                    | 130,      | 144      |
| /                                                                                                    |           |          |
| /EXPORT                                                                                                    | 51,       | 55       |
| @                                                                                                    |           |          |
| @CBR CIINF                                                                                                    |           | 151      |
| @CBR SCR KEYDEFFILE                                                                                                    |           | . 17     |
| <br>@MGPRM                                                                                                    |           | . 23     |
| Α                                                                                                    |           |          |
| ACCEPT文                                                                                                    | 130,      | 154      |
| С                                                                                                    |           |          |
| CALL文19、25、98、108、                                                                                                    | 149,      | 154      |
| CLOSE文                                                                                                    |           |          |
| 6, 11, 16, 28, 31, 41, 45, 54, 98, 108                                                                                                    | , 154     |          |
| COBOL ISAPIサブルーチン                                                                                                    |           | 108      |
| COBOLサーバプログラムの使用                                                                                                    |           |          |
| (ASPクライアント)                                                                                                    |           | 136      |
| COBOLサーバプログラムの使用                                                                                                    |           |          |
| (COBOLクライアント)                                                                                                    |           | 130      |
| COBOLによるCOMサーバプログラムの作成                                                                                                    |           | 124      |
| COBOLプログラム間の呼出し                                                                                                    |           | 19       |
| CollectionSize-Get メソッド                                                                                                    |           | 63       |
| Collect 7 3 7                                                                                                    |           | 63       |
|                                                                                                    | 45        | 125      |
| COMPUTE文 25                                                                                                    | . 10,     | 154      |
| COMクライアント機能                                                                                                    | 117       | 120      |
| COMクライアント機能                                                                                                    | ,         | 120      |
| COMサンドリンド 128 minute 11 12 11 12 11 11 |           | 1/1/     |
| COM 申 73 117 120 130                                                                                                    | 136       | 1/13     |
| COM连拐                                                                                                    | 130,      | 140      |
|                                                                                                    | 1.05      | 124      |
| CONV在 (00V文)                                                                                                    | 120,      | 140      |
|                                                                                                    | ,,        | 20       |
|                                                                                                    |           | 15       |
|                                                                                                    |           | 64       |
| DISCONNECT $\checkmark$ 41 45                                                                                                    | 125       | 145      |
|                                                                                                    | 120,      | 140      |
| 2 11 16 19 25 28 117 120 130 1/                                                                                                    | <br>10 15 | <br>Л    |
| 2, 11, 10, 19, 23, 20, 117, 120, 130, 1-<br>DIVIDE☆                                                                                                    | +3, 10    | 25       |
| E                                                                                                    |           | .25      |
| Element-Get メソッド                                                                                                    | 64        | 66       |
| Element-Insert XV v K                                                                                                    | ,         | 00<br>66 |
| Element No. Cot X V v K                                                                                                    |           | .00      |
| Element Put At X V v E                                                                                                    |           | .07      |
|                                                                                                    | 04,       | 67       |
|                                                                                                    | 120       | 154      |
| EVALUAIE义                                                                                                    | 130,      | 104      |
| EXCEI理病                                                                                                    |           | . 73     |
| EXCEIを探作9るノロクフム                                                                                                    | 117,      | 120      |

| EXIT文                                           |
|-------------------------------------------------|
| 2, 6, 11, 16, 19, 25, 28, 31, 54, 98, 108, 154  |
| F                                               |
| FETCH文                                          |
| FirstElement-Getメソッド                            |
| FirstKev-Get メソッド 65                            |
| FORMAT句付き印刷ファイル 36                              |
|                                                 |
| C                                               |
|                                                 |
|                                                 |
| ulling                                          |
|                                                 |
|                                                 |
| 2, 11, 16, 25, 28, 31, 54, 98, 108, 117, 120,   |
| 125, 130, 145, 149, 154                         |
| INITIALIZE文125, 145                             |
| INSERT文125, 145                                 |
| INVOKE文                                         |
| 59, 68, 81, 89, 92, 117, 120, 125, 130, 145     |
| J                                               |
| JMPCINT2 50, 54                                 |
| JMPCINT3                                        |
| L                                               |
| LastElement-Getメソッド67                           |
| LastKey-Get メソッド65                              |
| LIB 12, 29, 39                                  |
| Listクラス                                         |
| М                                               |
| MAIN                                            |
| MeFt                                            |
| MOVE文                                           |
| 6 11 16 19 25 54 98 108 125                     |
| 145 149 154                                     |
| MTSによるトランザクション管理をするプログラ                         |
| Mile の の で の の の の の の の の の の の の の の の の      |
| ы<br>N                                          |
| NextElement-Get XV NK 63                        |
|                                                 |
|                                                 |
|                                                 |
|                                                 |
| 6, 11, 16, 19, 28, 31, 41, 45, 54, 98, 108, 154 |
| P                                               |
|                                                 |
| 2, 11, 25, 54, 98, 108, 117, 120, 125,          |
| 130, 145, 154                                   |
| PreviousElement-Getメソッド63                       |
| R                                               |
| READ文6, 11, 19, 28, 54, 98, 108, 154            |
| Remove-AIIメソッド65, 67                            |
| Remove-At メソッド                                  |

| REWRITE文                                                                                                    |
|----------------------------------------------------------------------------------------------------|
| REWRITE文108                                                                                                    |
| ROLLBACK文                                                                                                    |
| ς                                                                                                    |
|                                                                                                    |
| ٥<br>                                                                                                    |
| SEIX                                                                                                    |
| 59, 68, 81, 89, 92, 98, 108, 117, 120, 125,                                                                                                    |
| 130, 145                                                                                                    |
| SRF                                                                                                    |
| START文108                                                                                                    |
| STOCK表41、45                                                                                                    |
| STRING文                                                                                                    |
| 11                                                                                                    |
|                                                                                                    |
|                                                                                                    |
| UPDATE文45, 125, 145                                                                                                    |
| V                                                                                                    |
| Visual Basicからの呼出し50                                                                                                    |
| Visual Basicを使った簡易ATM端末処理機能53                                                                                                    |
| W                                                                                                    |
| WRITE文6.11.16.19.28.31.54.108.154                                                                                                    |
| 11                                                                                                    |
|                                                                                                    |
|                                                                                                    |
| 2                                                                                                    |
| ウィンドウ情報ファイル13                                                                                                    |
| 埋込みSQL文41, 45, 125, 145                                                                                                    |
|                                                                                                    |
| 埋込み例外亘言41,45                                                                                                    |
| 埋込み例外亘言41,45<br><b>え</b>                                                                                                    |
| <ul> <li>埋込み例外宣言</li></ul>                                                                                                    |
| 埋込み例外宣言41,45<br>え<br>永続オブジェクト88,91                                                                                                    |
| 埋込み例外宣言41,45<br>え<br>永続オブジェクト88,91<br>ま<br>オブジェクトコンテキストオブジェクト 145                                                                                                    |
| 理込み例外宣言41,45<br>え<br>永続オブジェクト88,91<br>お<br>オブジェクトコンテキストオブジェクト145                                                                                                    |
| 理込み例外宣言41,45<br>え<br>永続オブジェクト88,91<br>お<br>オブジェクトコンテキストオブジェクト145<br>オブジェクト指向プログラミング機能                                                                                                    |
| 理込み例外宣言41,45<br>え<br>永続オブジェクト88,91<br>お<br>オブジェクトコンテキストオブジェクト145<br>オブジェクト指向プログラミング機能<br>59,68,81,89,92                                                                                                    |
| 理込み例外宣言41,45<br>え<br>え<br>永続オブジェクト88,91<br>お<br>オブジェクトコンテキストオブジェクト145<br>オブジェクト指向プログラミング機能<br>59,68,81,89,92<br>オブジェクト指向プログラム59,70,80                                                                                                    |
| 埋込み例外宣言41,45<br>え<br>永続オブジェクト88,91<br>お<br>オブジェクトコンテキストオブジェクト145<br>オブジェクト指向プログラミング機能<br>59,68,81,89,92<br>オブジェクト指向プログラム59,70,80<br>オブジェクト定義60,68,81,89,92                                                                                                    |
| 埋込み例外宣言41,45<br>え<br>永続オブジェクト88,91<br>あ<br>オブジェクトコンテキストオブジェクト145<br>オブジェクト指向プログラミング機能<br>59,68,81,89,92<br>オブジェクト指向プログラム59,70,80<br>オブジェクト定義60,68,81,89,92<br>オブジェクトの永続化88,91                                                                                                    |
| 埋込み例外宣言41,45<br>え<br>永続オブジェクト88,91<br>お<br>オブジェクトコンテキストオブジェクト145<br>オブジェクト指向プログラミング機能<br>59,68,81,89,92<br>オブジェクト指向プログラム59,70,80<br>オブジェクト定義60,68,81,89,92<br>オブジェクトの永続化88,91<br>オブジェクトの少年成59,68,73,81                                                                                                    |
| 埋込み例外宣言41,45<br>え<br>永続オブジェクト88,91<br>あ<br>オブジェクトコンテキストオブジェクト145<br>オブジェクト指向プログラミング機能<br>59,68,81,89,92<br>オブジェクト指向プログラム59,70,80<br>オブジェクト定義60,68,81,89,92<br>オブジェクトの永続化88,91<br>オブジェクトの少歳化88,91<br>オブジェクトの生成59,68,73,81<br>オブジェクトプロパティ 68 81 89 92                                                                                                    |
| 理込み例外宣言41,45<br>え<br>永続オブジェクト88,91<br>お<br>オブジェクトコンテキストオブジェクト145<br>オブジェクト指向プログラミング機能<br>59,68,81,89,92<br>オブジェクト指向プログラム59,70,80<br>オブジェクト定義60,68,81,89,92<br>オブジェクトの永続化88,91<br>オブジェクトの少点化59,68,73,81<br>オブジェクトプロパティ68,81,89,92                                                                                                    |
| 理込み例外宣言41,45<br>え<br>え<br>永続オブジェクト88,91<br>お<br>オブジェクトコンテキストオブジェクト145<br>オブジェクト指向プログラミング機能<br>59,68,81,89,92<br>オブジェクト指向プログラム59,70,80<br>オブジェクト定義60,68,81,89,92<br>オブジェクトの永続化88,91<br>オブジェクトのの永続化                                                                                                    |
| 理込み例外宣言41,45<br>え<br>え<br>永続オブジェクト88,91<br>あ<br>オブジェクトコンテキストオブジェクト145<br>オブジェクト指向プログラミング機能<br>59,68,81,89,92<br>オブジェクト指向プログラム59,70,80<br>オブジェクト定義60,68,81,89,92<br>オブジェクトの永続化88,91<br>オブジェクトのの永続化88,91<br>オブジェクトの生成59,68,73,81<br>オブジェクトプロパティ68,81,89,92<br>か<br>カーソル宣言41                                                                                                    |
| 埋込み例外宣言41,45<br>え<br>永続オブジェクト88,91<br>お<br>オブジェクトコンテキストオブジェクト145<br>オブジェクト指向プログラミング機能<br>59,68,81,89,92<br>オブジェクト指向プログラム59,70,80<br>オブジェクト定義60,68,81,89,92<br>オブジェクトの支続化88,91<br>オブジェクトの支続化                                                                                                    |
| 埋込み例外宣言41,45<br>え<br>永続オブジェクト88,91<br>お<br>オブジェクトコンテキストオブジェクト145<br>オブジェクト指向プログラミング機能<br>59,68,81,89,92<br>オブジェクト指向プログラム59,70,80<br>オブジェクト定義60,68,81,89,92<br>オブジェクトの永続化88,91<br>オブジェクトの支続化88,91<br>オブジェクトの生成59,68,73,81<br>オブジェクトプロパティ68,81,89,92<br>か<br>カーソル宣言41<br>カーソル宣言45<br>外部データ108                                                                                                    |
| 埋込み例外宣言41,45<br>え<br>永続オブジェクト88,91<br>お<br>オブジェクトコンテキストオブジェクト145<br>オブジェクト指向プログラミング機能<br>59,68,81,89,92<br>オブジェクト指向プログラム59,70,80<br>オブジェクト定義60,68,81,89,92<br>オブジェクトの永続化88,91<br>オブジェクトのの永続化88,91<br>オブジェクトの生成59,68,73,81<br>オブジェクトプロパティ68,81,89,92<br>か<br>カーソル宣言41<br>カーソル宣言45<br>外部データ108                                                                                                    |
| 埋込み例外宣言41,45<br>え<br>え<br>泳続オブジェクト88,91<br>お<br>オブジェクトコンテキストオブジェクト145<br>オブジェクト指向プログラミング機能<br>59,68,81,89,92<br>オブジェクト指向プログラム59,70,80<br>オブジェクト定義60,68,81,89,92<br>オブジェクトの永続化88,91<br>オブジェクトのの永続化88,91<br>オブジェクトのの未続化                                                                                                    |
| 埋込み例外宣言41,45<br>え<br>え<br>泳続オブジェクト88,91<br>お<br>オブジェクトコンテキストオブジェクト145<br>オブジェクト指向プログラミング機能<br>59,68,81,89,92<br>オブジェクト指向プログラム59,70,80<br>オブジェクト定義60,68,81,89,92<br>オブジェクトの永続化88,91<br>オブジェクトのの永続化88,91<br>オブジェクトの生成59,68,73,81<br>オブジェクトプロパティ68,81,89,92<br>か<br>カーソル宣言41<br>カーソル宣言41<br>カーソル宣言41<br>カーソル宣言45<br>外部データ108<br>外部ファイルイベントログ108<br>カプセル化59,68,73,80                                                                                                    |
| 理込み例外宣言41,45<br>え<br>え<br>泳続オブジェクト88,91<br>あ<br>オブジェクトコンテキストオブジェクト145<br>オブジェクト指向プログラミング機能<br>59,68,81,89,92<br>オブジェクト指向プログラム59,70,80<br>オブジェクト定義60,68,81,89,92<br>オブジェクトの永続化88,91<br>オブジェクトのの永続化88,91<br>オブジェクトの生成59,68,73,81<br>オブジェクトプロパティ68,81,89,92<br>か<br>カーソル宣言41<br>カーソル宣言41<br>カーソル宣言45<br>外部データ108<br>外部ファイルイベントログ108<br>カプセル化59,68,73,80<br>画面入出力11                                                                                                    |
| 埋込み例外宣言41,45<br>え<br>永続オブジェクト88,91<br>お<br>オブジェクトコンテキストオブジェクト145<br>オブジェクト指向プログラミング機能<br>59,68,81,89,92<br>オブジェクト指向プログラム59,70,80<br>オブジェクト定義60,68,81,89,92<br>オブジェクトの永続化88,91<br>オブジェクトのの永続化88,91<br>オブジェクトの生成59,68,73,81<br>オブジェクトプロパティ68,81,89,92<br>か<br>カーソル宣言41<br>カーソル宣言45<br>外部データ108<br>外部ファイルイベントログ108<br>カプセル化59,68,73,80<br>画面入出力11<br>簡易アプリ間通信機能 140                                                                                                    |
| 埋込み例外宣言41,45<br>え<br>永続オブジェクト88,91<br>お<br>オブジェクトコンテキストオブジェクト145<br>オブジェクト指向プログラミング機能<br>59,68,81,89,92<br>オブジェクト指向プログラム59,70,80<br>オブジェクト定義60,68,81,89,92<br>オブジェクトの永続化88,91<br>オブジェクトのの永続化88,91<br>オブジェクトの生成59,68,73,81<br>オブジェクトプロパティ68,81,89,92<br>か<br>カーソル宣言41<br>カーソル宣言45<br>外部データ108<br>外部ファイルイベントログ108<br>小部ファイルイベントログ108<br>カプセル化59,68,73,80<br>画面入出力11<br>簡易アプリ間通信機能49                                                                                                    |
| 埋込み例外宣言41,45<br>え<br>永続オブジェクト88,91<br>お<br>オブジェクトコンテキストオブジェクト145<br>オブジェクト指向プログラミング機能                                                                                                    |
| 埋込み例外宣言41,45<br>え<br>永続オブジェクト88,91<br>お<br>オブジェクトコンテキストオブジェクト145<br>オブジェクト指向プログラミング機能<br>59,68,81,89,92<br>オブジェクト指向プログラム59,70,80<br>オブジェクト定義60,68,81,89,92<br>オブジェクトの永続化88,91<br>オブジェクトの永続化88,91<br>オブジェクトの生成59,68,73,81<br>オブジェクトプロパティ68,81,89,92<br>か<br>カーソル宣言41<br>カーソル宣言41<br>カーソル宣言41<br>カーソル宣言41<br>カーソル宣言41<br>カーソル宣言41<br>カーソル宣言41<br>カーソル宣言41<br>カーソル宣言41<br>108<br>外部ファイルイベントログ108<br>小部ファイルイベントログ108<br>カプセル化59,68,73,80<br>画面入出力11<br>簡易アプリ間通信機能149<br>環境変数の操作28                                                                                                    |
| 埋込み例外宣言41,45<br>え<br>永続オブジェクト88,91<br>お<br>オブジェクトコンテキストオブジェクト145<br>オブジェクト指向プログラミング機能<br>59,68,81,89,92<br>オブジェクト指向プログラム59,70,80<br>オブジェクト定義60,68,81,89,92<br>オブジェクトの永続化88,91<br>オブジェクトのの永続化                                                                                                    |
| 埋込み例外宣言       41,45         え       永続オブジェクト         永続オブジェクトコンテキストオブジェクト       145         オブジェクト指向プログラミング機能       59,68,81,89,92         オブジェクト指向プログラム       59,70,80         オブジェクト定義       60,68,81,89,92         オブジェクトの支続化       88,91         オブジェクトのの永続化       88,91         オブジェクトの支続化       88,91         オブジェクトの支続化       88,91         オブジェクトの支続化       88,91         オブジェクトの支続化       88,91         オブジェクトの支続化       88,91         オブジェクトの支統       108         カーソル宣言       41         カーソル宣言       41         カーソル宣言       41         カーソル宣言       108         外部データ       108         外部ファイル       108         外部ファイルイベントログ       108         カプセル化       59,68,73,80         画面入出力       11         簡易アプリ間通信機能       149         環境変数の操作       28         そ       7         行順ファイル       6,19         く       10                                                                                             |
| 埋込み例外宣言       41,45         え       永続オブジェクト         永続オブジェクトコンテキストオブジェクト       145         オブジェクト指向プログラミング機能       59,68,81,89,92         オブジェクト指向プログラム       59,70,80         オブジェクト定義       60,68,81,89,92         オブジェクト方定義       60,68,81,89,92         オブジェクトの永続化       88,91         オブジェクトの永続化       88,91         オブジェクトのの永続化       88,91         オブジェクトのの永続化       88,91         オブジェクトの丁ロパティ       68,81,89,92         カーソル宣言       41         カーソル宣言       41         カーソル宣言       41         カーソル宣言       41         カーソル宣言       41         カーソル宣言       41         カーソル宣言       41         カーソル宣言       41         カーソル宣言       41         カーソル宣言       41         カーソル       108         外部データ       108         外部ファイルイベントログ       108         カプセル化       59,68,73,80         画面入出力       11         簡易アプリ間通信機能       41         現       28         そ       7         行順ファイル       6,19         く       62 |
| 埋込み例外宣言                                                                                                    |

| クラスライブラリ62                                                                                                    |
|----------------------------------------------------------------------------------------------------|
| 継承                                                                                                    |
|                                                                                                    |
| コマンド行引数の受取り方                                                                                                    |
| コマンド行引数の取出し                                                                                                    |
| コレクションクラス62                                                                                                    |
| コンソールウィンドウ2, 31<br>さ                                                                                                    |
| 索引ファイル                                                                                                    |
| 実行時パラメタの受渡し19                                                                                                    |
| 実行履歴10                                                                                                    |
| 自由形式 19                                                                                                    |
| 小入出力機能 2, 11, 19, 31                                                                                                    |
| す                                                                                                    |
| スクリーン機能130                                                                                                    |
| スクリーン操作機能                                                                                                    |
| た                                                                                                    |
| 対話型デバッガ2                                                                                                    |
| 多重継承                                                                                                    |
| 多態                                                                                                    |
| 他のプログラムの起動161                                                                                                    |
| 5                                                                                                    |
| 注記行                                                                                                    |
| 帳票印刷                                                                                                    |
| τ                                                                                                    |
| データベース機能                                                                                                    |
| データベース機能を使ったプログラム 45                                                                                                    |
| データロックサブルーチン 108                                                                                                    |
| ٠                                                                                                    |
| 登録集の取込み 11 19                                                                                                    |
| <u>מ</u> ארטיקעבטיי אראיז איז איז איז איז איז איז איז איז איז                                                                                                    |
| ☆ の部プログラム 25                                                                                                    |
| 71                                                                                                    |
|                                                                                                    |
| 表示ファイル機能 11                                                                                                    |
| マングレングレングレングログロング (2000) (2000) ( |
| 1第十八山バビ及 57C7 7 202 · · · · · · · · · · · · · · · · · ·                                                                                                    |
| ファクトリ定義89, 92                                                                                                    |
| 複数行指定ホスト変数45                                                                                                    |
| プリンタ情報ファイル13                                                                                                    |
| プログラム間連絡機能 19, 158                                                                                                    |
| プロジェクト管理機能                                                                                                    |
| 11, 16, 19, 25, 28, 31, 34, 36, 41, 45, 50,                                                                                                    |
| 54, 59, 68, 73, 81, 89, 92, 120, 154, 158                                                                                                    |
| ŧ                                                                                                    |
| マルチスレッドプログラミング96, 105                                                                                                    |
| め                                                                                                    |
| メソッド定義60, 68, 81, 89, 92                                                                                                    |
| メソッドの行内呼出し68, 81, 89, 92                                                                                                    |
| メソッド呼出し 59, 68, 73, 81                                                                                                    |

| メッセージボックス         | 11, 19 |
|-------------------|--------|
| メッセージボックスの出力      | 158    |
| IJ                |        |
| リポジトリ段落59,68,81,8 | 39, 92 |
| リモートデータベースアクセス    | 144    |
| リモートデータベースアクセス    | 41, 45 |

| リモートデータベースアクセス(ODBC)機能 92 |
|---------------------------|
| n                         |
| 例外処理                      |
| 3                         |
| 論理宛先定義ファイル150             |

論理宛先定義ファイル作成ユーティリティ .... 150